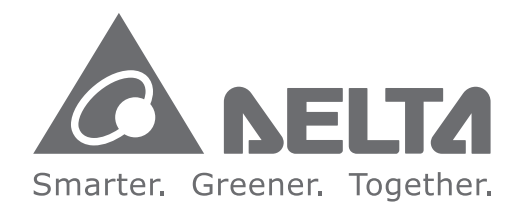

### **Industrial Automation Headquarters**

Delta Electronics, Inc. Taoyuan Technology Center No.18, Xinglong Rd., Taoyuan City, Taoyuan County 33068, Taiwan TEL: 886-3-362-6301 / FAX: 886-3-371-6301

#### Asia

Delta Electronics (Jiangsu) Ltd. Wujiang Plant 3 1688 Jiangxing East Road, Wujiang Economic Development Zone Wujiang City, Jiang Su Province, People's Republic of China (Post code: 215200) TEL: 86-512-6340-3008 / FAX: 86-769-6340-7290

Delta Greentech (China) Co., Ltd. 238 Min-Xia Road, Pudong District, ShangHai, P.R.C. Post code : 201209 TEL: 86-21-58635678 / FAX: 86-21-58630003

Delta Electronics (Japan), Inc. Tokyo Office 2-1-14 Minato-ku Shibadaimon, Tokyo 105-0012, Japan TEL: 81-3-5733-1111 / FAX: 81-3-5733-1211

Delta Electronics (Korea), Inc. 1511, Byucksan Digital Valley 6-cha, Gasan-dong, Geumcheon-gu, Seoul, Korea, 153-704 TEL: 82-2-515-5303 / FAX: 82-2-515-5302

**Delta Electronics Int'I (S) Pte Ltd** 4 Kaki Bukit Ave 1, #05-05, Singapore 417939 TEL: 65-6747-5155 / FAX: 65-6744-9228

Delta Electronics (India) Pvt. Ltd. Plot No 43 Sector 35, HSIIDC Gurgaon, PIN 122001, Haryana, India TEL : 91-124-4874900 / FAX : 91-124-4874945

Americas Delta Products Corporation (USA) Raleigh Office P.O. Box 12173,5101 Davis Drive, Research Triangle Park, NC 27709, U.S.A. TEL: 1-919-767-3800 / FAX: 1-919-767-8080

Delta Greentech (Brasil) S.A Sao Paulo Office Rua Itapeva, 26 - 3° andar Edificio Itapeva One-Bela Vista 01332-000-São Paulo-SP-Brazil TEL: +55 11 3568-3855 / FAX: +55 11 3568-3865

Europe Delta Electronics (Netherlands) B.V. Eindhoven Office De Witbogt 20, 5652 AG Eindhoven, The Netherlands TEL: +31 (0)40-8003800 / FAX: +31 (0)40-8003898

\*We reserve the right to change the information in this catalogue without prior notice.

5011612504-HSE4 2016-12-09

Delta Hybrid Energy Saving Syste Š Т П 5 Series User Manua

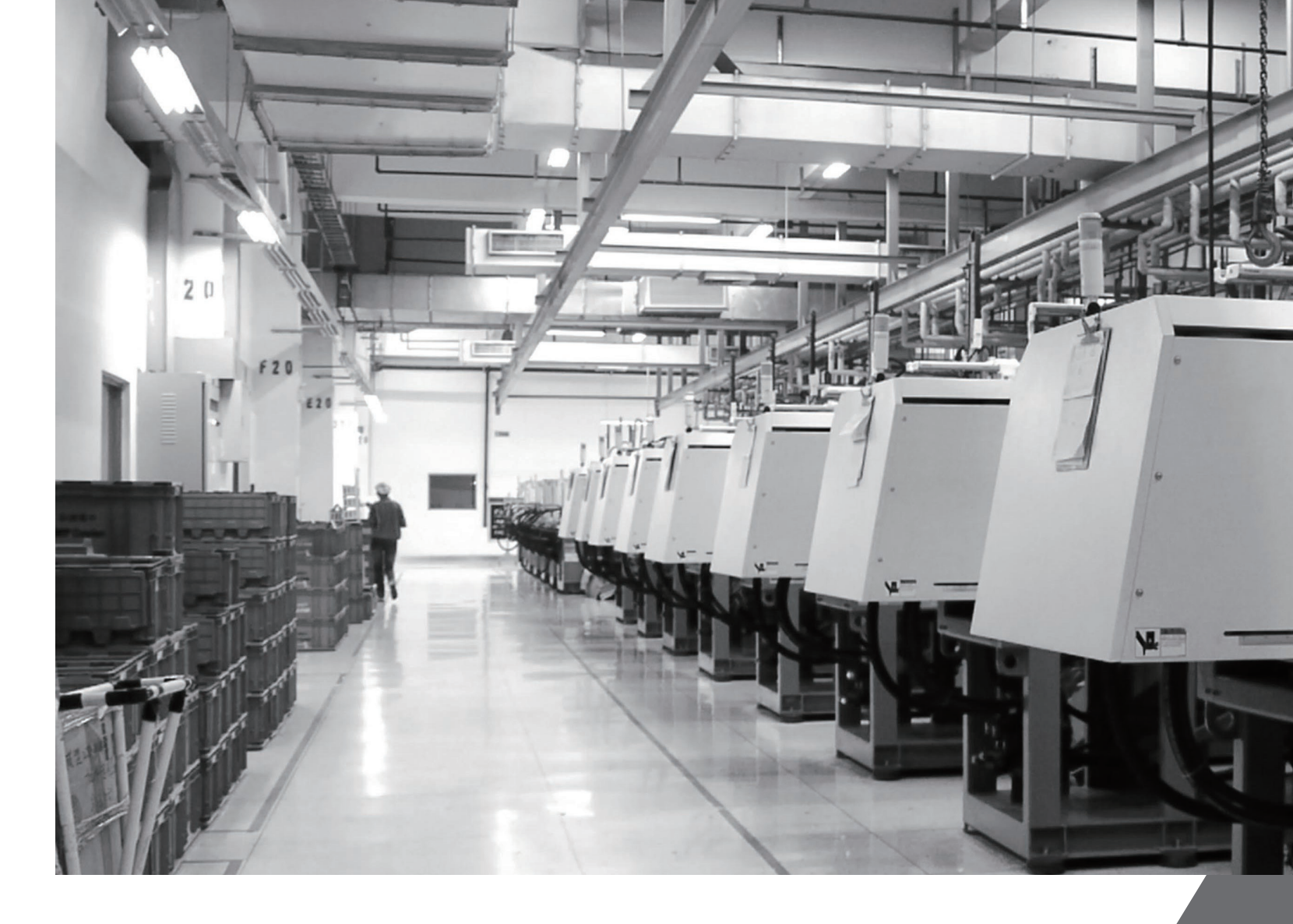

# Delta Hybrid Energy Saving System HES Series User Manual

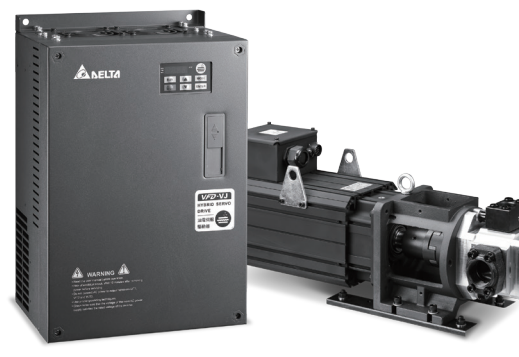

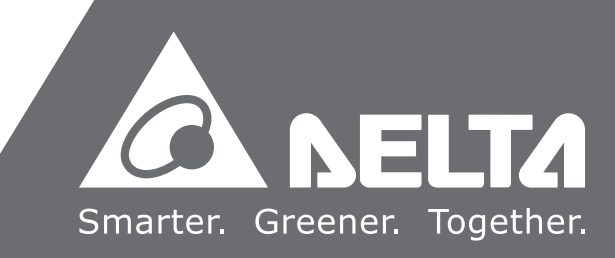

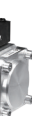

# Preface

Thank you for choosing the Hybrid Energy System (HES) designed exclusively for the Delta Injection Machine, which consists of Hybrid Servo Controller (VFD-VJ) series and servo oil pump.

These production instructions provide the users with complete information regarding the installation, parameter configuration, anomaly diagnosis, troubleshooting, and routine maintenance of the Hybrid Servo Driver. To ensure correct installation and operation of the hybrid servo driver, please read the instructions carefully before installing the machine. In addition, please store the enclosed CD-ROM properly and pass down to the machine users.

The Hybrid servo driver is a delicate power electronics product. For the safety of the operators and the security of the machine, please only allow professional electrical engineers to conduct installation, tests, and adjust machine parameters. Please carefully read the contents of the instructions that are marked with "Danger" and "caution". Please contact your local Delta agents for any questions and our professional team will be happy to assist you.

# PLEASE READ PRIOR TO INSTALLATION FOR SAFETY.

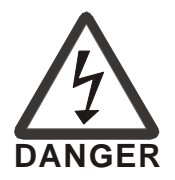

- ☑ Make sure to turn off the power before starting wiring.
- ☑ Once the AC power is turned off, when the POWER indicator of the Hybrid Servo Controller is still on, it means there is still high voltage inside the Hybrid Servo Controller, which is very dangerous and do not touch the internal circuits and components. To conduct the maintenance safely, please make sure the voltage between +1 and − is lower than 25Vdc using the handheld multimeter before starting the operation.
- ☑ The internal circuit board of Hybrid Servo Controller houses CMOS IC, which is vulnerable to electrostatics. Please do not touch the circuit board by and without any anti-electrostatics measures.
- ☑ Never modify the components or wiring inside the Hybrid Servo Controller.
- ☑ The E⊕ terminal of Hybrid Servo Controller must be grounded correctly. The 230V series uses the third type of ground scheme while the 460V series uses special ground.
- ☑ This series of products cannot be operated in environments that endanger human safety.
- ☑ Please keep children or strangers from approaching Hybrid Servo Controller.

| WARNING | <ul><li>I</li></ul> | Never connect AC power to the output terminals U/T1, V/T2, and W/T3 of Hybrid Servo Controller.<br>Please do not conduct stress test on the internal components of Hybrid Servo Controller, for the semiconductor devices therein may be damaged by high-voltage breakdown.<br>Even when the servo oil pump is off, the main loop terminal of Hybrid Servo Controller can still be loaded with high voltage that can be seriously dangerous.<br>Only qualified professional electrical engineers can conduct tasks of installation, wiring, and maintenance of Hybrid Servo Controller $\circ$<br>When Hybrid Servo Controller uses external terminals as its run command sources,                                                                                                    |
|---------|---------------------|----------------------------------------------------------------------------------------------------|
|         |                     | the servo oil pump may start running immediately after the power is connected, which may be dangerous with any personnel present.                                                                                                    |
| CAUTION |                     | Please choose a safe area to install Hybrid Energy System, where there is no high temperature, direct sunlight, moisture, and water dripping and splash.<br>Please follow the instructions when installing Hybrid Energy System. Any unapproved operation environment may lead to fire, gas explosion, and electroshock.<br>When the wiring between the hybrid controller and the hybrid servo motor is too long, it may compromise the interlayer insulation of the motor. Please install a reactor between them (please refer to Appendix A) to avoid burning of the hybrid servo motor from damaged insulation.<br>The voltage rating of the power supply of Hybrid Servo Controller 230 series cannot be higher than 240V (no higher than 480V for 460 series) and the associated current cannot exceed 5000A RMS ( no higher than 10000A RMS for models with 40HP (30kW)) |

# ΝΟΤΕ

- To provide detailed product descriptions, the illustrations are made with the exterior cover or safety shield removed. When the product is running, please make sure the exterior cover is secured and the wiring is correct to ensure safety by following the instructions of the manual.
- The figures in the manual are made for illustration purposes and will be slightly different from the actual products. However, the discrepancy will not affect the interests of clients.
- Since our products are being constantly improved, for information about any changes in specifications, please contact our local agents or visit (<u>http://www.delta.com.tw/industrialautomation/</u>) to download the most recent versions.

# **Table of Contents**

### Chapter 1 Use and Installation

| 1-1 Exterior of Product                                       |      |
|---------------------------------------------------------------|------|
| 1-2 Specifications                                            | 1-3  |
| 1-3 Introduction of Hybrid Energy System                      | 1-5  |
| 1-4 Installation                                              | 1-6  |
| Chapter 2 Wiring                                              |      |
| 2-1 Wiring                                                    |      |
| 2-2 Wiring of Servo oil Pump                                  |      |
| 2-3 Descriptions of Main Loop Terminals                       | 2-5  |
| 2-4 Descriptions of Control Loop Terminals                    |      |
| Chapter 3 Start Up                                            |      |
| 3-1 Description of Control Panel                              |      |
| 3-2 Adjustment Flow Chart                                     |      |
| 3-3 Explanations for the Adjustment Steps                     |      |
| Chapter 4 Parameter Functions                                 |      |
| 4-1 Summary of Parameter Settings                             |      |
| 4-2 Detailed Description of Parameters                        | 4-10 |
| Chapter 5 Methods of Anomaly Diagnosis                        |      |
| 5-1 Unusual Signal                                            |      |
| 5-2 Over Current (oc)                                         |      |
| 5-3 Ground Fault (GFF)                                        |      |
| 5-4 Over Voltage (ov)                                         |      |
| 5-5 Low Voltage (Lv)                                          |      |
| 5-6 Overheat (oH1)                                            | 5-9  |
| 5-7 Overload (oL)                                             | 5-9  |
| 5-8 Phase Loss (PHL)                                          | 5-10 |
| 5-9 Resolutions for Electromagnetic Noise and Induction Noise | 5-11 |
| 5-10 Environment and Facilities for Installation              | 5-12 |

## Chapter 6 Maintenance

| R     | Regular Maintenance                       | 6-2  |
|-------|-------------------------------------------|------|
| Apper | ndix A. Instructions of Product Packaging |      |
| A     | A-1 Descriptions of Product Packaging     | A-2  |
| A     | A-2 Detailed List of Product Packaging    | A-3  |
| Apper | ndix B Optional Accessories               |      |
| В     | 8-1 Non-fuse Circuit Breaker              | B-2  |
| В     | B-2 Reactor                               | B-3  |
| В     | 3-3 Digital Keypad KPV-CE01               | B-8  |
| В     | B-4 Communication CardB                   | -12  |
| В     | B-5 EMI FilterB                           | -13  |
| В     | B-6 Brake UnitB                           | 5-15 |

Please include the Issue Edition and the Firmware Version, both shown below, when

communicating with Technical Support regarding this publication

Issue Edition: v.05

Firmware Version: v.2.11

Issue date: 09 December 2016

#### **Publication History**

#### CH01

- 1-1 Model Explanation: add Flow Rate: 320: 320L/min, add Pressure: M: 180Bar (Max. Speed: 2000rpm).
- 2. 1-2 Specifications: add HES version C.
- 1-3 Introduction of HES: modify <Over heat protection switch> to <Over heat protection>.
- 4. 1-4 Installation: add HES version C.
- 5. Recommended Specifications of intake oil tube: add Flow rate250 L/min, 320 L/min.

#### CH02

- 1. 2-1 Wiring: add HES version C wiring diagram.
- 2. 2-2 Wiring of Servo Oil Pump: add HES version C servo oil pump.
- 3. 2-3 Main Circuit: add main circuit terminals of HES version C.
- 4. 2-4 Control Terminals: modify figure of the Control Terminal.

#### CH03

- 1. 3-3 Explanations for the Adjustment Steps
  - 1.1 Add HES version C in Step 1. Parameter Entry of Hybrid Motor.

1.2 Add HES version C in Step 2. Entry HES ID code.

#### CH04

- 1. Pr00-02: add 1: Parameter locked
- 2. Pr00-04: add 29: Over load rate of motor drive (OL occurs when reaching 100%)
- **3.** Pr00-04: add 30: Over load rate of motor with last digit A of HES (EOL1 occurs when reaching 100%).
- 4. Pr01-32: Modify the factory setting to 260.
- Pr01-35: Add new hybrid servo motor ID: 125, 217, 218 219, 220 221, 222, 223, 225, 229, 231.
- 6. Pr01-37: add model name and ID# of version C

| CH05  |                                                                                                    |
|-------|----------------------------------------------------------------------------------------------------|
| A.    | Add new troubleshooting methods for OCA, OCD and OCN:<br>3. Such errors occur when the red light of PG card flashes. The causes of these<br>errors could be loose contact/ disconnection between encoder, motor drive and<br>motor.                                           |
|       | 4. When such errors occur at the beginning, during or at the end of pressure/ flow command, adjust the pressure/flow reference time (Pr00-46~ Pr00-49). Adjust also the ramp up/down rate of pressure/flow command (Pr00-29 to Pr00-32) from a controller or the motor drive. |
|       | 6. Make sure if there's any disturbance/ noise, set Pr00-04: #11 (Pressure feedback), #12(Pressure command), 25 (flow command). Then observe if the values fluctuate.                                                                                                    |
| B.    | Add new troubleshooting methods for OL:<br>Set Pr00-04=29 (v2.06 and above), observe if the value returns to zero after every<br>molding cycle. If the number accumulates to 100, OL occurs. Change the molding<br>conditions.                                                |
| C.    | Add new troubleshooting methods for EOL1:<br>Set Pr00-04=30 (v2.06 and above), observe if the value returns to zero after every<br>molding cycle. If the number accumulates to 100, EoL occurs. Change the molding<br>conditions.                                             |
| D.    | Add new troubleshooting methods for PGf3, PGF4:<br>Check if there's an output phase loss. The causes of these errors could be loose<br>contact/ disconnection between encoder, hybrid servo motor controller and motor.<br>(OC might also occur in different conditions.).    |
|       | Check if the connection between oil pump and motor is stuck.                                                                                                    |
| Ε.    | Add new troubleshooting methods for ovP.                                                                                                    |
| F.    | 5-4 Over Voltage (ov): add a wiring diagram for installing a brake unit on the motor                                                                                                    |
| Appen | dix A                                                                                                    |
| 1.    | Add A-4 Detailed List of Product Packaging; version C.                                                                                                    |
| Appen | dix B                                                                                                    |

- 1. B-2 Reactor: add reactors for HES version C
- 2. B-6 Brake Unit: add a wiring diagram for installing a brake unit on the motor

# Chapter 1 Use and Installation

- 1-1 Exterior of Product
- 1-2 Product Specifications
- 1-3 Introduction of Hybrid Energy System
- 1-4 Product Installation

Upon receipt of the product, the clients are advised to keep the product in its original packaging box. If the machine won't be used temporarily, for future maintenance safety and compliance with the manufacturer's warranty policy, pay attention to the following for product storage:

|         | Ŋ | Store in a clean and dry location free from direct sunlight or corrosive fumes.                                                                                                    |
|---------|---|----------------------------------------------------------------------------------------------------|
|         | V | Store within an ambient temperature range of -20 °C to +60 °C.                                                                                                    |
| CAUTION | V | Store within a relative humidity range of 0% to 90% and non-condensing environment.                                                                                                    |
|         | V | Avoid storing the product in environments with caustic gases and liquids.                                                                                                    |
|         | V | Avoid placing the product directly on the ground. The product should be placed on suitable benches and desiccators should be placed in the packaging bags in harsh storage environments.                                                                                                    |
|         | V | Avoid installing the product in places with direct sunlight or vibrations.                                                                                                    |
|         | V | Even if the humidity is within the required value, condensation and freezing can still happen when there is drastic change of temperature. Avoid storing products in such environment.                                                                                                    |
|         | Ø | If the product has been taken out of the packaging box and in use for over three months, the temperature of the storage environment must be below 30°C. This considers the fact when the electrolytic capacitor is stored with no current conduction and the ambient temperature is too high, its properties may deteriorate. Do not store the product in the situation of no current conduction for more than one year. |

# **1-1 Exterior of Product**

All Hybrid Energy System has passed strict quality control before being shipped out from the factory, with enforced packaging that sustains impacts. Upon opening the packaging of the Hybrid Energy System, the customers are recommended to conduct the examination by the following steps:

- ☑ Check if there is any damage to Hybrid Energy System during shipping.
- ☑ Upon opening the box, check if the model number of Hybrid Energy System matches that listed on the external box.
- See Appendix A for the description and the detailed list of product packaging

For any mismatch of the listed data with your order or any other issues with the product,

#### contact your local agent or retailer.

# **Model Explanation**

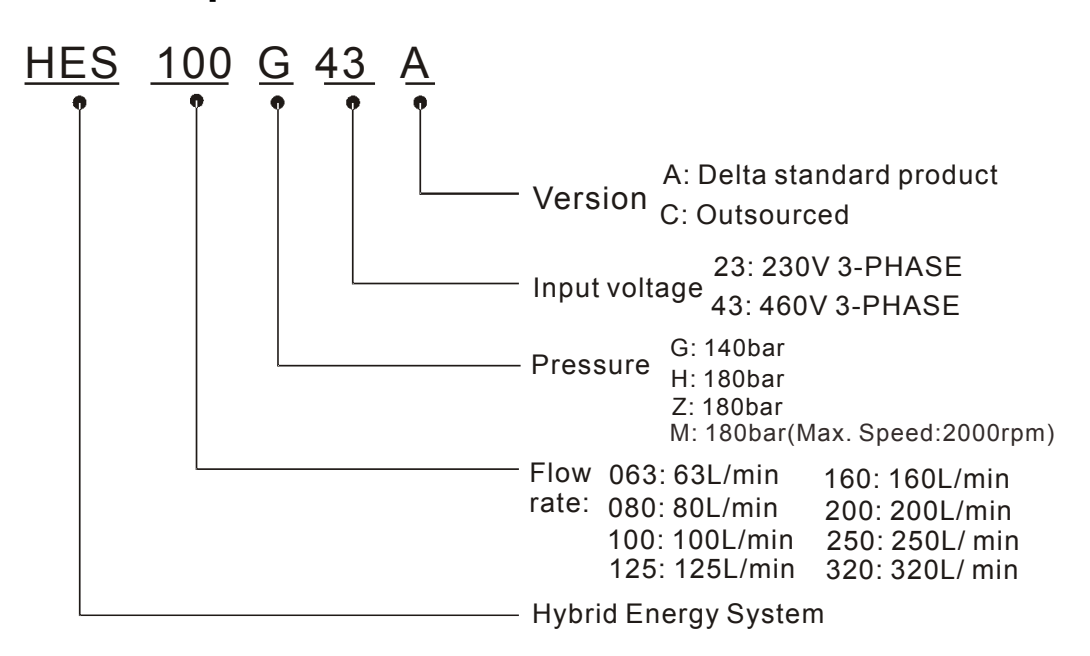

# **1-2 Specifications**

### 230V Series Specifications HES\_\_\_\_23A

|                   |                          |           | HES23A                                |                              |               |               |               |                                      |               |               |               |               |               |
|-------------------|--------------------------|-----------|---------------------------------------|------------------------------|---------------|---------------|---------------|--------------------------------------|---------------|---------------|---------------|---------------|---------------|
|                   |                          |           | 063H                                  | 080G                         | 080H          | 100G          | 100H          | 100Z                                 | 125G          | 125H          | 160G          | 160H          | 200G          |
| Oil               | Pump Capacity            | cc/rev    | 25                                    | 3                            | 2             |               | 40            | 40                                   |               | 0             | 6             | 4             | 80            |
| te<br>ions        | Flow Rate                | L/min     | 63 80                                 |                              |               |               | 100           |                                      | 12            | 25            | 5 160         |               | 200           |
| ow Ra<br>cificati | Linearity                | %         |                                       | Below 1% F.S.                |               |               |               |                                      |               |               |               |               |               |
| FIG               | Magnetic Hysteresis      | %         |                                       | Below 1% F.S.                |               |               |               |                                      |               |               |               |               |               |
|                   | Maximum Pressure         | Мра       | 18                                    | 14                           | 18            | 14            | 18            | 18                                   | 14            | 18            | 14            | 18            | 14            |
| e<br>ous          | Minimum Pressure         | Мра       |                                       |                              |               |               |               | 0.1                                  |               |               |               |               |               |
| atic              | Linearity                | %         |                                       |                              |               |               | Bel           | ow 1% F                              | ⁼.S.          |               |               |               |               |
| Press<br>Specific | Magnetic Hysteresis      | %         |                                       |                              |               |               | Bel           | ow 1% F                              | S.            |               |               |               |               |
|                   | Power                    | kW        |                                       |                              | 11            |               |               |                                      | 1             | 5             |               | 2             | 0             |
| du<br>sr          | Insulation Clas          | s         |                                       |                              |               |               | U             | L: Class                             | А             |               |               |               |               |
| Pul               | Cooling Metho            | d         |                                       |                              |               |               | Fa            | an Coolii                            | ng            |               |               |               |               |
| Dil<br>İca        | Ambient Tempera          | ature     |                                       |                              |               |               | (             | ) ~ 40 °C                            | )             |               |               |               |               |
| o (<br>ecif       | Ambient Humid            | ity       |                                       |                              |               | 20            | ~ 90 RH       | (No coi                              | ndensati      | on)           |               |               |               |
| Serv<br>Spe       | Weight                   | kg        | 82                                    |                              |               | 83            |               | 95                                   | 10            | )8            | 110           |               | 144           |
|                   | VFDVL23A                 | .()       | 110<br>(06HA)                         | 110<br>(08GA)                | 150<br>(08HA) | 150<br>(10GA) | 185<br>(10HA) | 220<br>(10ZA)                        | 220<br>(12GA) | 300<br>(12HA) | 300<br>(16GA) | 370<br>(16HA) | 370<br>(20GA) |
|                   | Input Voltage (          | V)        |                                       |                              |               | 3-1           | Phase 2       | 00~240                               | V, 50/6Ó      | Hz            |               |               |               |
|                   | Rated Output<br>Capacity | kVA       | 1                                     | 9                            | 2             | 25 29 34      |               | 46                                   |               | 56            |               |               |               |
| SU                | Weight                   | kg        | 1                                     | 10 13                        |               |               |               |                                      | 3             | 6             |               |               |               |
| tio               | Brake Unit               |           |                                       | Built-in External: VFDB-2022 |               |               |               |                                      |               |               |               | 22            |               |
| lica              | Brake resistor           | W         |                                       | -                            | 1             |               | 1000          |                                      |               |               |               | 15            | 00            |
| ecif              | Braite reeleter          | Ω         | 8.                                    | .3                           |               |               |               |                                      | 5.8           |               |               |               |               |
| Spe               | Speed Detecto            | or        | Resolver                              |                              |               |               |               |                                      |               |               |               |               |               |
| er                | Pressure Command         | d Input   | 0~10V Support three-point calibration |                              |               |               |               |                                      |               |               |               |               |               |
| lo                | Flow Rate Comman         | a input   | U~10V Support three-point calibration |                              |               |               |               |                                      |               |               |               |               |               |
| onti              |                          | nput      |                                       |                              |               |               | 5ch           | DC24V                                | 8mA           |               |               |               |               |
| vo Co             | Multi-functional O       | utput     | 2 ch DC24V 50mA, 1 ch Relav output    |                              |               |               |               |                                      |               |               |               |               |               |
| Ser               |                          | Itano     | 2 ob do 0: 10)/                       |                              |               |               |               |                                      |               |               |               |               |               |
|                   |                          | naye<br>d |                                       |                              |               |               |               |                                      |               |               |               |               |               |
|                   | Ambient Tempera          | ature     |                                       |                              |               |               |               | $\frac{110000}{1}$ $\sim 45^{\circ}$ |               |               |               |               |               |
|                   | Ambient Humid            | lity      |                                       |                              |               | Belo          | w 90 RI       |                                      | ndensat       | tion)         |               |               |               |
|                   | 7 (molent Humaity        |           | Over                                  | current.                     | over vo       | Itage, lo     | w currer      | nt. overlo                           | ad. or o      | verheati      | na of AC      | c motor o     | drive.        |
|                   | Protection Functions     |           | 0.00                                  | ourront,                     | overloa       | d or ove      | rheating      | of moto                              | r. opera      | tion spe      | ed error      |               | unvo,         |
|                   | Workina Medium           |           |                                       |                              |               | HL-HLF        | P DIN51       | 524 Pa                               | rt1/2 R       | 68.R46        |               |               |               |
| n Oil             | Operation<br>Temperature | °C        |                                       |                              |               |               | -:            | 20 to 10                             | 0             | ,             |               |               |               |
| atic              | - 1                      | @40 °C    |                                       |                              |               |               |               | 67.83                                |               |               |               |               |               |
| Actué             | Viscosity                | @100 °C   |                                       |                              |               |               |               | 8.62                                 |               |               |               |               |               |
|                   | Miscellaneous            |           | A                                     | vailable                     | upon pi       | urchase:      | safety v      | /alve, Re                            | eactor, a     | nd EMI        | filter are    | optiona       | l             |

# Chapter 1 Use and Installation | HES Series

# 460V Series Specifications HES\_\_\_\_43A

| Model Number          |                          |                                                                              |                                          |                              |                        |                              |                              | HES                          | 43A                          |                              |                        |                              |                              |                            |
|-----------------------|--------------------------|------------------------------------------------------------------------------|------------------------------------------|------------------------------|------------------------|------------------------------|------------------------------|------------------------------|------------------------------|------------------------------|------------------------|------------------------------|------------------------------|----------------------------|
|                       |                          | 063G                                                                         | 063H                                     | 080G                         | 080H                   | 100G                         | 100H                         | 100Z                         | 125G                         | 125H                         | 160G                   | 160H                         | 200G                         |                            |
| Oil                   | Pump Capacity            | cc/rev                                                                       | 2                                        | 5                            | 3                      | 2                            |                              | 40                           |                              | 5                            | 0                      | 6                            | 4                            | 80                         |
| S                     | Flow Rate                | L/min                                                                        | 6                                        | 3                            | 80 100 125 160         |                              |                              |                              |                              | 30                           | 200                    |                              |                              |                            |
| ion<br>te             | Linearity                | %                                                                            |                                          | Below 1% F.S.                |                        |                              |                              |                              |                              |                              |                        |                              |                              |                            |
| Flow ra<br>Specificat | Magnetic<br>Hysteresis   | %                                                                            |                                          |                              |                        |                              |                              | Below 1                      | % F.S.                       |                              |                        |                              |                              |                            |
| su                    | Maximum<br>Pressure      | Мра                                                                          | 14                                       | 18                           | 14                     | 18                           | 14                           | 18                           | 18                           | 14                           | 18                     | 14                           | 18                           | 14                         |
| ssure<br>icatio       | Minimum<br>Pressure      | Мра                                                                          |                                          |                              |                        |                              |                              | 0.                           | 1                            |                              |                        |                              |                              |                            |
| res                   | Linearity                | %                                                                            |                                          |                              |                        |                              |                              | Below 1                      | % F.S.                       |                              |                        |                              |                              |                            |
| Spe                   | Magnetic<br>Hysteresis   | %                                                                            |                                          |                              |                        |                              |                              | Below 1                      | % F.S.                       |                              |                        |                              |                              |                            |
| np<br>Is              | Power                    | kW                                                                           |                                          |                              |                        | 11                           |                              |                              |                              |                              | 15                     |                              |                              | 20                         |
| <sup>o</sup> ur       | Insulation C             | lass                                                                         |                                          |                              |                        |                              |                              | UL: CI                       | ass A                        |                              |                        |                              |                              |                            |
| oil F<br>cat          | Cooling Met              | hod                                                                          |                                          |                              |                        |                              |                              | Fan Co                       | ooling                       |                              |                        |                              |                              |                            |
| c ifi                 | Ambient Temp             | erature                                                                      |                                          |                              |                        |                              |                              | 0~4                          | 0°C                          |                              |                        |                              |                              |                            |
| spe                   | Ambient Hun              | nidity                                                                       |                                          |                              |                        |                              | 20~9                         | 0 RH(No                      | condens                      | ation)                       |                        |                              |                              |                            |
| ъ о                   | Weight                   | kg                                                                           |                                          | 6                            | 32                     |                              | 8                            | 3                            | 95                           | 10                           | )8                     | 11                           | 0                            | 144                        |
|                       | Model Num<br>VFDVL4      | Model Number<br>VFDVL43A(_)                                                  |                                          | 150 <mark>B</mark><br>(06HA) | 150 <b>B</b><br>(08GA) | 185 <mark>B</mark><br>(08HA) | 185 <mark>B</mark><br>(10GA) | 220 <mark>A</mark><br>(10HA) | 220 <mark>A</mark><br>(10ZA) | 220 <mark>A</mark><br>(12GA) | 300 <b>B</b><br>(12HA) | 300 <mark>B</mark><br>(16GA) | 370 <mark>B</mark><br>(16HA) | 370 <u>B</u><br>(20GA<br>) |
|                       | Input Volta              | ge                                                                           | Three-Phase 380 ~ 460V, 50/60Hz          |                              |                        |                              |                              |                              |                              |                              |                        |                              |                              |                            |
|                       | Rated Output<br>Capacity | KVA                                                                          | 19                                       | 19 25 29 34                  |                        | 34                           | 4                            |                              | 46 5                         |                              | 6                      |                              |                              |                            |
| (0                    | Weight                   | kg                                                                           |                                          |                              | 10                     |                              |                              |                              |                              | 13                           |                        |                              | 3                            | 6                          |
| ations                | Brake Un                 | it                                                                           | Built-in External VFDB-4045              |                              |                        |                              |                              |                              |                              |                              |                        |                              |                              |                            |
| Sific                 | Brake resistor           |                                                                              | 1000                                     |                              |                        |                              |                              |                              | 4                            | 15                           | 00                     |                              |                              |                            |
| bed                   | Croad Data               | Ω                                                                            |                                          |                              | 2                      | 5                            |                              | Deer                         | 2                            | 0                            | 1                      | 4                            | 1                            | 3                          |
| r S                   | Brossure Comm            | uol Input                                                                    | Ce-10V/ Support three point collibration |                              |                        |                              |                              |                              |                              |                              |                        |                              |                              |                            |
| olle                  | Flow Pate Con            | anu input<br>amand                                                           |                                          |                              |                        |                              |                              |                              |                              |                              |                        |                              |                              |                            |
| Itc                   | Input                    | innanu                                                                       |                                          |                              |                        | (                            | 0∼10V Su                     | pport thre                   | e-point c                    | alibration                   |                        |                              |                              |                            |
| õ                     | Multi-functiona          | l Input                                                                      |                                          |                              |                        |                              |                              |                              |                              |                              |                        |                              |                              |                            |
|                       | Termina                  |                                                                              |                                          |                              |                        |                              |                              | 5ch DC2                      | 4V 8mA                       |                              |                        |                              |                              |                            |
| Se                    | Termina                  | Output                                                                       | 2 ch DC24V 50mA, 1 ch Relay output       |                              |                        |                              |                              |                              |                              |                              |                        |                              |                              |                            |
|                       | Analog Output            | Voltage                                                                      |                                          |                              |                        |                              |                              | 2 ch dc                      | 0~10V                        |                              |                        |                              |                              |                            |
|                       | Cooling Met              | hod                                                                          |                                          |                              |                        |                              |                              | Fan Co                       | ooling                       |                              |                        |                              |                              |                            |
|                       | Ambient Temp             | erature                                                                      |                                          |                              |                        |                              |                              | -10 ~ /                      | 45 °C                        |                              |                        |                              |                              |                            |
|                       | Ambient Hun              | nidity                                                                       | -                                        |                              |                        |                              | Below 9                      | 90 RH(No                     | condens                      | sation)                      |                        |                              |                              |                            |
|                       | Protection Fur           | ictions                                                                      | Over cu                                  | irrent, o                    | ver volta              | ge, low<br>overh             | current,<br>eating of        | overload<br>motor,           | l, or ove<br>operatio        | rheating<br>n speed          | of AC n<br>error       | notor driv                   | /e, overl                    | load or                    |
| liO                   | Working Medium           |                                                                              |                                          |                              |                        | H                            | il-hlp di                    | N51 524                      | Part1/2                      | R68,R46                      | 6                      |                              |                              |                            |
| tion (                | Operation<br>Temperature | °C                                                                           |                                          |                              |                        |                              |                              | -20 to                       | 100                          |                              |                        |                              |                              |                            |
| tua                   | ) (in a set it is        | @40 °C                                                                       |                                          |                              |                        |                              |                              | 67.                          | 83                           |                              |                        |                              |                              |                            |
| Ac                    | viscosity                | ⊉100 °C                                                                      |                                          |                              |                        |                              |                              | 8.6                          | 32                           |                              |                        |                              |                              |                            |
| Miscellaneous         |                          | Available upon purchase: safety valve, Reactor, and EMI filter are optional. |                                          |                              |                        |                              |                              |                              |                              |                              |                        |                              |                              |                            |

# 460V Series Specifications HES\_\_\_\_43C

| Mardal Murahan             |                             |                      |                                                                                                    |                                                                                     |                  | HE               | S43C             |                  |                  |                  |  |  |
|----------------------------|-----------------------------|----------------------|----------------------------------------------------------------------------------------------------|-------------------------------------------------------------------------------------|------------------|------------------|------------------|------------------|------------------|------------------|--|--|
|                            |                             | 063H                 | 080H                                                                                                    | 100H                                                                                | 125H             | 160H             | 200H             | 250M             | 320M             |                  |  |  |
| Oil Pum                    | p Capacity                  | cc/rev               | 25                                                                                                    | 32                                                                                  | 40               | 50               | 64               | 80               | 125              | 160              |  |  |
|                            | Flow Rate                   | Flow Rate L/min      |                                                                                                    | 63         80         100         125         160         200         250         3 |                  |                  |                  |                  |                  |                  |  |  |
| cati                       | Linearity                   | %                    |                                                                                                    |                                                                                     |                  | Belo             | w 1% F.S.        |                  |                  |                  |  |  |
| Flow ra<br>Specific<br>ons | Magnetic<br>Hysteresis %    |                      |                                                                                                    | Below 1% F.S.                                                                       |                  |                  |                  |                  |                  |                  |  |  |
| e u                        | Maximum<br>Pressure         | Мра                  |                                                                                                    |                                                                                     |                  |                  | 18               |                  |                  |                  |  |  |
| ificat                     | Minimum<br>Pressure         | Мра                  |                                                                                                    |                                                                                     |                  |                  | 0.1              |                  |                  |                  |  |  |
| Pre                        | Linearity                   | %                    |                                                                                                    |                                                                                     |                  | Belo             | w 1% F.S.        |                  |                  |                  |  |  |
| 5                          | Magnetic<br>Hysteresis      | %                    |                                                                                                    |                                                                                     |                  | Belo             | w 1% F.S.        |                  |                  |                  |  |  |
|                            | Power                       | kW                   | 10                                                                                                    | 10                                                                                  | 14               | 18               | 23               | 25               | 45               | 52               |  |  |
| tio Oil                    | Insulatio                   | on Class             |                                                                                                    |                                                                                     |                  | Class F (V       | /inding H grad   | de)              |                  |                  |  |  |
| s fica                     | Cooling                     | Method               |                                                                                                    |                                                                                     |                  | Far              | n Cooling        |                  |                  |                  |  |  |
| Pu Pu                      | Ambient Te                  | emperature           |                                                                                                    |                                                                                     |                  | 0                | ~ 40 °C          |                  |                  |                  |  |  |
| s g                        | Ambient                     | Humidity             |                                                                                                    | 22                                                                                  |                  | 20 ~ 90 RH(      | No condensa      | tion)            | 000              | 004              |  |  |
|                            | Vveight                     | kg                   | 83                                                                                                    | 83                                                                                  | 90               | 97               | 105              | 121              | 206              | 224              |  |  |
|                            | Model r<br>VFD              | number<br>           | 110VL<br>43A<br>06HC                                                                                                    | 150VL43B<br>08HC                                                                    | 185VL43B<br>10HC | 220VL43A<br>12HC | 300VL43B<br>16HC | 300VL43B<br>20HC | 550VL43A<br>25MC | 550VL43A<br>32MC |  |  |
|                            | Input V                     | oltage               |                                                                                                    | Three Phase 380 ~ 480V. 50/60Hz                                                     |                  |                  |                  |                  |                  |                  |  |  |
|                            | Rated<br>Output<br>Capacity | KVA                  | 19                                                                                                    | 25                                                                                  | 29               | 34               | 46               | 46               | 80               | 80               |  |  |
|                            | Weight                      | ka                   | 10                                                                                                    | 10                                                                                  | 10               | 13               | 13               | 13               | 50               | 50               |  |  |
| Suo                        | Brake                       | Unit                 |                                                                                                    | Built-in External VFDR-4                                                            |                  |                  |                  |                  |                  | /FDB-4045        |  |  |
| ati                        | Brake                       | W                    | 300                                                                                                    | 300                                                                                 | 1000             | 1000             | 1000             | 1000             | 1500             | 1500             |  |  |
| Cific                      | resistor                    | Ω                    | 25                                                                                                    | 25                                                                                  | 25               | 25               | 14               | 14               | 13               | 13               |  |  |
| be                         | Speed D                     | Detector             | ector Resolver                                                                                                    |                                                                                     |                  |                  |                  |                  |                  |                  |  |  |
| ller S                     | Pressure (                  | Command out          | 0~10V Support three-point calibration                                                                                                    |                                                                                     |                  |                  |                  |                  |                  |                  |  |  |
| contro                     | Flow Rate                   | Command out          | mand 0~10V Support three-point calibration                                                                                                    |                                                                                     |                  |                  |                  |                  |                  |                  |  |  |
|                            | Multi-funct<br>Tern         | ional Input<br>ninal |                                                                                                    |                                                                                     |                  | 5ch D            | C24V 8mA         |                  |                  |                  |  |  |
| Se                         | Multi-functio               | onal Output<br>ninal |                                                                                                    | 2 ch DC24V 50mA, 1 ch Relay output                                                  |                  |                  |                  |                  |                  |                  |  |  |
|                            | Analog Out                  | put Voltage          |                                                                                                    | 1 ch dc 0~10V                                                                       |                  |                  |                  |                  |                  |                  |  |  |
|                            | Cooling Method              |                      | Fan Cooling                                                                                                    |                                                                                     |                  |                  |                  |                  |                  |                  |  |  |
|                            | Ambient Temperature         |                      |                                                                                                    |                                                                                     |                  | -10              | ) ~ 45 °C        |                  |                  |                  |  |  |
|                            | Ambient                     | Humidity             |                                                                                                    |                                                                                     |                  | Below 90 RH      | (No condense     | ation)           |                  |                  |  |  |
| Protection Functions       |                             | Ove                  | Over current, over voltage, low current, overload, or overheating of AC motor drive,<br>overload or overheating of motor, operation speed error |                                                                                     |                  |                  |                  |                  |                  |                  |  |  |
|                            | Working                     | Medium               |                                                                                                    |                                                                                     | HL               | -HLP DIN51 5     | 524 Part1/2      | R68,R46          |                  |                  |  |  |
| uation<br>Oil              | Operation<br>Temperatur     | e °C                 |                                                                                                    |                                                                                     |                  | -2               | 0 to 100         |                  |                  |                  |  |  |
| Acti                       | Viscosity                   | @40 °C               |                                                                                                    |                                                                                     |                  |                  | 67.83            |                  |                  |                  |  |  |
|                            | viscosity                   | @100 °C              |                                                                                                    |                                                                                     |                  |                  | 8.62             |                  |                  |                  |  |  |
| Miscellaneous              |                             |                      | Available u                                                                                                    | pon purchas                                                                         | se: safety va    | lve, Reacto      | r, and EMI fi    | lter are optic   | onal.            |                  |  |  |

# 1-3 Introduction of Hybrid Energy System

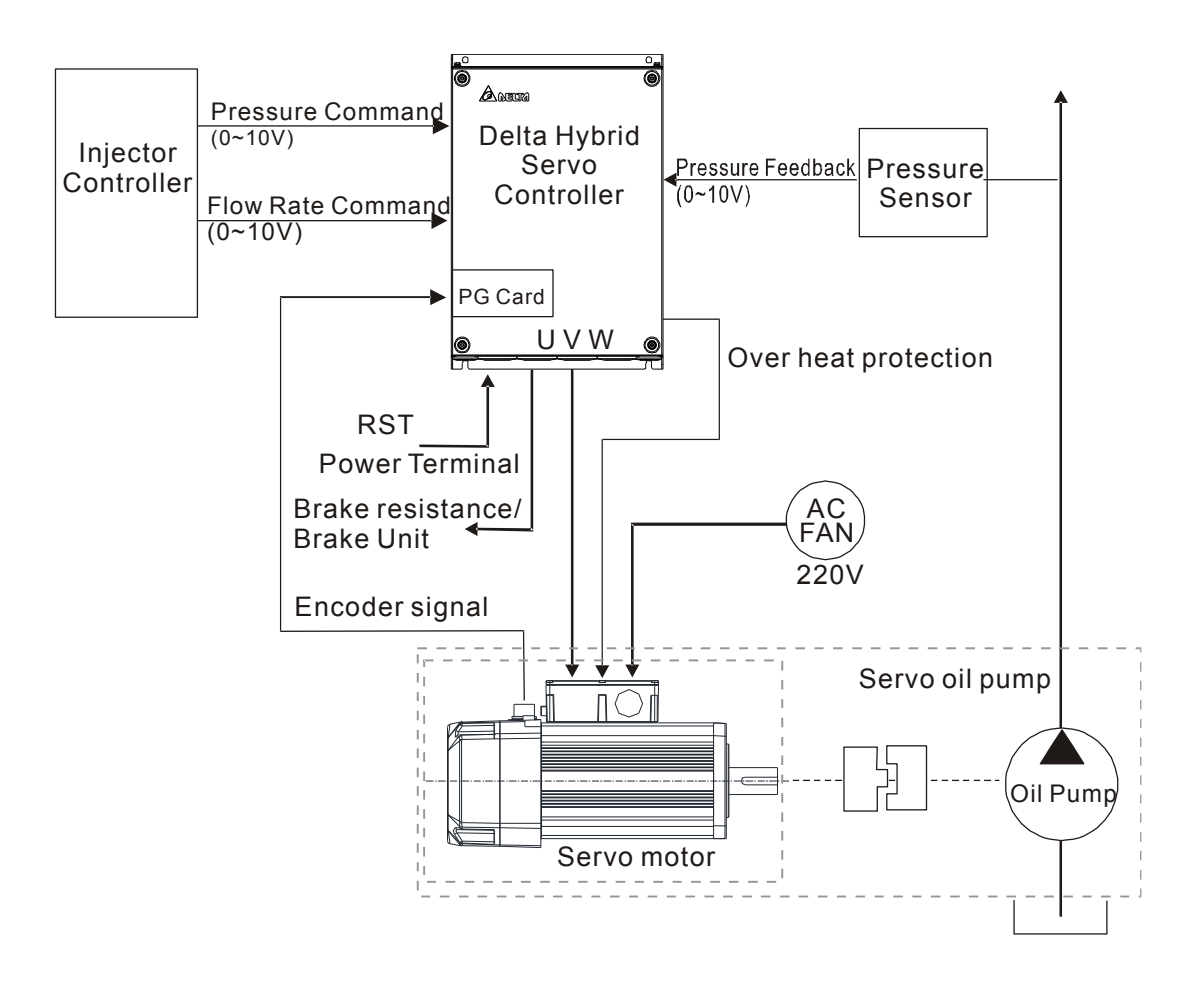

# 1-4 Installation

# Servo Oil Pump

Install the servo oil pump in an environment with the following conditions to ensure safe product operation:

| Conditions of Operation | Ambient Temperature | 0°C~ 40°C                             |  |  |
|-------------------------|---------------------|---------------------------------------|--|--|
| Environment             | Relative Humidity   | 20%~90%, No condensation              |  |  |
|                         | Oil Temperature     | 0°C~ 60°C (15°C~ 50°C is recommended) |  |  |

The figure below shows that HES version A is installed on the machine. The screws must be secured to the rubber mat to fixate the servo oil pump. It is recommended to add iron bars as the support of the hybrid servo motor.

## HES version A:

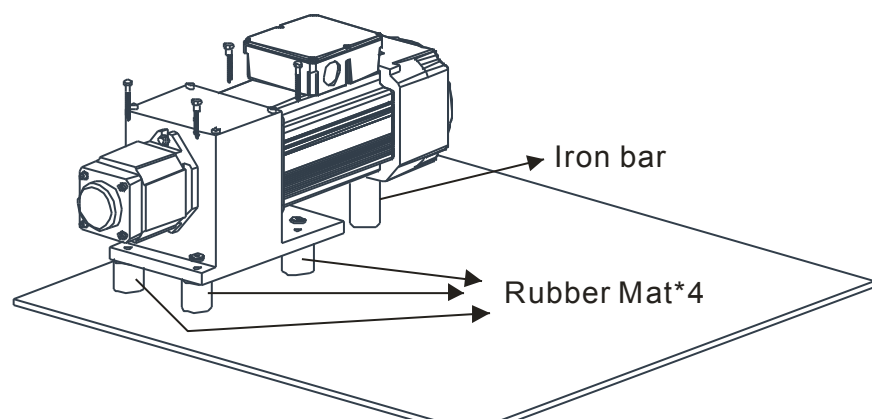

# Installation Space

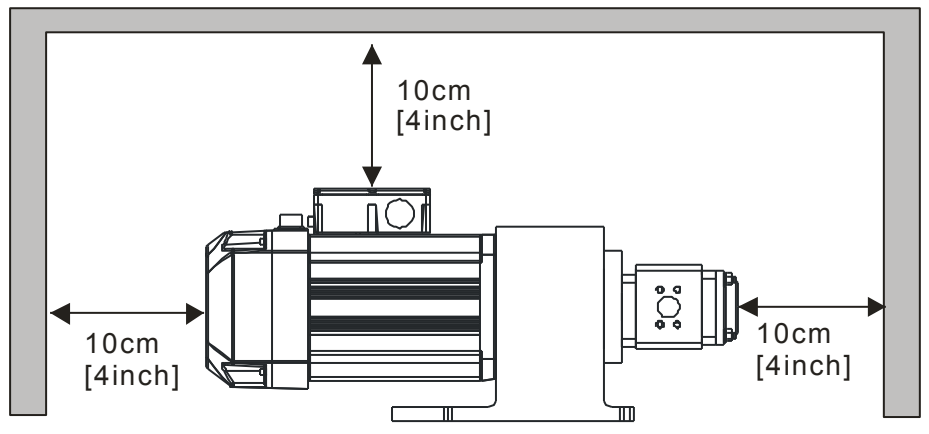

### Installation Distance

Since heat is generated as the hybrid servo motor is running, certain space must be reserved to ensure good circulation of the cooling air as shown in the figure above.

When the hybrid servo motor is running, the temperature of the external cover will reach to about 100°C. Do not touch it with hand to avoid burns.

# 

Do not let any foreign objects such as fiber, paper pieces, wood chips or metal pieces to adhere to the cooling fan of the hybrid servo motor.

### **HES version C:**

The figure below shows that HES version C is installed on the machine. Beside absorbing the vibration produced by the running motor, the height and the position of the anti-vibration rubber pads can also be adjusted.

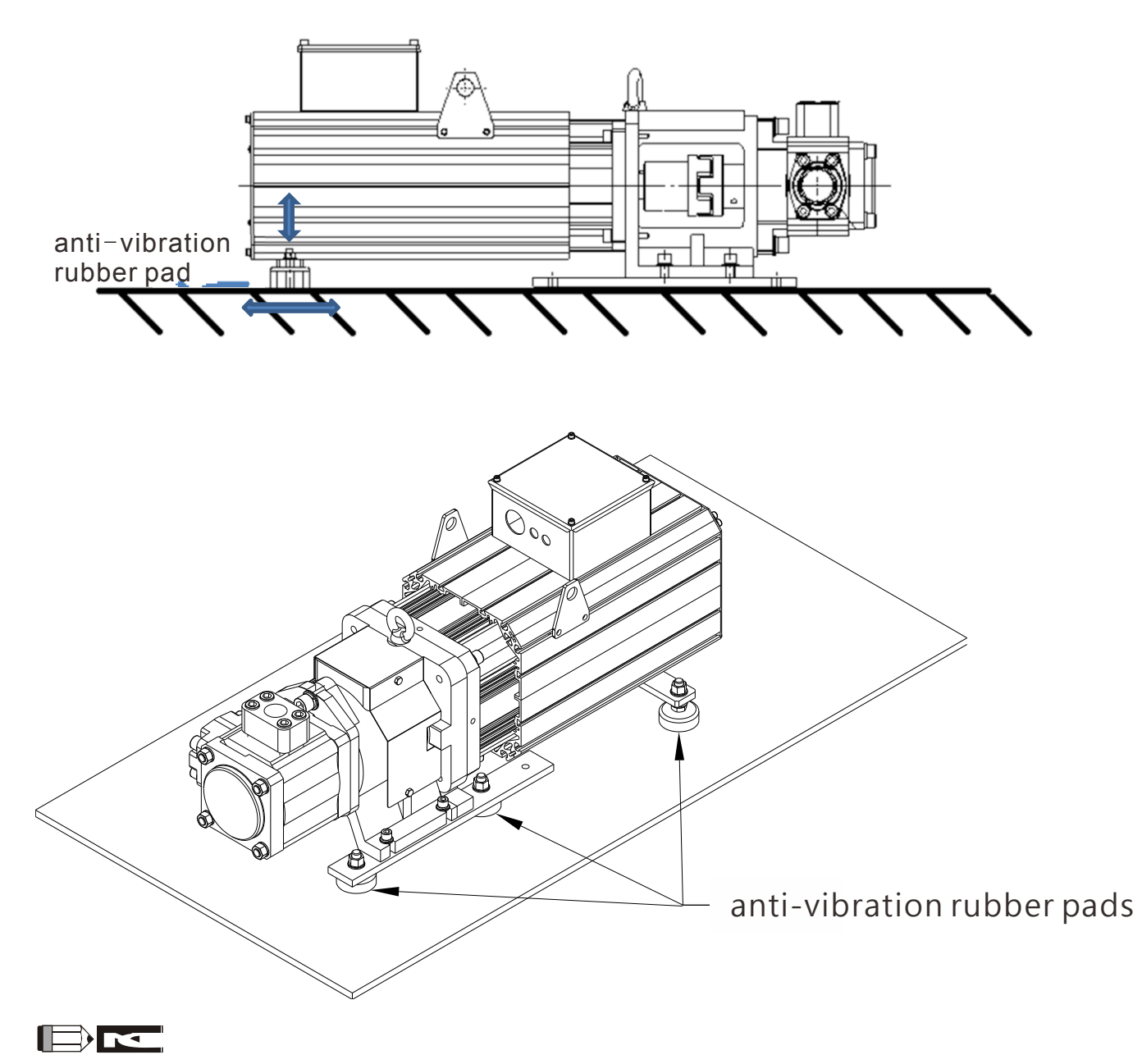

Do not let any foreign objects such as fiber, paper pieces, wood chips or metal pieces to adhere to the cooling fan of the hybrid servo motor.

### **Pipelines & Connections**

- Remove all protection caps on the pump
- Choose suitable oil tube and connectors (Maximum intake flow rate 1m/s)

| Recommended Specifications of intake oil tube |                      |            |  |  |
|-----------------------------------------------|----------------------|------------|--|--|
| Flow Rate(L/min)                              | Tube Diameter (inch) | Length (m) |  |  |
| 80                                            | Above 1.5            | Within 1.5 |  |  |
| 100                                           | Above 1.5            | Within 1.5 |  |  |
| 125                                           | Above 2              | Within 1.5 |  |  |
| 160                                           | Above 2.25           | Within 1.5 |  |  |
| 200                                           | Above 2.5            | Within 1.5 |  |  |
| 250                                           | Above 3.0            | Within 1.5 |  |  |
| 320                                           | Above 3.5            | Within 1.5 |  |  |

- Absolute intake oil pressure: Maximum 2 bar
- Prior to assembly, the iron dusts in the connectors and oil tubes must be removed.
- The filter for the oil inlet must be above 150mesh.

# 

For safety, install safety valve in the oil line loop.

Do not add check valve to the oil outlet of the oil pump to avoid poor response of Hybrid Energy System.

# Hybrid Servo Controller

Install the Hybrid Servo Controller in an environment with the following conditions to ensure safe product operation:

| Conditions of    | Ambient Temperature         | -10°C~ +45°C                                                                       |
|------------------|-----------------------------|------------------------------------------------------------------------------------|
| Operation        | Relative Humidity           | <90% , No condensation                                                             |
| Environment      | Pressure                    | 86 ~ 106 kPa                                                                       |
|                  | Installation heights        | <1000m                                                                             |
|                  | Vibration                   | <20Hz: 9.80 m/s <sup>2</sup> (1G) max; 20~50H:5.88 m/s <sup>2</sup> (0.6G) max     |
| Conditions of    | Ambient Temperature         | -20°C~ +60°C (-4°F ~ 140°F)                                                        |
| Storage and      | Relative Humidity           | <90% , No condensation                                                             |
| Shipping         | Pressure                    | 86 ~ 106 kPa                                                                       |
| Environment      | Vibration                   | <20Hz: 9.80 m/s <sup>2</sup> (1G) max; 20 ~ 50Hz: 5.88 m/s <sup>2</sup> (0.6G) max |
| Contamination    | 2nd Grade: suitable for fac | ctory environments with medium to low contamination                                |
| Protection Grade |                             |                                                                                    |

#### Chapter 1 Use and Installation | HES Series

100HP

# Installation Space

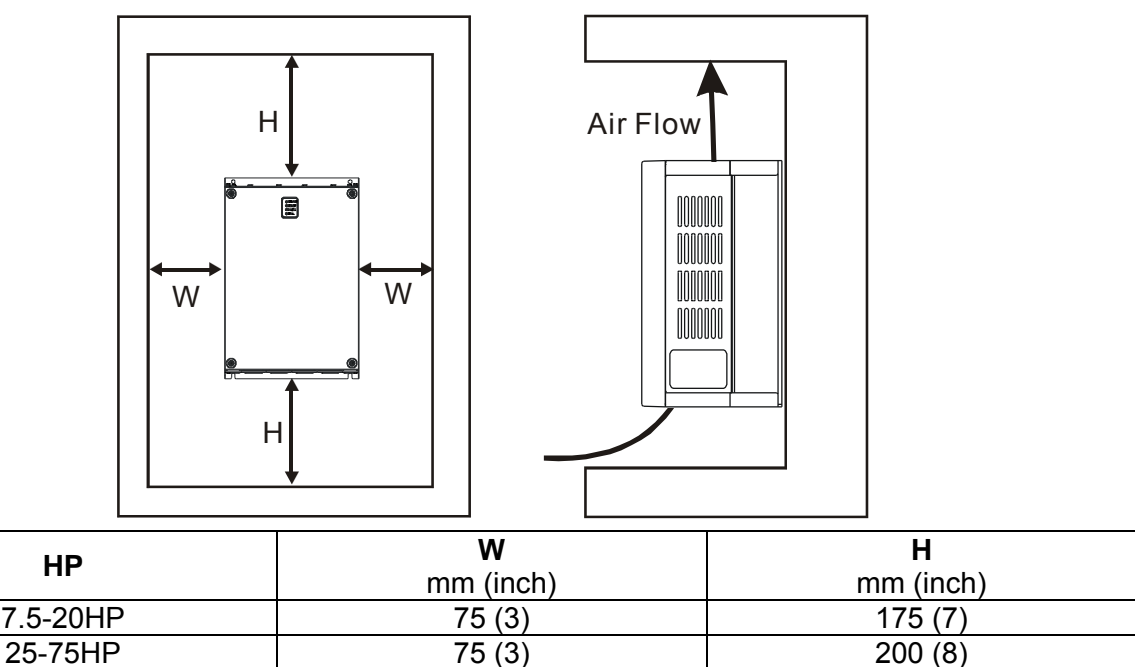

250 (10)

☑ The Hybrid Servo Controller must be installed vertically with screws to sturdy structures. Do not install it upside down, tilted, or horizontally.

75 (3)

- Since heat is generated when Hybrid Servo Controller is running, good circulation of the cooling air must be provided as shown in the figure above. Certain space is reserved in the design to allow the heat generated to dissipate upwards. As a result, do not install the machine below any equipment that cannot stand excessive heat. If the machine is installed in the control plate, special care must be given to maintain good air flow for cooling so that the surrounding temperature of Hybrid Servo Controller won't exceed the regulated values. Do not install Hybrid Servo Controller in any closed box with poor air flow and cooling, which will lead to machine malfunction.
- As the Hybrid Servo Controller is running, the temperature of the cooling plate will change with the ambient temperature and the load, with the maximum temperature reaching to about 90°C. Therefore, the backside of installation materials for Hybrid Servo Controller must be able to sustain high temperature.
- ☑ When multiple Servo Controllers are installed in one single control plate, it is recommended to install them with laterally to avoid heat interference among each other. If stacking installation is needed, spacers must be installed to minimize the effect of the heat from the lower machine on the upper machine.

#### 

Do not let any foreign objects such as fiber, paper pieces, wood chips or metal pieces to adhere to the cooling fan of the hybrid servo motor. The product should be installed in a control plate made of inflammable materials such as metal to avoid the risk of fire.

# Chapter 2 Wiring

- 2-1 Wiring
- 2-2 Wiring of Servo Oil Pump
- 2-3 Descriptions of Main circuit Terminals
- 2-4 Descriptions of Control Loop Terminals

Upon opening the top cover of the Hybrid Servo Controller and reveal the wiring terminal bus, check if the terminals of each Main circuit and control loop circuit are labeled clearly. Pay attention to the following wiring descriptions to avoid any incorrect connection.

- ☑ The Main circuit power terminals R/L1, S/L2, and T/L3 of the Hybrid Servo Controller are for power input. If the power supply is connected by mistake to other terminals, the Hybrid Servo Controller will be damaged. In addition, it is necessary to verify that the voltage/current rating of power supply is within the numbers listed on the name plate.
- ☑ The ground terminal must be grounded well, which can avoid being stricken by lightning or occurrence of electrocution and minimize interference by noise.
- ☑ The screw between each connection terminal and the wire must be tightened securely to avoid sparking by getting loose from vibration.

| Λ            | Ø | If the wiring is to be changed, first step is to turn off the power of the Hybrid Servo |
|--------------|---|-----------------------------------------------------------------------------------------|
| /4入          |   | Controller, for it takes time for the DC filter capacitor in the internal loop to       |
| $\checkmark$ |   | completely discharge. To avoid any danger, the customer can wait for the charging       |
| DANGER       |   | indicator (READY light) to be off completely and measure the voltage with a DC          |
|              |   | voltmeter. Make sure the measured voltage is below the safety value of 25Vdc            |
|              |   | before starting the wiring task. If the user fails to let the Hybrid Servo Controller   |
|              |   | completely discharge, residual voltage will build up internally, which will cause       |
|              |   | short circuit and spark if wiring is conducted. Therefore, it is recommended that the   |
|              |   | user should only conduct the wiring when there is no voltage to ensure his/her          |
|              |   | safety.                                                                                 |
|              | Ø | The wiring task must be conducted only by professional personnel. Make sure that        |
|              |   | the power is off before starting to avoid incidence such as electrocution.              |
|              | A | During wiring, follow the requirements of the electrical regulations to select proper   |
|              |   | gauges and conduct wiring accordingly to ensure safety.                                 |
|              | Ø | Check the following items after finishing the wiring:                                   |
| CAUTION      |   | 1. Are all connections correct?                                                         |
|              |   | 2. No loose wires?                                                                      |
|              |   | 3. No short-circuits between terminals or to ground?                                    |

# 2-1 Wiring

The wiring of the hybrid energy system consists of that for the servo oil pump and that for the Hybrid Servo Controller. The user must follow the wiring loop below for all wire connections.

Standard Wiring Diagram

HES063A23A~HES125G23A; HES063G43A~HES160G43A;

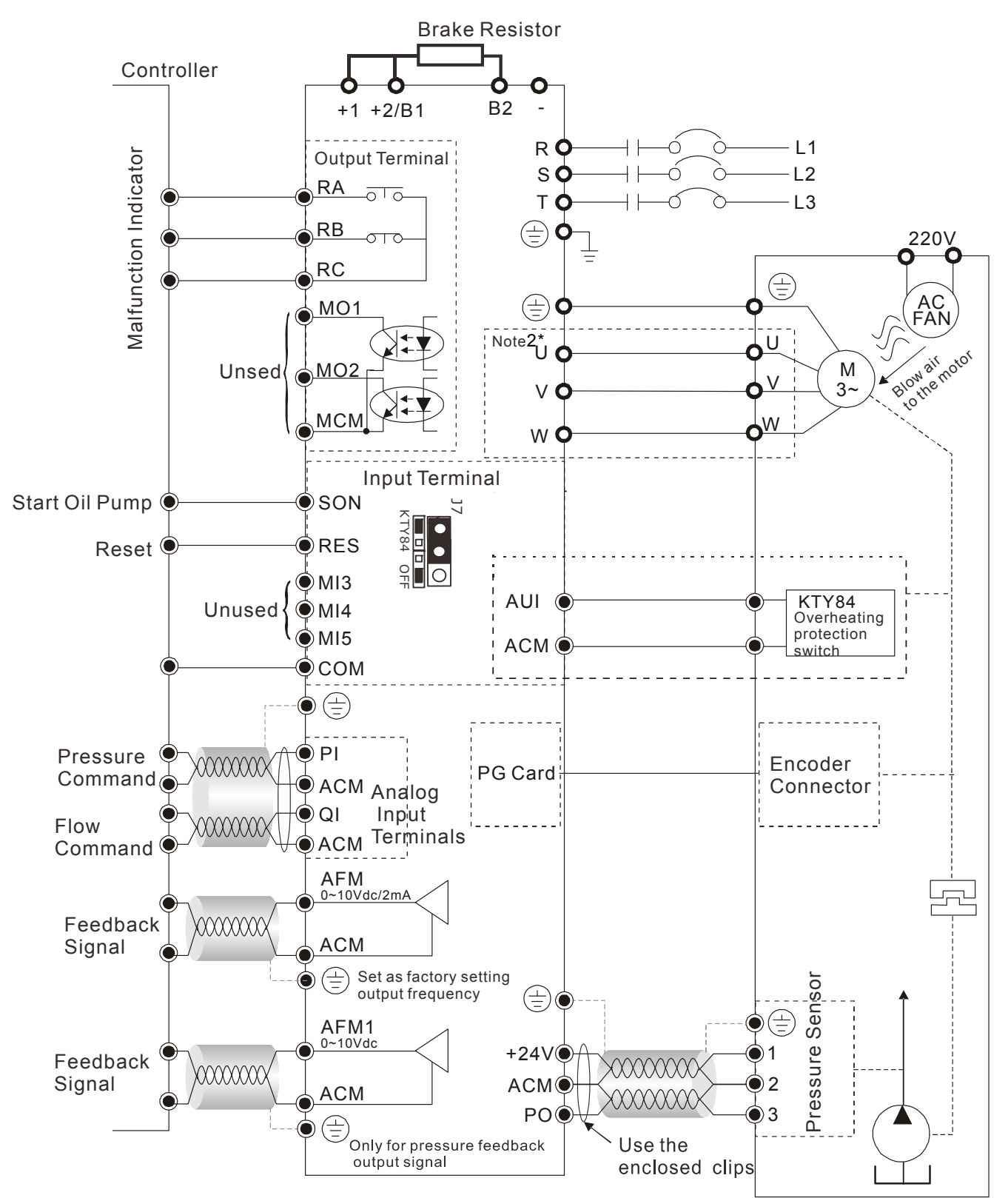

# HES125H23A~HES200G23A; HES160H43A~HES200G43A;

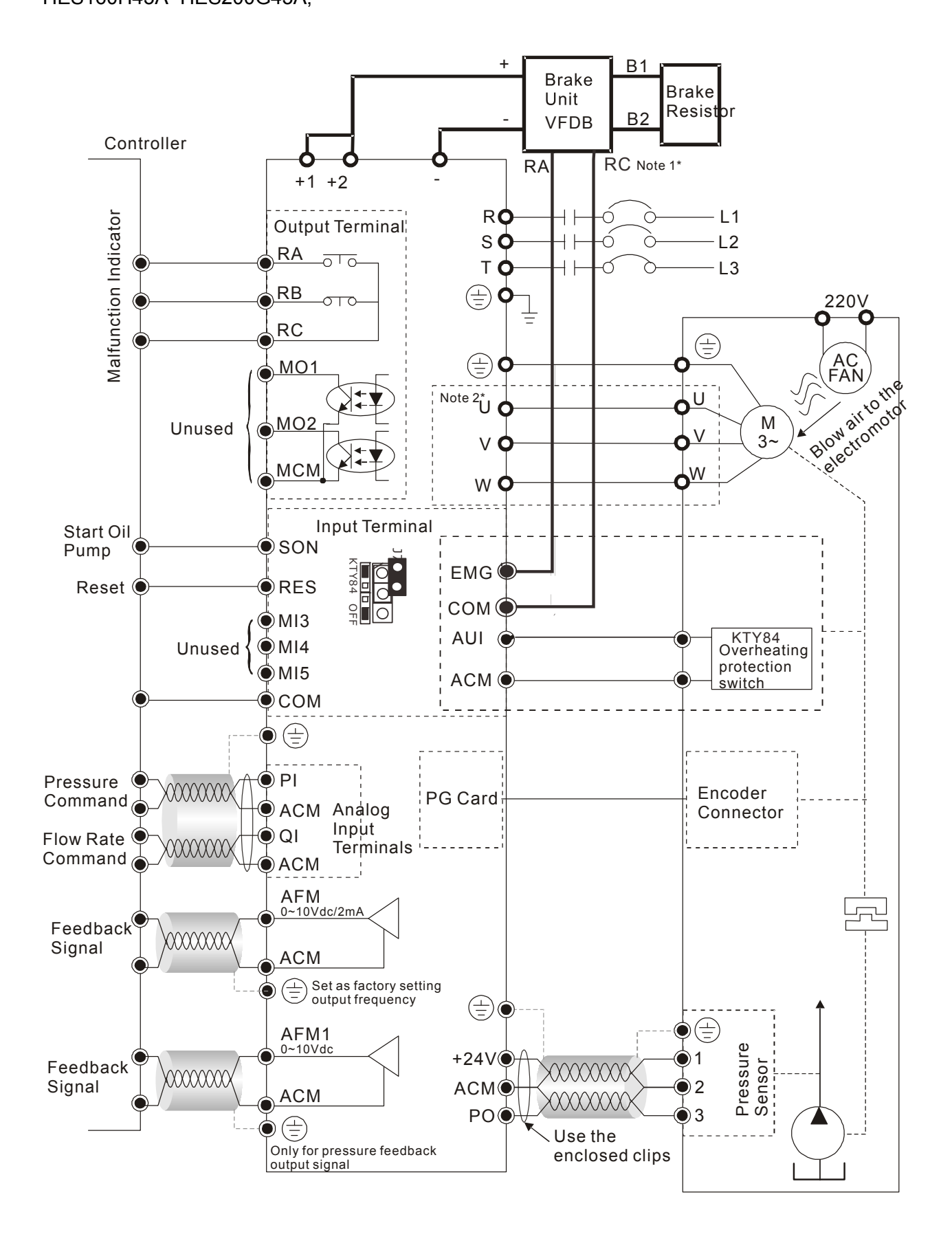

#### Chapter 2 Wiring | HES Series

HES063H43C, HES080H43C, HES100H43C, HES125H43C, HES160H43C, HES200H43C:

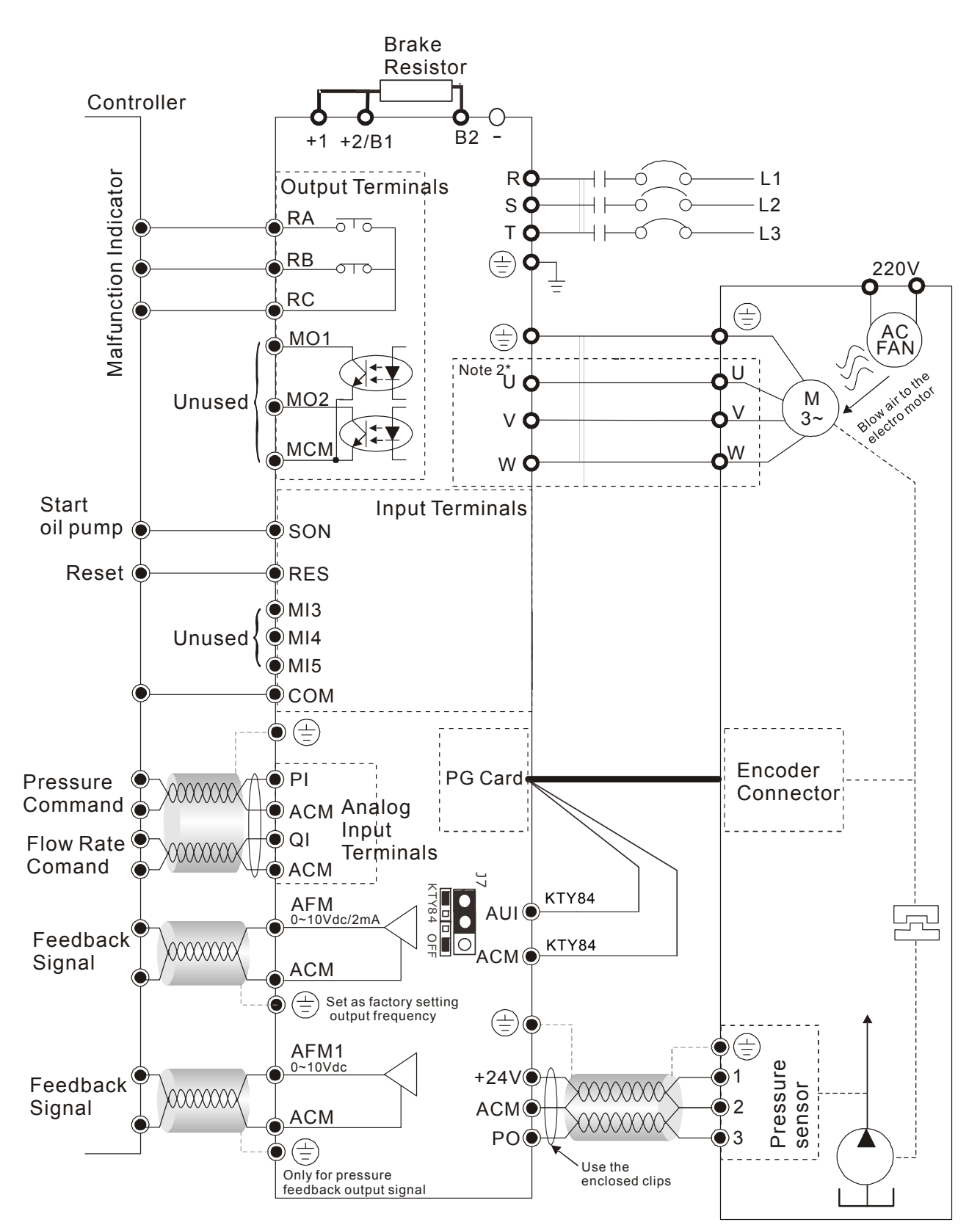

#### HES250M43C, HES320M43C

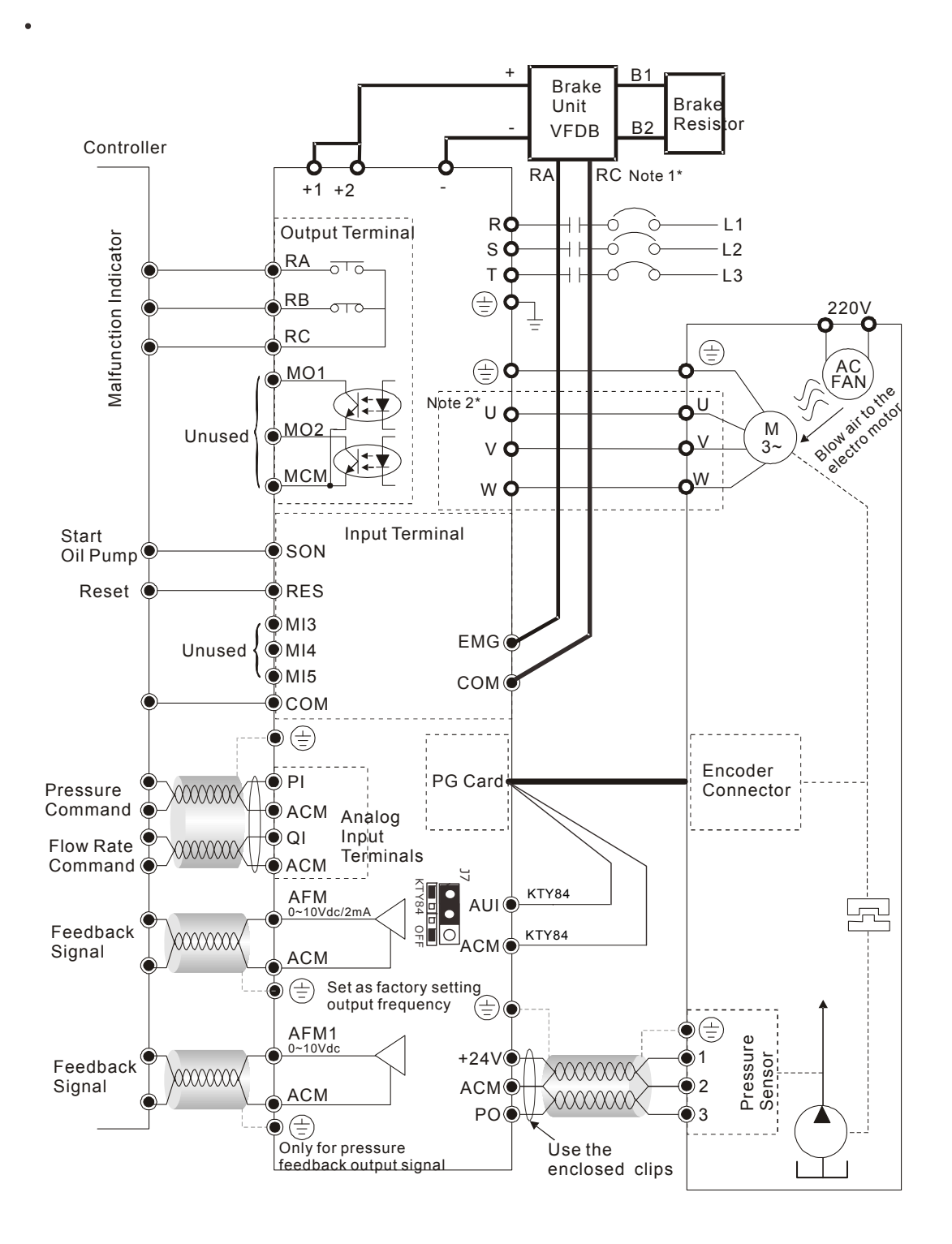

### 

Old VJ control boards don't have the built-in precision resistor.

VFD-VJ produced before period T1532, W1523 don't have the built-in precision resistor.

To make KTY84 and motor work together, prepare a precision resistor of  $2K\Omega$ , 1/4W and have it connected in parallel to the +10V, AUI terminals on the I/O control board.

#### Note 1\*

The RA, RC wiring of the braking unit: the overheat protection wiring of the braking unit.

# Note 2\*

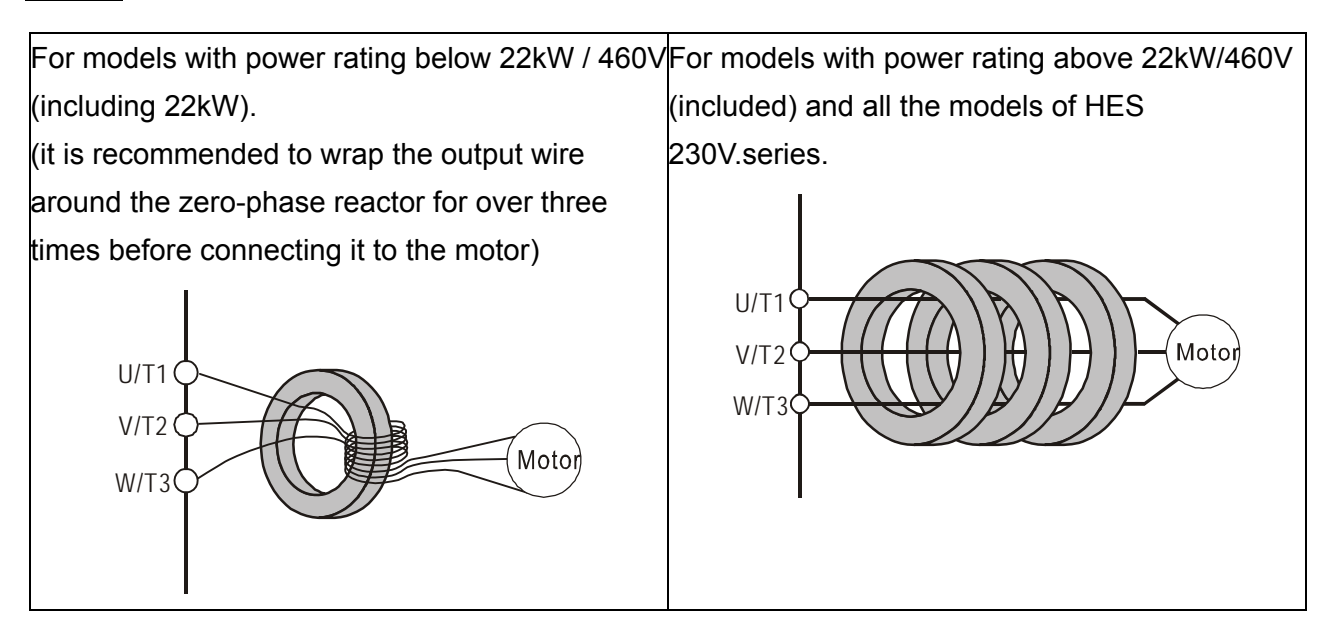

## Wiring Diagram of Pressure Sensor

Connector of Pressure Sensor

## Voltage type pressure Sensor => Pin1: 24V , Pin2: ACM , Pin3: PO

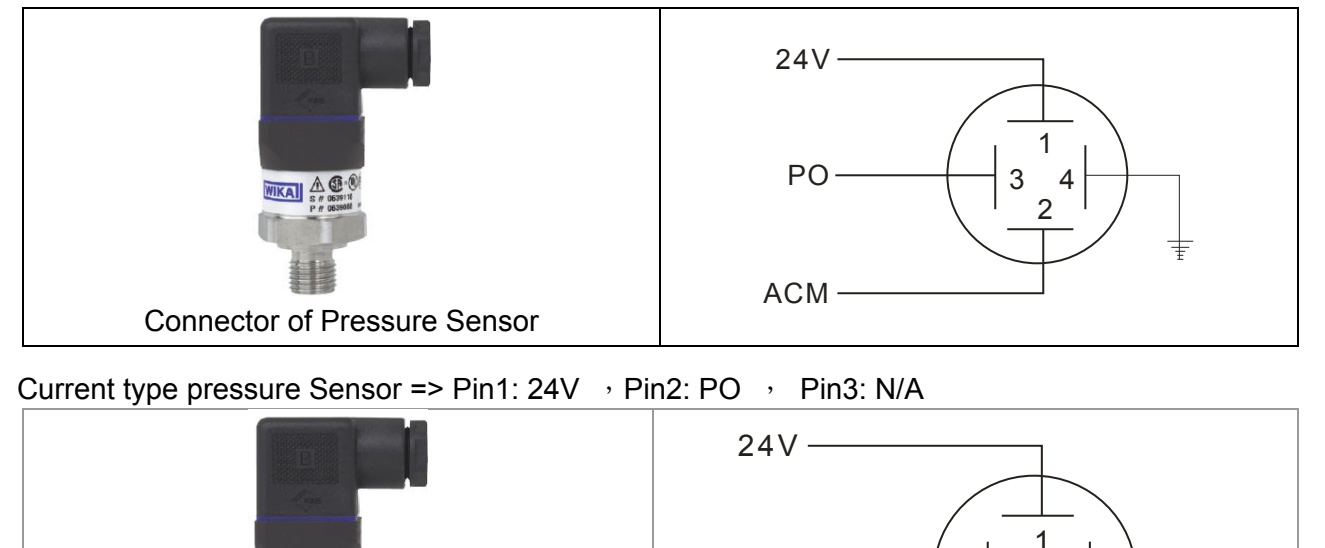

PO -

3

4 2

#### Multi-pump Operation Mode

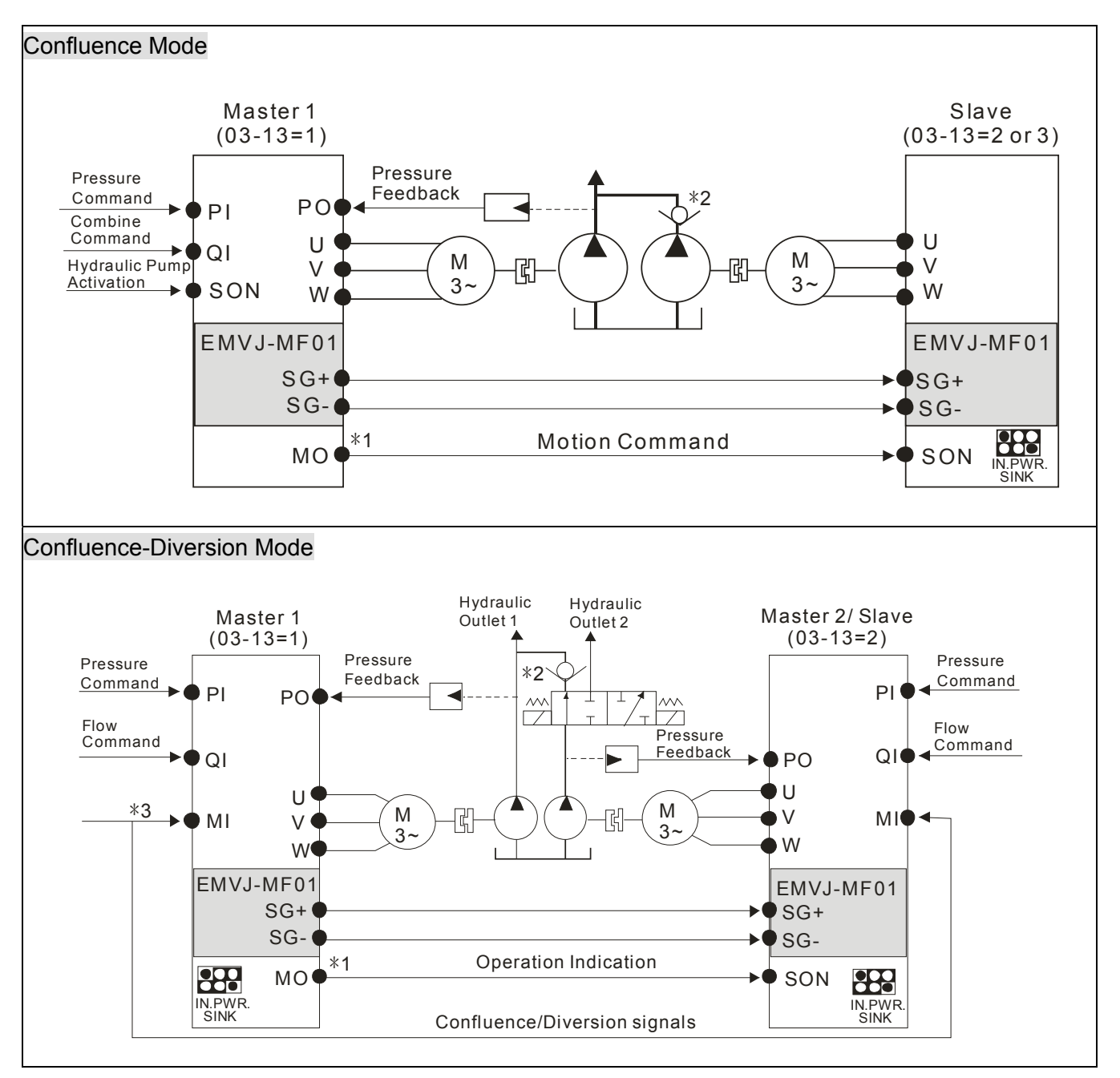

# 

- \*1 For firmware version 2.03 and above, the operating commands are given through the communications. Therefore, the parameters for the slave is Pr01-01 = 2
- \*2 For firmware version 2.03 and above, it is not necessary to install this check valve. By selecting the slave parameter Pr03-21 at the slave to see if the slave will perform the reverse depressurization. Parameters Pr03-21 = 0 for not performing the reverse depressurization.
- \*3 For firmware version 2.03 and above, the diversion/confluence signal are supplied to only Master 2/Slave. It is not necessary to supply the signal to Master 1.For the following control arrangement, it is necessary to disconnect the communications during diversion.

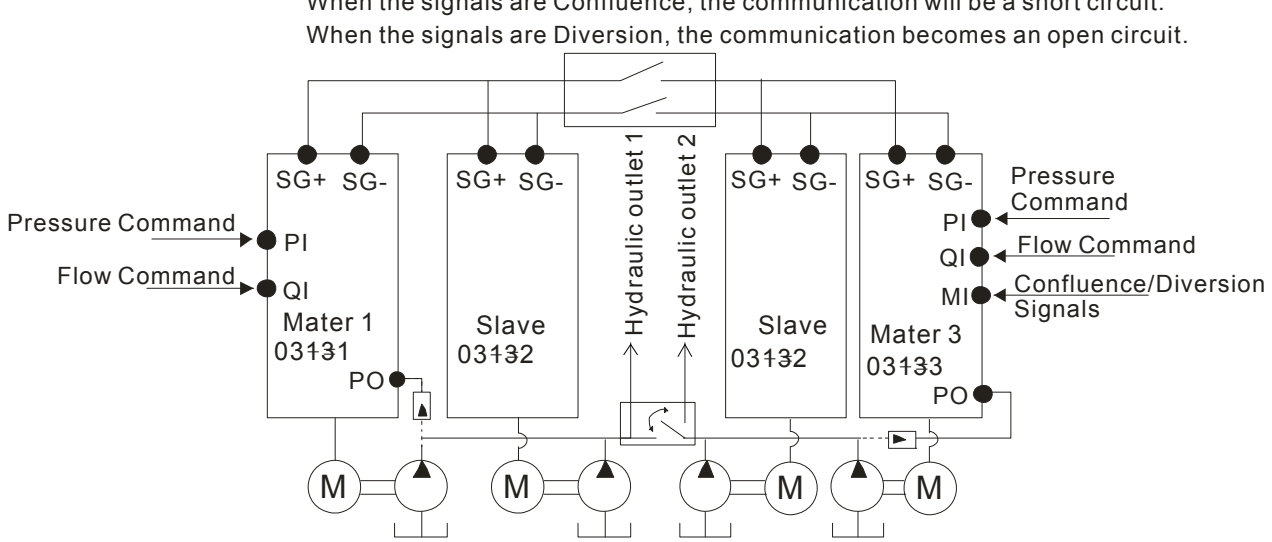

When the signals are Confluence, the communication will be a short circuit.

# 2-2 Wiring of Servo Oil Pump

HES\_\_\_\_\_A servo oil pump:

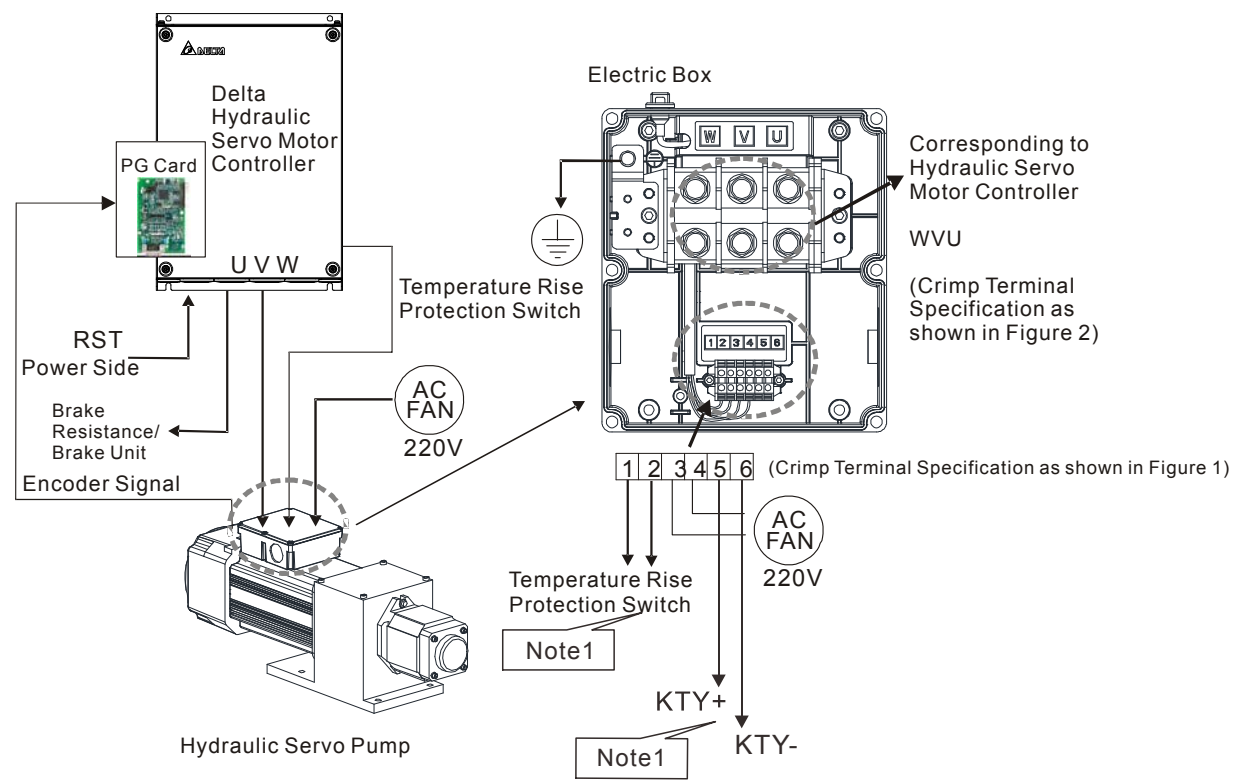

Note 1: After week 06 of year 2016, the temperature rise protection has been modified from On/Off switch (terminal 1 and 2) to KTY84-130 (terminal 5 and 6). Therefore the wiring method between the temperature rise protection and the hydraulic servo motor is different.

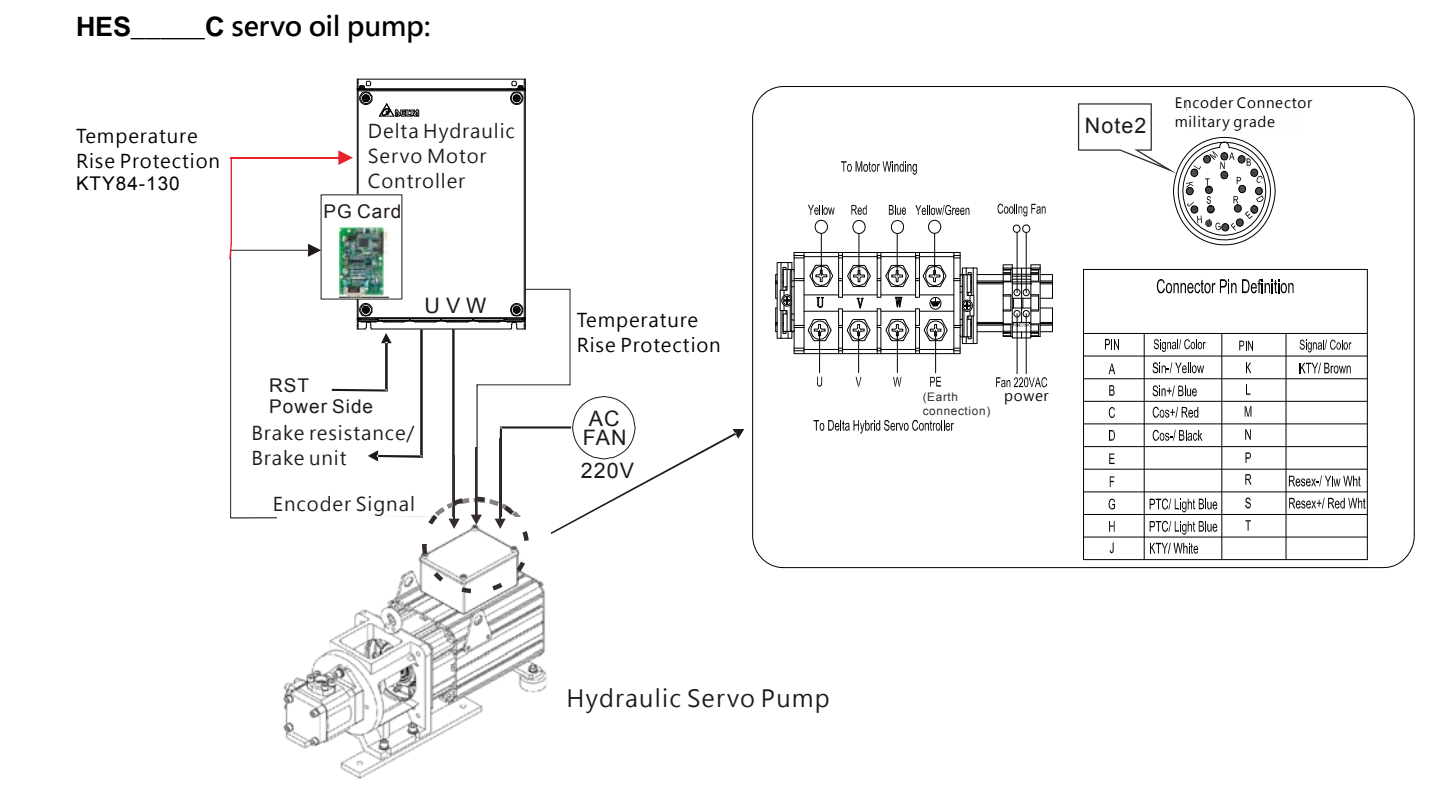

Note 2: The signal of KTY840-130 temperature rise protection is integrated into the encoder.

### 2-9

# **Crimp Terminals**

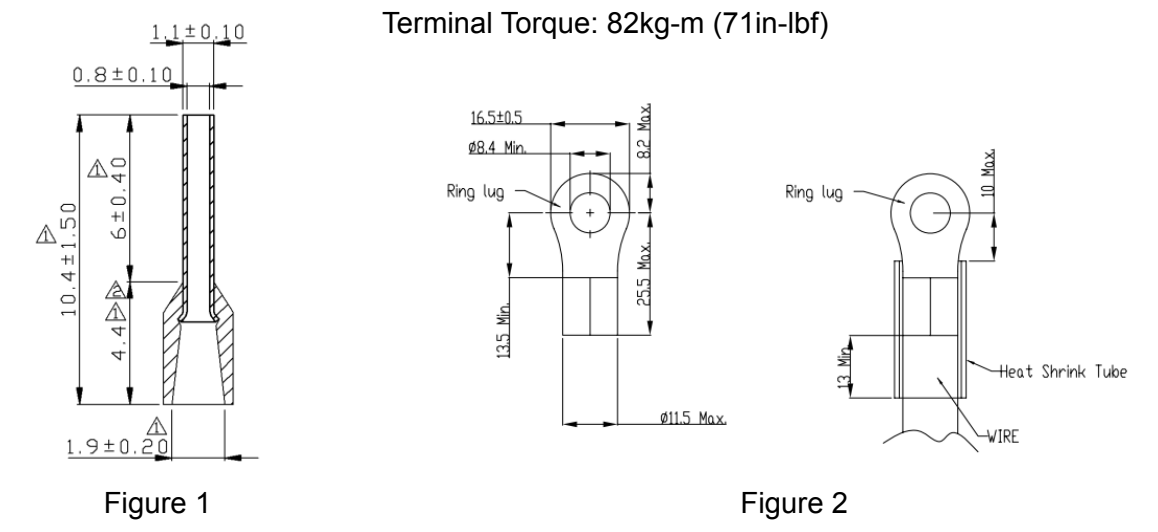

# External Wiring of Hybrid Servo Controller

| Dowor Supply                     |                                        |                                                                                                    |
|----------------------------------|----------------------------------------|----------------------------------------------------------------------------------------------------|
|                                  | Power<br>Supply                        | Please follow the power rating listed in the user's manual (chapter 1)                                                                                                    |
| ) ) Fuse/NFB                     | Fuse/NFB<br>(Optional)                 | A larger current may be generated when the<br>power is turned on. Please refer to Appendix<br>B-1 to select suitable non-fused switch or fuse                                                                                                    |
| Magnetic<br>Contactor            | Magnetic<br>Contactor                  | Turning on/off the side electromagnetic<br>contactor can start/stop the hybrid servo<br>controller. However, frequent switching may<br>lead to malfunction. It is advised not to turn<br>on/off the hybrid servo controller for more<br>than 1 time/hour.         |
| U/T1 V/T2 W/T3 (=)<br>Zero-Phase | Input AC<br>Line Reactor<br>(Optional) | When the output capacity exceeds 1000kVA,<br>it is recommended to add an AC reactor to<br>improve the power factor, with the wiring<br>distance within 10m. Please refer to<br>Appendix B-2 for details.                                                          |
|                                  | Zero-Phase<br>Reactor                  | This is to reduce the radiation interference,<br>especially in places with audio devices.<br>It can also reduce the interferences at the<br>input and output sides. Please refer to<br>appendix B-2 for details. The effective<br>range is from AM band to 10MHz. |
| M<br>3~                          | EMI Filter                             | It can be used to reduce electromagnetic interference. Please refer to Appendix B-5 for details.                                                                                                    |
|                                  |                                        |                                                                                                    |

# 2-3 Main Circuit

| Terminal Label   | Description                                                                   |
|------------------|-------------------------------------------------------------------------------|
| R/L1, S/L2, T/L3 | AC line input terminals                                                       |
| U/T1, V/T2, W/T3 | Output of Hybrid Servo Controller, connected to hybrid servo motor            |
|                  | For power improvement of the connection terminal of DC reactor. Please        |
| +1, +2/B1        | remove the shorting plate in installation (DC reactors are built-in in models |
|                  | with power $\geq$ 37KW)                                                       |
| +2/B1, B2        | Connection terminal of brake resistor. Please follow the selection table to   |
|                  | purchase suitable ones.                                                       |
|                  | Earth connection, please comply with local regulations.                       |

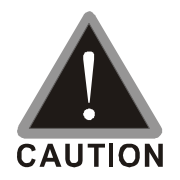

- The wiring for the Main circuit must be isolated from that for the control loop to avoid malfunction.
- Please use isolation wires for control wiring as much as possible. Do not expose the section where the isolation mesh is stripped before the terminal.
- Please use isolation wire or wire tube for power supply wiring and ground the isolation layer or both ends of wire tube.
- ✓ Usually the control wire does not have good insulation. If the insulation is broken for any reason, high voltage may enter the control circuit (control board) and cause circuit damage, equipment accident, and danger to operation personnel.
- ☑ Noise interferences exist between the Hybrid Servo Controller, hybrid servo motor, and their wirings. Check if the pressure sensor and associated equipments for any malfunction to avoid accidents.
- ☑ The output terminals of the Hybrid Servo Controller must be connected to the hybrid servo motor with the correct order of phases.
- ☑ When the wiring between the Hybrid Servo Controller and hybrid servo motor is very long, it may cause tripping of hybrid servo motor from over current due to large high-frequency current generated by the stray capacitance between wires. In addition, when the leakage current increases, the precision of the current value becomes poor. In such case, an AC reactor must be connected to the output side.
- ☑ The ground wire of the Hybrid Servo Controller cannot be shared with other large current load such as electric welding tool. It has to be grounded separately.
- ☑ To avoid lightning strike and incidence of electrocution, the external metal ground wire for the electrical equipments must be thick and short and connected to the ground terminal of the Hybrid Servo Controller system.
- ☑ When multiple Hybrid Servo Controllers are installed together, all of them must be directly connected to a common ground terminal. Please refer to the figure below to make sure there is no ground loop.

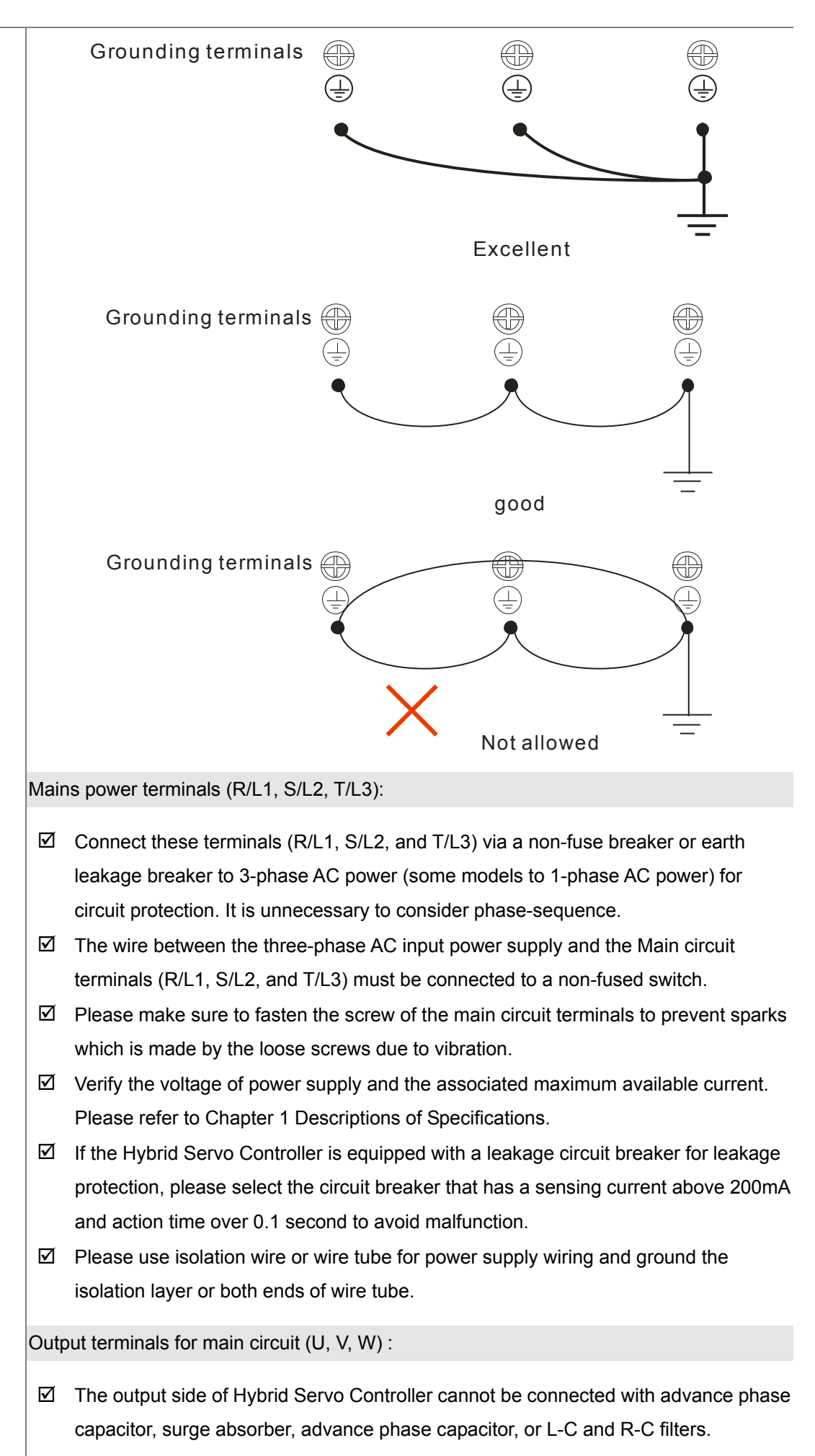

 Terminals [+1, +2] for connecting DC reactor, terminals [+1, +2/B1] for connecting brake resistor:
 ☑ These terminals are used to improve the power factor of DC reactor. There are shorting plates on them when they leave the factory. Remove the shorting plates before connecting the DC reactor.
 (333) +1 +2/B1 Shorting Plate of DC Reactor
 ☑ For models with power > 30kW (except VFD300VL43BXXXX), there is no driver loop for brake resistor inside. To increase the brake capability, please use an external brake unit and brake resistor (both are optional).
 ☑ Never short [B2] or [-] to [+2/B1], which will damage the Hybrid Servo Controller.

# Main Circuit Terminals

| Model No.                                                                                                    | Wiring                       | tightening torque on the drive's terminal | Crimp Terminal                                                                                                    |  |
|----------------------------------------------------------------------------------------------------|------------------------------|-------------------------------------------|----------------------------------------------------------------------------------------------------|--|
| HES063H23A                                                                                                   |                              |                                           | 12.8 Max.                                                                                                    |  |
| HES080G23A                                                                                                   | 4AWG<br>(21mm <sup>2</sup> ) | 30kgf-cm<br>(26 lbf-in)                   | Ø5.2 Min.<br>Ring lug<br>C<br>King lug<br>King lug |  |
| HES080H23A                                                                                                   | 4AWG<br>(21mm <sup>2</sup> ) |                                           | 18.5 Max.                                                                                                    |  |
| HES100G23A                                                                                                   | 4AWG<br>(21mm <sup>2</sup> ) |                                           | Ø6.3 Min.     Ø       Ring lug     Ring lug                                                                                                    |  |
| HES100H23A                                                                                                   | 4AWG<br>(21mm <sup>2</sup> ) | 50kgf-cm<br>(43.4 lbf-in)                 |                                                                                                    |  |
| HES100Z23A                                                                                                   | 2AWG<br>(33mm <sup>2</sup> ) |                                           | 4 di fi di fi di f                                                                                                    |  |
| HES125G23A                                                                                                   | 2AWG<br>(33mm <sup>2</sup> ) |                                           | WIRE                                                                                                    |  |
| HES125H23A<br>HES160G23A                                                                                     |                              |                                           | 28 Max.                                                                                                    |  |
| HES200G23A                                                                                                   | 2AWG<br>(33mm <sup>2</sup> ) | 200kgf-cm<br>(173 lbf-in)                 | Ring lug                                                                                                    |  |
| HES063G43A<br>HES063H43A<br>HES080G43A<br>HES080H43A<br>HES100G43A<br>HES063H43C<br>HES080H43C<br>HES100H43C | 8AWG<br>(8mm²)               | 30kgf-cm<br>(26 lbf-in)                   | 12.8 Max.     vorticity       Ø5.2 Min.     vorticity       Ring lug     vorticity       Vorticity     vorticity       Vorticity     vorticity       Vortity                                                                                                    |  |
| HES100H43A                                                                                                   | 8AWG<br>(8mm <sup>2</sup> )  |                                           | 18.5 Max.                                                                                                    |  |
| HES100Z43A<br>HES125G43A<br>HES125H43A<br>HES160G43A<br>HES125H43C<br>HES160H43C<br>HES200H43C               | 6AWG<br>(13mm <sup>2</sup> ) | 50kgf-cm<br>(43.4 lbf-in)                 | Ø 6.3 Min.     Ø       Ring lug     Ring lug       C     Ø       Ø     Ø       Ø     Ø </td                                                                                                    |  |
| HES160H43A<br>HES200G43A                                                                                     | 4AWG<br>(21mm <sup>2</sup> ) | 80kgf-cm<br>(70 lbf-in)                   | 22 Max.<br>Ø8.2 Min.<br>Ring lug<br>WE<br>WE<br>Heat Shrink Tube                                                                                                    |  |
|                                                                                                    |                              |                                           | 20 Max. WIRE                                                                                                    |  |

| HES250M43C | 2AWG    | 200kaf-cm    | Tighten the wires of these two models' motor drives, |
|------------|---------|--------------|------------------------------------------------------|
| HES320M43C | (33mm²) | (173 lbf-in) | crimp terminals are not required.                    |

# 

HES160H23A, HES200G23A installations must use 90°C wires.

The other model use UL installations must use 600V, 75°C or 90°C wire. Use copper wire only.

Contact Delta for more information; if you want to use higher class of overheat protection material.

# 2-4 Control Terminals

Description of SINK ( NPN ) /SOURCE ( PNP ) Mode Switching Terminal

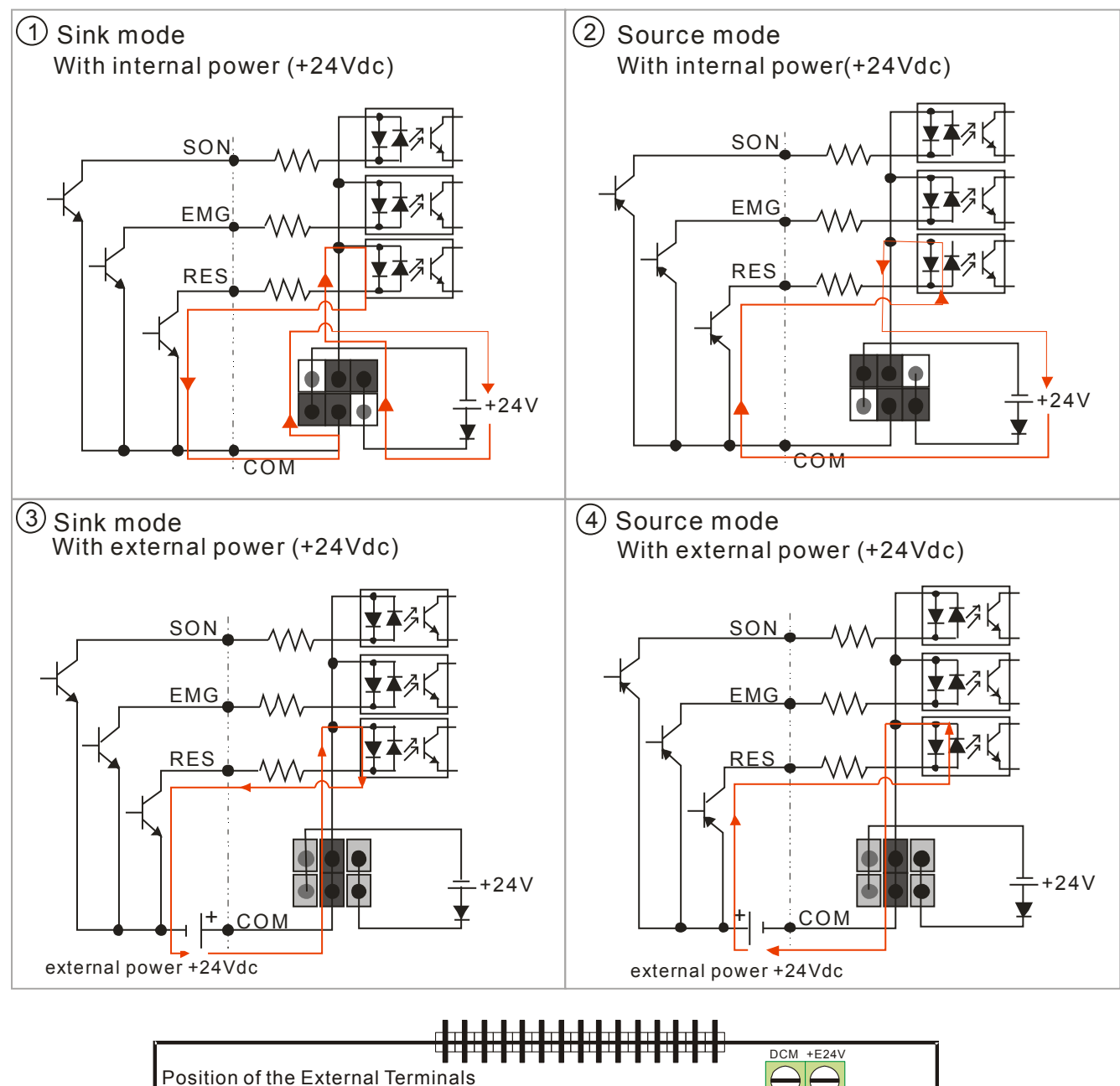

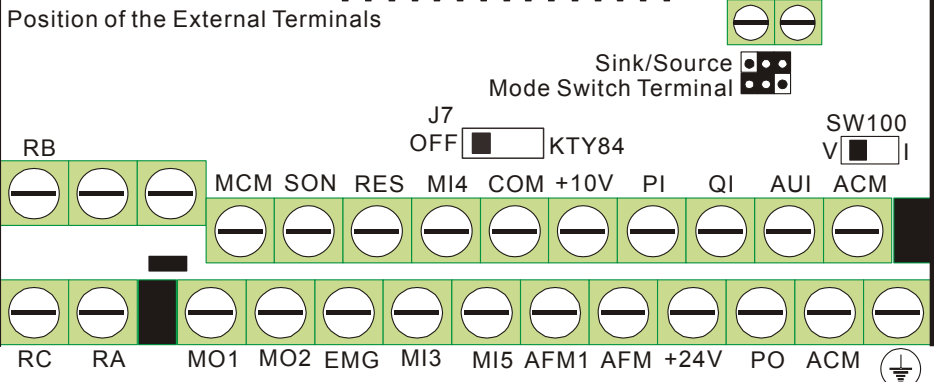

| Frame   | Torque                 |                         | Wire Gauge                            |
|---------|------------------------|-------------------------|---------------------------------------|
| C, D, E | 8 kgf-com (6.9 in-lbf) |                         | 22-14 AWG (0.3-2.1mm <sup>2</sup> )   |
|         | Terminal: 0V/24V       | 1.6 kgf-com(1.4 in-lbf) | 30-16 AWG (0.051-1.3mm <sup>2</sup> ) |

| Terminal | Function                                                   | Factory Setting (NPN mode)                                                                                                    |  |
|----------|------------------------------------------------------------|----------------------------------------------------------------------------------------------------|--|
| SON      | Run-Stop                                                   | Between terminals SON-DCM: conducting (ON) ; run: open circuit (OFF), Stop                                                                                                    |  |
| EMG      | Abnormal input from outside                                | Abnormal input from outside                                                                                                    |  |
| RES      | Reset                                                      | reset                                                                                                    |  |
| MI3      | Multiple Function Input: Option 3                          | No function is set for default setting<br>When conducting (ON), input voltage is 24Vdc (Max:30Vdc)                                                                                                    |  |
| MI4      | Multiple Function Input: Option 4                          | and output impedance is $3.75k\Omega$ ; In open circuit (OFF), the                                                                                                    |  |
| MI5      | Multiple Function Input: Option 5                          | allowable leakage current is 10µA                                                                                                    |  |
| СОМ      | Common terminal of digital control signals (Sink)          | Common terminal of multiple function input terminals                                                                                                    |  |
| +E24V    | Common terminal of digital control signals (Source)        | +24V 80mA                                                                                                    |  |
| DCM      | Common terminal of digital control signals (Sink)          | Common terminal of multiple function input terminals                                                                                                    |  |
| RA       | Malfunctioning abnormal connection 1 (Relay always open a) | Resistive Load:                                                                                                    |  |
| RB       | Malfunctioning abnormal connection                         | 5A(N.O.)/3A(N.C.) 240VAC                                                                                                    |  |
|          | 1 (Relay always closed b)                                  | 5A(N.O.)/3A(N.C.) 24VDC                                                                                                    |  |
| BC       | Multi-function Relay Common                                | Inductive Load:                                                                                                    |  |
| RC       |                                                            | 1.5A(N.O.)/0.5A(N.C.) 240VAC                                                                                                    |  |
| MO1      | Multi-function Output 1<br>(Photocoupler)                  | Hybrid Servo Controller outputs various types of monitoring signals with the transistor operating in open collector mode.<br>MO1 MO1 MO1 S                                                                                                    |  |
| MO2      | Multi-function Output 2<br>(Photocoupler)                  | Internal circuit MCM                                                                                                    |  |
| MCM      | Multi-function Output Common<br>(Photocoupler)             | Max. 48VDC 50mA                                                                                                    |  |
| PO       | PO/PI/QI circuit<br>PO/PI/QI PO/PI/QI Circuit              | Pressure Feedback<br>Impedance:200kΩ<br>Resolution:12 bits<br>Range:0 ~ 10V or 4~20mA=<br>0~maximum Pressure Feedback value (Pr.00-08)<br>To input current, firmware v2.04 or above and a new I/O<br>control board (the one has SW100 switch) are required.<br>See parameter 03-12 for more information. |  |
| PI       | ACM Internal Circuit                                       | Pressure Command<br>Impedance:200kΩ<br>Resolution:12 bits<br>Range:0 ~ 10V=<br>0~maximum pressure command value (Pr.00-07)                                                                                                    |  |

#### Chapter 2 Wiring | HES Series

| Terminal | Function                                                                                            | Factory Setting (NPN mode)                                                                                                    |
|----------|----------------------------------------------------------------------------------------------------|----------------------------------------------------------------------------------------------------|
| QI       |                                                                                                    | Flow Rate Command<br>Impedance:200kΩ<br>Resolution:12 bits<br>Range:0 ~ 10V=0~maxium flow rate                                                                                |
| +10V     | Configuration Voltage                                                                               | Power supply for analog configuration +10Vdc 20mA (variable resistor 3~5kΩ)                                                                                                   |
| +24V     | Power supply terminal of pressure sensor                                                            | Configuration power supply for pressure sensor +24Vdc 100mA                                                                                                    |
| AUI      | Analog Voltage<br>+10V AUI circuit<br>AUI AUI Circuit<br>AUI AUI AUI Circuit<br>AUI AUI AUI Circuit | Impedance:11.3kΩ<br>Resolution:12 bits<br>Range:-10~+10VDC                                                                                                    |
| AFM      | AFM                                                                                                 | Impedance:16.9kΩ (voltage output)<br>Output Current: 2mA max<br>Resolution: 0~10V corresponds to maximum operation<br>frequency<br>Range: 0~10V<br>Function Setting: Pr.00-05 |
| AFM1     | AFM                                                                                                 | Output Current: 2mA max<br>Resolution: 0~10V corresponds to maximum operation<br>Pressure<br>Range: 0~10V<br>Function Setting: None                                           |
| ACM      | Analog control signal (common)                                                                      | Common for ACI, AUI1, AUI2                                                                                                    |

\*Control signal wiring size: 18 AWG (0.75 mm<sup>2</sup>) with shielded wire.

# Analog Input Terminals (PO, PI, QI, AUI, ACM)

- ☑ The maximum input voltage of PI, PO, and QI cannot exceed +12V and no more than +/-12V for AUI. Otherwise, the analog input function may become ineffective.
- Analog input signals are easily affected by external noise. Use shielded wiring and keep it as short as possible (<20m) with proper grounding. If the noise is inductive, connecting the shield to terminal ACM can bring improvement.
- ☑ The interference generated by the Hybrid Servo Controller can cause the pressure sensor to malfunction. IN this case, a capacitor and a ferrite core can be connected to the pressure sensor side, as shown in the figure below:

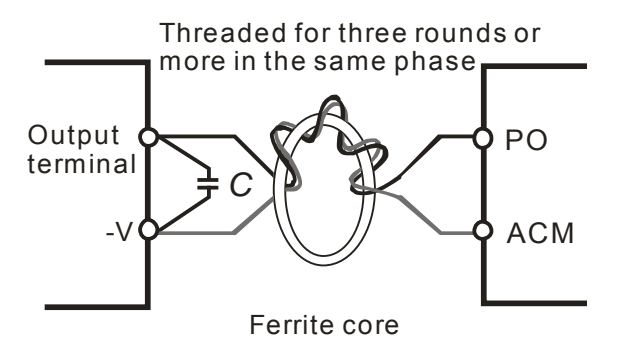

# Transistor outputs (MO1, MO2, MCM)

- ☑ Make sure to connect the digital outputs to the right polarity.
- ☑ When connecting a relay to the digital outputs connect a surge absorber across the coil and check the polarity.
# Chapter 3 Start Up

- 3-1 Description of Control Panel
- 3-2 Adjustment Flow Chart
- 3-3 Explanations for the Adjustment Steps

|         | V            | Please verify again before operation that the wiring is done correctly, especially that |
|---------|--------------|-----------------------------------------------------------------------------------------|
|         |              | the output terminals U/T1, V/T2, and W/T3 of the Hybrid Servo Controller cannot         |
|         |              | have any power input. Make sure that the ground terminal $\ \oplus$ is connected        |
| CAUTION |              | correctly.                                                                              |
|         | $\checkmark$ | Do NOT operate the AC motor drive with humid hands.                                     |
|         | V            | Check for loose terminals, connectors or screws.                                        |
|         | V            | Make sure that the front cover is well installed before applying power.                 |
| Λ       | V            | In case of abnormal operation of the Hybrid Servo Controller and the associated         |
| WARNING |              | servo motor, stop the operation immediately and refer to "Troubleshooting" to check     |
|         |              | the causes of anomalies. After the output of the Hybrid Servo Controller is stopped,    |
|         |              | when the power terminals L1/R, L2/S, and L3/T of the main circuit are still             |
|         |              | connected, touching the output terminals U/T1, V/T2, and W/T3 of the Hybrid Servo       |
|         |              | Controller may lead to electric shock.                                                  |

# **3-1 Description of Control Panel**

Description of the Digital Keypad KPVJ-LE01

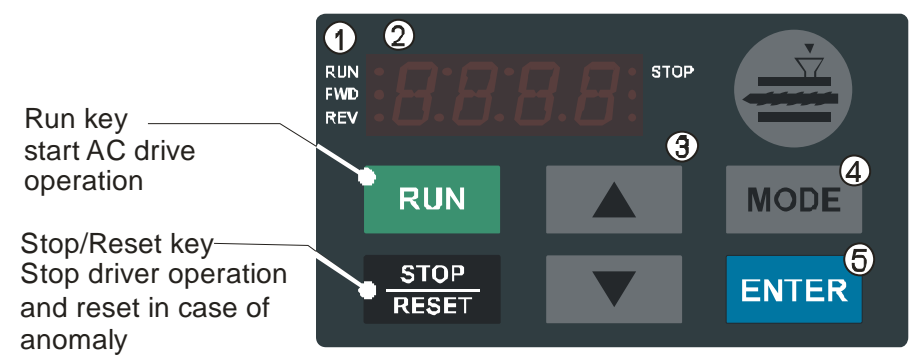

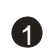

#### **1** Status Display

Display the driver's current status.

#### **2** LED Display

Indicates frequency, voltage, current, user defined units and etc.

#### **3** UP and DOWN Key

Set the parameter number and changes the numerical data, such as Master Frequenc

### 4 MODE

Change between different display mode. **6** ENTER

Used to enter/modify programming parameters.

### **Descriptions of Function Display Items**

| Display Message                      | Descriptions                                                            |
|--------------------------------------|-------------------------------------------------------------------------|
| RUN•<br>FWD•<br>REV•                 | Displays the AC driver Master frequency                                 |
| RUN•<br>FWD•<br>REV•                 | Displays the actual output frequency at terminals U/T1, V/T2, and W/T3. |
| RUN•<br>FWD•<br>REV•                 | User defined unit (where U = F x Pr.00.04)                              |
| RUN•<br>FWD•<br>REV•                 | Displays the output current at terminals U/T1, V/T2, and W/T3.          |
| RUN•<br>FWD•<br>REV•                 | Displays the AC motor drive forward run status.                         |
| RUN•<br>FWD•<br>REV• F               | Displays the AC motor drive reverse run status.                         |
| RUN•<br>FWD•<br>REV•<br>U I.U U STOP | Displays the parameter item                                             |
| RUN•<br>FWD•<br>REV•                 | Displays the actual stored value of the selected parameter.             |

| Display Message      | Descriptions                                                                                                    |
|----------------------|----------------------------------------------------------------------------------------------------|
| RUN•<br>FWD•<br>REV• | External Fault.                                                                                                    |
| RUN•<br>FWD•<br>REV• | Display "End" for approximately 1 second if input has been accepted by pressing with key. After a parameter value has been set, the new value is automatically stored in memory. To modify an entry, use the and keys. |
| RUN•<br>FWD•<br>REV• | Display "Err", if the input is invalid.                                                                                                    |

### How to Operate the Digital Keypad

21

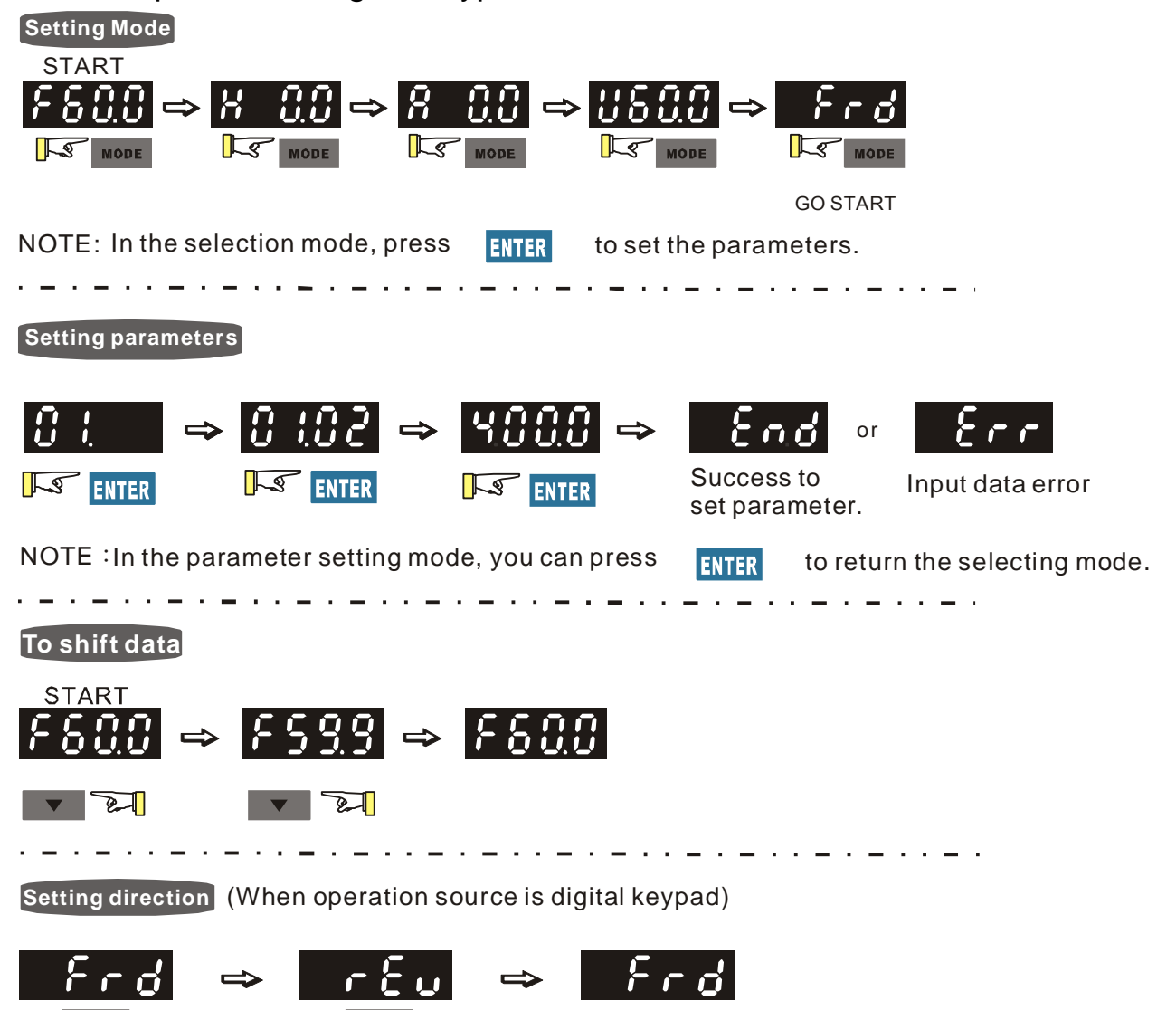

21

#### Chapter 3 Flow of machine Adjustment | HES Series

### Reference Table for the 7-segment LED Display of the Digital Keypad

| Number                   | 0 | 1 | 2 | 3 | 4          | 5 | 6 | 7 | 8 | 9 |
|--------------------------|---|---|---|---|------------|---|---|---|---|---|
| Seven Segment<br>Display |   | 1 | Ċ |   | 4          | 5 | 6 |   | Ö | 9 |
| English letter           | A | а | В | С | С          | D | d | E | е | F |
| Seven Segment<br>Display | 8 | _ | _ |   | C          | _ | ď | E | _ | F |
| English letter           | f | G | g | Н | h          | I | i | J | j | K |
| Seven Segment<br>Display | — | 6 | — | Н | h          | ; | - | J | - | 4 |
| English letter           | k | L | I | М | m          | Ν | n | 0 | 0 | Р |
| Seven Segment<br>Display | — |   | — |   | _          | _ | n | Û | 0 | P |
| English letter           | р | Q | q | R | r          | S | S | Т | t | U |
| Seven Segment<br>Display | — | _ | 9 | — | <i>i</i> - | 5 | _ |   |   | Ü |
| English letter           | u | V | V | W | W          | Х | Х | Y | у | Z |
| Seven Segment<br>Display | — | — | U | _ | —          | _ | _ | 5 | — | - |
| English letter           | Z |   |   |   |            |   |   |   |   |   |
| Seven Segment<br>Display | — |   |   |   |            |   |   |   |   |   |

## **3-2 Adjustment Flow Chart**

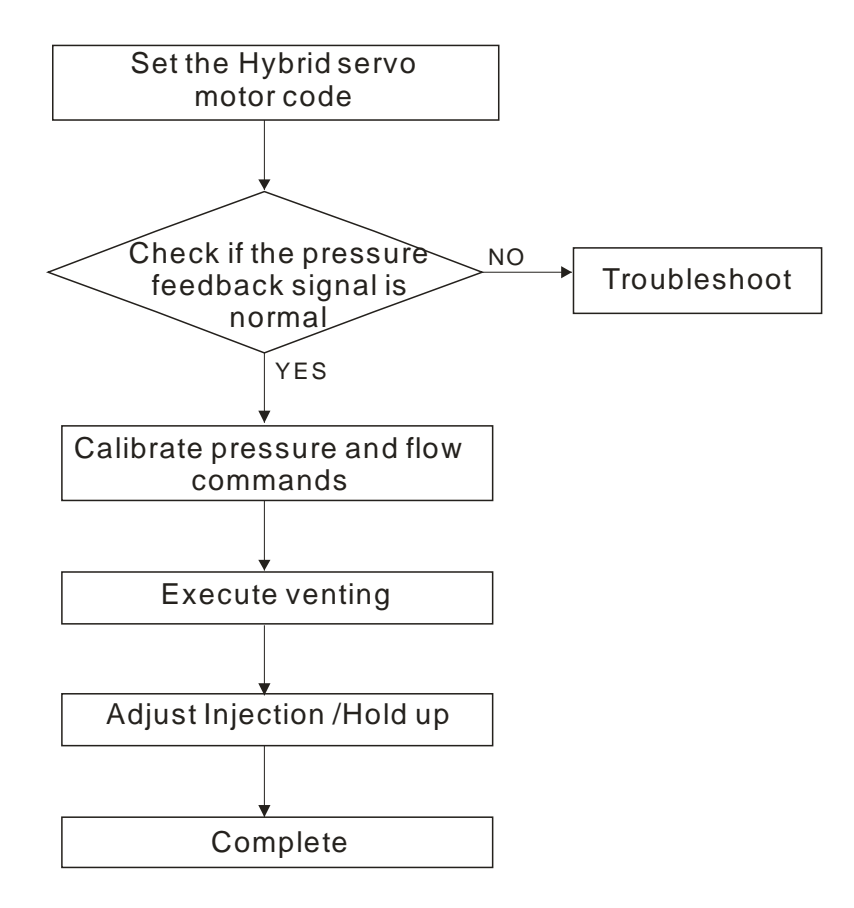

\*The firmware version is 2.04 and above, just proceed the process to set up HES ID code. \*The firmware version is 2.05 and above, starts from "Execute venting".

## **3-3 Explanations for the Adjustment Steps**

Operate the following steps with the digital operator (KPVJ-LE01/ KPV-CE01)

Prior to starting running, please verify again if the wiring is correct, especially that the output

terminals U/T1, V/T2, and W/T3 of the Hybrid Servo Controller must correspond to the U, V, and

W terminals of the Hybrid servo motor, respectively.

#### Step 1. Parameter Entry of Hybrid Servo Motor

- Do not connect the external terminals SON-COM and EMG-COM for the time being.
- Restore the factory default values by setting the Parameter 00-02 = 10
   Parameter reset

| Pr. 00-02 | 10: Parameter reset |
|-----------|---------------------|

 Please make sure if the command source has been restored to the factory default (operation by external terminals)

When KPVJ-LE01/KPV-CE01 is used, set Pr. 01-01=0

Source of Run Command

| Pr. 01-01 | 0: Operated by digital operator                                 |
|-----------|-----------------------------------------------------------------|
|           | 1: Operated by external terminals, Stop on keypad is disabled   |
|           | 2: Communication port RS-485 is activated and Stop on keypad is |
|           | disabled                                                        |

Set Pr. 01-35 of the Hybrid servo motor

|     | Delta Hybrid Servo<br>Motor ID |                  |
|-----|--------------------------------|------------------|
| 0   | Disabled                       |                  |
| 16  | ECMA-ER181BP3                  | 11kW220V motor   |
| 17  | ECMA-KR181BP3                  | 11kW380V motor   |
| 18  | ECMA-ER221FPS                  | 15kW220V motor   |
| 19  | ECMA-KR221FPS                  | 15kW380V motor   |
| 20  | ECMA-ER222APS                  | 20kW220V motor   |
| 21  | ECMA-ER222APS                  | 20kW380V motor   |
| 125 | MSJ-KR133AE48B                 | 30kW380V motor   |
| 216 | MSJ-DR201AE42C                 | 10.4kW220V motor |
| 217 | MSJ-IR201AE42C                 | 10.3kW380V motor |
| 218 | MSJ-DR201EE43C                 | 14.6kW380V motor |
| 219 | MSJ-IR201EE42C                 | 14.2kW380V motor |
| 220 | MSJ-DR201IE42C                 | 18.4kW220V motor |
| 221 | MSJ-IR201IE42C                 | 18.3kW380V motor |
| 222 | MSJ-GR202DE42C                 | 23.1kW220V motor |
| 223 | MSJ-OR202DE42C                 | 23kW380V motor   |
| 224 | MSJ-DR202HE42C                 | 27.6kW220V motor |
| 225 | MSJ-LR202FE42C                 | 25kW380V motor   |
| 227 | MSJ-IR203CE42C                 | 32kW/380V motor  |
| 229 | MSJ-OR264FE48C                 | 45.2kW380V motor |
| 231 | MSJ-IR265CE48C                 | 52.5kW380V motor |

\* For firmware version 2.04 and above

#### Step 2. Entry HES ID code\*

- Do not connect the external terminals SON-COM and EMG-COM for the time being.
- Restore the factory default values by setting the Parameter 00-02 = 10

Parameter reset

| ⊃r. 00-02 | 10: Parameter reset |
|-----------|---------------------|
|           |                     |

 Please make sure if the command source has been restored to the factory default (operation by external terminals)
 When KPVJ-LE01/KPV-CE01 is used, set Pr. 01-01=0

Source of Run Command

| Pr. 01-01    | 0: Operated by digital operator                                 |
|--------------|-----------------------------------------------------------------|
|              | 1: Operated by external terminals, Stop on keypad is disabled   |
|              | 2: Communication port RS-485 is activated and Stop on keypad is |
|              | disabled                                                        |
| Source of Ru | n Command                                                       |
| Dr 01_01     | 0: Operated by digital operator                                 |

| Pr. 01-01 | 0: Operated by digital operator                                 |
|-----------|-----------------------------------------------------------------|
|           | 1: Operated by external terminals, Stop on keypad is disabled   |
|           | 2: Communication port RS-485 is activated and Stop on keypad is |
|           | disabled                                                        |

#### Set Pr. 01-37 of HES ID#

HES125G23A

HES125H23A

HES160G23A

HES160H23A HES200G23A 5020

5120

6020 6120

7020

| Model       | HES ID# | Model       | HES ID# | Model      | HES ID# |
|-------------|---------|-------------|---------|------------|---------|
| -           | -       | HES050H43C* | 1142    | HES063H43C | 2142    |
| HES050H23C* | 1122    | HES063G43A  | 2040    | HES080H43C | 3142    |
| HES063H23C  | 2122    | HES063H43A  | 2140    | HES100H43C | 4142    |
| HES080H23C  | 3122    | HES080G43A  | 3040    | HES125H43C | 5142    |
| HES100H23C  | 4122    | HES080H43A  | 3140    | HES160H43C | 6142    |
| HES125H23C  | 5122    | HES100G43A  | 4040    | HES063M43C | 2342    |
| HES160H23C  | 6122    | HES100H43A  | 4140    | HES080M43C | 3342    |
| HES200H23C  | 7122    | HES100Z43A  | 4240    | HES100M43C | 4342    |
| HES250G23C  | 8022    | HES125G43A  | 5040    | HES125M43C | 5342    |
| HES063H23A  | 2120    | HES125H43A  | 5140    | HES160M43C | 6342    |
| HES080G23A  | 3020    | HES160G43A  | 6040    | HES200M43C | 7342    |
| HES080H23A  | 3120    | HES160H43A  | 6140    | HES200H43C | 7142    |
| HES100G23A  | 4020    | HES200G43A  | 7040    | HES250M43C | 8342    |
| HES100H23A  | 4120    |             |         | HES320M43C | 9342    |
| HES100Z23A  | 4220    |             |         |            |         |

 Verify if the setting value of Pr01-18 (Rated power of the synchronous motor) is the rated power (kW) of the corresponding motor. Verify also if the setting value of Pr00-07(Maximum value for the pressure command (bar)) fits version G, H, Z, and M.

#### Chapter 3 Flow of machine Adjustment | HES Series

#### Step 3.Check Pressure Feedback Signal

Firs, set input voltage Pr. 00-04 = 11 PO
 Selection of Display Mode

| Pr. 00-04 | 11: Display the signal of PO analog input terminal, with 0~10V |  |
|-----------|----------------------------------------------------------------|--|
|           | corresponding to 0~100%.                                       |  |

 Set Pr. 00-08=corresponding pressure settings of the 10V pressure sensor Maximum value of pressure feedback

Pr. 00-08 0~250Bar

 Set speed command to 10rpm and press [RUN]. Check the pressure value is >0 on the pressure gauge.

When the pressure value is  $\leq 0$ ,

- $\square$  Gradually increase the rotation speed.
- $\ensuremath{\boxtimes}$  Check that each directional value is closed.

When the pressure value is >0

- Check that the voltage reading displayed on the operation panel is consistent with the pressure reading on the pressure gauge.
- Example: 10V on the pressure sensor corresponds to 250bar. When the pressure gauge reading is 50 bar, the output voltage on the pressure sensor should be approximately 50/250\*10=2V. So the voltage displayed on the operation panel will be 20.0(%).
- Meanwhile, observe if there is any oil leak.

#### Step 4. Check Pressure and Flow Commands

- This action does not need to start the servo oil pump.
- For the firmware version is 2.04 and above, theoretical values of three-point calibration of pressure and flow commands are auto-imported after entering HES ID code. Afterward, carry on the detailed adjustment with the following methods.
- Pr. 00-09 = 1 refers to the pressure control mode

Pressure Control Mode

Pr. 00-04 = 12 sets the PI input voltage
 Selection of Display Mode

Pr. 00-04 12: Display the signal value of the PI analog input terminal, with 0~10V corresponding to 0~100%.

 Pr. 00-07 = corresponding pressure value with 10V on the pressure controller command Maximum pressure command

Pr. 00-07 0~250Bar

 With the maximum pressure set by the controller, observe the associated value displayed on the operation panel and set it to 00-14.

- With the controller setting at half the maximum pressure, observe the associated value displayed on the operation panel and set it to 00-15.
- With the controller setting at the lowest pressure, observe the associated value displayed on the operation panel and set it to 00-16.
  - Example: 10V on the pressure sensor corresponds to 250bar. If the maximum pressure on the controller is 140bar and corresponds to 10V, the Pr. 00-07=140. Set 140bar through the controller and the voltage reading displayed on the operation panel is approximately 56.0(140/250\*100%). Enter this value to Pr. 00-14. Next, set 70bar through the controller and the voltage reading displayed on the operation panel is approximately 28.0 (70/250\*100%). Enter this value to Pr. 00-15. Lastly, set 0bar through the controller and the voltage reading displayed on the operation panel is approximately 28.0 (70/250\*100%). Enter this value to Pr. 00-15. Lastly, set 0bar through the controller and the voltage reading displayed on the operation panel is approximately 0.0(0/250\*100%). Enter this value to Pr. 00-16.
  - Example: 10V on the pressure sensor corresponds to 250bar. However, the maximum pressure on the controller is 140bar and corresponds to 7V. As a result, Pr. 00-07= 140/7\*10=200. The following steps are the same as described in the previous example. Set 200bar through the controller first, followed by setting 100bar, and 0bar in the last step. Enter the corresponding values to the associated parameters.
- Pr. 00-04 = 25 refers to the QI input voltage Selection of Display Mode

| Pr. 00-04 | 25: Displays the signal value of the QI analog input terminal, with |
|-----------|---------------------------------------------------------------------|
|           | 0~10V corresponding to 0~100%.                                      |

- Set 100% flow rate through the controller, observe the reading displayed on the operation panel and enter it to 00-17
- Set 50% flow rate through the controller, observe the reading displayed on the operation panel and enter it to 00-18
- Set 0% flow rate through the controller, observe the reading displayed on the operation panel and enter it to 00-19

#### Step 5. Send Run Command via Controller

- Check that Pr. 00-09 is 1 (pressure control mode)
  - Pressure Control Modes

| Parameter00-09 0: Speed Contro |
|--------------------------------|
| Settings 1: Pressure Con       |

■ Pr. 01-01=1

Source of Run Command

| Pr. 01-01 | 0: Operated by digital operator                                 |
|-----------|-----------------------------------------------------------------|
|           | 1: Operated by external terminals, Stop on keypad is disabled   |
|           | 2: Communication port RS-485 is activated and Stop on keypad is |
|           | disabled                                                        |

In case of power outage, connect SON-COM and turn on the power supply.

### Step 6.Bleed the circuit and make sure if there is any plastic material in the barrel. The machine can start operation only when there are no plastic materials inside the barrel.

- For low-pressure and low-speed conditions (within 30% of the rated values), use the "manual operation" through the controller for the operation of each cylinder. During the operation, check the pipe connection for leaks or strange noise in the pump.
- When the air is bleeding completely, if there is any pressure fluctuation during operation, please adjust the pressure control Parameter PI in accordance with the method described in the "Description of Parameters".

#### Step 7. Adjustment for injection/pressure holding

- Heat up the barrel to the required temperature and set the controller in manual control mode.
- Set the Ki value of the three-stage PI to 0 (Pr. 00-21, 00-23, and 00-25) and the three-stage Kp value to be small (≤50.0)
- Execute the injection, with "Preset Target" set at low pressure (<50Bar) and low flow rate (<30%)</li>
- Press "Injection" on the controller and the injection will be started or the system will directly enter the pressure holding operation (depending on the location of the oil cylinder)
- In the hold up state, Increase the speed bandwidth to the maximum value of 40Hz (Pr. 00-10) while causing no vibration to the hybrid servo motor.
- In the pressure holding state, when the pressure gauge needle or the monitored waveform shows no signs of vibration, the pressure feedback is stabilizing. Now the three sets of Kp values can be increased.
- When the pressure feedback becomes unstable, lower the three sets of Kp values by 20% (Example: lower the preset values of the three sets of Kp values from 100% to 80%), followed by adjusting the three sets of Ki values to eliminate the steady-state error and speed up the system response.
- Upon completion of the above steps, increase the pressure command of "Preset Target".
- Observe if the pressure feedback becomes stable. Proceed with troubleshooting in case of any anomaly, as described below:

#### Troubleshooting for Pressure Instability

#### Unstable pressure over the entire section

- 1. Set Pr. 00-09 = 0 for speed control
- 2. With the oil line in the closed state, send the low speed rotation command to make the pressure feedback 40~50% of the pressure command value (Pr. 00-07)
- 3. Check if the pressure waveform shows any jitters through the monitoring software.
  - Jitter in Pressure Waveform

The possible cause is interference from ground. If the motor or the three-phase power supply is grounded, disconnect the ground wire. If the motor or the three-phase power supply is not grounded, add the ground wire for interference protection.

The other possibility is the ground issue of the shielding mesh (as illustrated by the bold red lines in the figure below). If the shielding mesh is grounded, disconnect the ground wire. If the shielding mesh is not grounded, add the ground wire for interference protection.

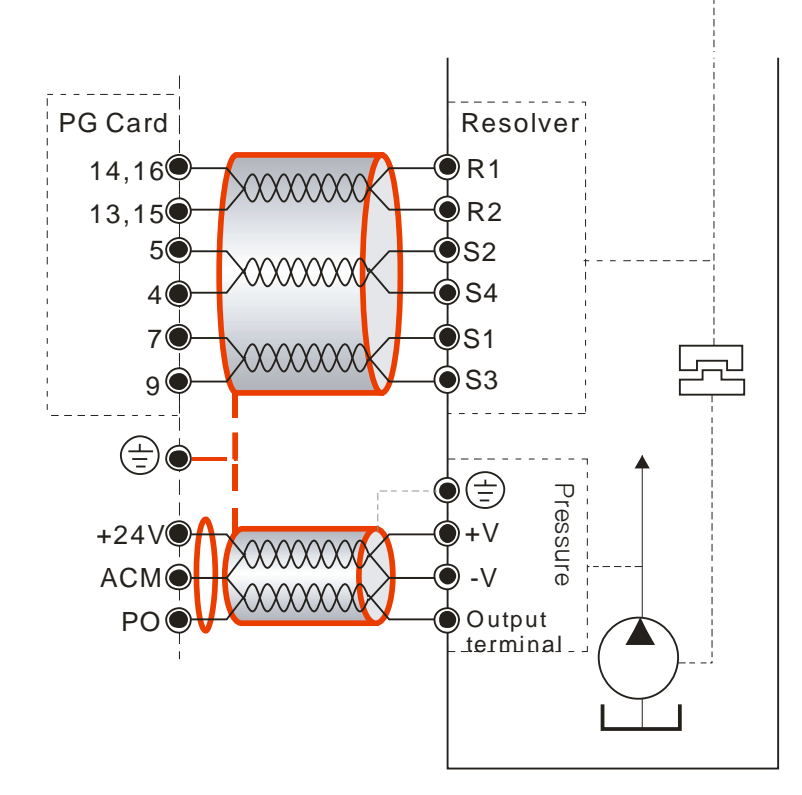

4. Please contact the original manufacturer if the anomaly still cannot be resolved after resorting to the methods described above.

#### Step 8. Adjustment of System Transient Response

- Reduce the pressure ramp up time by increasing Kp1 (Pr. 00-20) and reducing Ki1 (Pr. 00-21) times
- When the pressure is over-adjusted, increase Kp3 (Pr. 00-24) and reduce Ki3 (Pr. 00-25) times

## **Confluence Machine Tuning Procedure**

Follow the associated descriptions in Chapter 2 to lay out the wiring.

Follow steps 1 and 2 described above to enter the electrical codes for the master/slave machines. Then proceed with the steps below.

#### Master setting

- Set the Parameter 03-06 = 1 Multifunction Output 2 (MO1)
   Setting value of Pr. 03-06
   1: Operation indication
- Connect the Master's MO1 output terminal to the Slave's SON terminal and Master's MCM terminal to the Salve's COM terminal.
- For the firmware version 2.03 and above, it is not necessary to perform the two steps described above
- Set the Parameter 03-13 = 1
   Confluence Master/Slave Selection

| Setting value | 0: No function    |
|---------------|-------------------|
| of Pr. 03-13  | 1: Master 1       |
|               | 2: Slave/Master 2 |
|               | 3: Slave/Master 3 |

Set the Parameter 03-14
 Slave's proportion of the Master's flow

Setting value of Pr. 03-14 0.0~6553.5%

 For firmware version 2.03 and above, the Parameter 03-17 can be configured to determine the activation level for the Slave

Slave's activation level

Setting value of Pr. 03-17

#### Slave setting

Parameter 01-01=1

Source of operation command

|               | disabled                                                             |
|---------------|----------------------------------------------------------------------|
|               | 2: Communication using PS-485. The Stop button on the kowpad is      |
|               | keypad is disabled.                                                  |
| of Pr. 01-01  | 1: Operation by using the external terminals. The Stop button on the |
| Setting value | 0: Operation by using the digital keypad                             |

• For firmware version 2.03 and above, set the Parameter 01-01=2

Source of operation command

| Setting value | 0: Operation by using the digital keypad                             |
|---------------|----------------------------------------------------------------------|
| of Pr. 01-01  | 1: Operation by using the external terminals. The Stop button on the |
|               | keypad is disabled.                                                  |
|               | 2: Communication using RS-485. The Stop button on the keypad is      |
|               | disabled                                                             |

Set the Parameter 03-15 = 1

Source of Frequency Command

| Setting value | 0: Digital Operation Panel |
|---------------|----------------------------|
| of Pr. 03-15  | 1: RS485 Communication     |
|               | 2~5: reserved              |

Shut down the power and then supply the power again
 Set an arbitrary value of the frequency command at the Master to check if the Slave has the same value of the frequency command
 Set 10rpm at the Master and then press RUN to see if the Slave is also running. If not,

check the wiring or the parameter setting for any problem

Set the Slave Parameter 03-13 = 2

Confluence Master/Slave Selection

| Setting value | 0: No function    |
|---------------|-------------------|
| of Pr. 03-13  | 1: Master 1       |
|               | 2: Slave/Master 2 |
|               | 3: Slave/Master 3 |

For firmware version 2.03 and above, the Parameter 03-21 can be set at the Slave to decide if the Salve is performing the reversed operation for depressurization.
 Note: If it is required to reverse the operation for depressurization at the Slave, it is necessary to make sure that the pump outlet port is not installed with a check valve and the Parameter 03-16 should be set as 500%

Slave reverse operation for depressurization

Setting value0: Disableof Pr.03-211: Enable

Limit for the Slave reverse depressurization torque

Setting value 0~500% of Pr. 03-16

#### Chapter 3 Flow of machine Adjustment | HES Series

 Shut off the power and the re-supply power for the Slave, and then set the Slave in the speed control mode

Speed Control Mode

| Setting value | 0: Speed control    |
|---------------|---------------------|
| of Pr. 00-09  | 1: Pressure control |

In this case, the Master can be tuned according to the Step 3 - Step 6 described above

# Confluence/Diversion Mode Adjustment

## Procedure

Follow the associated descriptions in Chapter 2 to lay out the wiring.

In the diversion state, follow steps 1-8 described above to individually adjust the parameters of each driver.

In a confluence condition, please refer to the machine adjustment procedure for the confluence operation

Complete the above steps.

Set the Master for pressure control mode

Parameter 00-09 = 1 for pressure control mode

Pressure control mode

Setting value 0: Speed control

of Pr. 00-09 1: Pressure control

Set the Slave for speed control mode

Parameter 00-09 = 0 for speed control mode

Speed Control Mode

| Setting value | 0: Speed control    |
|---------------|---------------------|
| of Pr.00-09   | 1: Pressure control |

Respectively set the master/slave multi-function input state. For the firmware version 2.03 and

above, it is necessary to set these parameters for the Slave only

Parameter 03-00~03-02 = 45 confluence/diversion signal input

Multi-function Input

| Setting values     | 0: No function                        |
|--------------------|---------------------------------------|
| of Pr. 03-00~03-02 | 45: Confluence/Diversion signal input |

Through the controller, perform the entire confluence/diversion operation.

# **Chapter 4 Parameters**

- 4-1 Summary of Parameter Settings
- 4-2 Detailed Description of Parameters

# 4-1 Summary of Parameter Settings

## 00 System Parameters

✓ The parameter can be set during operation

| Parameter<br>code | Function of the parameter                               | Settings                                                                                                    | Default<br>value | ٧F           | FOCPG | FOCPM          |
|-------------------|---------------------------------------------------------|----------------------------------------------------------------------------------------------------|------------------|--------------|-------|----------------|
| 00-00             | Hybrid Servo Controller<br>model code ID                | 12 : 230V, 7.5HP<br>13 : 460 V, 7.5HP<br>14 : 230V, 10HP<br>15 : 460V, 10HP<br>16 : 230V, 15HP<br>17 : 460V, 15HP<br>18 : 230V, 20HP<br>19 : 460V, 20HP<br>20 : 230V, 25HP<br>21 : 460V, 25HP<br>22 : 230V, 30HP<br>23 : 460V, 30HP<br>24 : 230V, 40HP<br>25 : 460V, 40HP<br>26 : 230V, 50HP<br>27 : 460V, 50HP<br>29 : 460V, 60HP<br>31 : 460V, 75HP<br>33 : 460V, 100HP | Read only        | 0            | 0     | 0              |
| 00-01             | Display of rated current of the Hybrid Servo Controller | Display the model specific values                                                                                                    | Read only        | 0            | 0     | 0              |
| 00-02             | Reset parameter settings                                | 0: No function<br>1: Parameter locked<br>5: Rest the kWh at drive stop<br>10: Reset parameter values                                                                                                    | 0                | 0            | 0     | 0              |
| 00-03             | Software version                                        | Read only                                                                                                    | Read only        | $  \bigcirc$ |       | $ $ $\bigcirc$ |

|   | Parameter<br>code | Function of the parameter                      | Settings                                                                                                    | Default<br>value | ٧F                                                   | FOCPG                                                | FOCPM                                                |
|---|-------------------|------------------------------------------------|----------------------------------------------------------------------------------------------------|------------------|------------------------------------------------------|------------------------------------------------------|------------------------------------------------------|
| ~ | 00-04             | Selection of multi-function<br>display         | <ul> <li>0: Display the output current (A)</li> <li>1: Reserved</li> <li>2: Display the actual output frequency (H)</li> <li>3: Display the DC-BUS voltage (U)</li> <li>4: Display the output voltage (E)</li> <li>5: Display the output power angle (n)</li> <li>6: Display the output power in kW (P)</li> <li>7: Display the actual motor speed rpm (r)</li> <li>8: Display the estimated output torque (%)</li> <li>9: Display the signal value of the analog input terminal PO % (1.)</li> <li>12: Display the signal value of the analog input terminal PO % (1.)</li> <li>13: Display the signal value of the analog input terminal PI % (2.)</li> <li>13: Display the signal value of the analog input terminal AUI % (3.)</li> <li>14: Display temperature of IGBT in °C (T)</li> <li>16: The status of digital input (ON/OFF) (i)</li> <li>17: The status of digital output (ON/OFF) (o)</li> <li>18: Reserved</li> <li>19: The corresponding CPU pin status of the digital input (i.)</li> <li>20: The corresponding CPU pin status of the digital output (o.)</li> <li>21~24: Reserved</li> <li>25: Display the signal value of the analog input terminal QI % (5.)</li> <li>26: Display the signal value of the analog input terminal QI % (5.)</li> <li>26: Display the signal value of the analog input terminal QI % (5.)</li> <li>26: Display the signal value of the analog input terminal QI % (5.)</li> <li>26: Display the actual pressure value (Bar) (b.)</li> <li>27: Display the actual pressure value (Currently only support KTY84) (T.)</li> <li>29: Over load rate of motor drive</li> <li>30: Over load rate of motor drive</li> <li>30: Over load rate of motor drive</li> </ul> | 0                | 0                                                    | 0                                                    | 0                                                    |
| ~ | 00-05             | Analog output function selection               | 0: Output frequency (Hz)                                                                                                    | 0                | 0                                                    | 0                                                    | 0                                                    |
|   |                   |                                                | 1: Frequency command (Hz)                                                                                                    |                  | 0                                                    | 0                                                    | 0                                                    |
|   |                   |                                                | 2: Motor speed (Hz)                                                                                                    |                  | 0                                                    | 0                                                    | 0                                                    |
|   |                   |                                                | 3: Output current (A)                                                                                                    |                  |                                                      | 0                                                    | 0                                                    |
|   |                   |                                                | 4: Output voltage                                                                                                    |                  | $\left  \begin{array}{c} 0 \\ 0 \end{array} \right $ | $\left  \begin{array}{c} 0 \\ 0 \end{array} \right $ | $\left  \begin{array}{c} 0 \\ 0 \end{array} \right $ |
|   |                   |                                                | 5: DC Bus voltage                                                                                                    |                  |                                                      | $\left  \begin{array}{c} 0 \\ 0 \end{array} \right $ | $\left  \begin{array}{c} 0 \\ 0 \end{array} \right $ |
|   |                   |                                                | 6: Power factor                                                                                                    |                  |                                                      |                                                      | $\left  \begin{array}{c} 0 \\ 0 \end{array} \right $ |
|   |                   |                                                |                                                                                                    |                  |                                                      |                                                      |                                                      |
|   |                   |                                                |                                                                                                    |                  | $\overline{\bigcirc}$                                | $\overline{0}$                                       | $\bigcirc$                                           |
|   |                   |                                                | 10: Pl                                                                                                    |                  | $\overline{0}$                                       | 0                                                    | 0                                                    |
|   |                   |                                                | 11: AUI                                                                                                    |                  | 0                                                    | 0                                                    | 0                                                    |
|   |                   |                                                | 12~20: Reserved                                                                                                    |                  | 0                                                    | 0                                                    | 0                                                    |
|   | 00-06             | Display the speed (rpm)<br>defined by the user | 0~39999 rpm                                                                                                    | 2500             | 0                                                    | 0                                                    | 0                                                    |
| ~ | 00-07             | Maximum value for the pressure command         | 0~400Bar                                                                                                    | 140              | 0                                                    | 0                                                    | 0                                                    |
| ~ | 00-08             | Maximum pressure<br>feedback value             | 0~400 Bar                                                                                                    | 250              | 0                                                    | 0                                                    | 0                                                    |
|   | 00-09             | Pressure control mode                          | 0: Speed control                                                                                                    | 0                | 0                                                    | 0                                                    | 0                                                    |
|   | 00-10             | Speed handwidth                                |                                                                                                    | 20               |                                                      | $\cap$                                               | $\cap$                                               |
| × | 00-11             | Pressure feedback filtering time PO            | 0.000~1.000 second                                                                                                    | 0.000            | 0                                                    | 0                                                    | 0                                                    |
| ~ | 00-12             | Pressure command filtering time PI             | 0.000~1.000 second                                                                                                    | 0.000            | 0                                                    | 0                                                    | 0                                                    |

|   | Parameter<br>code | Function of the parameter                       | Settings                                                                                                    | Default<br>value | VF                     | FOCPG      | FOCPM    |
|---|-------------------|-------------------------------------------------|----------------------------------------------------------------------------------------------------|------------------|------------------------|------------|----------|
| N | 00-13             | Flow command filtering time<br>QI               | 0.000~1.000 second                                                                                                    | 0.000            | 0                      | 0          | 0        |
| × | 00-14             | Percentage for the pressure command value (Max) | 0.0~100.0%                                                                                                    | 56.0             | 0                      | 0          | 0        |
| N | 00-15             | Percentage for the pressure command value (Mid) | 0.0~100.0%                                                                                                    | 28.0             | 0                      | 0          | 0        |
| N | 00-16             | Percentage for the pressure command value (Min) | 0.0~100.0%                                                                                                    | 0.0              | 0                      | 0          | 0        |
| × | 00-17             | Percentage for the flow<br>command value (Max)  | 0.0~100.0%                                                                                                    | 100.0            | 0                      | 0          | 0        |
| × | 00-18             | Percentage for the flow<br>command value (Mid)  | 0.0~100.0%                                                                                                    | 50.0             | 0                      | 0          | 0        |
| N | 00-19             | Percentage for the flow<br>command value (Min)  | 0.0~100.0%                                                                                                    | 0.0              | 0                      | 0          | 0        |
|   | 00-20             | P gain 1                                        | 0.0~1000.0                                                                                                    | 50.0             | $\left  \right\rangle$ | 0          | 0        |
| × | 00-21             | I integration time 1                            | 0.00~500.00 seconds                                                                                                    | 2.00             | 0                      | 0          | 0        |
| × | 00-22             | P gain 2                                        | 0.0~1000.0                                                                                                    | 50.0             | 0                      | 0          | 0        |
| × | 00-23             | I integration time 2                            | 0.00~500.00 seconds                                                                                                    | 2.00             | 0                      | 0          | 0        |
| × | 00-24             | P gain 3                                        | 0.0~1000.0                                                                                                    | 50.0             | 0                      | 0          | 0        |
| × | 00-25             | I integration time 3                            | 0.00~500.00 seconds                                                                                                    | 2.00             | 0                      | 0          | 0        |
| × | 00-26             | Pressure stable region                          | 0~100%                                                                                                    | 25               | 0                      | 0          | 0        |
| N | 00-27             | Base pressure                                   | 0.0~100.0%                                                                                                    | 0.1              | 0                      | 0          | 0        |
| N | 00-28             | Depressurization speed                          | 0~100%                                                                                                    | 25               | 0                      | 0          | 0        |
| N | 00-29             | Ramp up rate of pressure command                | 0~1000ms                                                                                                    | 0                | 0                      | 0          | 0        |
| N | 00-30             | Ramp down rate of pressure command              | 0~1000ms                                                                                                    | 100              | 0                      | 0          | 0        |
| × | 00-31             | Ramp up rate of flow command                    | 0~1000 ms                                                                                                    | 80               | 0                      | 0          | 0        |
| × | 00-32             | Ramp down rate of flow command                  | 0~1000 ms                                                                                                    | 80               | 0                      | 0          | 0        |
| × | 00-33             | Valve opening delay time                        | 0~200 ms                                                                                                    | 0                | 0                      | 0          | 0        |
|   | 00-34             | Reserved                                        |                                                                                                    |                  |                        |            |          |
| N | 00-35             | Over-pressure detection level                   | 0~400Bar                                                                                                    | 230              | 0                      | 0          | 0        |
| × | 00-36             | Detection of disconnection of pressure feedback | 0 : No function<br>1: Enable (only for the pressure feedback output signal<br>within 1~5V)                                                                                                    | 0                | 0                      | 0          | 0        |
| × | 00-37             | Differential gain                               | 0.0~100.0 %                                                                                                    | 0.0              | 0                      | 0          | 0        |
|   | 00-38             | Pressure/flow control<br>function selection     | <ul> <li>Bit 0: 0: Switch the PI Gain according to the pressure feedback level</li> <li>1: Switch the PI Gain according to the multi-function input terminal</li> <li>Bit 1: 0: No pressure/flow control switch</li> <li>1: Switch between the pressure and flow control</li> </ul> | 0                | 0                      | 0          | 0        |
|   | 00-39             | I gain of pressure overshoot<br>1               | 0.00~500.00 seconds                                                                                                    | 0.2              | 0                      | 0          | 0        |
|   | 00-40             | Reserved                                        |                                                                                                    |                  |                        |            |          |
|   | 00-41             | Reserved                                        |                                                                                                    | -                |                        |            |          |
|   | 00-42             | Pressure overshoot level                        | 0~100%                                                                                                    | 2                | 0                      | 0          | 0        |
|   | 00-43             | Percentage of maximum<br>flow                   | 0~100%                                                                                                    | 100              | 0                      | 0          | 0        |
|   | 00-44             | Pressure command                                | U~4UU Dar                                                                                                    | 0                | $\downarrow \bigcirc$  | $  \cup  $ | $  \cup$ |
|   | 00.46             | Percentage of flow<br>command                   | 0~100%                                                                                                    | 0                | 0                      | 0          | 0        |
|   | 00-40             |                                                 | 0~1000IIIS                                                                                                    | 0                | $\downarrow \bigcirc$  |            |          |
|   | 00-47             | Pressure reference S2 time                      |                                                                                                    | 0                | $\downarrow \bigcirc$  |            |          |
|   | 00-48             | Flow reference S1 time                          | 0~1000ms                                                                                                    | 0                | $  \bigcirc$           | $\cup$     | $  \cup$ |

#### Chapter 4 Parameter Functions | HES Series

| Parameter<br>code | Function of the parameter | Settings | Default<br>value | ٨F | FOCPG | FOCPM |
|-------------------|---------------------------|----------|------------------|----|-------|-------|
| 00-49             | Flow reference S2 time    | 0~1000ms | 0                | 0  | 0     | 0     |

### **01 Motor Parameters**

| N  | The  | parameter | can be | set during | operation |
|----|------|-----------|--------|------------|-----------|
| /· | 1110 | parameter |        | oot during | operation |

|   | Parameter<br>code | Function of the parameter                                  | Settings                                                                                                    | Default<br>value | ٧F | FOCPG     | FOCPM |
|---|-------------------|------------------------------------------------------------|----------------------------------------------------------------------------------------------------|------------------|----|-----------|-------|
|   | 01-00             | Control mode                                               | 0: VF<br>1: Reserved<br>2: Reserved<br>3: FOCPG<br>4: Reserved<br>5: FOCPM<br>6: Reserved                                                                                                    | 5                | 0  | 0         | 0     |
| * | 01-01             | Source of operation command                                | <ol> <li>Operation by using the digital keypad</li> <li>Operation by using the external terminals. The Stop<br/>button on the keypad is disabled.</li> <li>Communication using RS-485. The Stop button on the<br/>keypad is disabled</li> </ol> | 1                | 0  | 0         | 0     |
|   | 01-02             | Motor's maximum operating frequency                        | 50.00~600.00Hz                                                                                                    | 166.67           | 0  | 0         | 0     |
|   | 01-03             | Motor's rated frequency                                    | 0.00~600.00Hz                                                                                                    | 113.33           | 0  | 0         | 0     |
|   | 01-04             | Motor's rated voltage                                      | 230V Series: 0.1V~255.0V<br>460V Series: 0.1V~510.0V                                                                                                    | 220.0<br>440.0   | 0  | 0         |       |
| ~ | 01-05             | Acceleration time setting                                  | 0.00~600.00 seconds                                                                                                    | 0.00             | 0  | 0         | 0     |
| / | 01-06             | Deceleration time setting                                  | 0.00~600.00 seconds                                                                                                    | 0.00             | 0  | 0         | 0     |
|   | 01-07             | Motor Parameter Auto<br>Tuning                             | 0: No function                                                                                                    | 0                | 0  | $ \circ $ |       |
|   |                   |                                                            | 1: Rolling test for induction motor(IM) (Rs, Rr, Lm, Lx,<br>no-load<br>current)                                                                                                    |                  | 0  | 0         |       |
|   |                   |                                                            | 2: Static test for induction motor(IM)                                                                                                    |                  | 0  | 0         |       |
|   |                   |                                                            | <ul><li>3: Reserved</li><li>4: Auto measure the angle between magnetic pole and PG origin</li></ul>                                                                                                    |                  |    |           | 0     |
|   |                   |                                                            | 5: Rolling test for PM motor                                                                                                    |                  |    |           | 0     |
|   | 01-08             | Rated current of the<br>induction<br>motor (A)             | 40~120% of the drive's rated current                                                                                                    | #.##             |    | 0         |       |
| ~ | 01-09             | Rated power of the induction motor                         | 0~655.35kW                                                                                                    | #.##             |    | $\circ$   |       |
| ~ | 01-10             | Rated speed of the induction motor                         | 0~65535rpm<br>1710 (60Hz 4-pole); 1410 (50Hz 4-pole)                                                                                                    | 1710             |    | 0         |       |
|   | 01-11             | Number of poles of the<br>induction motor                  | 2~20                                                                                                    | 4                |    | 0         |       |
|   | 01-12             | No-load current of the<br>induction motor (A)              | 0~Default value of Parameter 01-08                                                                                                    | #.##             |    | 0         |       |
|   | 01-13             | Stator resistance (Rs) of the induction Motor              | 0~65.535Ω                                                                                                    | #.###            |    | 0         |       |
|   | 01-14             | Rotor resistance (Rr) of the induction Motor               | 0~65.535Ω                                                                                                    | #.###            |    | 0         |       |
|   | 01-15             | Magnetizing inductance<br>(Lm)<br>of the induction Motor   | 0.0~6553.5mH                                                                                                    | #.#              |    | 0         |       |
|   | 01-16             | Total leakage inductance<br>(Lx)<br>of the induction motor | 0.0~6553.5mH                                                                                                    | #.#              |    | 0         |       |
|   | 01-17             | Rated current of the synchronous motor                     | 0~655.35 Amps                                                                                                    | 0.00             |    |           | 0     |
|   | 01-18             | Rated power of the synchronous motor                       | 0.00 – 655.35kW                                                                                                    | 0.00             |    |           | 0     |
|   | 01-19             | Rated speed of the synchronous motor                       | 0~65535rpm                                                                                                    | 1700             |    |           | 0     |

|    | Parameter<br>code | Function of the parameter                                     | Settings                                                                                                    | Default<br>value | VF | FOCPG | FOCPM |
|----|-------------------|---------------------------------------------------------------|----------------------------------------------------------------------------------------------------|------------------|----|-------|-------|
|    | 01-20             | Number of poles of the synchronous motor                      | 2~20                                                                                                    | 8                |    |       | 0     |
|    | 01-21             | Inertia of the synchronous motor's rotor                      | 0.0~6553.5 *10 <sup>-4</sup> kg.m <sup>2</sup>                                                                                                    | 0.0              |    |       | 0     |
|    | 01-22             | Stator's phase resistance<br>(Rs) of the synchronous<br>motor | 0.000~65.535Ω                                                                                                    | 0.000            |    |       | 0     |
|    | 01-23             | Stator's phase inductance<br>(Ld) of the synchronous<br>motor | 0.00.0~655.35mH                                                                                                    | 0.00             |    |       | 0     |
|    | 01-24             | Stator's phase inductance<br>(Lq) of the synchronous<br>motor | 0.00.0~655.35mH                                                                                                    | 0.00             |    |       | 0     |
|    | 01-25             | Back EMF of the<br>synchronous motor                          | 0~65535 V/ krpm                                                                                                    | 0                |    |       | 0     |
|    | 01-26             | Encode type                                                   | 0: ABZ<br>1: ABZ+HALL (only used for Delta's servo motors)<br>2: ABZ+HALL<br>3: Resolver                                                                                                    | 3                |    |       | 0     |
|    | 01-27             | PG Offset angle of synchronous motor                          | 0.0~360.0°                                                                                                    | 0.0              |    |       | 0     |
|    | 01-28             | Number of poles of the resolver                               | 1~5                                                                                                    | 1                |    |       | 0     |
|    | 01-29             | Encoder pulse                                                 | 1~20000                                                                                                    | 1024             |    | 0     | 0     |
| _  | 01-30             | Encoder's input type setting                                  | <ol> <li>Phase A leads in a forward run command and phase B<br/>leads in a reverse run command</li> <li>Phase B leads in a forward run command and phase A<br/>leads in a reverse run command</li> <li>Phase A is a pulse input and phase B is a direction input.<br/>(low input=reverse direction, high input=forward<br/>direction)</li> <li>Phase A is a pulse input and phase B is a direction input.<br/>(low input=forward direction, high input=reverse<br/>direction)</li> <li>Single-phase input</li> </ol> | 1                |    |       |       |
|    | 01-31             | System control                                                | 0: No function<br>1: ASR automatic tuning<br>2: Estimation of inertia                                                                                                    | 1                |    | 0     | 0     |
| ~  | 01-32             | Unity value of the system inertia                             | 1~65535 (256 = 1 per unit)                                                                                                    | 260              |    | 0     | 0     |
|    | 01-33             | Carrier frequency                                             | 5KHz; 10KHz                                                                                                    | 5                | 0  | 0     | 0     |
| ┙╽ | 01-34             | Reserved                                                      |                                                                                                    |                  |    |       |       |
|    | 01-35             | Motor ID                                                      | 0 : Disabled<br>See 4-2 Description of Parameter Settings for more<br>information                                                                                                    | 0                |    |       | 0     |
|    | 01-36             | Change the rotation<br>direction                              | <ol> <li>When the driver runs forward, the motor rotates<br/>counterclockwise. When the driver runs reverse, the<br/>motor rotates clockwise.</li> <li>When the driver runs forward, the motor rotates<br/>clockwise.<br/>When the driver runs reverse, the motor rotates<br/>counterclockwise.</li> </ol>                                                                                                    | 0                | 0  | 0     | 0     |
|    | 01-37             | HES ID #                                                      | 0: Disabled<br>See 4-2 Description of Parameter Settings for more<br>information                                                                                                    | 0                | 0  | 0     | 0     |

## Intentionally blank page

### **02 Parameters for Protection**

 $\boldsymbol{\varkappa}$  The parameter can be set during operation

|   | Parameter<br>code | Function of the parameter         | Settings                                                      | Default<br>value | VF                                                   | FOCPG                                                | FOCPM                                                      |
|---|-------------------|-----------------------------------|---------------------------------------------------------------|------------------|------------------------------------------------------|------------------------------------------------------|------------------------------------------------------------|
| × | 02-00             | Software brake level              | 230V series: 350.0~450.0Vdc<br>460V series: 700.0~900.0Vdc    | 380.0<br>760.0   | 0                                                    | 0                                                    | 0                                                          |
|   | 02-01             | Present fault record              | 0: No error record                                            | 0                | 0                                                    | 0                                                    | 0                                                          |
|   | 02-02             | Second most recent fault record   | 1: Over-current during acceleration (ocA)                     | 0                | 0                                                    | 0                                                    | 0                                                          |
|   | 02-03             | Third most recent fault record    | 2: Over-current during deceleration (ocd)                     | 0                | 0                                                    | 0                                                    | 0                                                          |
|   | 02-04             | Fourth most recent fault record   | 3: Over-current during constant speed (ocn)                   | 0                | 0                                                    | 0                                                    | 0                                                          |
|   | 02-05             | Fifth most recent fault<br>record | 4: Ground fault (GFF)                                         | 0                | 0                                                    | 0                                                    | 0                                                          |
|   | 02-06             | Sixth most recent fault<br>record | 5: IGBT short-circuit (occ)                                   | 0                | 0                                                    | 0                                                    | 0                                                          |
|   |                   |                                   | 6: Over-current at stop (ocS)                                 |                  | 0                                                    | 0                                                    | 0                                                          |
|   |                   |                                   | 7: Over-voltage during acceleration (ovA)                     |                  | $\bigcirc$                                           | $  \bigcirc$                                         | $\left  \begin{array}{c} 0 \\ \hat{0} \end{array} \right $ |
|   |                   |                                   | 8: Over-voltage during deceleration (ovd)                     |                  | 0                                                    | 0                                                    | 0                                                          |
|   |                   |                                   | 9: Over-voltage during constant speed (ovn)                   |                  | 0                                                    | 0                                                    | 0                                                          |
|   |                   |                                   | 10: Over-voltage at stop (ovS)                                |                  | 0                                                    | 0                                                    | 0                                                          |
|   |                   |                                   | 11: Low-voltage during acceleration (LvA)                     |                  | $\bigcirc$                                           | $\left  \begin{array}{c} 0 \\ \end{array} \right $   | 0                                                          |
|   |                   |                                   | 12: Low-voltage during deceleration (Lvd)                     |                  | 0                                                    | $\left  \begin{array}{c} 0 \\ 0 \end{array} \right $ | $\bigcirc$                                                 |
|   |                   |                                   | 13: Low-voltage during constant speed (Lvn)                   |                  | $\left  \begin{array}{c} 0 \\ 0 \end{array} \right $ | $\left  \begin{array}{c} 0 \\ 0 \end{array} \right $ | $\left  \begin{array}{c} 0 \\ 0 \end{array} \right $       |
|   |                   |                                   | 14: Low-voltage at stop (LvS)                                 |                  |                                                      | $\left  \begin{array}{c} 0 \\ 0 \end{array} \right $ | $\left  \begin{array}{c} 0 \\ 0 \end{array} \right $       |
|   |                   |                                   | 15: Phase loss protection (PHL)                               |                  |                                                      |                                                      |                                                            |
|   |                   |                                   | 16: IGBT over-neal (OFT)                                      |                  |                                                      |                                                      | $\left  \begin{array}{c} 0 \\ 0 \end{array} \right $       |
|   |                   |                                   | 17. Heat SINK OVER-Heat IOI 40HP and above (0H2)              |                  |                                                      |                                                      |                                                            |
|   |                   |                                   | (tH1o)                                                        |                  | 0                                                    | 0                                                    | 0                                                          |
|   |                   |                                   | 19: TH2 open: heat sink over-heat protection circuit<br>error |                  | 0                                                    | 0                                                    | 0                                                          |
|   |                   |                                   | (tH20)                                                        |                  |                                                      |                                                      |                                                            |
|   |                   |                                   | 20: IGBT over heated and unusual fan function (oHF)           |                  |                                                      |                                                      | $\left  \begin{array}{c} 0 \\ 0 \end{array} \right $       |
|   |                   |                                   | 21: Hybrid Servo Controller overload (OL)                     |                  |                                                      |                                                      |                                                            |
|   |                   |                                   | 22: Motor over-load (EOLT)                                    |                  |                                                      |                                                      |                                                            |
|   |                   |                                   | 23. Reserved                                                  |                  | $\cap$                                               | $\cap$                                               |                                                            |
|   |                   |                                   | 24. Motor over-near, detect by FTC (013)                      |                  |                                                      |                                                      |                                                            |
|   |                   |                                   | 26: Over-torque 1 (ot1)                                       |                  | $\bigcirc$                                           | $\cap$                                               | $\cap$                                                     |
|   |                   |                                   | 27: Over-torque 2 (ot2)                                       |                  | 0                                                    | 0                                                    | $\overline{0}$                                             |
|   |                   |                                   | 28: Reserved                                                  |                  | 0                                                    | 0                                                    | 0                                                          |
|   |                   |                                   | 29: Reserved                                                  |                  | 0                                                    | 0                                                    | 0                                                          |
|   |                   |                                   | 30: Memory write error (cF1)                                  |                  | 0                                                    | 0                                                    | 0                                                          |
|   |                   |                                   | 31: Memory read error (cF2)                                   |                  | 0                                                    | 0                                                    | 0                                                          |
|   |                   |                                   | 32: Isum current detection error (cd0)                        |                  | 0                                                    | 0                                                    | 0                                                          |
|   |                   |                                   | 33: U-phase current detection error (cd1)                     |                  | 0                                                    | 0                                                    | 0                                                          |
|   |                   |                                   | 34: V-phase current detection error (cd2)                     |                  | 0                                                    | 0                                                    | 0                                                          |
|   |                   |                                   | 35: W-phase current detection error (cd3)                     |                  | 0                                                    | 0                                                    | 0                                                          |
|   |                   |                                   | 36: Clamp current detection error (Hd0)                       |                  | 0                                                    | 0                                                    | 0                                                          |
|   |                   |                                   | 37: Over-current detection error (Hd1)                        |                  | 0                                                    | 0                                                    | 0                                                          |
|   |                   |                                   | 38: Over-voltage detection error (Hd2)                        |                  | 0                                                    |                                                      | 0                                                          |
|   |                   |                                   | 39: Ground current detection error (Hd3)                      |                  | 0                                                    | $  \bigcirc$                                         | $\left  \begin{array}{c} 0 \\ \hat{0} \end{array} \right $ |
|   |                   |                                   | 40: Auto tuning error (AuE)                                   |                  |                                                      |                                                      |                                                            |
|   |                   |                                   | 41: Reserved                                                  |                  | $\cup$                                               |                                                      |                                                            |
|   |                   |                                   | 42: PG teedback error (PGF1)                                  |                  |                                                      | $  \bigcirc$                                         | $  \bigcirc$                                               |
|   |                   |                                   | 43: PG teedback loss (PGF2)                                   |                  |                                                      |                                                      |                                                            |
|   |                   |                                   | 44: PG feedback stall (PGF3)                                  |                  |                                                      | $  \cup$                                             | $  \cup$                                                   |

| 1 | Parameter<br>code | Function of the parameter       | Settings                             | Default<br>value | VF                      | FOCPG                 | FOCPM                                                |
|---|-------------------|---------------------------------|--------------------------------------|------------------|-------------------------|-----------------------|------------------------------------------------------|
| ľ |                   |                                 | 45: PG slip error (PGF4)             |                  |                         | 0                     | 0                                                    |
|   |                   |                                 | 46: Reserved                         |                  | 0                       | 0                     | 0                                                    |
|   |                   |                                 | 47: Reserved                         | 1                | 0                       | 0                     | 0                                                    |
|   |                   |                                 | 48: Reserved                         | 1                |                         |                       |                                                      |
|   |                   |                                 | 49: External fault input (EF)        | 1                | 0                       | 0                     | 0                                                    |
|   |                   |                                 | 50: Emergency stop (EF1)             | -                | 0                       | 0                     | 0                                                    |
|   |                   |                                 | 51: Reserved                         | -                |                         |                       |                                                      |
|   |                   |                                 | 52: Password error(PcodE)            | -                | 0                       | 0                     | 0                                                    |
|   |                   |                                 | 53: Reserved                         | -                | 0                       | 0                     | 0                                                    |
|   |                   |                                 | 54: Communication error (cE1)        | -                | 0                       | 0                     | 0                                                    |
|   |                   |                                 | 55: Communication error (cE2)        | -                | 0                       | 0                     | 0                                                    |
|   |                   |                                 | 56: Communication error (cE3)        | -                | $\overline{\mathbf{O}}$ | $\bigcirc$            | $\overline{\mathbf{O}}$                              |
|   |                   |                                 | 57: Communication error (cE4)        | -                | $\overline{0}$          | $\overline{0}$        | $\overline{0}$                                       |
|   |                   |                                 | 58 : Communication time out (cE10)   | -                | $\overline{0}$          | $\overline{0}$        | $\overline{0}$                                       |
|   |                   |                                 | 59: PLI time out ( $cP10$ )          | -                | $\overline{\bigcirc}$   | $\overline{\bigcirc}$ | $\overline{\bigcirc}$                                |
|   |                   |                                 | 60: Braking transistor error (bE)    | -                | $\overline{\bigcirc}$   | $\overline{0}$        | $\overline{\bigcirc}$                                |
|   |                   |                                 | 61~63: Reserved                      | -                | $\overline{\bigcirc}$   | $\overline{\bigcirc}$ | $\overline{\bigcirc}$                                |
|   |                   |                                 | 64: Safety relay Error (SRV)         | -                | $\overline{\bigcirc}$   | $\overline{0}$        | $\overline{0}$                                       |
|   |                   |                                 | 65: PC card information error (PCE5) | -                |                         |                       | $\overline{\bigcirc}$                                |
|   |                   |                                 | 66: Over pressure (ovP)              | -                | $\square$               | $\cap$                | $\left  \begin{array}{c} 0 \\ 0 \end{array} \right $ |
|   |                   |                                 | 67: Pressure feedback fault (PfbE)   | -                | $\overline{\bigcirc}$   |                       | $\left  \begin{array}{c} 0 \\ 0 \end{array} \right $ |
| ŀ |                   |                                 | 160 0~220 0V/dc                      | 180.0            |                         |                       |                                                      |
|   | 02-07             | Low voltage level               | 320.0.~220.0Vdc                      | 360.0            | 0                       | 0                     | 0                                                    |
|   |                   |                                 | 0: Warn and keep operation           |                  |                         |                       |                                                      |
| 1 | 02-08             | PTC action selection            | 1: Warn and ramp to stop             | 0                | $\cap$                  |                       |                                                      |
|   | 02 00             |                                 | 2: Warn and coast to stop            | Ŭ                |                         |                       |                                                      |
|   |                   |                                 |                                      | -                |                         |                       |                                                      |
|   | 02-09             | PTC level                       | 0.0~150.0°C                          | 50.0             | $  \circ$               |                       | $  \circ$                                            |
| / | 02-10             | PTC detection filtering time    | 0.00~10.00 seconds                   | 0.20             | $\overline{\mathbf{O}}$ | 0                     | 0                                                    |
|   |                   |                                 | 0. Not assigned                      |                  |                         | -                     |                                                      |
|   | 02-11             | PTC type                        | 1: KTY84                             | 0                | O                       | O                     | O                                                    |
|   |                   |                                 | 0.0~100.0%                           |                  |                         |                       |                                                      |
|   | 02-12             | Motor fan activation level      | 0.0~150.0℃                           | 50.0             | O                       | O                     | $  \circ$                                            |
|   |                   |                                 | 0: Inverter motor                    | -                |                         |                       |                                                      |
| 1 | 02-13             | Electronic thermal relay        | 1: Standard motor                    | 2                | 0                       | 0                     | 0                                                    |
|   |                   | selection 1                     | 2: Disable                           |                  |                         |                       |                                                      |
|   |                   | Electronic thermal              |                                      |                  |                         |                       |                                                      |
|   | 02-14             | characteristic for motor        | 30.0~600.0 seconds                   | 60.0             | O                       | O                     | $  \circ$                                            |
| ŀ |                   | Output frequency at             |                                      |                  |                         |                       |                                                      |
|   | 02-15             | malfunction                     | 0.00~655.35 Hz                       | Read only        | O                       | O                     | O                                                    |
| ŀ |                   | Output voltage at               |                                      |                  |                         |                       |                                                      |
|   | 02-16             | malfunction                     | 0.0~6553.5 V                         | Read only        | $  \circ$               | $  \circ$             | O                                                    |
| ŀ | 02-17             | DC voltage at malfunction       | 0.0~6553.5 V                         | Read only        | 0                       | 0                     | 0                                                    |
| ŀ | 00.40             | Output current at               | 0.055.05.4                           | <b>D</b>         |                         |                       |                                                      |
|   | 02-18             | malfunction                     | 0~655.35 Amps                        | Read only        |                         |                       |                                                      |
|   | 02-19             | IGBT temperature at malfunction | 0.0~6553.5 ℃                         | Read only        | 0                       | 0                     | 0                                                    |

## 03 Digital/Analog Input/Output Parameters

Π.

✓ The parameter can be set during operation

|   | Parameter<br>code | Function of the parameter                           | Settings                                                                                                    | Default<br>value | ٨F         | FOCPG      | FOCPM |
|---|-------------------|-----------------------------------------------------|----------------------------------------------------------------------------------------------------|------------------|------------|------------|-------|
|   | 03-00             | Multi-function input<br>command 3 (MI3)             | 0: No function<br>44: Injection signal input                                                                                                    | 0                | 0          | 0          | 0     |
|   | 03-01             | Multi-function input<br>command 4 (MI4)             | 45: Confluence/Diversion signal input<br>46: Reserved                                                                                                    | 0                | 0          | 0          | 0     |
|   | 03-02             | Multi-function input<br>command 5 (MI5)             | <ul><li>47: Multi-level pressure PI command 1</li><li>48: Multi-level pressure PI command 2</li><li>51: flow command</li></ul>                                       | 0                | 0          | 0          | 0     |
| × | 03-03             | Digital input response time                         | 0.001~ 30.000 sec                                                                                                    | 0.005            | 0          | 0          | 0     |
| × | 03-04             | Digital input operation<br>direction                | 0~65535                                                                                                    | 0                | 0          | 0          |       |
| × | 03-05             | Multi-function output 1<br>(Relay 1)                | 0: No function<br>1: Operation indication                                                                                                    | 11               | 0          | 0          | 0     |
| × | 03-06             | Multi-function Output 2<br>(MO1)                    | 9: Hybrid Servo Controller is ready<br>11: Error indication                                                                                                    | 0                | 0          | 0          | 0     |
| × | 03-07             | Multi-function Output 3<br>(MO2)                    | <ul><li>14: MO1 software brake output</li><li>44: Displacement switch signal</li><li>45: Motor fan control signal</li></ul>                                          | 0                | 0          | 0          | 0     |
| × | 03-08             | Multi-function output direction                     | 0~65535                                                                                                    | 0                |            | 0          |       |
| × | 03-09             | Low-pass filter time of<br>keypad display           | 0.001~65.535 seconds                                                                                                    | 0.010            | 0          | 0          | 0     |
|   | 03-10             | Maximum output voltage for pressure feedback        | 5.0~10.0 V                                                                                                    | 10.0             | 0          | 0          | 0     |
|   | 03-11             | Minimum output voltage for pressure feedback        | 0.0~2.0 V                                                                                                    | 0.0              | 0          | 0          | 0     |
| × | 03-12             | Type of Pressure Feedback<br>Selection              | 0: Current<br>1: Voltage                                                                                                    | 1                |            |            |       |
|   | 03-13             | Confluence Master/Slave<br>Selection                | 0: No function<br>1: Master 1<br>2: Slave/Master 2<br>3: Slave/Master 3                                                                                              | 0                | 0          | 0          | 0     |
|   | 03-14             | Slave's proportion of the<br>Master's flow          | 0.0~65535.5 %                                                                                                    | 100.0            | 0          | 0          | 0     |
| N | 03-15             | Source of frequency command                         | 0: Digital keypad<br>1: RS485 Communication<br>2~5: Reserved                                                                                                    | 0                | 0          | 0          | 0     |
| × | 03-16             | Limit for the Slave reverse depressurization torque | 0~500%                                                                                                    | 20               | 0          | 0          | 0     |
| × | 03-17             | Slave's activation level                            | 0.0~100.0%                                                                                                    | 50.0             | $\bigcirc$ | $\bigcirc$ | 0     |
| N | 03-18             | Communication error<br>treatment                    | <ul> <li>0: Warn and keep operation</li> <li>1: Warn and ramp to stop</li> <li>2: Warn and coast to stop</li> <li>3: No action and no display</li> </ul>             | 3                | 0          | 0          | 0     |
| × | 03-19             | Time-out detection                                  | 0.0~100.0 seconds                                                                                                    | 0.0              | 0          | 0          | 0     |
| × | 03-20             | Start-up display selection                          | <ul> <li>0: F (frequency command)</li> <li>1: H (actual frequency)</li> <li>2: Multi-function display (user-defined 00-04)</li> <li>3: A (Output current)</li> </ul> | 0                | 0          | 0          | 0     |
| × | 03-21             | Slave reverse operation for depressurization        | 0: Disabled<br>1: Enabled                                                                                                    | 0                | 0          | 0          | 0     |

## **4-2 Description of Parameter Settings**

**00 System Parameters** ✓ The parameter can be set during operation **Hybrid Servo Controller model code ID** FOCPG FOCPM VF Control mode Factory default: Read only Settings Read only Display of rated current of the Hybrid Servo Controller 00-0 | FOCPG FOCPM VF Control mode Factory default: Read only Settings Read only Parameter 00-00 is used to determine the capacity of the Hybrid servo motor which has been 

configured in this parameter in factory. In addition, the current value of Parameter (00-01) can be read out to check if it is the rated current of the corresponding model. Display value of the current value of Parameter 00-01 for the related Parameter 00-00.

| 230V Series      |     |     |    |    |      |    |    |    |  |  |  |
|------------------|-----|-----|----|----|------|----|----|----|--|--|--|
| Power (KW)       | 5.5 | 7.5 | 11 | 15 | 18.5 | 22 | 30 | 37 |  |  |  |
| Horse Power (HP) | 7.5 | 10  | 15 | 20 | 25   | 30 | 40 | 50 |  |  |  |
| Model ID         | 12  | 14  | 16 | 18 | 20   | 22 | 24 | 26 |  |  |  |

| 460V Series      |     |     |    |    |      |    |    |    |    |    |     |
|------------------|-----|-----|----|----|------|----|----|----|----|----|-----|
| Power (KW)       | 5.5 | 7.5 | 11 | 15 | 18.5 | 22 | 30 | 37 | 45 | 55 | 75  |
| Horse Power (HP) | 7.5 | 10  | 15 | 20 | 25   | 30 | 40 | 50 | 60 | 75 | 100 |
| Model ID         | 13  | 15  | 17 | 19 | 21   | 23 | 25 | 27 | 29 | 31 | 33  |

### **BB-B2** Reset parameter settings

Control mode

VF FOCPG FOCPM

Settings

- 0: No function
  - 1: Parameter locked
  - 5: Rest the kWh at drive stop

10: Reset parameter values

If it is necessary to restore the parameters to factory default, just set this parameter to "10".

#### **GG-G3** Software version

Control mode VF FOCPG FOCPM Settings Read only

#### **CC** - **C C** Selection of multi-function display

Control mode VF FOCPG FOCPM

- Settings 0: Display the output current (A)
  - 1: Reserved
  - 2: Display the actual output frequency (H)
  - 3: Display the DC-BUS voltage (U)
  - 4: Display the output voltage (E)
  - 5: Display the output power angle (n)
  - 6: Display the output power in kW (P)
  - 7: Display the actual motor speed(r 00: forward speed; 00: negative speed)

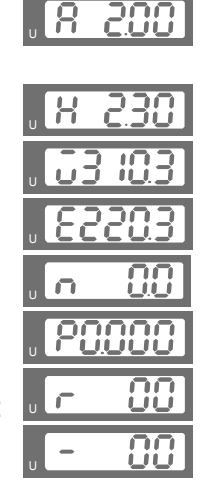

Factory default: 0

Factory default: #.##

Factory default: 0

#### Chapter 4 Parameter Functions | HES Series

8: Display the estimated output torque (%) (t 0.0: positive torque; - 0.0: negative torque) (%)

9: Display the PG feedback (G)

10: Reserved

- 11: Display the signal value of the analog input terminal PO with 0~10V mapped to 0~100%
- 12: Display the signal value of the analog input terminal PI with 0~10V mapped to 0~100%
- 13: Display the signal value of the analog input terminal PI with -10~10V mapped to 0~100%
- 14: Display temperature of the heat sink in °C (t.)
- 15: Display temperature of the IGBT power module °C
- 16: The status of digital input (ON/OFF)
- 17: The status of digital output (ON/OFF)
- 18: Reserved
- 19: The corresponding CPU pin status of the digital input
- 20: The corresponding CPU pin status of the digital output
- 21~24: Reserved
- 25: Display the signal value of the analog input terminal OI with 0~10V mapped to 0~100%
- 26: Display the actual pressure value (Bar)
- 27: Display the kWh value
- 28: Display the motor temperature (currently only support KTY84)
- 29: Over load rate of motor drive (OL occurred when reaching 100%)

30: Over load rate of motor with last digit A of HES (EOL1 occurred when reaching 100%)

This parameter defines the contents to be displayed in the U page of the digital keypad KPV-CE01 (as shown in the figure).

#### Analog output function selection

| Control mode VF FOCPG FOCPM |                        | Factory default: 0                                 |  |  |
|-----------------------------|------------------------|----------------------------------------------------|--|--|
| Settings 0~20               |                        |                                                    |  |  |
| Summary of fun              | octions                |                                                    |  |  |
| Setting Value               | Function               | Description                                        |  |  |
| 0                           | Output frequency (Hz)  | The maximum frequency is 100%                      |  |  |
| 1                           | Frequency command (Hz) | The maximum frequency is 100%                      |  |  |
| 2                           | Motor speed (Hz)       | 600Hz is used as 100%                              |  |  |
| 3                           | Output current (A)     | 2.5 times of the rated current of the Hybrid Servo |  |  |
|                             |                        | Controller is used as 100%                         |  |  |
| 4                           | Output voltage         | 2 times of the rated current of the Hybrid Servo   |  |  |
|                             |                        | Controller is used as 100%                         |  |  |
| 5                           | DC BUS voltage         | 450V (900V) =100%                                  |  |  |
| 6                           | Power factor           | -1.000~1.000=100%                                  |  |  |
| 7                           | Power                  | Rated power of the drive =100%                     |  |  |
| 8                           | Output torque          | Rated torque =100%                                 |  |  |

| U | -  | 0.0 |
|---|----|-----|
| U | 6  | 00  |
|   |    | 0.0 |
| U | 2  | 0.0 |
| U | 3  | 00  |
| U | ٤. | 0.0 |
| U | ſ  | 0.0 |
| U | L  | 0.0 |
| U | 0  | 00  |
|   | C  | 0   |

00

6

| J <u>5</u>   | 00  |
|--------------|-----|
| J <b>b</b> . | 0.0 |
| ۲,           | 00  |
| u <b>F</b> . | 00  |

| U | d. | 00 |
|---|----|----|
| U | Γ. | 00 |

process control.

| 9     | PO       | (0~10V=0~100%)   |
|-------|----------|------------------|
| 10    | PI       | (0~10V=0~100%)   |
| 11    | AUI      | (-10~10V=0~100%) |
| 12~20 | Reserved |                  |

|   | 88                                                                                            | <b>]</b> - <b>] 5</b> Display the speed (rpm) defined by the user                                                                     |                               |  |  |
|---|-----------------------------------------------------------------------------------------------|----------------------------------------------------------------------------------------------------|-------------------------------|--|--|
|   | Cor                                                                                           | ontrol mode VF FOCPG FOCPM                                                                                                    | Factory default: 0            |  |  |
|   |                                                                                               | Settings 0~39999 rpm                                                                                                    |                               |  |  |
|   |                                                                                               | Set the maximum speed of the motor corresponding to the 100%                                                                          | flow.                         |  |  |
|   |                                                                                               | When the control mode is FOCPM(Pr01-00=5), Pr00-06 will follow                                                                        | v the setting at Pr01-20      |  |  |
|   |                                                                                               | <number motor="" of="" poles="" synchronous="" the=""> to modify Pr01-02&lt;</number>                                                 | Motor's maximum operating     |  |  |
|   |                                                                                               | frequency>. frequency = rpm*Pole/120                                                                                                  |                               |  |  |
| N | nr                                                                                            | <b>0</b> - <b>0</b> - <b>Naximum value for the pressure command</b>                                                                   |                               |  |  |
|   | Cor                                                                                           | ontrol mode VF FOCPG FOCPM<br>Settings 0~400Bar                                                                                       | Factory default: 250          |  |  |
|   |                                                                                               | The 0~10V for the pressure command on the controller is mapped                                                                        | d to 0~the value of this      |  |  |
|   | m                                                                                             | parameter.                                                                                                    |                               |  |  |
|   |                                                                                               | Firmware version 2.04 and above, maximum value 400Bar, the p                                                                          | revious version's maximum     |  |  |
|   |                                                                                               | allowed value is 250Bar.                                                                                                    |                               |  |  |
|   |                                                                                               | When setting up Pr00-07 and Pr00-08, Pr00-14 <percentage for="" t<="" th=""><th>he pressure command value</th></percentage>           | he pressure command value     |  |  |
|   |                                                                                               | (Max) and Pr00-15 <percentage command="" for="" pressure="" th="" the="" value<=""><th>(Mid) will also be modified.</th></percentage> | (Mid) will also be modified.  |  |  |
|   |                                                                                               | However when the pressure command is bigger than the pressure feedback, Pr00-07 canno                                                 |                               |  |  |
|   |                                                                                               | be set up.                                                                                                    |                               |  |  |
|   |                                                                                               | Pr00-07 can be set up while the motor drive is running, but Pr00-                                                                     | 07 has to be smaller than     |  |  |
|   |                                                                                               | Pr00-08.                                                                                                    |                               |  |  |
|   |                                                                                               |                                                                                                    |                               |  |  |
| ~ | ÜL                                                                                            | <b>B - B B</b> Maximum pressure feedback value                                                                                        |                               |  |  |
|   | Cor                                                                                           | ontrol mode VF FOCPG FOCPM                                                                                                    | Factory default: 250          |  |  |
|   | <u> </u>                                                                                      | Settings 0~400Bar                                                                                                    |                               |  |  |
|   |                                                                                               | The 0~10V for the pressure sensor is mapped to 0~the value of the                                                                     | his parameter.                |  |  |
|   | 00                                                                                            |                                                                                                    |                               |  |  |
|   | Cor                                                                                           | ontrol mode VF FOCPG FOCPM                                                                                                    | Factory default: 0            |  |  |
|   |                                                                                               | Settings 0: Speed control                                                                                                    |                               |  |  |
|   |                                                                                               | 1: Pressure control                                                                                                    |                               |  |  |
|   |                                                                                               | This parameter determines the control mode of the Hybrid Servo C                                                                      | controller. It is recommended |  |  |
|   |                                                                                               | to use the speed control at the initial start up. After the motor, pum                                                                | p, pressure sensor, and the   |  |  |
|   | entire system are checked without any error, switch to the pressure control mode to enter the |                                                                                                    |                               |  |  |

When under Pr00-09<Pressure control mode>, Pr01-05<Acceleration time setting> and Pr01-06<Deceleration time setting> have to be set as 0 to make the pressure control mode stable.

|   | GG - ; G Speed bandwidth                                  |                                                         |
|---|-----------------------------------------------------------|---------------------------------------------------------|
|   | Control mode FOCPG FOCPM                                  | Factory default: 20                                     |
|   | Settings 0~40Hz                                           |                                                         |
|   | Set the speed response. The larger value                  | ndicates the faster response.                           |
| × | Pressure feedback filtering tin                           | ie PO                                                   |
| × | Pressure Command Filter Tim                               | ie Pl                                                   |
| N | C C - 13 Pressure Command Filter Tim                      | ne QI                                                   |
|   | Control mode VF FOCPG FOCPM                               | Factory default: 0.000                                  |
|   | Settings 0.000~1.000 seconds                              | 3                                                       |
|   | Noises may reside in the analog input signal              | s of the control terminals PO, PI, and QI. The noise    |
|   | may affect the control stability. Use an input            | filter to eliminate such noise.                         |
|   | $\square$ If the time constant is too large, a stable con | trol is obtained with poorer control response. If it is |
|   | too small, a fast response is obtained with u             | nstable control. If the optimal setting is not known,   |
|   | adjust it properly according to the instability           | or response delay.                                      |
| × | Percentage for the pressure c                             | ommand value (Max)                                      |
| × | Percentage for the pressure c                             | ommand value (Mid)                                      |
| × | Percentage for the pressure c                             | ommand value (Min)                                      |
|   | Control mode VF FOCPG FOCPM                               | Factory default: 100.0                                  |
|   | Settings 0.0~100.0%                                       |                                                         |

- When setting up Pr00-07<Max. value for the pressure command> and Pr00-08<Max. pressure feedback value>, Pr00-14 and Pr00-15 will also be modified. However when the pressure command is bigger than the pressure feedback, Pr00-07 cannot be set up.
- Pr00-07 can be set up while the motor drive is running, but Pr00-07 has to be smaller than Pr00-08.
- To set these parameters, it is necessary to set Parameter 00-09 as 1 Parameter 00-04 = 12 for PI input voltage

Send the maximum pressure command through the controller and then check the multi-function display page to enter this value into 00-14 Send a half pressure command through the controller and then check the multi-function display page to enter this value into 00-15

Send the minimum pressure command through the controller and then check the multi-function display page to enter this value into 00-16

Example: If the pressure sensor indicates 250bar at 10V. If the controller's maximum pressure of 140bar corresponds to 10V, then Parameter 00-07=140. Set the pressure as 140bar by using the controller, the voltage value shown on the display is about 56.0 (140/250 \* 100%). Enter this value into the Parameter 00-14. Then set the pressure as 70bar on the controller, and now the value displayed on the keypad is about 28.0 (70/250 \* 100%). Enter this value to the Parameter 00-15. Then set the pressure as 0 bar on controller, and the voltage value shown on the keypad is about 0.0 (0/250 \* 100%). Enter this value in the Parameter 00-16.

#### Chapter 4 Parameter Functions | HES Series

| × | 00-17                                                             | Percent                                                                                         | age for the                                                                            | e flow commar                                                | nd value                            | (Max)                                    |                                                                                                   |
|---|-------------------------------------------------------------------|-------------------------------------------------------------------------------------------------|----------------------------------------------------------------------------------------|--------------------------------------------------------------|-------------------------------------|------------------------------------------|---------------------------------------------------------------------------------------------------|
|   | Control mode                                                      | trol mode VF FOCPG FOCPM                                                                        |                                                                                        |                                                              | Factory default: 100.0              |                                          |                                                                                                   |
|   |                                                                   | Settings                                                                                        | 0.0~10                                                                                 | 0.0%                                                         |                                     |                                          |                                                                                                   |
| × | 88-18                                                             | Percent                                                                                         | age for the                                                                            | e flow commar                                                | nd value                            | e (Mid)                                  |                                                                                                   |
|   | Control mode                                                      | VF F                                                                                            | OCPG FOC                                                                               | PM                                                           |                                     |                                          | Factory default: 50.0                                                                             |
| ~ |                                                                   | Settings                                                                                        | 0.0~10                                                                                 | 0.0%                                                         |                                     |                                          |                                                                                                   |
| ~ | 88-18                                                             | Percent                                                                                         | age for the                                                                            | e flow commar                                                | nd value                            | (IVIIN)                                  |                                                                                                   |
|   | Control mode                                                      | VF F                                                                                            |                                                                                        | PM                                                           |                                     |                                          | Factory default: 0.0                                                                              |
|   |                                                                   | Settings                                                                                        | 0.0~10                                                                                 | 0.0%                                                         | Developed                           |                                          | . 1                                                                                               |
|   |                                                                   | iese parar                                                                                      | neters, it is                                                                          | necessary to set                                             | Paramet                             | er 00-09 as                              | 5 1                                                                                               |
|   | Send th<br>to enter<br>Send th<br>enter th<br>Send th<br>enter th | e 100-04 =<br>e 100% flo<br>this value<br>e 50% flov<br>is value in<br>e 0% flow<br>is value in | v rate through<br>into 00-17<br>v rate through<br>to 00-18<br>rate through<br>to 00-19 | agh the controller<br>agh the controller<br>the controller a | r and thei<br>and then<br>nd then c | n check the<br>check the i<br>heck the n | e multi-function display page<br>multi-function display page to<br>nulti-function display page to |
| N | 00_00                                                             | P gain 1                                                                                        |                                                                                        |                                                              |                                     |                                          |                                                                                                   |
| ~ | $00^{-}C0$                                                        |                                                                                                 |                                                                                        |                                                              |                                     |                                          |                                                                                                   |
| ~ | <u> </u>                                                          | P gain 2                                                                                        |                                                                                        |                                                              |                                     |                                          |                                                                                                   |
| × | 20-24                                                             | P gain 3                                                                                        |                                                                                        |                                                              |                                     |                                          |                                                                                                   |
|   | Control mode                                                      | VF F                                                                                            |                                                                                        | PM                                                           |                                     |                                          | Factory default: 50.0                                                                             |
| N | 00 71                                                             | Lintogra                                                                                        | $\frac{0.0 \sim 10}{100}$                                                              | 100.0                                                        |                                     |                                          |                                                                                                   |
| ~ | <u>00-01</u>                                                      |                                                                                                 |                                                                                        |                                                              |                                     |                                          |                                                                                                   |
|   | 88-63                                                             | Integra                                                                                         | tion time 2                                                                            | 2                                                            |                                     |                                          |                                                                                                   |
| × | 88-85                                                             | l integra                                                                                       | tion time 3                                                                            | 3                                                            |                                     |                                          |                                                                                                   |
|   | Control mode                                                      | VF F                                                                                            | OCPG FOC                                                                               | PM                                                           |                                     |                                          | Factory default: 2.00                                                                             |
| ~ |                                                                   | Settings                                                                                        | 0.00~5                                                                                 | 00.00 seconds                                                |                                     |                                          |                                                                                                   |
| ~ | <u> </u>                                                          | Differen                                                                                        | liai gain                                                                              |                                                              |                                     |                                          |                                                                                                   |
|   | Control mode                                                      | VF F<br>Sottings                                                                                | OCPG FOC                                                                               | РМ<br>О О %                                                  |                                     |                                          | Factory default: 0.0                                                                              |
|   |                                                                   | Jettings                                                                                        | 0.0 10                                                                                 | 0.0 /0                                                       |                                     |                                          |                                                                                                   |
| × | 88-28                                                             | Pressur                                                                                         | e stable re                                                                            | egion                                                        |                                     |                                          |                                                                                                   |
|   | Control mode                                                      | VF F                                                                                            | OCPG FOC                                                                               | PM                                                           |                                     |                                          | Factory default: 25                                                                               |
|   |                                                                   | Settings                                                                                        | 0~100%                                                                                 | 6                                                            |                                     |                                          | -                                                                                                 |
|   |                                                                   | Pres                                                                                            | sure                                                                                   | Prossuro F                                                   | aadback                             |                                          |                                                                                                   |
|   |                                                                   | T                                                                                               |                                                                                        |                                                              | CCUDACK                             | P3, I3                                   |                                                                                                   |
|   |                                                                   |                                                                                                 | 4                                                                                      |                                                              |                                     |                                          |                                                                                                   |
|   |                                                                   |                                                                                                 | 00-26                                                                                  |                                                              |                                     | P2, I2                                   |                                                                                                   |
|   |                                                                   |                                                                                                 |                                                                                        |                                                              |                                     |                                          | Pressure                                                                                          |
|   |                                                                   |                                                                                                 | 00-26                                                                                  |                                                              |                                     | P2, I2                                   | Command                                                                                           |
|   |                                                                   | -+                                                                                              | /                                                                                      | /                                                            |                                     |                                          |                                                                                                   |
|   |                                                                   |                                                                                                 |                                                                                        |                                                              |                                     | P1, I1                                   |                                                                                                   |
|   |                                                                   |                                                                                                 |                                                                                        |                                                              | ,                                   |                                          | Time                                                                                              |
|   |                                                                   |                                                                                                 | ~                                                                                      |                                                              |                                     |                                          |                                                                                                   |

Adjust the Kp value to a proper level first, and then adjust the Ki value (time). If the pressure has overshoot, adjust the kd value.

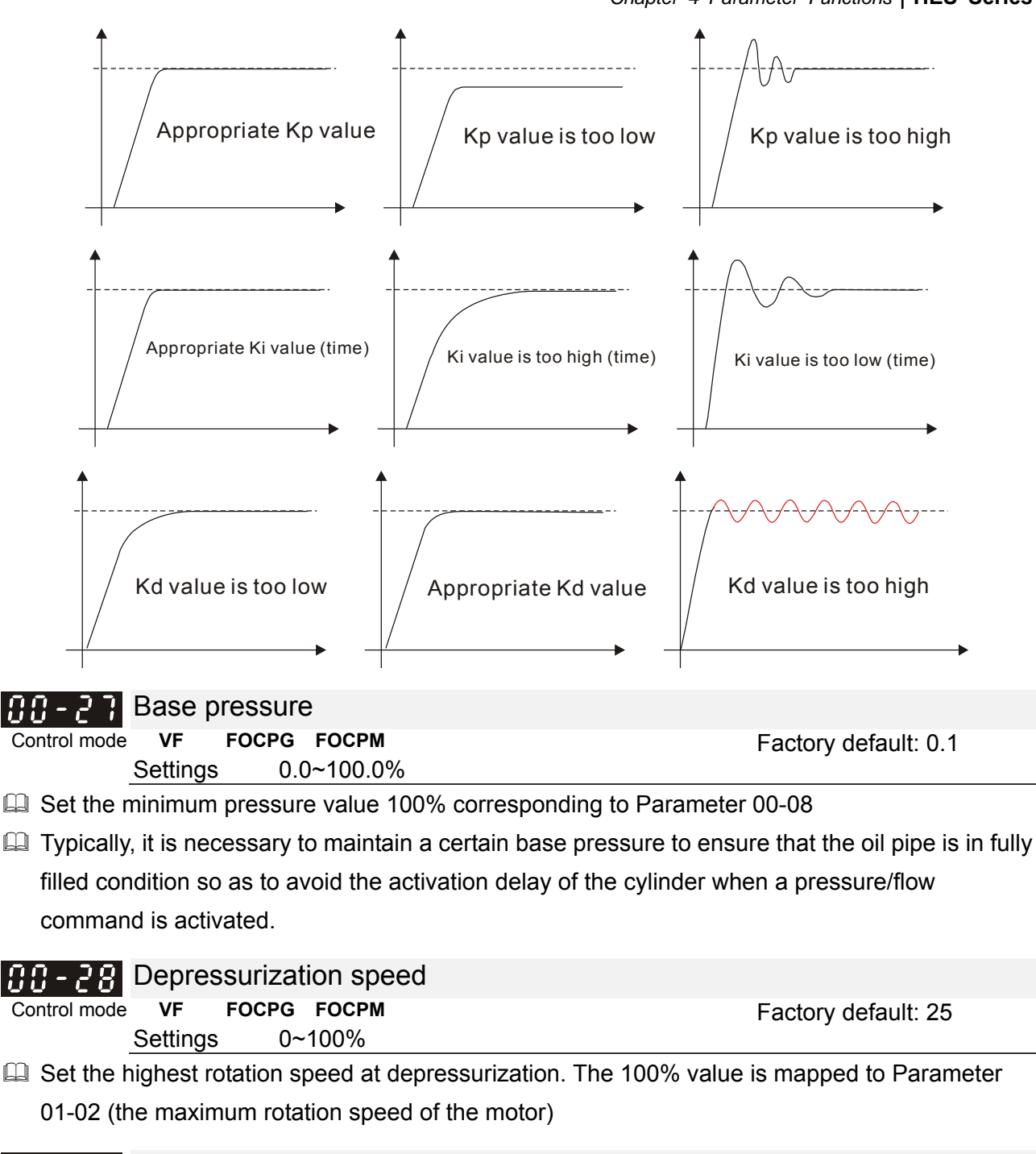

| N | <b>33 - 23</b> Ramp up rate of pressure command          |                               |
|---|----------------------------------------------------------|-------------------------------|
|   | Control mode VF FOCPG FOCPM                              | Factory default: 0            |
|   | Settings 0~1000ms                                        | 2                             |
| N | <b>GG - 3G</b> Ramp down rate of pressure command        |                               |
|   | Control mode VF FOCPG FOCPM                              | Factory default: 100          |
|   | Settings 0~1000ms                                        | -                             |
|   | Ramp the pressure value for the pressure command so as t | o reduce the vibration of the |

machine.

Set the time required for ramping the pressure from 0~the maximum pressure (00-08).

#### Chapter 4 Parameter Functions | HES Series

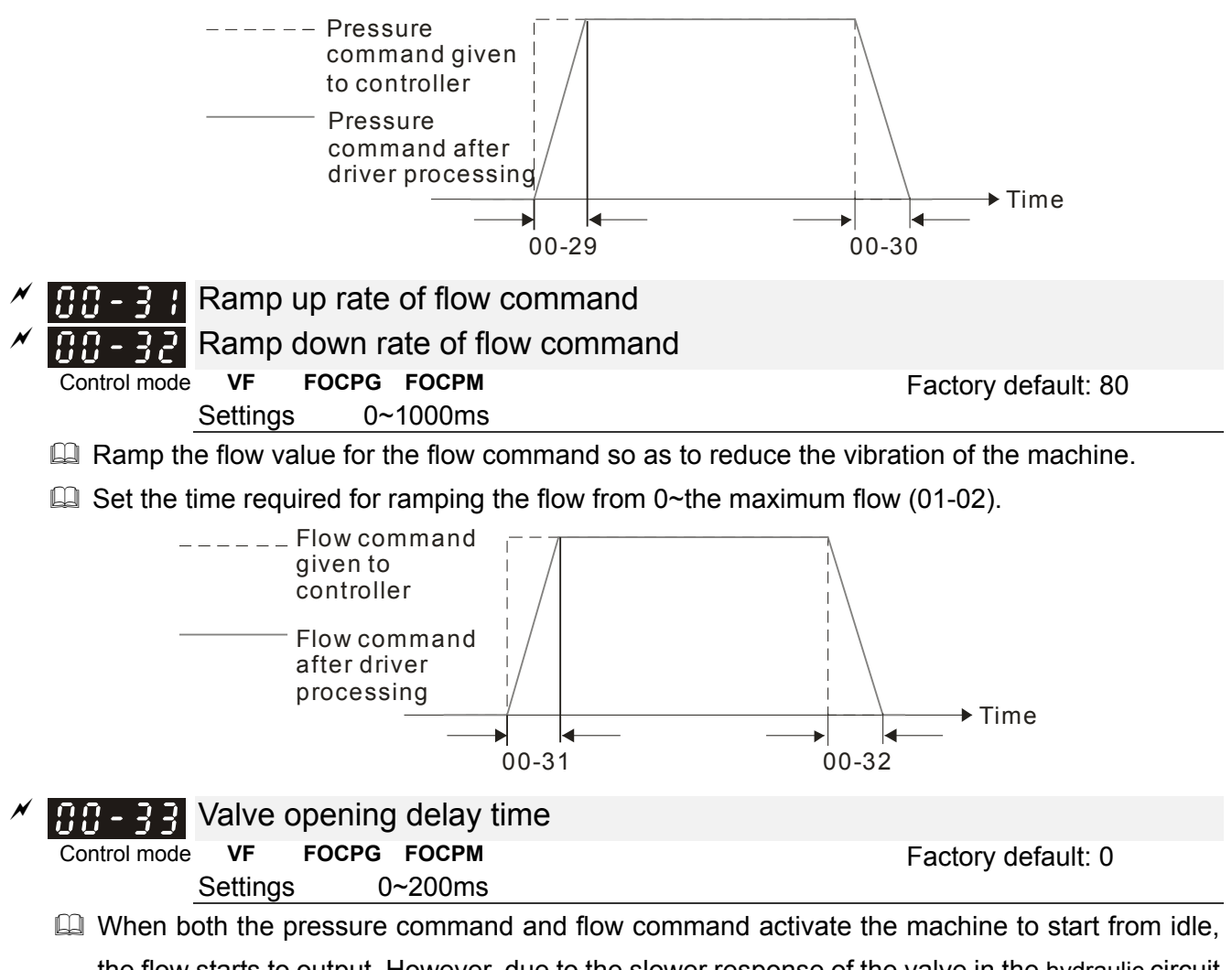

the flow starts to output. However, due to the slower response of the valve in the hydraulic circuit, the sudden surge of the pressure may occur. The pressure may recover to normal till the valve is fully opened. To avoid the aforementioned effect, set this parameter to increase time for the flow output delay.

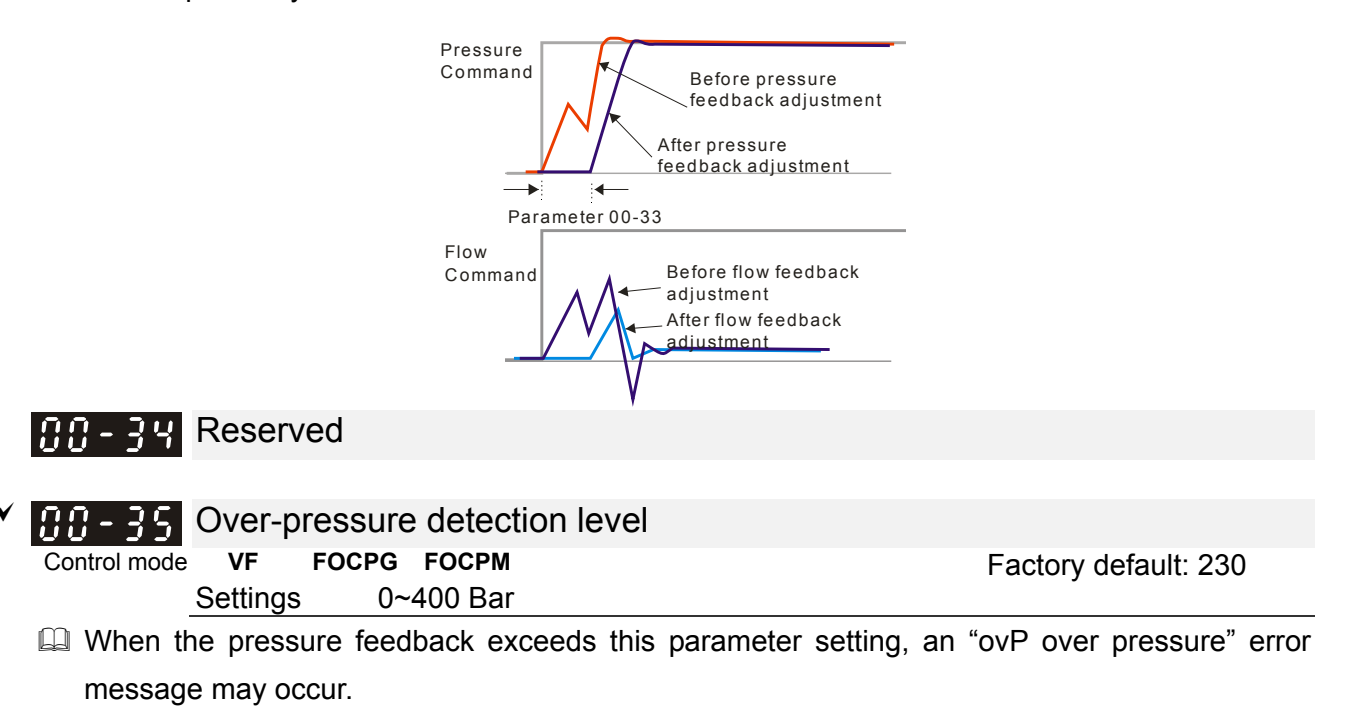

Firmware version 2.04 and above, maximum value 400Bar, the previous version's maximum allowed value is 250Bar.

| N | Detectio           | n of disconnection             | of pressure feedback                                |
|---|--------------------|--------------------------------|-----------------------------------------------------|
|   | Control mode VF F  | FOCPG FOCPM                    | Factory default: 0                                  |
|   | Settings           | 0: No function                 |                                                     |
|   |                    | 1: Enable (only for<br>4~20mA) | the pressure feedback output signal within 1~5V and |
|   | When this parame   | eter is set as 1 and if t      | he pressure feedback signal is below 1V or 4mA, an  |
|   | "Pfbf pressure fee | dback fault" error mess        | sage may occur.                                     |
| × | CC-38 Pressure     | e/flow control functi          | on selection                                        |
|   | Control mode VF F  | FOCPG FOCPM                    | Factory default: 0                                  |
|   |                    | Bit 0:                         |                                                     |
|   | Settings           | 0: Switch the PI G             | ain according to the pressure feedback level        |
|   |                    | 1: Switch the PI G<br>Bit 1:   | ain according to the multi-function input terminal  |

- 0: No pressure/flow control switch
- 1: Switch between the pressure and flow control
- When the Bit 0 of this parameter is set as 1, the PI Gain for the pressure can be switched in conjunction with the multi-function input terminal

| Pr. 03-00~03-02 d= 47 | Pr. 03-00~03-02 d= 48 |                               |
|-----------------------|-----------------------|-------------------------------|
| OFF                   | OFF                   | PI1(Parameters 00-20 & 00-21) |
| ON                    | OFF                   | PI2(Parameters 00-22 & 00-23) |
| OFF                   | ON                    | PI3(Parameters 00-24 & 00-25) |

When the Bit 1 of this parameter is set as 1, the pressure feedback is lower than the pressure stable region (please refer to the description of Parameter 00-26) so the flow control will be performed. When it enters the pressure stable region, the pressure control will be performed.

| <b>CC-39</b> Integration Time – Pressure Overshoot 1 |                       |
|------------------------------------------------------|-----------------------|
| Control mode VF FOCPG FOCPM                          | Factory default : 0.2 |
| Settings 0.00~500.00 seconds                         | -                     |
| <b>CC - 42</b> Level of the pressure overshoot       |                       |
| Control mode VF FOCPG FOCPM                          | Factory default : 2   |
| Settings 0~100%                                      | -                     |
|                                                      |                       |

- By using the factory setting 250 bar of the Pr00-08 Maximum Pressure Feedback, when the pressure is over 5 bar (250\*2%=5 bar), another integral time of Pr00-39 will do overshoot protection.
- □ When Pr00-38=1 and Pr00-39=0, Pr00-42 is disable.

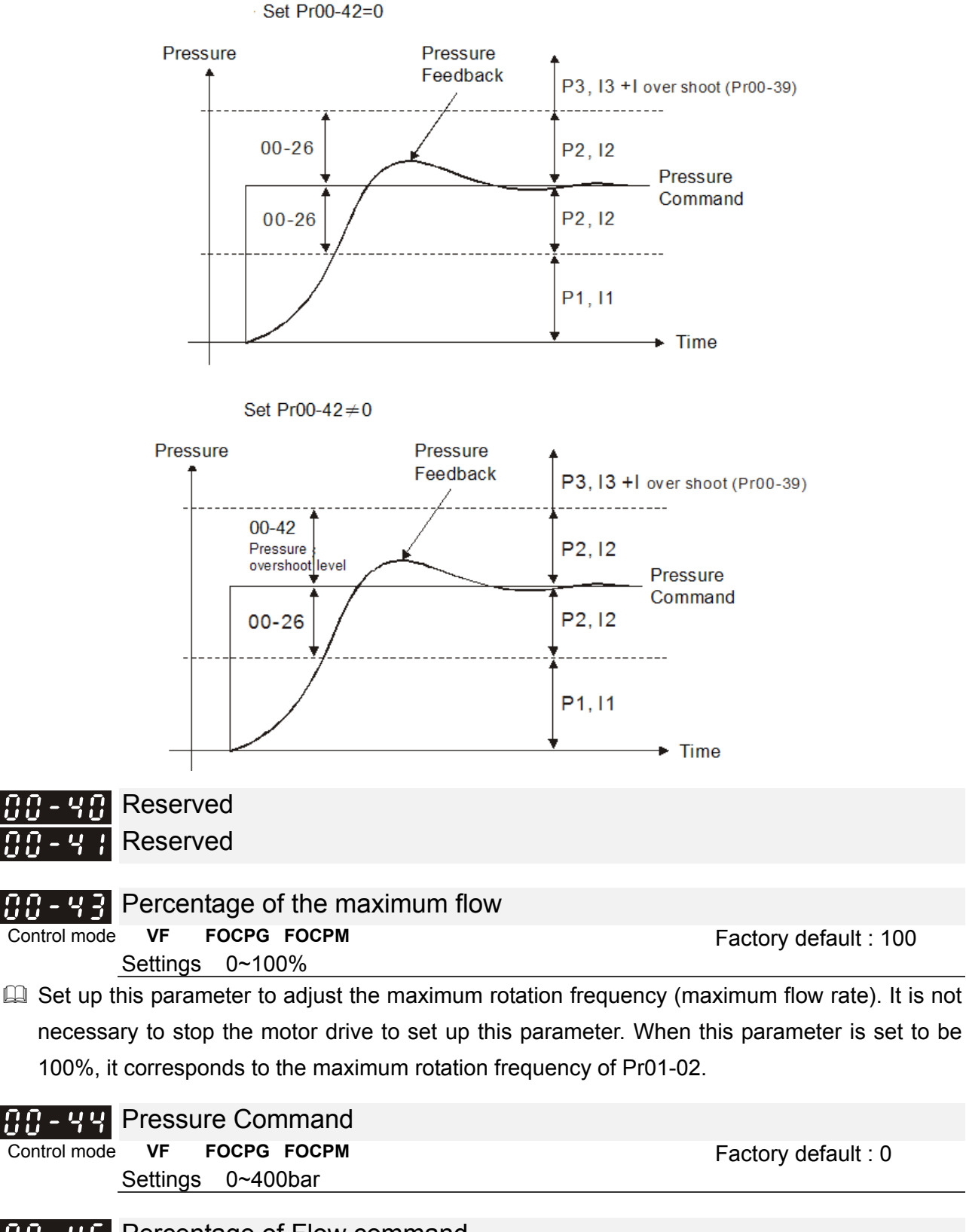

| <b>CC</b> - <b>YS</b> Percentage of Flow command                                                                                                    |                                       |
|----------------------------------------------------------------------------------------------------|---------------------------------------|
| Control mode VF FOCPG FOCPM                                                                                                    | Factory default: 0                    |
| Settings 0~100%                                                                                                    | -                                     |
| When $Pr00-44 \neq 0$ Pressure Command will not be given by the provide the provided provided p | ven by the analog signal but input by |

When Pr00-44 ≠ 0, Pressure Command will not be given by the analog signal but input by Pr00-44.

- □ When Pr00-45  $\neq$  0, Flow Command will not be given by the analog signal but input by Pr00-45.
- Pr00-44 & Pr00-45 can be applied in an environment without input of analog signal to do simple test.

|              |                                        |                                                                                                   |                    |                 | Chapter 4 Para            | meter Functions   HES Serie |
|--------------|----------------------------------------|---------------------------------------------------------------------------------------------------|--------------------|-----------------|---------------------------|-----------------------------|
| 00-46        | Pressur                                | e Comma                                                                                           | nd Rising/         | Descendin       | g S1 curve                |                             |
| Control mode | VF F                                   | OCPG FOC                                                                                          | PM                 |                 |                           | Factory default : 0         |
|              | Settings                               | 0~1000m                                                                                           | 3                  |                 |                           |                             |
| 00-43        | Pressur                                | e Comma                                                                                           | nd Risina          | / Descendin     | a S2 Curve                | 9                           |
| Control mode | VF F                                   | OCPG FOC                                                                                          | PM                 |                 | 0                         | Factory default : 0         |
|              | Settings                               | 0~1000m                                                                                           | 6                  |                 |                           | -                           |
| To incre     | ase the si                             | moothness                                                                                         | at start or s      | top while inci  | easing or de              | creasing the percentage     |
| the pres     | sure com                               | mand. The                                                                                         | longer the p       | ressure refere  | ence time, the            | smoother it will be.        |
|              |                                        | Pressure<br>command giv<br>to controller<br>Pressure<br>command aff<br>driver proces<br>S1<br>Pr0 | er<br>sing<br>0-46 |                 | S1<br>Pr00-4<br>S2<br>Pr0 | 46<br>00-47<br>─► Time      |
| 00-48        | Pressur                                | e Comma                                                                                           | nd Rising/         | Descendin       | g S1 Curve                | <b>;</b>                    |
| Control mode | VF F<br>Settings                       | OCPG FOC<br>0~1000m                                                                               | <b>PM</b><br>6     |                 |                           | Factory default : 0         |
| 00-49        | Flow Co                                | ommand F                                                                                          | Rising/.Des        | scending S2     | 2 Curve                   |                             |
| Control mode | VF F                                   | OCPG FOC                                                                                          | PM                 | U U             |                           | Factory default : 0         |
|              | Settings                               | 0~1000m                                                                                           | 3                  |                 |                           |                             |
| 🕮 To incr    | ease the s                             | smoothness                                                                                        | at start or s      | stop while incr | easing or dec             | creasing the percentage o   |
| the flow     | w commar                               | nd. The long                                                                                      | ger the flow       | reference time  | e, the smooth             | er it will be.              |
|              | Flow c<br>given t<br>control<br>Flow c | ommand S<br>o P<br>Iler                                                                           | 2<br>r00-49        |                 | S1<br>Pr00-48             |                             |

1

i

S2

Pr00-49

Time

after driver

processing

S1 Pr00-48

#### 01 Motor Parameters ✓ The parameter can be set during operation. Control mode FOCPG FOCPM Control mode VF Factory default: 5 0 : V/F 1: Reserved 2: Reserved Settings 3: FOCPG 4: Reserved 5: FOCPM 6: Reserved This parameter determines the control mode of this AC motor. 0: V/F control, the user can design the required V/F ratio. It is used for induction motors. 1: Reserved 2: Reserved 3: FOC vector control + Encoder. It is used for induction motors. 4: Reserved 5: FOC vector control + Encoder. It is used for synchronous motors. When the control mode is FOCPM (Pr01-00=5), Pr00-06 will follow the setting at Pr01-20 <Number of poles of the synchronous motor> to modify Pr01-02<Motor's maximum operating frequency>. Frequency = rpm\*Pole/120 6: Reserved Source of operation command ! - ! !

#### Control mode VF FOCPG FOCPM Settings 0: The op

**PG FOCPM** Factory default: 1 0: The operation command is controlled by the digital operation panel

1: The operation command is controlled by the external terminals. The STOP button on the keypad panel is disabled

- 2: The operation command is controlled by the communication interface. The STOP button on the keypad panel is disabled
- For the operation command, press the PU button to allow the "PU" indicator to be lit. In this case, the RUN, JOG, and STOP button are enabled.

| 81-82 | Moto | r's maximum operating frequency |                    |
|-------|------|---------------------------------|--------------------|
|       |      |                                 | Easter default 166 |

| Control mode |          | OCPG FOCPM     |      | Factory de | Tault: 166.67 |  |
|--------------|----------|----------------|------|------------|---------------|--|
|              | Settings | 50.00~600.00Hz |      | -          |               |  |
| ~            | _        |                | <br> |            |               |  |

Set the maximum operation frequency range of the motor. This setting is corresponding to the maximum flow for the system.

When the control mode is FOCPM (Pr01-00=5), Pr00-06 will follow the setting at Pr01-20 <Number of poles of the synchronous motor> to modify Pr01-02<Motor's maximum operating frequency>. frequency = rpm\*Pole/120

| 0:-03        | Motor's ra      | ted frequency        |                                                       |
|--------------|-----------------|----------------------|-------------------------------------------------------|
| Control mode | VF FOCF         | PG FOCPM             | Factory default: 113.33                               |
|              | Settings        | 0.00~600.00Hz        |                                                       |
| Typicall     | y, this setting | is configured accord | ding to the rated voltage and frequency listed in the |

specifications on the motor's nameplate. If the motor is intended for 60Hz, set this value as 60Hz; if the motor is intended for 50Hz, set this value as 50Hz.

□ The motor's rated frequency will be different as Rated speed of the synchronous motor
aug matar (Dr 01 20) abanga alaa of the overabre

| (PI.01-1     | anu ivumb         | er of poles of the synchronous motor (PL           | .01-20) change.                  |
|--------------|-------------------|----------------------------------------------------|----------------------------------|
| 01-04        | Motor's ra        | ted voltage                                        |                                  |
| Control mode | VF FOCF           | PG                                                 | Factory default: 220.0/440.0     |
|              | Settings          | 230V series: 0.1~255.0V<br>460V series: 0.1~510.0V |                                  |
| 🛄 Typically  | y, this setting i | s configured according to the rated opera          | ation voltage shown on the       |
| motor's      | nameplate. If     | the motor is intended for 220V, set this v         | alue as 220.0V; if the motor is  |
| intendeo     | d for 200V, se    | t this value as 200.0V.                            |                                  |
| 0:1-05       | Accelerati        | on time setting                                    |                                  |
| Control mode | VF FOCF           | PG FOCPM                                           | Factory default: 0.00            |
|              | Settings          | 0.00~600.00 seconds                                |                                  |
| 01-08        | Decelerati        | on time setting                                    |                                  |
| Control mode | VF FOCF           | PG FOCPM                                           | Factory default: 0.00            |
|              | Settings          | 0.00~600.00 seconds                                |                                  |
| The acc      | celeration time   | e determines the time required for the H           | Hybrid servo motor to accelerate |
| from 0.0     | OHz to [the mo    | otor's maximum frequency] (01-02). The             | deceleration time determines the |
| time rec     | quired for the    | Hybrid servo motor to decelerate from [i           | the motor's maximum frequency]   |
| (01-02)      | to 0.0Hz.         |                                                    |                                  |
|              |                   |                                                    |                                  |

When the control mode is FOCPM (Pr01-00=5), Pr00-06 will follow the setting at Pr01-20 <Number of poles of the synchronous motor> to modify Pr01-02<Motor's maximum operating frequency>. frequency = rpm\*Pole/120

|          | Parameter Auto Tuning                                                |            |        |           |       |  |
|----------|----------------------------------------------------------------------|------------|--------|-----------|-------|--|
|          |                                                                      | Facto      | ory de | efault: 0 |       |  |
| Settings | Cor                                                                  | ntrol mode | VF     | FOCPG     | FOCPM |  |
|          | 0: No function                                                       |            | 0      | 0         |       |  |
|          | 1: Rolling test for induction motor(IM) (Rs,<br>Lx, no-load current) | Rr, Lm,    | 0      | 0         |       |  |
|          | 2: Static test for induction motor(IM)                               |            | 0      | 0         |       |  |
|          | 3: Reserved                                                          |            |        |           |       |  |
|          | 4: Auto measure the angle between mag<br>and PG origin               | netic pole |        |           | 0     |  |
|          | 5: Rolling test for PM motor                                         |            |        |           | 0     |  |

- If the parameter is set as 1~2, it will perform the parameter automatic tuning for the Induction motor. In this case, press the [Run] button to perform the automatic measurement operation immediately. After the measurement is complete, the values are filled into Parameters 01-13~16 (no-load current, Rs, Rr, Lm, and Lx), respectively. Induction motor AUTO-Tuning procedure: (Rolling test)
  - All parameters of the Hybrid Servo Controller are set to factory settings and the motor is 1. connected correctly.
  - 2. Users are strongly advised to disconnect the motor from any load before tuning. That is to say, the motor contains only the output shaft and connects to neither a belt nor a decelerator. Otherwise, it will be impossible to disconnect the motor from any loads. Static tuning is advised ....
  - 3. Set the rated voltage 01-04, rated frequency 01-03, rated current 01-08, rated power 01-09, rated speed 01-10, and number of poles 01-11 of the motor with correct values, respectively. For the acceleration/deceleration time, please set the correct values.

#### Chapter 4 Parameter Functions | HES Series

- 4. Set Parameter 01-07 as 1 and then press the RUN button on the keypad. The auto tuning process for the motor is carried out immediately. (Note: the motor starts running).
- After the process is finished, check if the motor's parameters (parameters 01-13 ~ 16) have been automatically entered with the measurement data.
- 6. Equivalent circuit of the motor

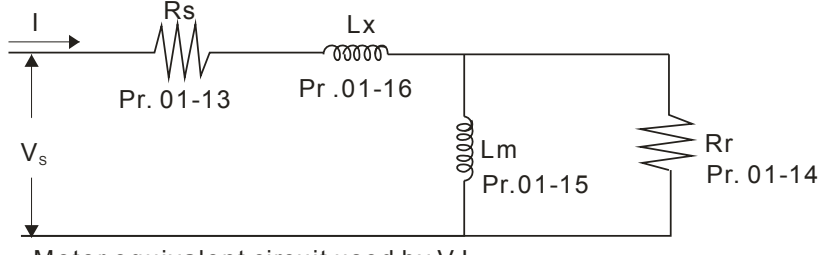

Motor equivalent circuit used by VJ

### 

\* When the static tuning (parameters 01-07 = 2) is used, you must enter the no-load current to the motor. It is generally 20 to 50% of the rated current.

If the parameter is set as 5, it will perform the parameter automatic tuning for the synchronous motor. In this case, press the [Run] button to perform the automatic measurement operation immediately. After the measurement is complete, the values are filled into Parameters 01-22 (Rs), 01-23 & 24 (Ld & Lq), 01-25 (Back EMF of the synchronous motor), respectively.

Synchronous motor AUTO-Tuning procedure: (static measurement)

- 1. All parameters of the Hybrid Servo Controller are set to factory settings and the motor is connected correctly.
- Set the rated current 01-17, rated power 01-18, rated speed 01-19, and number of poles 01-20 of the motor with correct values, respectively. For the acceleration/deceleration time, set the values according to the motor's capacity.
- 3. Set Parameter 01-07 as 5 and then press the RUN button. The auto tuning process for the motor is carried out immediately. (Note: the motor starts running slightly).
- 4. After the process is finished, check if the motor's parameters (parameters 01-22 ~ 01-25) have been automatically entered with the measurement data.
- If the Parameter is set as 4, the automatic measurement of the angle between magnetic pole and the PG origin for the synchronous motor is performed. In this case, press the [Run] button to immediately perform automatic measurement. The measured data will be entered into Parameter 01 -27.

Auto-Tuning process for Synchronous Motor of the Angle between Magnetic Poles and PG Origin:

- 1. Set Pr01-07 as 5 <Rolling test for PM motor> and run this setting. Or input the correct vales to Pr01-03, Pr01-17 to Pr01-25.
- 2. Before tuning, it is recommended to separate the motor and the load.
- 3. Set Pr01-07 as 4 and then press the RUN button on the keypad. The auto tuning process for the motor is carried out immediately. (Note: the motor starts running).
- 4. After the process is complete, check if the values for the angle between magnetic poles and PG origin have been automatically entered in Pr01-27.

|                   | Patod cu         | $\alpha$                                     |                                     |
|-------------------|------------------|----------------------------------------------|-------------------------------------|
| 0,00              | Nateu cu         |                                              | Linit: Amporo                       |
| Control mode      | FC               | DCPG                                         | Factory default: #.##               |
|                   | Settings         | 40~120% of the rated driving current         |                                     |
| 📖 To set t        | his paramete     | er, the user can set the rated motor curren  | t range shown on the motor's        |
| namepl            | ate. The fact    | ory default is 90% of the rated current of t | he Hybrid Servo Controller.         |
| For exa           | ample: For th    | ne 7.5HP (5.5kW) motor, the rated current    | is 25. the factory settings: 22.5A. |
|                   | The custome      | ers can set the parameter within the range   | e 10 ~ 30A.                         |
|                   | 25*40%=10        | 25*120%=30                                   |                                     |
| <i>×</i> 0 , 00   | Datad na         | war of the induction motor                   |                                     |
| Control mod       |                  | ower of the induction motor                  |                                     |
| Control mod       | e rv<br>Settinas | 0 - 655.35 kW                                | Factory default: #.##               |
| 🚇 Set the         | motor's rate     | d power. The factory default value is the p  | ower of the Hybrid Servo            |
| Control           | lor              |                                              |                                     |
| Control           |                  |                                              |                                     |
| × 8 :- :8         | Rated sp         | eed of the induction motor                   |                                     |
|                   |                  |                                              | Factory default:                    |
| Control mode      | e FO             | DCPG                                         | 1710 (60Hz 4-pole)                  |
|                   | Sottings         | 0~65535                                      | 1410 (50Hz 4-pole)                  |
| M This pa         | ramotor coto     | the rated speed of the motor. It is passes   | any to refer to the specifications  |
|                   |                  |                                              | ary to refer to the specifications  |
| snown             | on the motor     | s nameplate.                                 |                                     |
| <u>[]</u> !- ! !  | Number           | of poles of the induction motor              |                                     |
| Control mod       | e F(             | DCPG                                         | Factory default: 4                  |
|                   | Settings         | 2~20                                         | ,                                   |
| 🛄 This pa         | rameter sets     | the number of motor number of poles (od      | ld number is not allowed).          |
|                   |                  | our at the induction motor (A                |                                     |
| 01-12             | NO-IOAU          | current of the induction motor (A            | )                                   |
| Control mode      | FC               | OCPG                                         | Unit: Ampere                        |
|                   | Settings         | 0~ Default value of Parameter 01-08          |                                     |
| 🕮 The fac         | tory default i   | s 40% of the rated current of the Hybrid S   | ervo Controller.                    |
|                   |                  |                                              |                                     |
| 01-13             | Stator re        | sistance (Rs) of the induction mo            | otor                                |
| Control mode      | e FC             | DCPG                                         | Factory default: #.##               |
| 8 - 14            | Rotor res        | sistance (Rr) of the induction mot           | or                                  |
| Control mode      | e FC             | OCPG                                         | Factory default: #.##               |
|                   | Settings         | 0~05.53502                                   |                                     |
| 01.10             | Magnotiz         | ing inductance (I m) of the induc            | tion motor                          |
| Control mode      | FC               |                                              | Eastony dofault: # ##               |
|                   | Total leal       | kage inductance (I x) of the induc           | tion motor                          |
| Control mode      | e FC             | CPG                                          | Eactory default: # ##               |
|                   | Settings         | 0.0~6553.5mH                                 |                                     |
|                   | 0-               |                                              |                                     |
| <u>[]   -   ]</u> | Rated cu         | rrent of the synchronous motor               |                                     |
| Control mode      | 9                | FOCPM                                        | Factory default: 0.00               |
|                   | Settinas         | 0~655.35 Amps                                |                                     |

The user can set the rated current shown on the synchronous motor's nameplate.

|                      | wer of the synchronous m          | otor                                                  |
|----------------------|-----------------------------------|-------------------------------------------------------|
| Control mode         | FOCPM                             | Factory default: 0.00                                 |
| Settings             | 0.00 – 655.35kW                   |                                                       |
| This Parameter sets  | the rated power of the synchrono  | ous motor.                                            |
| }                    | eed of the synchronous m          | otor                                                  |
| Control mode         | FOCPM                             | Factory default: 1700                                 |
| Settings             | 0~65535                           |                                                       |
| This parameter sets  | s the rated speed of the synchror | nous motor. It is necessary to refer to the           |
| specifications show  | n on the motor's nameplate.       |                                                       |
| ]   - 2 [] Number (  | of poles of the synchronou        | is motor                                              |
| Control mode         | FOCPM                             | Factory default: 8                                    |
|                      | $2\sim 20$                        |                                                       |
| Inis parameter sets  | s the number of the synchronous   | motor's number of poles (odd number is                |
| not allowed).        |                                   |                                                       |
| ]                    | the synchronous motor's           | rotor                                                 |
| Control mode         |                                   | Factory default: 0.0                                  |
| Settings             | 0.0~6553.5 ^10 ` kg.m2            |                                                       |
| I - 22 Stator's      | phase resistance (Rs) oth t       | he synchronous motor                                  |
| Control mode         | FOCPM                             | Factory default: 0                                    |
| Settings             | 0~65.535Ω                         | ,                                                     |
| Enter the phase res  | istance of the synchronous motor  |                                                       |
| ]   - 2 ] stator's p | hase inductance(Ld) of the        | e synchronous motor                                   |
| }                    | hase inductance(Lq) of the        | e synchronous motor                                   |
| Control mode         | FOCPM                             | Factory default: 0.00                                 |
| Settings             | 0.0~655.35mH                      | -                                                     |
| Enter the synchrono  | ous motor's phase inductance. For | <sup>-</sup> surface type magnets (SPM), Ld = Lq; for |
| built-in magnets (IP | M), Ld ≠ Lq.                      |                                                       |
| } /- 25 Back EM      | F of the synchronous moto         | or                                                    |
| Control mode         | FOCPM                             | Factory default: 0                                    |
| Settings             | 0~65535 V/krpm                    |                                                       |
| Enter the back EMF   | of the synchronous motor.         |                                                       |
| ]  -26 Encoder       | type selection                    |                                                       |
| Control mode         | FOCPM                             | Factory default: 3                                    |
| Settings             | 0: ABZ                            |                                                       |
|                      | 1: AB∠+HALL (only used for D      | elta's servo motors)                                  |
|                      | 2. ADZ+MALL<br>3. Resolver        |                                                       |
|                      | 5. Nesolvei                       |                                                       |
| Look up table for E  | Encoders & PG cards               |                                                       |
| Parameter Se         | tting Encoder Type A              | Applicable PG Card                                    |

| Parameter Setting | Encoder Type    | Applicable PG Card |
|-------------------|-----------------|--------------------|
| 01-26=0           | A, B, Z         | EMVJ-PG01U         |
| 01-26=1,2         | A, B, Z+U, V, W | EMVJ-PG01U         |
| 01-26=3           | Resolver        | EMVJ-PG01/02R      |

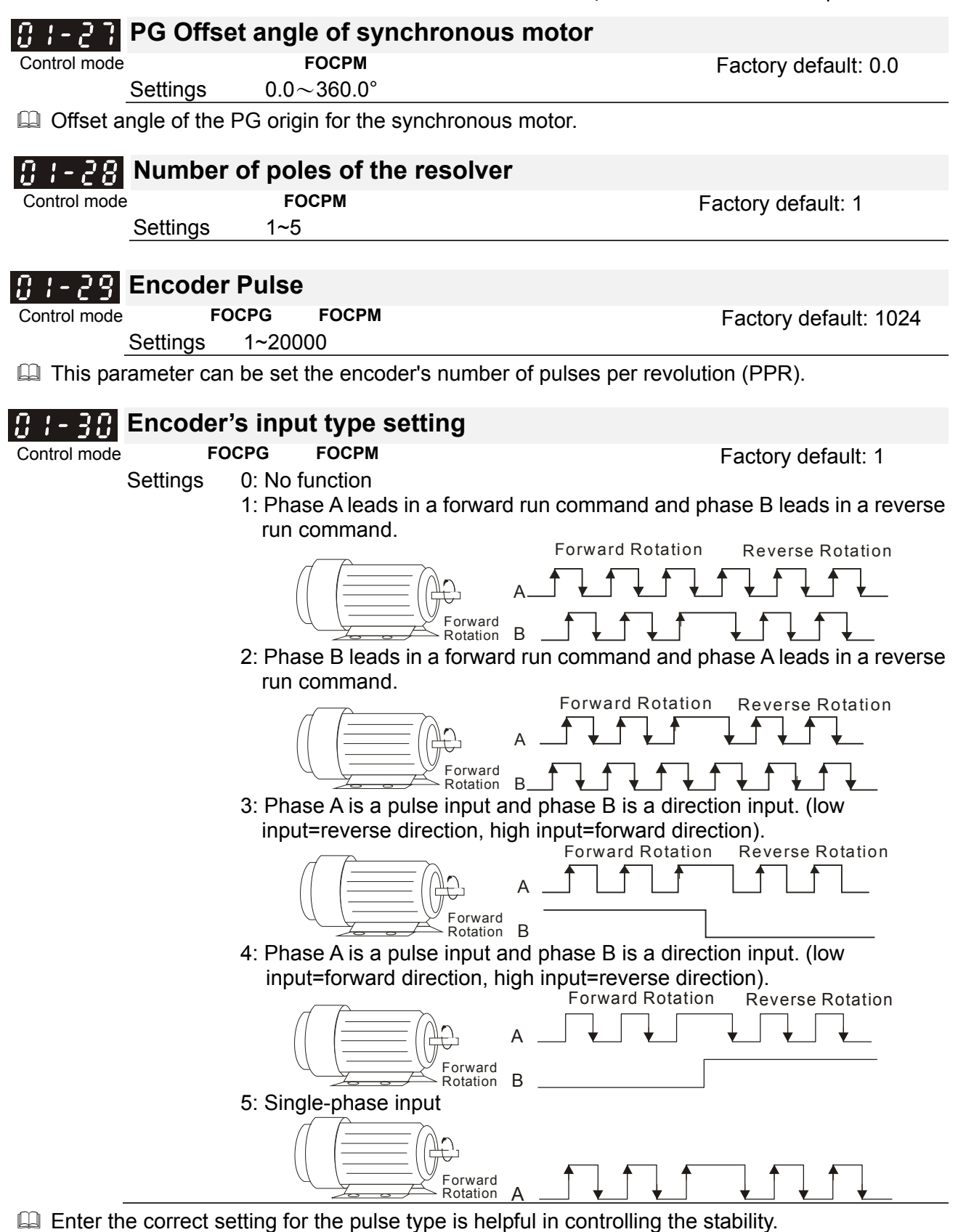

| 0 8 | ;- <u>}</u>   | ystem cor     | itrol                                                                                                    |                                                     |
|-----|---------------|---------------|----------------------------------------------------------------------------------------------------|-----------------------------------------------------|
| Con | trol mode     | FOCPO         | 6 FOCPM                                                                                                    | Factory default: 1                                  |
|     | Se            | ettings       | 0: No function<br>1: ASR automatic tuning<br>2: Estimation of inertia                                                                                                    |                                                     |
|     | If the settin | ng value is 1 | : The speed control gain                                                                                                    | is determined by Parameters 00-10                   |
|     | 16.01 001     | I I. O        | The subscription of the sufficient of the subscription of the subscription of the s | the stad. Discuss a factor descriptions in Obserta- |

If the setting value is 2: The system inertia is estimated. Please refer to descriptions in Chapter 3

#### Chapter 4 Parameter Functions | HES Series

Control mode

#### **1 :** - **:** - **:** Unity value of the system inertia

FOCPG FOCPM

Settings 1~65535 (256 = 1 per unit)

Factory default: 260

### Carrier frequency

| Control mode |          | FOCPG | FOCPM      |
|--------------|----------|-------|------------|
|              | Settings | 5     | kHz· 10kHz |

Factory default: 5

I When this parameter is configured, please re-start the Hybrid Servo Controller.

The carrier frequency of the PWM output has a significant influence on the electromagnetic noise of the motor. The heat dissipation of the Hybrid Servo Controller and the interference from the environment may also affect the noise. Therefore, if the ambient noise is greater than the motor noise, reducing the carrier frequency of the drive may have the benefits of reducing a temperature rise; if the carrier frequency is high, even if a quiet operation is obtained, the overall wiring and interference control should be taken into consideration.

### ✓ ☐ : - 글 < Reserved</p>

Control mode

FOCPG FOCPM

Factory default: 0

Settings

Motor ID

|     | Delta Hybrid Servo<br>Motor ID |                  |
|-----|--------------------------------|------------------|
| 0   | Disabled                       |                  |
| 16  | ECMA-ER181BP3                  | 11kW220V motor   |
| 17  | ECMA-KR181BP3                  | 11kW380V motor   |
| 18  | ECMA-ER221FPS                  | 15kW220V motor   |
| 19  | ECMA-KR221FPS                  | 15kW380V motor   |
| 20  | ECMA-ER222APS                  | 20kW220V motor   |
| 21  | ECMA-ER222APS                  | 20kW380V motor   |
| 125 | MSJ-KR133AE48B                 | 30kW380V motor   |
| 216 | MSJ-DR201AE42C                 | 10.4kW220V motor |
| 217 | MSJ-IR201AE42C                 | 10.3kW380V motor |
| 218 | MSJ-DR201EE43C                 | 14.6kW380V motor |
| 219 | MSJ-IR201EE42C                 | 14.2kW380V motor |
| 220 | MSJ-DR201IE42C                 | 18.4kW220V motor |
| 221 | MSJ-IR201IE42C                 | 18.3kW380V motor |
| 222 | MSJ-GR202DE42C                 | 23.1kW220V motor |
| 223 | MSJ-OR202DE42C                 | 23kW380V motor   |
| 224 | MSJ-DR202HE42C                 | 27.6kW220V motor |
| 225 | MSJ-LR202FE42C                 | 25kW380V motor   |
| 227 | MSJ-IR203CE42C                 | 32kW/380V motor  |
| 229 | MSJ-OR264FE48C                 | 45.2kW380V motor |
| 231 | MSJ-IR265CE48C                 | 52.5kW380V motor |

#### Change the rotation direction 1-36

Control mode

Control mode

HES200G23A

7020

FOCPG FOCPM

Settings

**HES ID#** 

FOCPG FOCPM

**D**.

Factory default: 0 0: When the driver runs forward, the motor rotates counterclockwise. When the driver runs reverse, the motor rotates clockwise. 1: When the driver runs forward, the motor rotates clockwise. When the driver runs reverse, the motor rotates counterclockwise.

- This parameter can be modified only when the machine is shut down. For an induction motor after the parameters are configured completely, it will change the running direction. For a synchronous motor, it is necessary to perform the magnetic pole detection and re-start the drive.
- When applying Pr01-36 on a synchronous motor, the motor drives which use firmware v2.04(included) and earlier version needs to have its magnetic pole redetected and be rebooted. But the motor drives which use firmware v2.05 (included) and later version don't need to have its magnetic pole redetected or be rebooted.

| Settir      | ngs 0 : Dis | abled       |         |            |
|-------------|-------------|-------------|---------|------------|
| Model       | HES ID#     | Model       | HES ID# | Model      |
| -           | -           | HES050H43C* | 1142    | HES063H43C |
| HES050H23C* | 1122        | HES063G43A  | 2040    | HES080H43C |
| HES063H23C  | 2122        | HES063H43A  | 2140    | HES100H43C |
| HES080H23C  | 3122        | HES080G43A  | 3040    | HES125H43C |
| HES100H23C  | 4122        | HES080H43A  | 3140    | HES160H43C |
| HES125H23C  | 5122        | HES100G43A  | 4040    | HES063M43C |
| HES160H23C  | 6122        | HES100H43A  | 4140    | HES080M43C |
| HES200H23C  | 7122        | HES100Z43A  | 4240    | HES100M43C |
| HES250G23C  | 8022        | HES125G43A  | 5040    | HES125M43C |
| HES063H23A  | 2120        | HES125H43A  | 5140    | HES160M43C |
| HES080G23A  | 3020        | HES160G43A  | 6040    | HES200M43C |
| HES080H23A  | 3120        | HES160H43A  | 6140    | HES200H43C |
| HES100G23A  | 4020        | HES200G43A  | 7040    | HES250M43C |
| HES100H23A  | 4120        |             |         | HES320M43C |
| HES100Z23A  | 4220        |             |         |            |
| HES125G23A  | 5020        |             |         |            |
| HES125H23A  | 5120        |             |         |            |
| HES160G23A  | 6020        |             |         |            |
| HES160H23A  | 6120        |             |         |            |

Factory default: 0

HES ID#

2142

3142

4142

5142

6142

2342

3342

4342

5342

6342

7342 7142

8342

9342

#### **02 Parameters for Protection** 82-88 ×

VF

✓ The parameter can be set during operation

Factory default: 380.0/760.0

Control mode

### Software brake level

FOCPG FOCPM Settings 230V series: 350.0~450.0Vdc 460V series: 700.0~900.0Vdc

Sets the reference point of software brake. The reference value is the DC bus voltage.

| 82-81                 | Present fault record                            |                     |    |       |       |
|-----------------------|-------------------------------------------------|---------------------|----|-------|-------|
| 02-02                 | Second most recent fault record                 |                     |    |       |       |
| $n_{2}$               | Third most recent fault record                  |                     |    |       |       |
| <u>UL UJ</u><br>07 00 | Fourth most recent fault record                 |                     |    |       |       |
| 00-03                 |                                                 |                     |    |       |       |
| 82-85                 | Fifth most recent fault record                  |                     |    |       |       |
| 82-88                 | Sixth most recent fault record                  |                     |    |       |       |
|                       | Settings                                        | Control mode        | VF | FOCPG | FOCPM |
|                       | 0: No error record                              |                     | 0  | 0     | 0     |
|                       | 1: Over-current during acceleration (ocA)       |                     | 0  | 0     | 0     |
|                       | 2: Over-current during deceleration (ocd)       |                     | 0  | 0     | 0     |
|                       | 3: Over-current during constant speed (ocn)     |                     | 0  | 0     | 0     |
|                       | 4: Ground fault (GFF)                           |                     | 0  | 0     | 0     |
|                       | 5: IGBT short-circuit (occ)                     |                     | 0  | 0     | 0     |
|                       | 6: Over-current at stop (ocS)                   |                     | 0  | 0     | 0     |
|                       | 7: Over-voltage during acceleration (ovA)       |                     | 0  | 0     | 0     |
|                       | 8: Over-voltage during deceleration (ovd)       |                     | 0  | 0     | 0     |
|                       | 9: Over-voltage during constant speed (ovn)     |                     | 0  | 0     | 0     |
|                       | 10: Over-voltage at stop (ovS)                  |                     | 0  | 0     | 0     |
|                       | 11: Low-voltage during acceleration (LvA)       |                     | 0  | 0     | 0     |
|                       | 12: Low-voltage during deceleration (Lvd)       |                     | 0  | 0     | 0     |
|                       | 13: Low-voltage during constant speed (Lvn)     |                     | 0  | 0     | 0     |
|                       | 14: Low-voltage at stop (LVS)                   |                     | 0  | 0     | 0     |
|                       | 15: Phase loss protection (PHL)                 |                     | 0  | 0     | 0     |
|                       | 16: IGB1 OVER-neat (OH1)                        | 10)                 | 0  | 0     | 0     |
|                       | 17. Heat SINK OVER-heat IOF 40HP and above (0H  | IZ)<br>orror (tU10) | 0  | 0     | 0     |
|                       | 10: TH2 open: heat sink over heat protection    |                     | 0  | 0     | 0     |
|                       | (tH2o)                                          |                     | Ŭ  | 0     | Ŭ     |
|                       | 20. IGBT over heated and unusual fan function ( | oHF)                | 0  | 0     | 0     |
|                       | 21: Hybrid Servo Controller overload (oL)       | (0111)              | 0  | 0     | 0     |
|                       | 22: Motor 1 overload (EoL1)                     |                     | 0  | 0     | 0     |
|                       | 23: Reserved                                    |                     |    |       |       |
|                       | 24: Motor over-heat, detect by PTC (oH3)        |                     | 0  | 0     | 0     |
|                       | 25: Reserved                                    |                     |    |       |       |
|                       | 26: Over-torque 1 (ot1)                         |                     | 0  | 0     | 0     |
|                       | 27: Over-torque 2 (ot2)                         |                     | 0  | 0     | 0     |
|                       | 28: Reserved                                    |                     |    |       |       |
|                       | 29: Reserved                                    |                     |    |       |       |
|                       | 30: Memory write error (cF1)                    |                     | 0  | 0     | 0     |
|                       | 31: Memory read error (cF2)                     |                     | 0  | 0     | 0     |
|                       | 32: Isum current detection error (cd0)          |                     | 0  | 0     | 0     |
|                       | 33: U-phase current detection error (cd1)       |                     | 0  | 0     | 0     |
|                       | 34: V-phase current detection error (cd2)       |                     | 0  | 0     | 0     |
|                       | 35: W-phase current detection error (cd3)       |                     | 0  | 0     | 0     |
|                       | 36: Clamp current detection error (Hd0)         |                     | 0  | 0     | 0     |
|                       | 37: Over-current detection error (Hd1)          |                     | 0  | 0     | 0     |
|                       | 38: Over-voltage current detection error (Hd2)  |                     | 0  | 0     | 0     |
|                       | 39: Ground current detection error (Hd3)        |                     | U  | 0     | 0     |
|                       | 40: Auto tuning error (AUE)                     |                     |    |       | 0     |

| 41: Reserved                         | 0 | 0 | 0 |
|--------------------------------------|---|---|---|
| 42: PG feedback error (PGF1)         |   | 0 | 0 |
| 43: PG feedback loss (PGF2)          |   | 0 | 0 |
| 44: PG feedback stall (PGF3)         |   | 0 | 0 |
| 45: PG feedback slip (PGF4)          |   | 0 | 0 |
| 46: Reserved                         | 0 | 0 | 0 |
| 47: Reserved                         | 0 | 0 | 0 |
| 48: Reserved                         |   |   |   |
| 49: External fault input (EF)        | 0 | 0 | 0 |
| 50: Emergency stop (EF1)             | 0 | 0 | 0 |
| 51: Reserved                         |   |   |   |
| 52: Password error (PcodE)           | 0 | 0 | 0 |
| 53: Reserved                         |   |   |   |
| 54: Communication error (cE1)        | 0 | 0 | 0 |
| 55: Communication error (cE2)        | 0 | 0 | 0 |
| 56: Communication error (cE3)        | 0 | 0 | 0 |
| 57: Communication error (cE4)        | 0 | 0 | 0 |
| 58: Communication time out (cE10)    | 0 | 0 | 0 |
| 59: PU time out (cP10)               | 0 | 0 | 0 |
| 60: Braking transistor error (bF)    | 0 | 0 | 0 |
| 61~63: Reserved                      | 0 | 0 | 0 |
| 64: Safety relay Error (SRY)         | 0 | 0 | 0 |
| 65: PG card information error (PGF5) |   |   | 0 |
| 66: Over pressure (ovP)              | 0 | 0 | 0 |
| 67: Pressure feedback fault (PfbF)   | 0 | 0 | 0 |

As a fault occurs and the machine is forced shutting down, the event will be recorded. During shutting down, the LvS is not recorded.

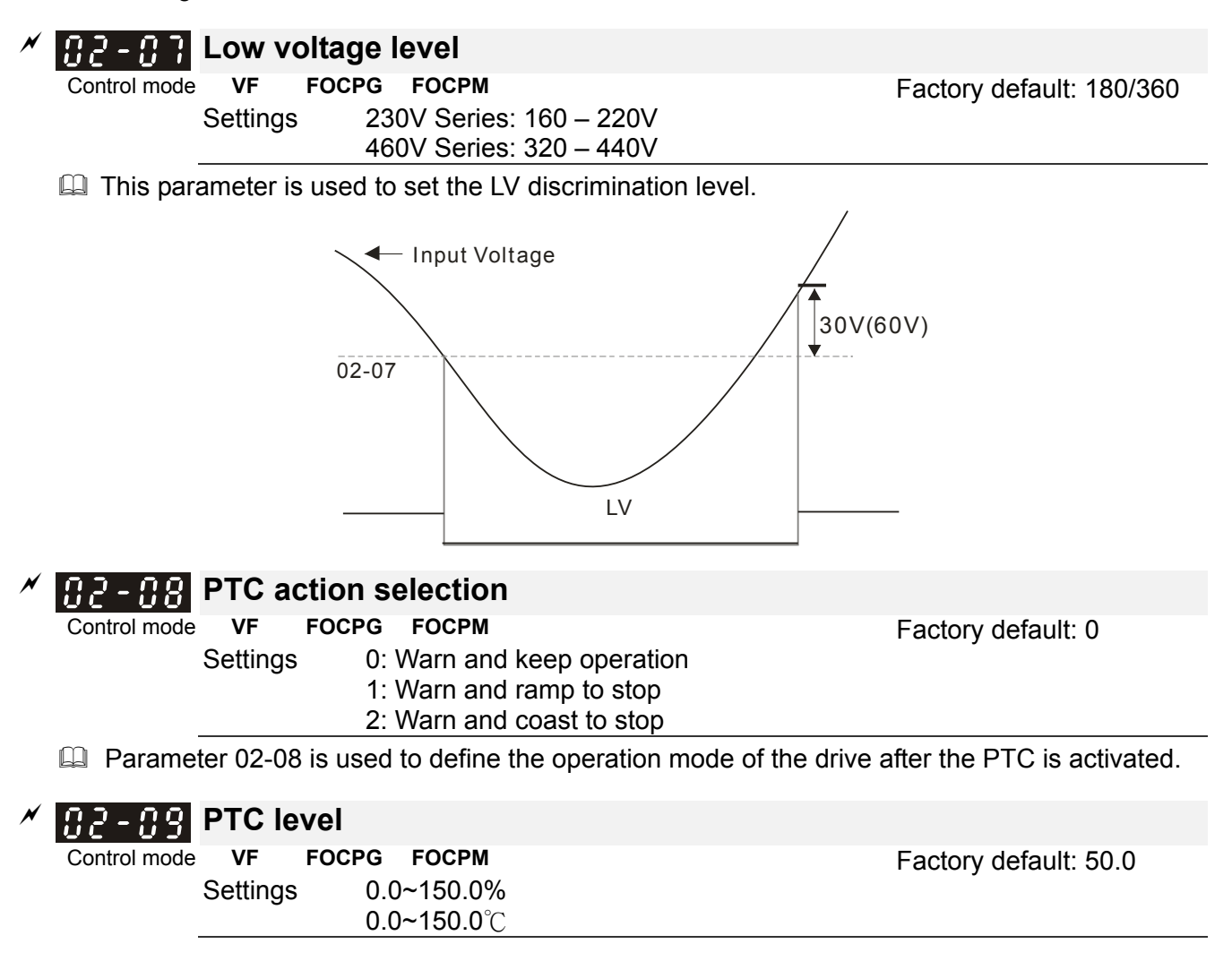

#### Chapter 4 Parameter Functions | HES Series

This parameter defines the maximum value of the analog input for 100% of the activation level of the PTC.

| ~ |                 | DTC data         | ation filtoring (     | line o                                                |              |
|---|-----------------|------------------|-----------------------|-------------------------------------------------------|--------------|
| ~ | <u> 27 - 12</u> | PIC deter        | ction filtering t     |                                                       |              |
|   | Control mode    | VF FOU           |                       | Factory default: 0.20                                 |              |
|   |                 | Settings         | 0.00 - 10.00 Se       | conds                                                 |              |
| × | 02-11           | PTC type         |                       |                                                       |              |
|   | Control mode    | VF FOC           | CPG FOCPM             | Factory default: 0                                    |              |
|   |                 | Settings         | 0: Not assigned       |                                                       |              |
|   |                 |                  | 1: KTY84              |                                                       |              |
|   | 🚇 When th       | nis parameter    | r is set as 1, the u  | nit for Parameters 02-09 and 02-12 will be changed    | from         |
|   | % to °C         |                  |                       |                                                       |              |
|   |                 |                  |                       |                                                       |              |
|   | When th         | nis parameter    | r is set as 1, the d  | efault setting of Pr.02-09 will change from 50% to 12 | <b>25</b> ℃. |
| N | 02.12           | Motor fan        | activation lev        | ما                                                    |              |
|   | Control mode    | VE FOO           |                       | Eactory default: 50.0                                 |              |
|   |                 | Settings         | 0.0~100.0%            | Factory default. 50.0                                 |              |
|   |                 | e e tan ige      | 0.0~150.0°C           |                                                       |              |
|   | 💷 When th       | ne Paramete      | rs 03-05 to 03-07     | for the multi-function output terminal are set to 45  | , the        |
|   | motor fa        | an will start or | r stop according to   | o this parameter setting.                             |              |
| , |                 |                  |                       |                                                       |              |
| × | 85 - 13         | Electronic       | c thermal relay       | v selection 1                                         |              |
|   | Control mode    | VF FOO           | CPG FOCPM             | Factory default: 2                                    |              |
|   |                 | Settings         | 0: Inverter moto      | r                                                     |              |
|   |                 |                  | 2: Disable            | 0                                                     |              |
| × | 02-14           | Electronic       | c thermal char        | acteristic for motor                                  |              |
|   | Control mode    | VF FOO           | CPG FOCPM             | Factory default: 60.0                                 |              |
|   |                 | Settings         | 30.0~600.0 sec        | onds                                                  |              |
|   | To prevent      | ent self-coole   | ed motor from over    | r heating at low speed operation, the user can set th | е            |
|   | electron        | ic thermal re    | lay to limit the allo | wed output power of the Hybrid Servo Controller.      |              |
|   |                 |                  | ,                     |                                                       |              |
|   | 82 - 15         | Output fre       | equency at ma         | lfunction                                             |              |
|   | Control mode    | VF FO            | CPG FOCPM             | Factory default: Read of                              | only         |
|   | <u>.</u>        | Settings         | 0.00~655.35Hz         | n ation                                               |              |
|   | <u>06 - 10</u>  | Output vo        | oltage at mairu       | nction                                                |              |
|   | Control mode    | VF FO            |                       | Factory default: Read o                               | only         |
|   | 02.17           | DC side v        | oltage at malf        | unction                                               |              |
|   | Control mode    |                  | CPG FOCDM             | Eastony default: Bood a                               | nly          |
|   |                 | Settings         | 0.0~6553.5V           | Factory default. Read t                               | лпу          |
|   | 02-18           | Output cu        | irrent at malfu       | nction                                                |              |
|   | Control mode    | VF FO            | CPG FOCPM             | Factory default: Read of                              | onlv         |
|   |                 | Settings         | 0.00~655.35Am         | ip                                                    | ,            |
|   | <u>82 - 19</u>  | IGBT tem         | perature at ma        | lfunction                                             |              |
|   | Control mode    | VF FO            | CPG FOCPM             | Factory default: Read of                              | only         |
|   |                 | Settings         | <b>0.0~6553.5</b> ℃   | -                                                     | -            |

## 03 Digital/Analog Input/Output Parameters

| 5 | Digital/Analog input/Output Parame                                                                                                    | elers                                        |
|---|----------------------------------------------------------------------------------------------------|----------------------------------------------|
| _ | N                                                                                                    | The parameter can be set during operation.   |
|   | <b>3 - 33</b> Multi-function input command 3 (I)                                                                                                    | MI3)                                         |
|   | <b>3 - 6</b> Multi-function input command 4 (I)                                                                                                    | MI4)                                         |
| Ĵ | 93-92 Multi-function input command 5 (                                                                                                    | MI5)                                         |
|   | Control mode VF FOCPG FOCPM                                                                                                    | ,<br>Factory default: 0                      |
|   | Settings 0: No function<br>44: Injection signal input<br>45: Confluence/Diversion sig<br>46: Reserved<br>47: Multi-level pressure PI co<br>48: Multi-level pressure PI co                                                                                                    | pnal input<br>pmmand 1<br>pmmand 2           |
| ſ | 51: flow command                                                                                                    | recourse feedback is lower than the pressure |
| l | when the value of this parameter is set as 44, the p                                                                                                    | ressure reedback is lower than the pressure  |
|   | stable region (please refer to the description of Para                                                                                                    | ameter 00-26) so the flow control will be    |
|   | performed. When it enters the pressure stable region                                                                                                    | on, the pressure control will be performed.  |
| [ | If the setting value is 45, the confluence (OFF)/dive                                                                                                    | rsion (ON) function will be performed. For   |
|   | detailed operation, please refer to Chapter 2 for wir                                                                                                    | ing and Chapter 3 for tuning.                |
| [ | Please refer to the description Parameters 00-36 if                                                                                                    | the setting value is 47 and 48,              |
| [ | When under the pressure control (Pr00-09=1) and t                                                                                                    | the external terminal is ON, the speed       |
|   | command is the flow command. It is no longer nece                                                                                                    | essary to learn what the flow command is     |
|   | through the calculation of PI pressure.                                                                                                    |                                              |
|   |                                                                                                    |                                              |
| ~ | I - II - II - II - II - III     Digital input response time                                                                                                    |                                              |
|   | Control mode VF FOCPG FOCPM<br>Settings 0.001~30.000 sec                                                                                                    | Factory default: 0.005                       |
|   | $\hfill\square$ This parameter is used to delay and confirm the signature $\hfill\square$                                                                                                    | gnal on the digital input terminal.          |
| ~ | 응공-응목 Digital input operation direction                                                                                                    |                                              |
|   | Control mode VF FOCPG FOCPM                                                                                                    | Factory default: 0                           |
|   | Settings 0~65535                                                                                                    |                                              |
| [ | III This parameter defines the activation level of the in                                                                                                    | put signal.                                  |
| [ | Bit 0 for the SON terminal, bit 2 for the EMG ter                                                                                                    | minal, bit 3 for the RES terminal, bits 4~6  |
|   | correspond to MI3~MI5, respectively.                                                                                                    |                                              |
| ~ | 3 - 35 Multi-function output 1 (Relay 1)                                                                                                    |                                              |
|   | Control mode VF FOCPG FOCPM                                                                                                    | Factory default: 11                          |
| ~ | Image: Image: |                                              |
|   | Control mode VF FOCPG FOCPM                                                                                                    | Factory default: 0                           |
| ~ | <pre># 3 - # 7 Multi-function Output 3 (MO2)</pre>                                                                                                    |                                              |
|   | Control mode VF FOCPG FOCPM<br>Settings 0: No function<br>1: Operation indication<br>9: Hybrid Servo Controller is<br>11: Error indication<br>14: MO1 software brake out                                                                                                    | Factory default: 0<br>ready                  |

| A 0.2 - 0.9 Multi-function output direction                      |                                |
|------------------------------------------------------------------|--------------------------------|
| Control mode VE FOCPG FOCPM                                      | Easton, default: 0             |
| Settings 0~65535                                                 | Factory default. 0             |
| This parameter is used for bit-wise setting. If the correspondit | ng bit is 1 the multi-function |
| output is set as reverse direction                               |                                |
|                                                                  |                                |
| Low-pass filtering time of keypad display                        |                                |
| Control mode VF FOCPG FOCPM                                      | Factory default: 0.010         |
| Settings 0.001~65.535 seconds                                    |                                |
| This parameter can be set to reduce the fluctuation of the re-   | adings on the keypad.          |
| <b>3 - 13</b> Maximum output voltage for pressure fee            | dback                          |
| Control mode VF FOCPG FOCPM                                      | Factory default: 10.0          |
| Settings 5.0~10.0 V                                              |                                |
| 0.7 July Minimum output voltage for pressure feed                | lhack                          |
| Control mode VE EOCPG EOCPM                                      | Eactory default: 0.0           |
| Settings 0.0~2.0V                                                |                                |
| This parameter defines the pressure feedback output voltage      | type.                          |
| If the pressure feedback has a bias, can adjust this paramete    | r to eliminate the bias.       |
|                                                                  |                                |
| <b>3 - 12</b> Type of Pressure Feedback Selection                |                                |
| Control mode VF FOCPG FOCPM                                      | Factory default: 1             |
| Settings U: Current<br>1: Voltage                                |                                |
| PO (Pressure Feedback) terminal: Add a current-fed pressure      | feedback (4~20mA)              |
| The following are required when using it:                        |                                |
| Switch the SW100 on the I/O board to "I"                         |                                |
| Set Pr03-12 = 0 (4~20mA)                                         |                                |
| Set Pr00-36 =1 (Enable detection of the pressure feedback dis    | sconnection)                   |
|                                                                  |                                |
|                                                                  |                                |
|                                                                  |                                |
|                                                                  |                                |
|                                                                  | T                              |
| SCARSC2RZ4 RIS R33 R38 C C C C C C C C C C C C C C C C C C C     |                                |
|                                                                  |                                |
|                                                                  | SW100                          |

Aι

P

Α(

C

C

Q

24

Ρ

#### **Confluence Master/Slave Selection** FOCPG FOCPM Control mode VF Factory default: 0 Settings 0: No function 1: Master 1 2: Slave/Master 2 3: Slave/Master 3 In a stand-alone system, this parameter is set as 0 $\square$ In a confluence system, the parameter is set as 1 for the Master and 2 for the Slave With multi-function input terminal function 45, the confluence/diversion can be configured. For detailed operation, please refer to Chapter 2 for wiring and Chapter 3 for tuning. $\square$ The difference between Master 2 and Master 3 is that the Master 3 can be configured as confluent with other Slaves during confluence; however, the Master 2 can be configured for stand-alone operation. $\square$ When Pr.03-13 is set as 2: Slave, at the same time, Pr.01-01 will be set as 2 and Pr.03-15 will be set as 1 automatically. Slave's proportion of the Master's flow <u> || -| - || -|</u> FOCPG FOCPM Control mode VF Factory default: 100.0 Settings 0.0~65535.5 % Inis parameter setting is required only for the Master but not needed for the Slave. In a confluence system, this parameter value defines the Slave's portion of the Master's flow. Example: Slave is 60L/min and Master is 40L/min, so the setting is 60/40 \* 100% = 150% For confluence of more than 2 pumps, the values for the slaves must be the same. For example, if the total flow for a three-pump system is 200L/min, where the Master is 40L/min, then the two Slaves should be 80L/min. The setting of Parameter 03-14 should be 160/40 = 400% Source of frequency command Control mode VF FOCPG FOCPM Factory default: 0 Settings 0: Digital Operation Panel 1: RS485 Communication 2~5: Reserved This parameter is used for EMVJ-MF01.For detailed operation; refer to Chapter 3 for tuning. $\square$ In a confluence system, if the Slave's frequency command is given through the RS485 communication, the setting value should be 1. Limit for the Slave reverse depressurization torque VF FOCPG FOCPM Control mode Factory default: 20 0~500% Settings Set the torque limit for the Slave's reverse operation. Slave's activation level ; Control mode VF FOCPG FOCPM Factory default: 50 0~100% Settings This parameter setting is required only for the Master but not needed for the Slave. $\square$ This parameter determines the activation level for the Slave. A 100% value corresponds to the

full flow of the Master.

#### Chapter 4 Parameter Functions | HES Series

Settings

Control mode

### **Communication error treatment**

FOCPG FOCPM VF

Factory default: 0

- 0: Warn and keep operation
- 1: Warn and ramp to stop 2: Warn and coast to stop
- 3: No action and no display
- This parameter is used to set the handling status of the drive when a communication timeout

error (such as disconnection) occurs.

#### **Time-out detection** 83-19

FOCPG FOCPM VF Control mode

0.0~100.0 seconds Settings

Factory default: 0.0

I This parameter is used to set the time of the time-out event for the communication and the keypad transmission.

| N | [] ] - 2 [] Start-u         | p displa    | y selectio    | n                                |                     |
|---|-----------------------------|-------------|---------------|----------------------------------|---------------------|
|   | Control mode VF             | FOCPG       | FOCPM         |                                  | Factory default: 0  |
|   | Settings                    | 0: F        | (frequency of | command)                         | ,                   |
|   | Ŭ                           | 1: H        | (actual freq  | uency)                           |                     |
|   |                             | 2: M        | ulti-function | display (user-defined 00-04)     |                     |
|   |                             | 3: A        | (Output curi  | rent)                            |                     |
|   | This parameter is           | s used to   | set the conte | ents of the start-up screen. The | e content of the    |
|   | user-defined opt            | ion is disp | layed in acc  | ordance with the setting value   | of Parameter 00-04. |
|   |                             |             |               |                                  |                     |
| N | <pre>{} - 2 + Slave r</pre> | everse o    | operation     | for depressurization             |                     |
|   | Control mode VF             | FOCPG       | FOCPM         |                                  | Eactory default: 0  |

#### Settings 0: Disabled

1: Enabled

t: 0

Description: This parameter setting is required only for the Slave but not needed for the Master.

When the parameter is set as 1, it is necessary to make sure that the outlet end of the Slave is not installed with any one-way valve and the parameter 03-16 is set as 500.

# Chapter 5 Methods of Anomaly Diagnosis

- 5-1 Unusual Signal
  - 5-1-1 Indicator Display
  - 5-1-2 Error Messages Displayed on Digital Operation Panel KPVJ-LE01
- 5-2 Over current (OC)
- 5-3 Ground fault (GFF)
- 5-4 Over voltage (OV)
- 5-5 Low voltage (Lv)
- 5-6 Overheat (OH1)
- 5-7 Overload (OL)
- 5-8 Phase loss in power supply (PHL)
- 5-9 Resolutions for electromagnetic noise and induction noise
- 5-10 Environment and facilities for installation

The Hybrid Servo Controller is capable of displaying warning messages such as over voltage, low voltage, and over current and equipped with the protection function. Once any malfunction occurs, the protection function will be activated and the Hybrid Servo Controller will stops its input, followed by the action of the anomaly connection point and stopping of the servo oil pump. Please refer to the cause and resolution that corresponds to the error message displayed by the Hybrid Servo Controller for troubleshooting. The error record will be stored in the internal memory of the Hybrid Servo Controller (up to the most recent six error messages) and can be read by the digital operation panel or communication through parametric readout.

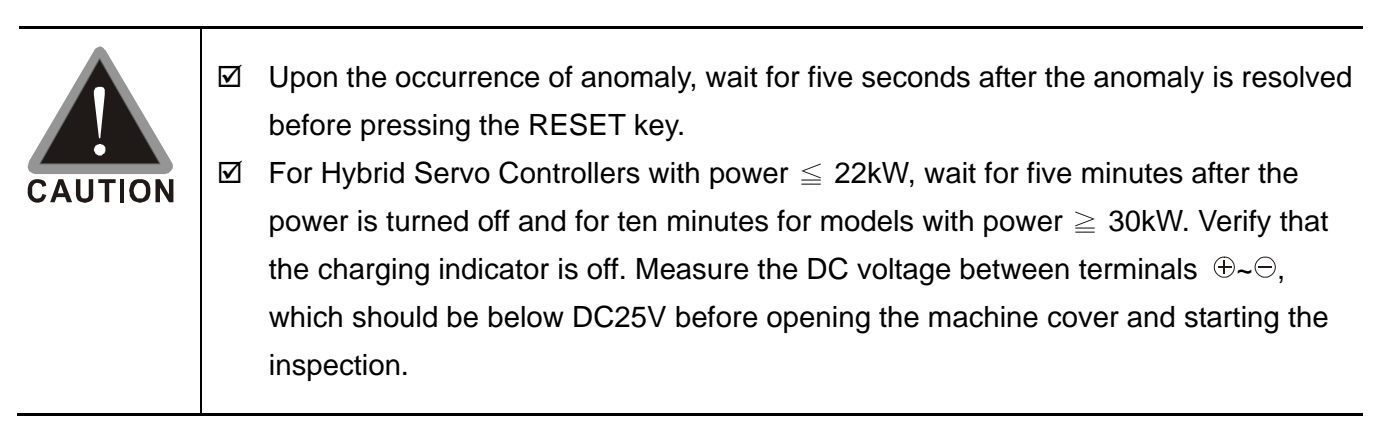

## 5-1 Unusual Signal

### 5-1-1 Indicator Display

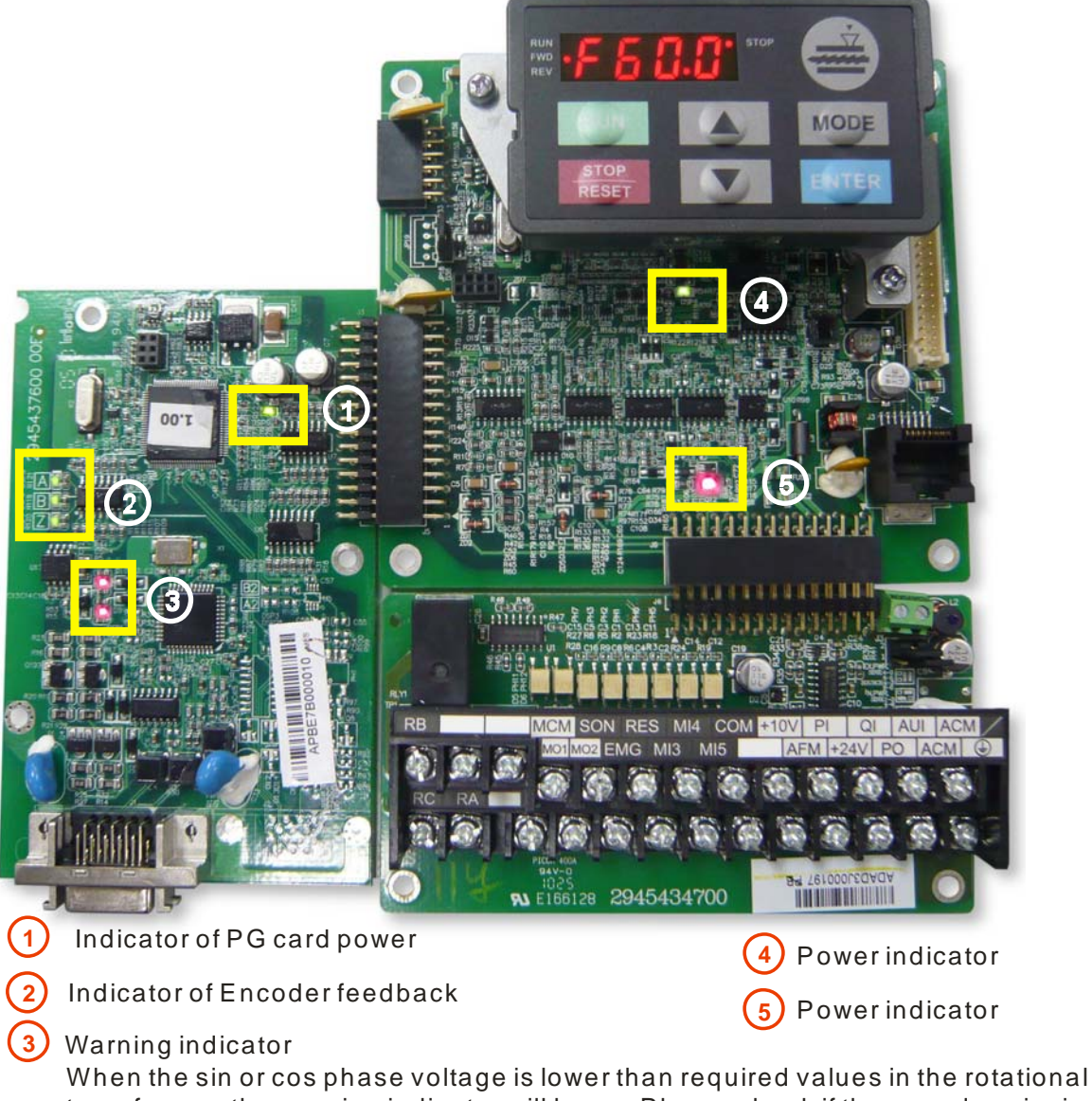

When the sin or cos phase voltage is lower than required values in the rotational transformer, the warning indicator will be on. Please check if the encoder wire is connected correctly. If it happens in operation, please check for any interference.

### 5-1-2 Error Messages Displayed on Digital Operation Panel KPVJ-LE01

| Display Code | Description of Anomaly                                                                                                    | Troubleshooting                                                                                                    |
|--------------|----------------------------------------------------------------------------------------------------|----------------------------------------------------------------------------------------------------|
|              | Over current occurs in                                                                                                    | 1. Check if the insulation of the wire from                                                                                                    |
|              | acceleration: output current                                                                                                    | U-V-W to the hybrid servo motor is bad.                                                                                                    |
| ocX          | exceeds by three times the rated current of the frequency inverter.                                                              | 2. Check if the hybrid servo motor is stalled.                                                                                                    |
|              |                                                                                                    | 3. Such errors occur when the red light of PG card flashes. The causes of these errors could be loose contact/ disconnection between encoder, motor drive and motor.                                                                                                    |
| ဝငင်         | Over current occurs in<br>deceleration; output current<br>exceeds by three times the rated<br>current of the frequency inverter. | 4. When such errors occur at the beginning,<br>during or at the end of pressure/ flow<br>command, adjust the pressure/flow reference<br>time (Pr00-46~ Pr00-49). Adjust also the<br>ramp up/down rate of pressure/flow<br>command (Pr00-29 to Pr00-32) from a<br>controller or the motor drive. |
|              |                                                                                                    | 5. When such errors occur while pressure/<br>flow command is constant, adjust PI value<br>(Pr00-20 ~ Pr00-25).                                                                                                    |
| ocn          | Over current occurs when running;<br>output current exceeds by three<br>times the rated current of the<br>frequency inverter.    | 6. Make sure if there's any disturbance/<br>noise, set Pr00-04: #11 (Pressure feedback),<br>#12(Pressure command), 25 (flow<br>command). Then observe if the values<br>fluctuate.                                                                                                    |
|              |                                                                                                    | 7. Replace with the Hybrid Servo Controller with larger output capacity.                                                                                                    |
| ocS          | Over current occurs when the<br>system is off. Unusual hardware<br>circuit by current detection.                                 | Send back to manufacturer for repair.                                                                                                    |
| occ          | Shorting of top and bottom bridges<br>in IGBT module are detected by<br>Hybrid Servo Controller.                                 | Send back to manufacturer for repair.                                                                                                    |
| ouß          | Over voltage occurs on the<br>internal DC high voltage side<br>detected by Hybrid Servo                                          | 230V: DC 415V<br>460V: DC 830V                                                                                                    |
|              | Controller in acceleration.                                                                                                    | 1. Check if the input voltage is within the                                                                                                    |
| റെറ്         | Over voltage occurs on the<br>internal DC high voltage side<br>detected by Hybrid Servo<br>Controller in deceleration.           | range of voltage rating of Hybrid Servo<br>Controller and monitor for any occurrence of<br>surge voltage.                                                                                                    |

| Display Code | Description of Anomaly                                                                                                    | Troubleshooting                                                                                                    |
|--------------|----------------------------------------------------------------------------------------------------|----------------------------------------------------------------------------------------------------|
|              |                                                                                                    | 2. For Hybrid Servo Controller with power<br>below 22kW, the issue can be resolved by<br>adjusting the software brake action level in<br>Pr.02-00.                                                                                                    |
|              | Over voltage occurs on the                                                                                                    | 3. For Hybrid Servo Controller with power<br>above 22kW, the issue can be resolved by<br>adjusting the action level in the brake unit<br>(Refer to Appendix B-6 for details.).                                                                                                    |
| 000          | internal DC high voltage side<br>detected by Hybrid Servo<br>Controller when running.                                                             | 4. When such error occurred at the<br>beginning, during or at the end of the<br>pressure/ flow command, adjust Pr00-29<br>~Pr0032 <ramp <br="" down="" of="" pressure="" rate="" up="">flow command&gt; or Pr00-46 ~Pr00-49<br/><pressure flow="" reference="" s1="" s2="" time="">.</pressure></ramp> |
|              |                                                                                                    | 5. When such error occurred while the pressure/ flow command is constant, adjust Pr00-20 ~ Pr00-25 <pi value="">.</pi>                                                                                                    |
| 005          | Over voltage occurs when the system is off. Unusual hardware circuit by current detection                                                         | Check if the input voltage is within the range<br>of voltage rating of Hybrid Servo Controller<br>and monitor for any occurrence of surge<br>voltage.                                                                                                    |
| 108          | The DC voltage of Hybrid Servo<br>Controller is lower than the setting<br>in Pr.02-07 in acceleration                                             | 1. Check if the voltage of input power is                                                                                                    |
| Lud          | The DC voltage of Hybrid Servo<br>Controller is lower than the setting<br>in Pr.02-07 in deceleration                                             | 2. Check if there is any sudden heavy load.                                                                                                    |
| Lun          | Controller is lower than the setting<br>in Pr.02-07 when running at                                                                               | <ol> <li>Adjust the low voltage level in Pr.02-07.</li> <li>Lvn often occurs when the motor drive has</li> </ol>                                                                                                    |
| LuS          | Constant speed<br>The DC voltage of Hybrid Servo<br>Controller is lower than the setting<br>in Pr.02-07 when off                                  | a power failure while the operating signals are still being sent.                                                                                                    |
| P X L        | Phase los protection                                                                                                    | <ol> <li>Check if only single phase power is sent or<br/>phase los occurs for three phase models<br/>For models with 40HP and above.</li> <li>Check if the AC side fuse is blown</li> </ol>                                                                                                    |
|              | Ground wire protection, applies<br>when Hybrid Servo Controller<br>detects the output is grounded and                                             | 1.Check the wire of hybrid servo motor is shorted or grounded.                                                                                                    |
| 588          | the ground current is higher than<br>its rated value by over 50%. Note<br>that this protection is only for<br>Hybrid Servo Controller and not for | 2.Check if IGBT power module is damaged<br>3.Check if the output side wire has bad                                                                                                    |
|              | human.                                                                                                    | 1.Check if ambient temperature is too high                                                                                                    |
| 0X           | Overheating of IGBT detected by<br>Hybrid Servo Controller,<br>exceeding the protection level<br>7.5~15HP: 90 °C                                  | 2.Check if there is any foreign object on the heat sink and if the fan is running.                                                                                                    |
|              | 20~100HP: 100 °C                                                                                                    | 3.Check if there is sufficient space for air<br>circulation for Hybrid Servo Controller.                                                                                                    |

| Display Code | Description of Anomaly                                                                                                    | Troubleshooting                                                                                                    |
|--------------|----------------------------------------------------------------------------------------------------|----------------------------------------------------------------------------------------------------|
|              |                                                                                                    | 1.Check if ambient temperature is too high.                                                                                                    |
| 082          | Over heating of heat sink detected<br>by Hybrid Servo Controller,<br>exceeding the protection level (90                                                   | 2.Check if there is any foreign object on the heat sink and if the fan is running.                                                                                                    |
|              | °C).                                                                                                    | 3.Check if there is sufficient space for air<br>circulation for Hybrid Servo Controller                                                                                                    |
| o X 3        | (02-09 PTC level) Overheating<br>inside the motor drive detected by<br>Hybrid Servo Controller,<br>exceeding the protection level<br>(Pr02-09 PTC level). | <ol> <li>Check the control board, see if J7 is<br/>switched to KTY84 but external terminals AUI<br/>and CM don't receive signals from<br/>KTY84-130.</li> <li>Check if the motor drive is blocked</li> <li>Check if the ambient temperature is too<br/>high</li> <li>Increase the capacity of the motor drive</li> </ol>                                                                                                    |
| oHF          | IGBT overheated and unusual fan function                                                                                                    | Check the fan kit to see if it is blocked.<br>Return to factory for repair.                                                                                                    |
| οί           | Output current exceeds the<br>maximum capacity of Hybrid Servo<br>Controller                                                                              | <ol> <li>Check if the hybrid servo motor is stalled.</li> <li>Check if the oil pump is stuck.</li> <li>Such errors occur when the red light of PG card flashes. The causes of these errors could be loose contact/ disconnection between encoder, motor drive and motor.</li> <li>Set Pr00-04=29 (v2.06 and above), observe if the value returns to zero after every molding cycle. If the number accumulates to 100, OL occurs.</li> <li>Change the molding conditions.</li> <li>Replace with the Hybrid Servo Controller with larger output capacity.</li> </ol> |
| Eol ;        | Servo motor overloaded                                                                                                    | <ol> <li>Set Pr00-04=30 (v2.06 and above),<br/>observe if the value returns to zero after<br/>every molding cycle. If the number<br/>accumulates to 100, EoL occurs.<br/>Change the molding conditions.</li> <li>Replace with the Hybrid Servo Controller<br/>with larger output capacity,</li> <li>If the pressure-flow is too high during<br/>blending, such error occurs easily. To clear<br/>this error, decrease the pressure command<br/>and the flow command.<br/>Note that this overload protection is only<br/>available for version A motors.</li> </ol> |

#### Chapter 5 Methods of Anomaly Diagnosis | HES Series

| Display Code | Description of Anomaly                                                                                                    | Troubleshooting                                                                                    |
|--------------|----------------------------------------------------------------------------------------------------|----------------------------------------------------------------------------------------------------|
| 5.55         | DC Fuse blown on (FUSE), for                                                                                                    | 1.Check if the transistor module fuse is bad.                                                      |
|              | models below (Including) 30HP                                                                                                    | 2.Check if the load side is shorted.                                                               |
| cF ;         | Abnormal memory write in                                                                                                    | Press RESET key to return all parameters to factory default values                                 |
| c F 2        | Abnormal memory readout                                                                                                    | If the above does not work, send back to manufacturer for repair                                   |
| cdÛ          | Detection of abnormal output of three-phase total current                                                                                                    |                                                                                                    |
| cd¦          | Detection of abnormal current in U phase                                                                                                    | Turn off the power and restart. If the same                                                        |
| cďĈ          | Detection of abnormal current in V phase                                                                                                    | for repair                                                                                         |
| c d 3        | Detection of abnormal current in W phase                                                                                                    |                                                                                                    |
| ٤۶           | When external EF terminals are<br>closed, Hybrid Servo Controller<br>stops its output                                                                                              | Troubleshoot and press "RESET"                                                                     |
| 8F ;         | When external EMG terminal is<br>not connected to the heating<br>switch of hybrid servo motor or the<br>motor is overheated (130°C),<br>Hybrid Servo Controller stops its<br>input | Troubleshoot and press "RESET"                                                                     |
| 6F           | Abnormal brake crystal detected by Hybrid Servo Controller                                                                                                    | Press RESET. If the display still shows "bF", please send the unit back to manufacturer for repair |

| Display Code  | Description of Anomaly                                                                                                    | Troubleshooting                                                                                                    |  |  |
|---------------|----------------------------------------------------------------------------------------------------|----------------------------------------------------------------------------------------------------|--|--|
| 68 io         | Abnormal in OH1 hardware wire                                                                                                    | Send back to manufacturer for repair.                                                                                                    |  |  |
| 6 <i>82</i> 0 | Abnormal in OH2 hardware wire                                                                                                    | Send back to manufacturer for repair.                                                                                                    |  |  |
| X80           | Abnormal cc protection hardware wire                                                                                                    |                                                                                                    |  |  |
| X8 :          | Abnormal oc protection hardware wire                                                                                                    | Turn off the power and restart. If the same                                                                                                    |  |  |
| <i>X62</i>    | Abnormal ov protection hardware wire                                                                                                    | for repair.                                                                                                    |  |  |
| Xd3           | Abnormal GFF protection hardware wire                                                                                                    |                                                                                                    |  |  |
| P(; ;         | Abnormal PG feedback                                                                                                    | The actual rotating speed doesn't follow<br>speed command and the elapsed time longer<br>than one second. In this case, check if<br>Pr01-30 Is not equal to zero and check PG<br>feedback wiring.                                                                                                    |  |  |
| 8682          | Open circuit of PG feedback                                                                                                    | Check the PG feedback wiring.                                                                                                    |  |  |
| P6F3          | Stalled PG feedback (the actual<br>rotating speed is 115% faster than<br>the maximum speed and the<br>elapsed time longer than one<br>second) | <ol> <li>Check the PG feedback wiring.</li> <li>Check if PI gain and the settings for<br/>acceleration/ deceleration are suitable.</li> </ol>                                                                                                    |  |  |
| ዖርዖィ          | Abnormal PG slip                                                                                                    | <ul> <li>3. Check if there's an output phase loss.</li> <li>The causes of these errors could be loose contact/ disconnection between encoder, hybrid servo motor controller and motor. (OC might also occur in different conditions.).</li> <li>4. Check if the connection between oil pump and motor is stuck.</li> <li>5. Send back to manufacturer for repair.</li> </ul>                             |  |  |
| PGFS          | Incorrect PG card information                                                                                                    | Check if the settings of Pr.01-26 match those<br>in the installed PG card. If so, please send<br>back to manufacturer for repair.                                                                                                    |  |  |
| 5-3           | Abnormal installation or action of JP18, the safety loop card/control board pin                                                               | <ol> <li>Check if the safety loop card is installed<br/>correctly on the control board and if the<br/>output action is normal.</li> <li>Check if pin JP18 is inserted into the wrong<br/>position on the control board.</li> </ol>                                                                                                    |  |  |
| ٥υ٩           | Pressure is too high                                                                                                    | <ol> <li>Check if the pressure sensor is working<br/>properly and if its specification is correct.</li> <li>Adjust pressure PI control Pr.00-20~00-37<br/>Check if the wiring of pressure sensor is<br/>correct.</li> <li>Check the position of SW100 dip switch<br/>(current type or open collector) on the control<br/>board if correct.</li> <li>Check if the wiring of pressure sensor is</li> </ol> |  |  |
| PF6F          | Open circuit of pressure feedback                                                                                                    | correct<br>2.Check if the pressure sensor signal is<br>below 1V.                                                                                                    |  |  |

### Alarm reset

Once the issue that tripped the system and triggers the alarm is eliminated, one can resume the system to normal status by pressing the Reset key on the panel (as shown in the figure) to set the external terminal to "Anomaly reset command" and sending the command by turning on the terminal or via communication. Before any anomaly alarm is resolved, make sure the operation signal is at open circuit status (OFF) to avoid immediate machine running upon anomaly reset that may case mechanical damage or personnel casualty.

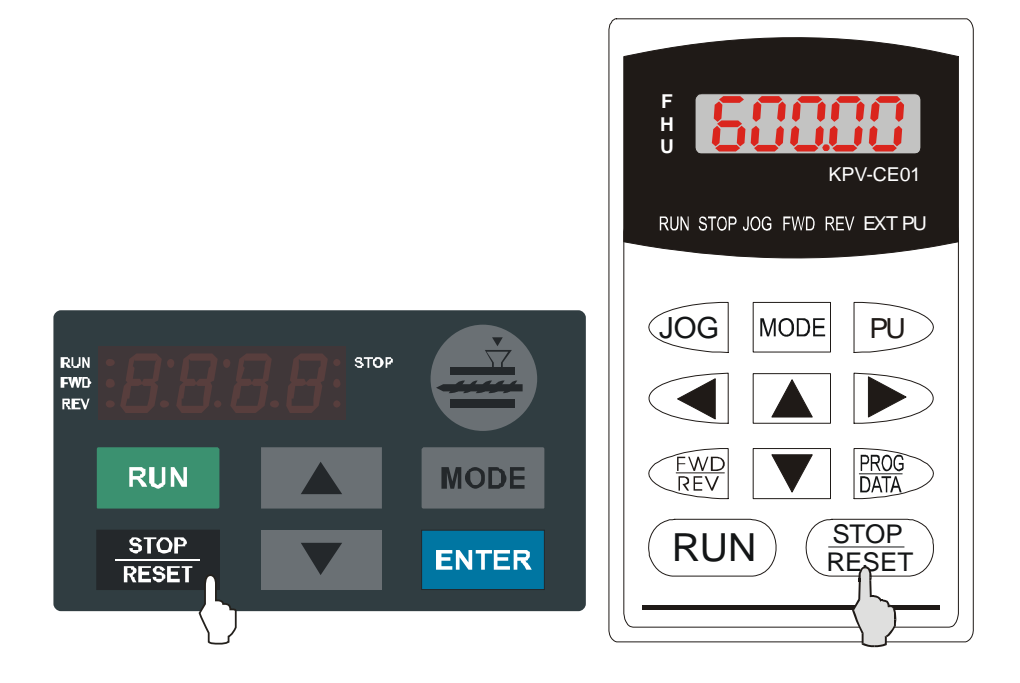

## 5-2 Over Current (OC)

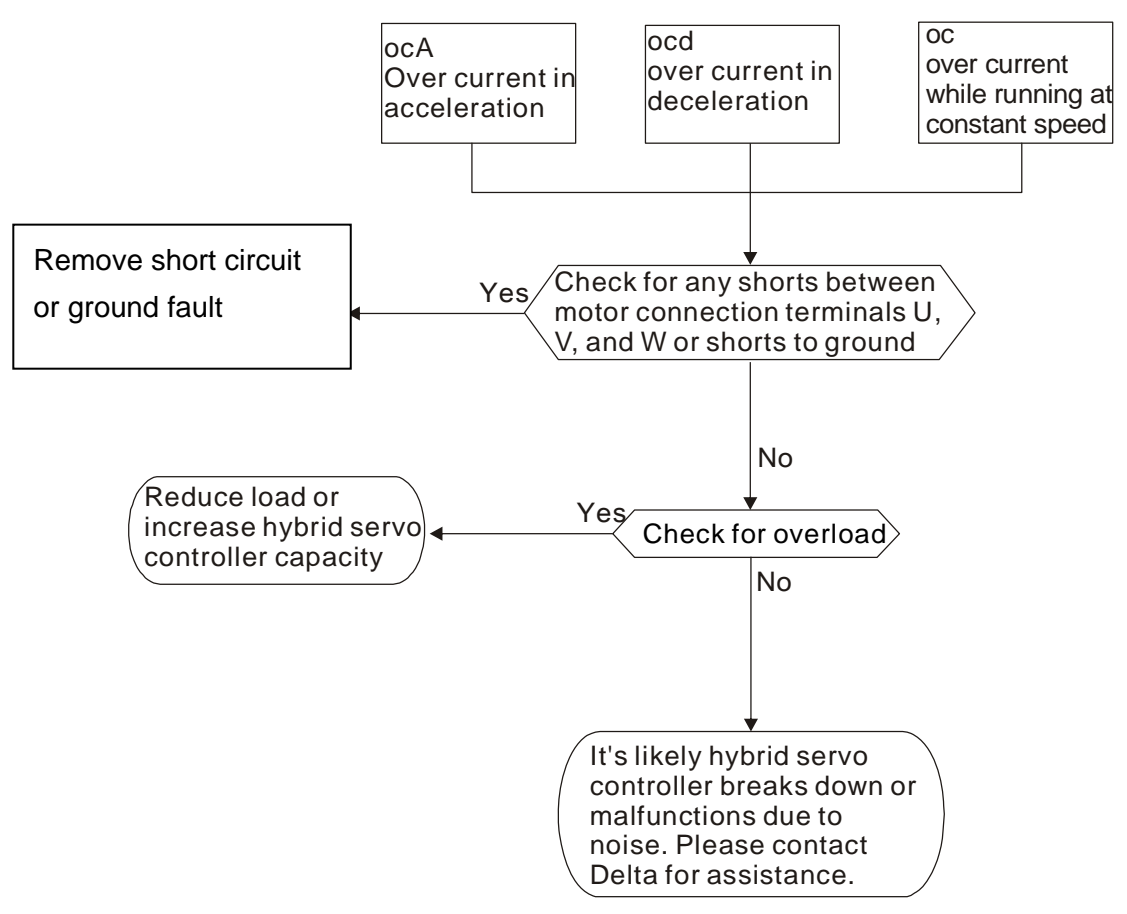

## 5-3 Ground Fault (GFF)

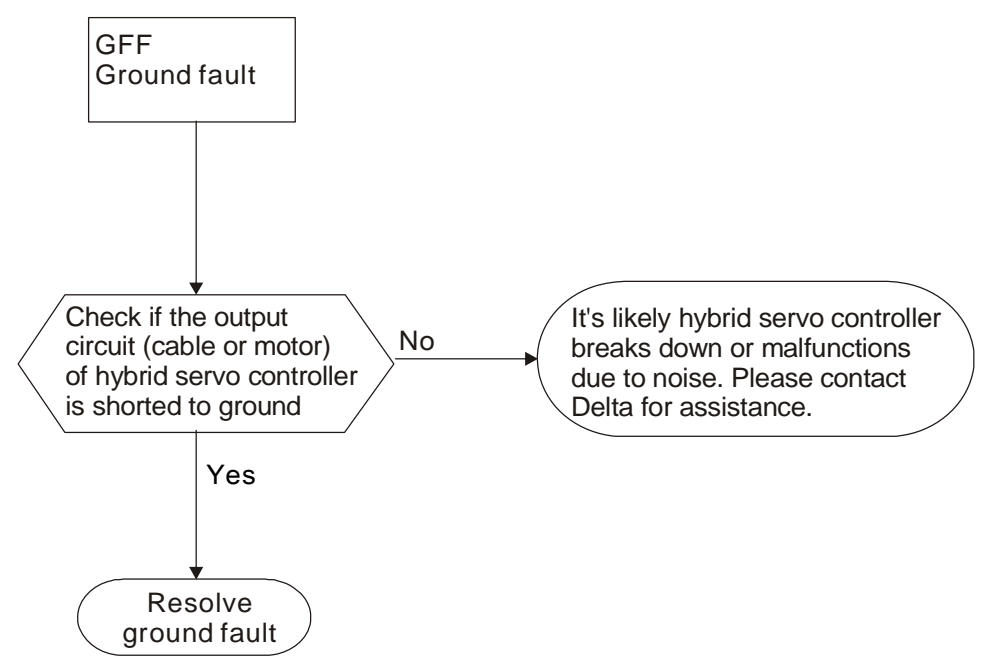

Chapter 5 Methods of Anomaly Diagnosis | HES Series

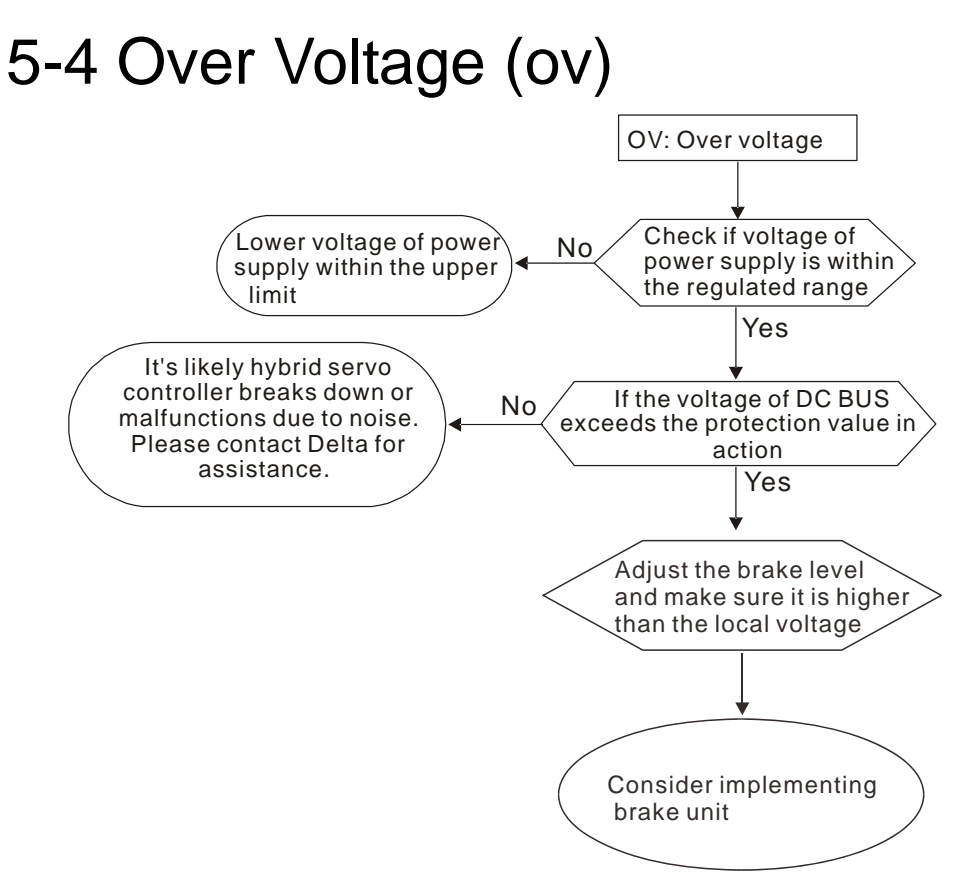

If you consider to install a brake unit, follow the wiring diagram below.

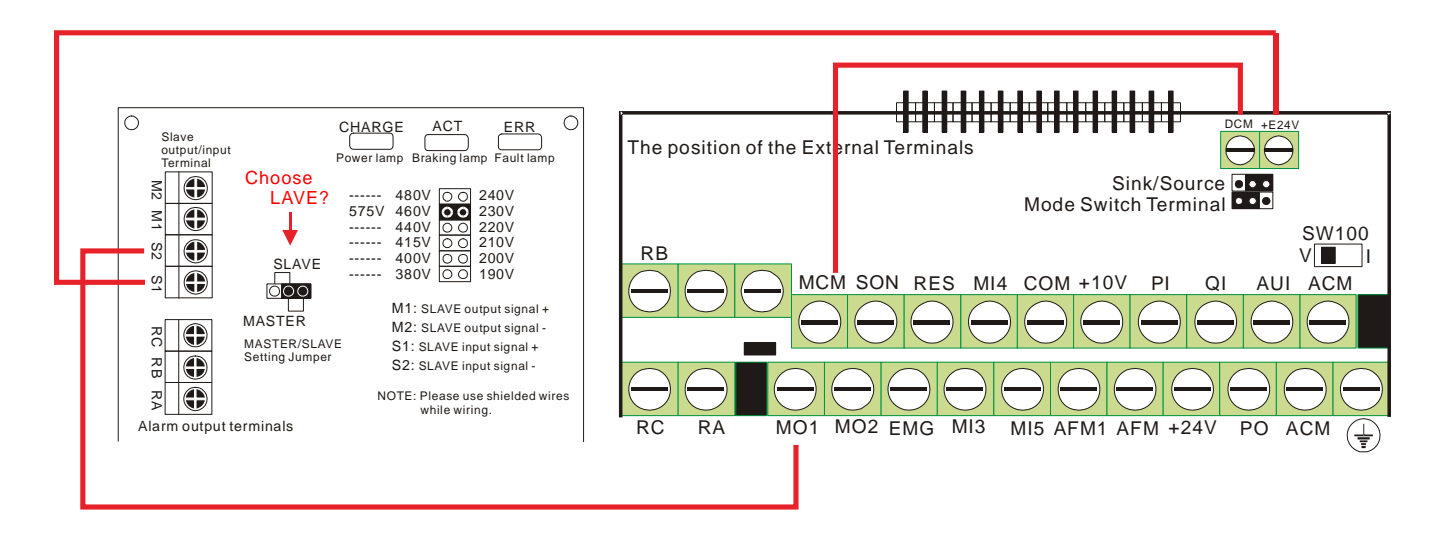

## 5-5 Low Voltage (Lv)

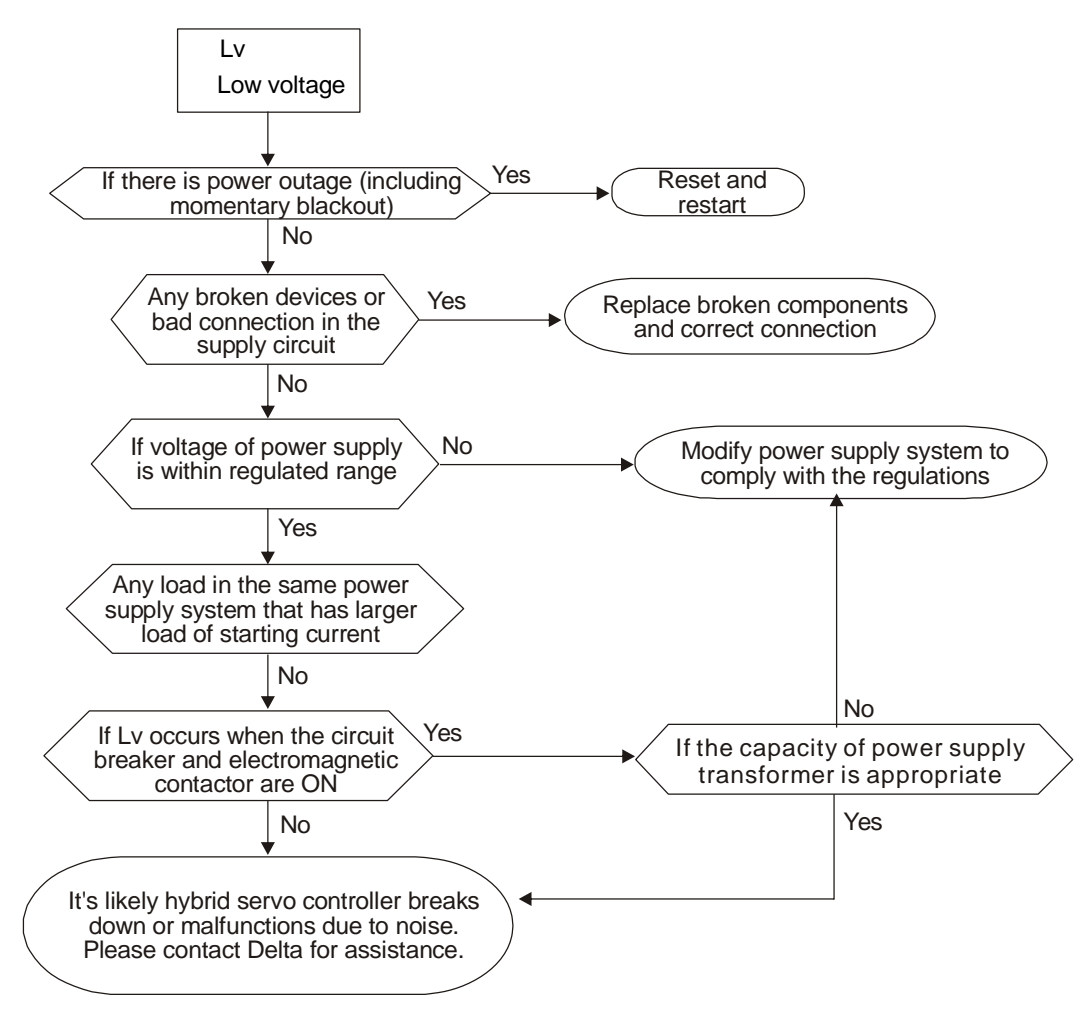

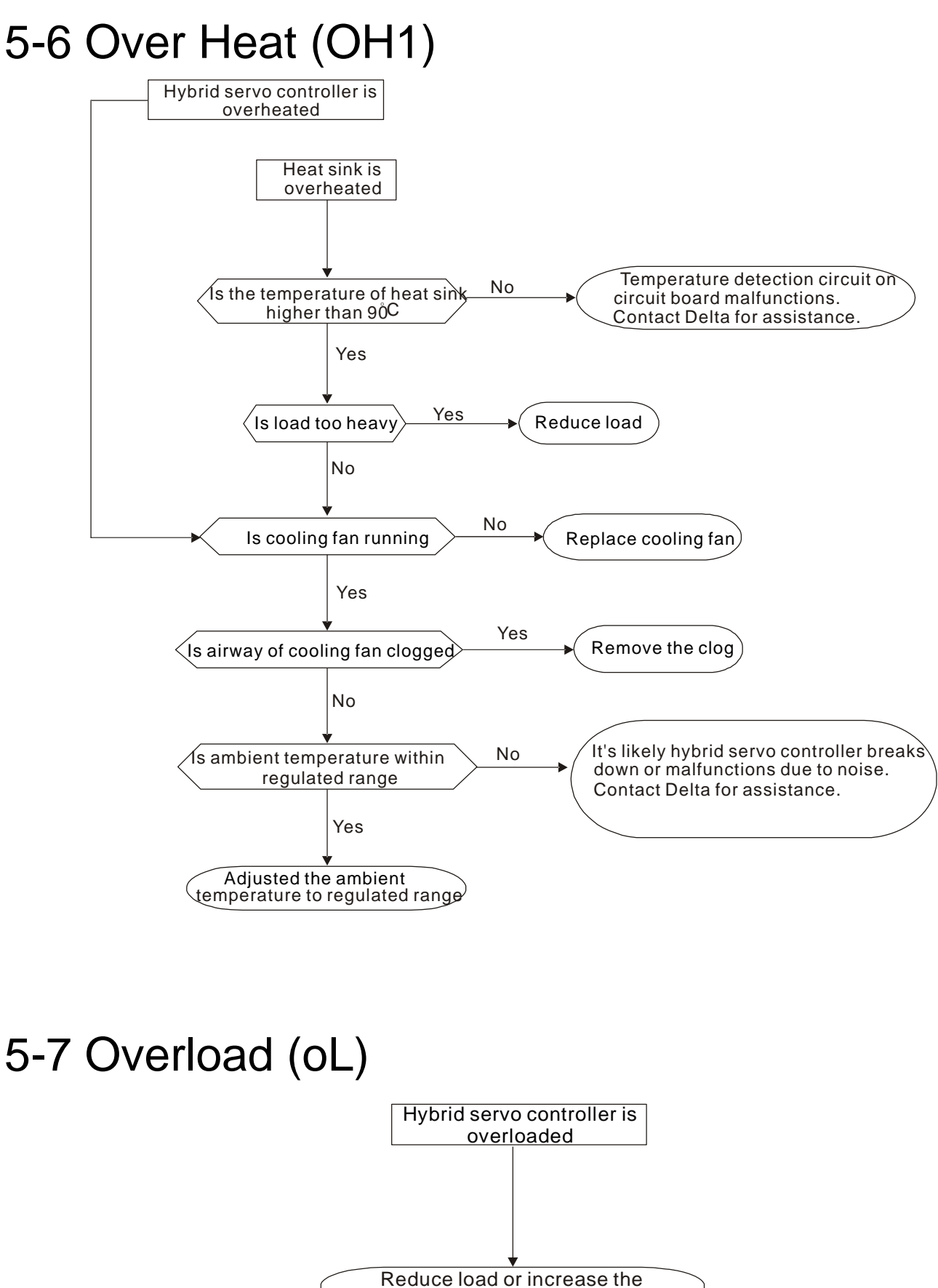

## 5-8 Phase Loss (PHL)

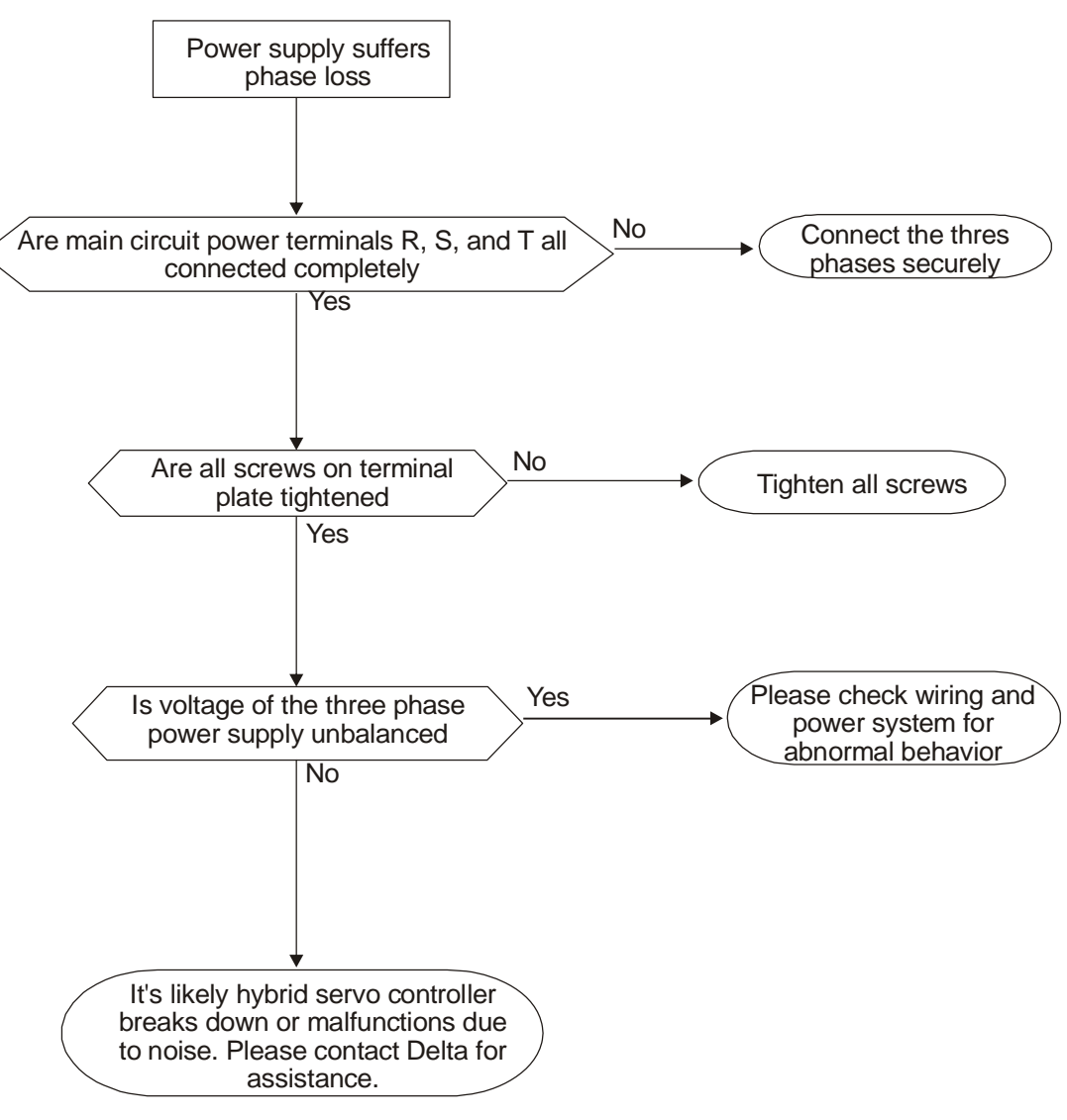

## 5-9 Electromagnetic/Induction Noise

If there exist noise sources around Hybrid Servo Controller, they will affect Hybrid Servo Controller through radiation or the power lines, leading to malfunction of control loop and causing tripping or even damage of Hybrid Servo Controller. One natural solution is to make Hybrid Servo Controller more immune to noise. However, it is not economical and the improvement is limited. It is best to resort to methods that achieve improvements outside Hybrid Servo Controller.

- 1. Add surge killer on the relay or contact to suppress switching surge between ON/OFF.
- 2. Shorten the wiring length of the control circuit or serial circuit and separate from the main circuit wiring.
- 3. Comply with the wiring regulation for those shielded wire and use isolation amplifier for long wire.
- 4. The ground terminal of Hybrid Servo Controller must be connected to ground by following the associated regulations. It must have its own ground connection and cannot share with electrical welder and other power equipments.
- 5. Insert noise filter to the input terminal of Hybrid Servo Controller to prevent the noise entering from the power lines.

In a word, three-level solutions for electromagnetic noise are "no product", "no spread" and "no receive".

## 5-10 Environment and Facilities for Installation

The Hybrid Servo Controller is a device for electronic components. Detailed descriptions of the environment suitable for its operation can be found in the specifications. If the listed regulations cannot be followed for any reason, there must be corresponding remedial measures or contingency solutions.

- 1. To prevent vibration, anti-vibration spacer is the last choice. The vibration tolerance must be within the specification. The vibration effect is equal to the mechanical stress and it cannot occur frequently, continuously or repeatedly to prevent damaging AC motor drive.
- Store in a clean and dry location free from corrosive fumes/dust to prevent rustiness, poor contact. It also may cause short by low insulation in a humid location. The solution is to use both paint and dust-proof. For particular occasion, use the enclosure with whole-seal structure.
- 3. The ambient temperature must be just right. If the temperature is too high or too low, the lifetime and action reliability of electronic components will be affected. For semiconductor devices, once the conditions exceed the rated values, consequences associated with "damage" are expected. As a result, in addition to providing cooler and shades that block the direct sunlight that are aimed to achieve required ambient temperature, it is also necessary to perform cleaning and spot check the air filter in the storage tray of Hybrid Servo Controller and the angle of cooling fan. Moreover, the microcomputer may not work at extremely temperature, space heater is needed for machines that are installed and operated in cold regions.
- 4. Avoid moisture and occurrence of condensation. If the Hybrid Servo Controller is expected to be shut down for an extended period of time, be careful not to let condensation happen once the air conditioning is turned off. It is also preferred that the cooling equipment in the electrical room can also work as a dehumidifier.

# Chapter 6 Maintenance

### Maintenance and Inspections

The Hybrid Servo Controller has a comprehensive fault diagnostic system that includes several different alarms and fault messages. Once a fault is detected, the corresponding protective functions will be activated. The following faults are displayed as shown on the Hybrid Servo Controller digital keypad display. The six most recent faults can be read from the digital keypad or communication.

The Hybrid Servo Controller is made up by numerous components, such as electronic components, including IC, resistor, capacity, transistor, and cooling fan, relay, etc. These components can't be used permanently. They have limited-life even under normal operation. Preventive maintenance is required to operate this Hybrid Servo Controller in its optimal condition, and to ensure a long life.

Check your Hybrid Servo Controller regularly to ensure there are no abnormalities during operation and follows the precautions:

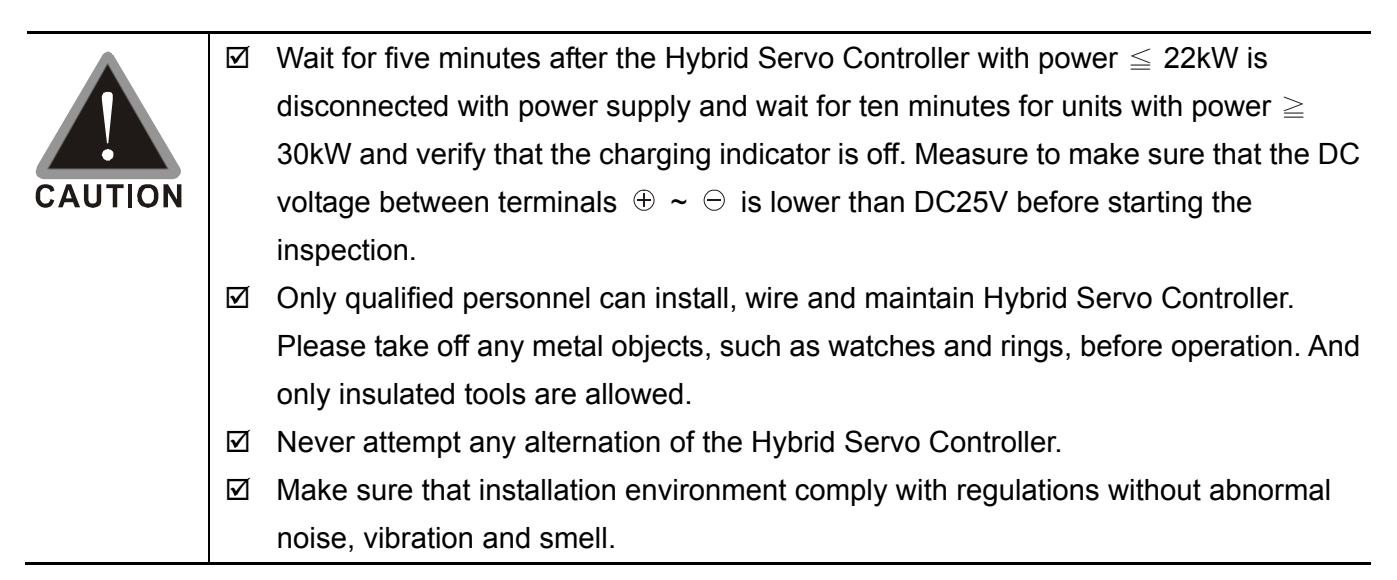

## **Maintenance and Inspections**

Before the check-up, always turn off the AC input power and remove the cover. Wait at least 10 minutes after all display lamps have gone out, and then confirm that the capacitors have fully discharged by measuring the voltage between DC+ and DC-. The voltage between DC+ and DC-should be less than 25VDC.

### Ambient environment

|                                                                                                    |                                                                                       | Maintenance Period |      |      |
|----------------------------------------------------------------------------------------------------|---------------------------------------------------------------------------------------|--------------------|------|------|
| Check Items                                                                                                    | Methods and Criterion                                                                 | Daily              | Half | One  |
|                                                                                                    |                                                                                       |                    | year | Year |
| Check the ambient temperature, humidity,<br>vibration and see if there are any dust, gas, oil or<br>water drops | Visual inspection and<br>measurement with<br>equipment with standard<br>specification | 0                  |      |      |
| If there are any dangerous objects                                                                              | Visual inspection                                                                     | 0                  |      |      |

### Actuation Oil

|                                         |                       | Maintenance Period |      |      |
|-----------------------------------------|-----------------------|--------------------|------|------|
| Check Items                             | Methods and Criterion | Daily              | Half | One  |
|                                         |                       | _                  | year | Year |
| If oil is sufficient                    | Visual inspection     | 0                  |      |      |
| If the oil temperature is below 60°C    | By thermometer        | 0                  |      |      |
| (recommended temperature is 15°C~ 50°C) |                       |                    |      |      |
| If the oil color is normal              | Visual inspection     |                    | 0    |      |
| Replace Actuation Oil regularly         |                       |                    |      | 0    |

### Servo Oil Pump

|                                                       |                       | Period | of insp | pection |
|-------------------------------------------------------|-----------------------|--------|---------|---------|
| Check Items                                           | Methods and Criterion | Daily  | Half    | One     |
|                                                       |                       | _      | year    | Year    |
| If the set screws of Servo Oil Pump are loose         | Visual inspection     |        | 0       |         |
| If the coupling screws of Servo Oil Pump are          | Visual inspection     |        | 0       |         |
| loose                                                 |                       |        |         |         |
| If the cooling fan of hybrid servo motor is running   | Visual inspection     |        | 0       |         |
| normally and the air flow is sufficient               |                       |        |         |         |
| Clean the cooling fan of hybrid servo motor           |                       |        |         | 0       |
| regularly                                             |                       |        |         |         |
| If the structure of rotating coupling is intact       |                       |        | 0       |         |
| If the rubber part in the rotating coupling is broken |                       |        | 0       |         |
| or has powder on the surface.                         |                       |        |         |         |

### Voltage

|                                                  |                             | Maintenance Period |      |      |
|--------------------------------------------------|-----------------------------|--------------------|------|------|
| Check Items                                      | Methods and Criterion       | Daily              | Half | One  |
|                                                  |                             | _                  | year | Year |
| Check if the voltage of main circuit and control | Measure with multimeter     | 0                  |      |      |
| circuit is correct                               | with standard specification |                    |      |      |

### Keypad

|                                  |                       | Period of inspection |      |      |  |
|----------------------------------|-----------------------|----------------------|------|------|--|
| Check Items                      | Methods and Criterion | Daily                | Half | One  |  |
|                                  |                       |                      | year | Year |  |
| Is the display clear for reading | Visual inspection     | 0                    |      |      |  |
| Any missing characters           |                       | 0                    |      |      |  |

### Mechanical parts

|                                             |                       | of inspection |      |      |
|---------------------------------------------|-----------------------|---------------|------|------|
| Check Items                                 | Methods and Criterion | Daily         | Half | One  |
|                                             |                       |               | year | Year |
| If there is any abnormal sound or vibration | Visual and aural      |               | 0    |      |
|                                             | inspection            |               |      |      |
| If there are any loose screws               | Tighten the screws    |               | 0    |      |
| If any part is deformed or damaged          | Visual inspection     |               | 0    |      |
| If there is any color change by overheating | Visual inspection     |               | 0    |      |
| If there is any dust or dirt                | Visual inspection     |               | 0    |      |

### **Main Circuit Part**

|                                                                                               |                      | Period of inspection |      |      |  |
|-----------------------------------------------------------------------------------------------|----------------------|----------------------|------|------|--|
| Check Items                                                                                   | Method of Inspection | Daily                | Half | One  |  |
|                                                                                               |                      |                      | year | Year |  |
| Have any bolts become loose or missing?                                                       | Tighten              | 0                    |      |      |  |
| Is there any distortion, cracking, breaking of machine and insulation or discoloration due to | Visual inspection    |                      | 0    |      |  |
| overheating and aging?                                                                        |                      |                      |      |      |  |
| Are there any dust or stains?                                                                 | Visual inspection    |                      | 0    |      |  |

### Main Circuit ~Terminals & Wiring

|                                                        |                      | Period of inspect |      | ection |
|--------------------------------------------------------|----------------------|-------------------|------|--------|
| Check Items                                            | Method of Inspection | Daily             | Half | One    |
|                                                        |                      | -                 | year | Year   |
| Is there any discoloration and distortion of terminals | Visual inspection    |                   | 0    |        |
| and copper plate due to overheating?                   |                      |                   |      |        |
| Is there any breaking and discoloration of the         | Visual inspection    |                   | 0    |        |
| protection layer of wires?                             |                      |                   |      |        |

### Main Circuit~Terminal Unit

|                      |                      | Period of inspection |      |      |  |
|----------------------|----------------------|----------------------|------|------|--|
| Check Items          | Method of Inspection | Daily                | Half | One  |  |
|                      |                      | _                    | year | Year |  |
| Is there any damage? | Visual inspection    | 0                    |      |      |  |

### Main Circuit ~Filter Capacitor

|                                                     |                      | Period of inspection |      |      |  |  |
|-----------------------------------------------------|----------------------|----------------------|------|------|--|--|
| Check Items                                         | Method of Inspection | Daily                | Half | One  |  |  |
|                                                     |                      | _                    | year | Year |  |  |
| Is there any leakage, discoloration, crack, and     | Visual inspection    | 0                    |      |      |  |  |
| buckling of exterior cover?                         |                      |                      |      |      |  |  |
| Is the safety valve out? Is there any obvious       | Visual inspection    | 0                    |      |      |  |  |
| expansion of the valve?                             |                      |                      |      |      |  |  |
| Measure the electrostatic capacity according to the |                      | 0                    |      |      |  |  |
| actual requirements                                 |                      |                      |      |      |  |  |

### Main Circuit ~Resistor

|                                                    |                       | Period | ection |      |
|----------------------------------------------------|-----------------------|--------|--------|------|
| Check Items                                        | Method of Inspection  | Daily  | Half   | One  |
|                                                    |                       | -      | year   | Year |
| Is there any odor from overheating and breaking of | Visual inspection and | 0      |        |      |
| insulation?                                        | listening             |        |        |      |
| Is there any open circuit?                         | Visual inspection     | 0      |        |      |
| Is there any damage of the connection end?         | Measure by hand-held  | 0      |        |      |
|                                                    | multimeter            |        |        |      |

### Main Circuit ~Transformer & Reactor

|                                 |                       | Period of inspection |      |      |  |
|---------------------------------|-----------------------|----------------------|------|------|--|
| Check Items                     | Method of Inspection  | Daily                | Half | One  |  |
|                                 |                       | -                    | year | Year |  |
| Any unusual vibration and odor? | Visual inspection and | 0                    |      |      |  |
|                                 | listening             | 0                    |      |      |  |

### Main Circuit ~ Electromagnetic Contactor & Relay

|                                                |                      | Period of inspection |      |      |  |
|------------------------------------------------|----------------------|----------------------|------|------|--|
| Check Items                                    | Method of Inspection | Daily                | Half | One  |  |
|                                                |                      |                      | year | Year |  |
| Is there any sound of vibration while running? | Aural inspection     | 0                    |      |      |  |
| Is the connection contact is good?             | Visual inspection    | 0                    |      |      |  |

### **Control Circuit ~Control Printed Circuit & Connector**

|                                                    |                        | Period of inspection |      |      |  |
|----------------------------------------------------|------------------------|----------------------|------|------|--|
| Check Items                                        | Method of Inspection   | Daily                | Half | One  |  |
|                                                    |                        |                      | year | Year |  |
| Has the screw and connector become loose?          | Tighten                |                      | 0    |      |  |
| Is there any unusual odor and discoloration?       | By smelling and visual |                      | 0    |      |  |
| Are there any cracks, breaking, distortion, and    | Visual inspection      |                      | 0    |      |  |
| apparent rust?                                     |                        |                      |      |      |  |
| Are there any leaks and signs of distortion of the | Visual inspection      |                      | 0    |      |  |
| capacitor?                                         |                        |                      |      |      |  |

### Cooling fan of cooling system

|                                                |                            | Period of inspection |      |      |  |
|------------------------------------------------|----------------------------|----------------------|------|------|--|
| Check Items                                    | Method of Inspection       | Daily                | Half | One  |  |
|                                                |                            | _                    | year | Year |  |
|                                                | Visual, aural inspection   |                      |      |      |  |
|                                                | and turn the fan with hand |                      |      |      |  |
| Is there any unusual sound and vibration?      | (turn off the power before |                      | 0    |      |  |
|                                                | operation) to see if it    |                      |      |      |  |
|                                                | rotates smoothly           |                      |      |      |  |
| Have any bolts become loose?                   | Tighten                    |                      | 0    |      |  |
| Is there any discoloration due to overheating? | Visual inspection          |                      | 0    |      |  |

### **Cooling System ~Air Duct**

|                                                  |                      | Period | of insp | ection |
|--------------------------------------------------|----------------------|--------|---------|--------|
| Check Items                                      | Method of Inspection | Daily  | Half    | One    |
|                                                  |                      | -      | year    | Year   |
| Is the heatsink, the inlet and exhaust unclogged | Aural inspection     |        | 0       |        |
| and free of foreign objects?                     |                      |        |         |        |

**NOTE** To treat the contaminated spots, wipe clean with cloths that is chemically neutral. Use air purifier to remove the dust.

# Appendix A: Instructions of Product Packaging

- A-1 Descriptions of Product packaging: version A
- A-2 Unpacking: version A
- A-3 Detailed List of Product Packaging: version A
- A-4 Detailed List of Product Packaging: version C

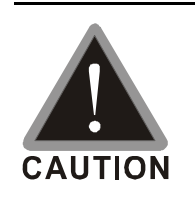

☑ This product is made by a manufacturing process with strict quality control. If the product is damaged in the delivery by external force or crushing, please contact your local agents.

## A-1 Descriptions of Product Packaging: v. A

Packaging of the external box

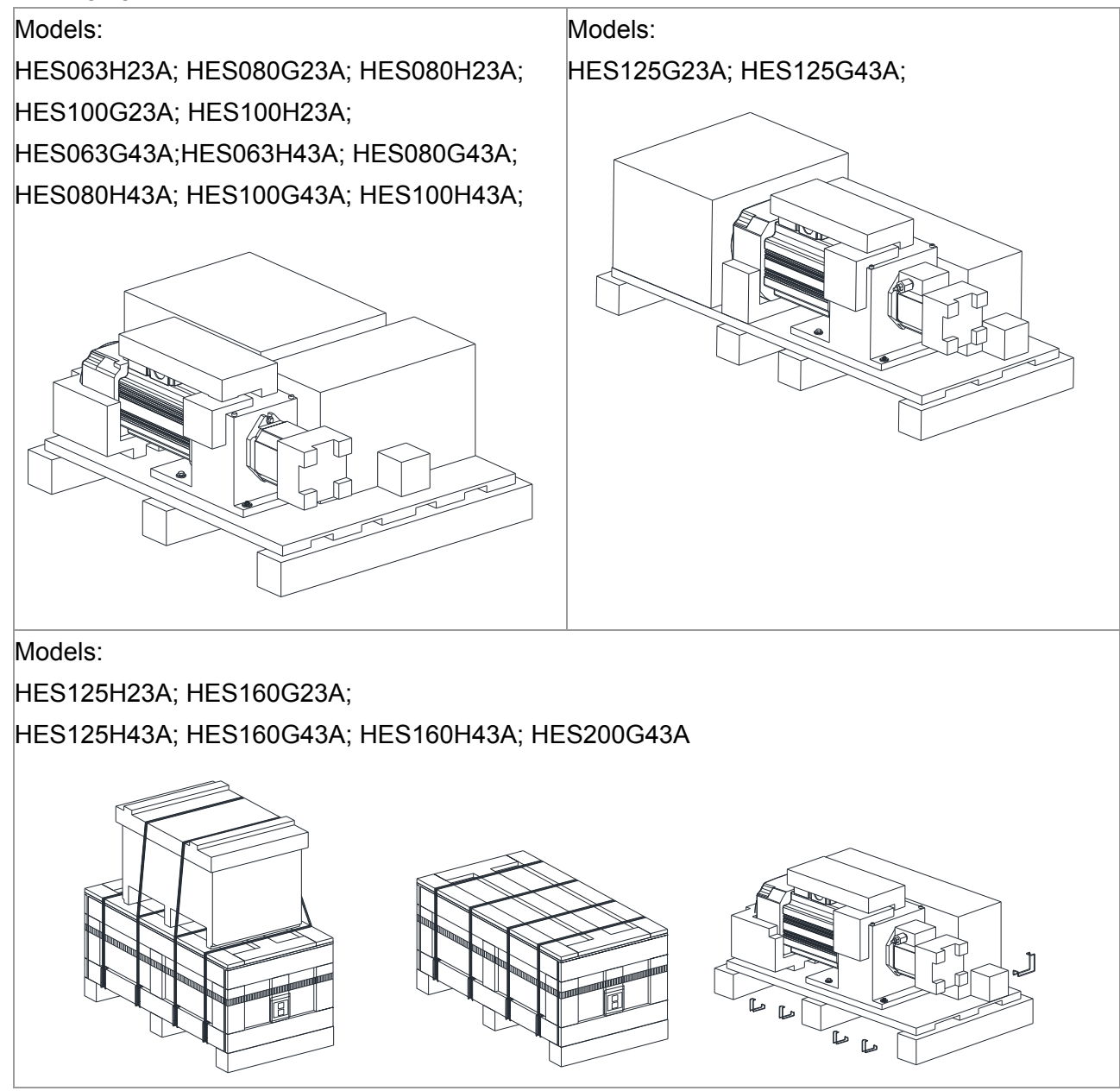

## A-2 Unpacking: v. A

STEP 1: Use flat head screwdriver to remove all the clips on the side of the crate.

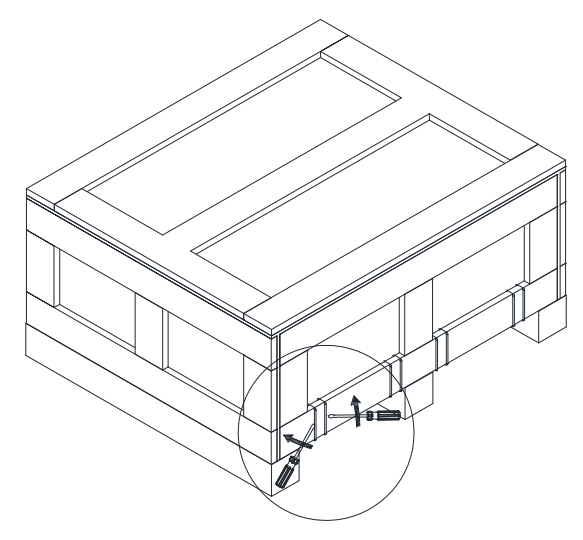

STEP 2: Remove the bubble bag and the tube.

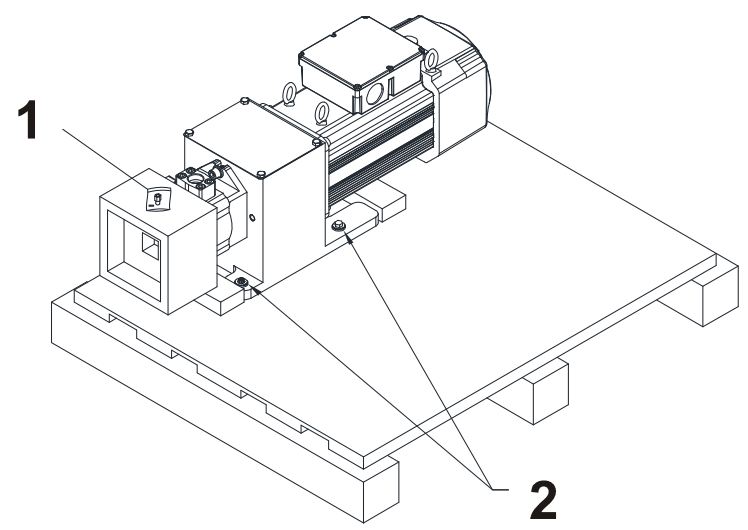

STEP 3: Lift the drive by using two lifting holes.

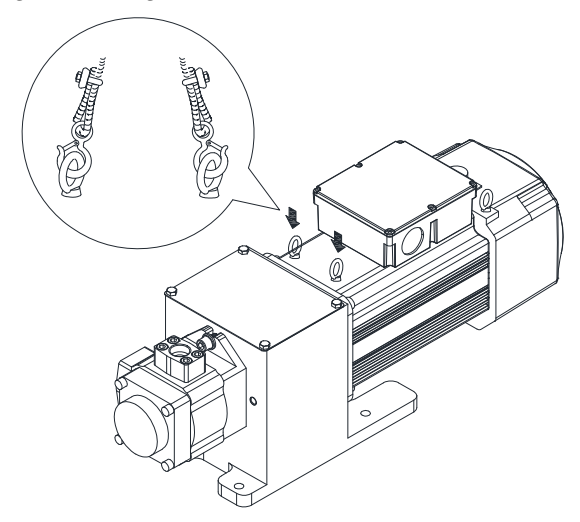
# A-3 Detailed List of Product Packaging: v.A

# HES063H23A

1 Servo controller VFD110VL23A06HA, corresponding PG card EMVJ-PG02R

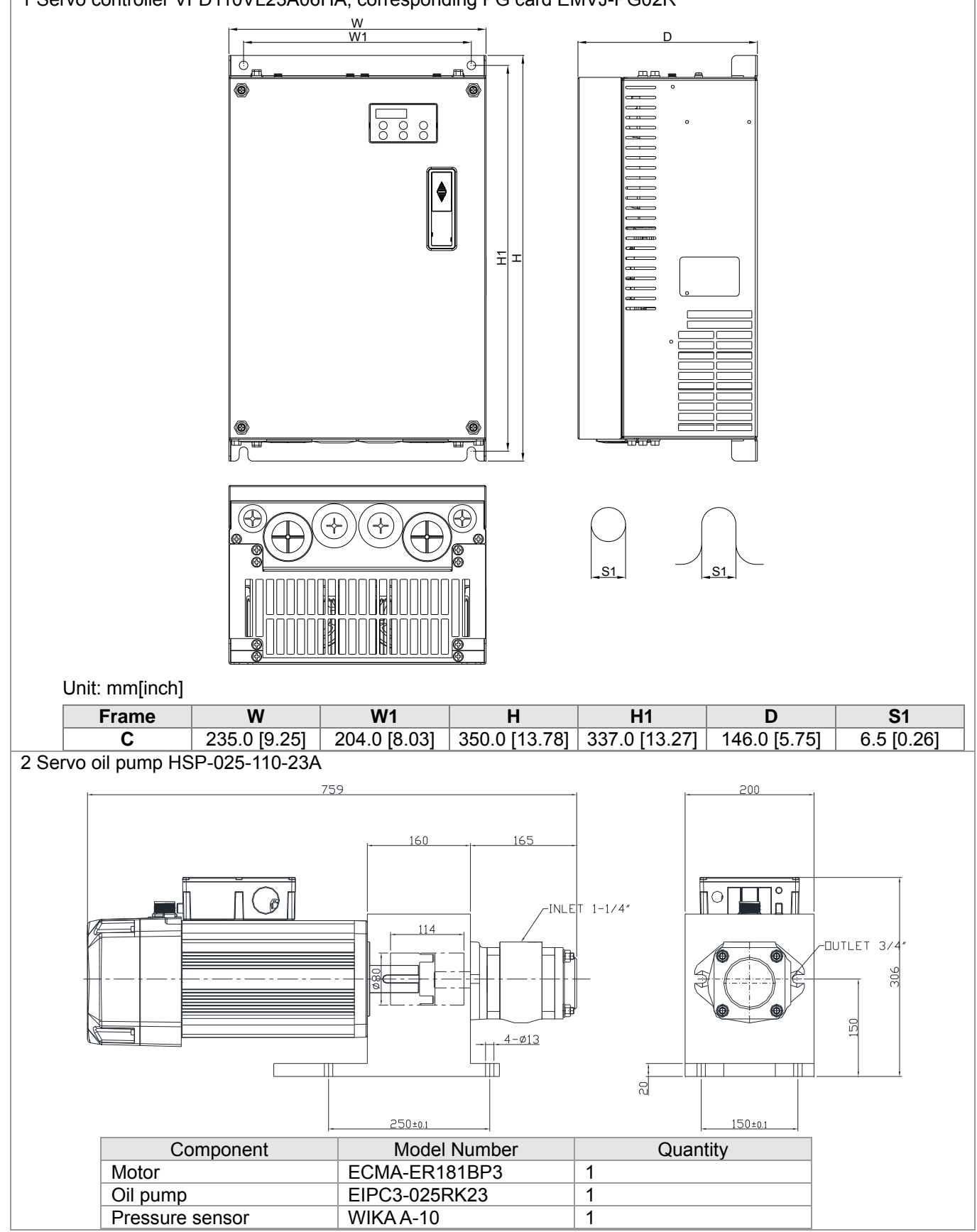

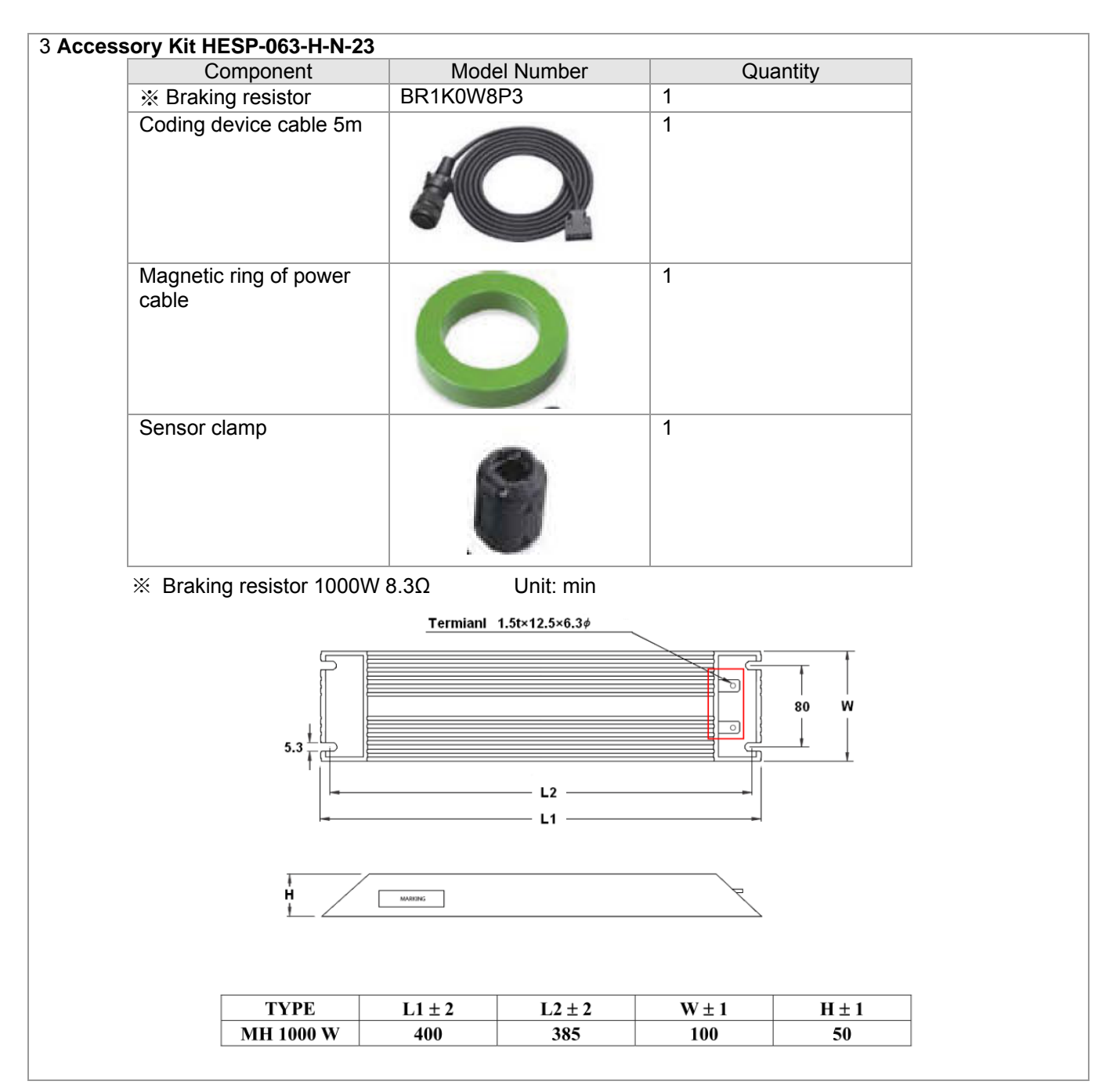

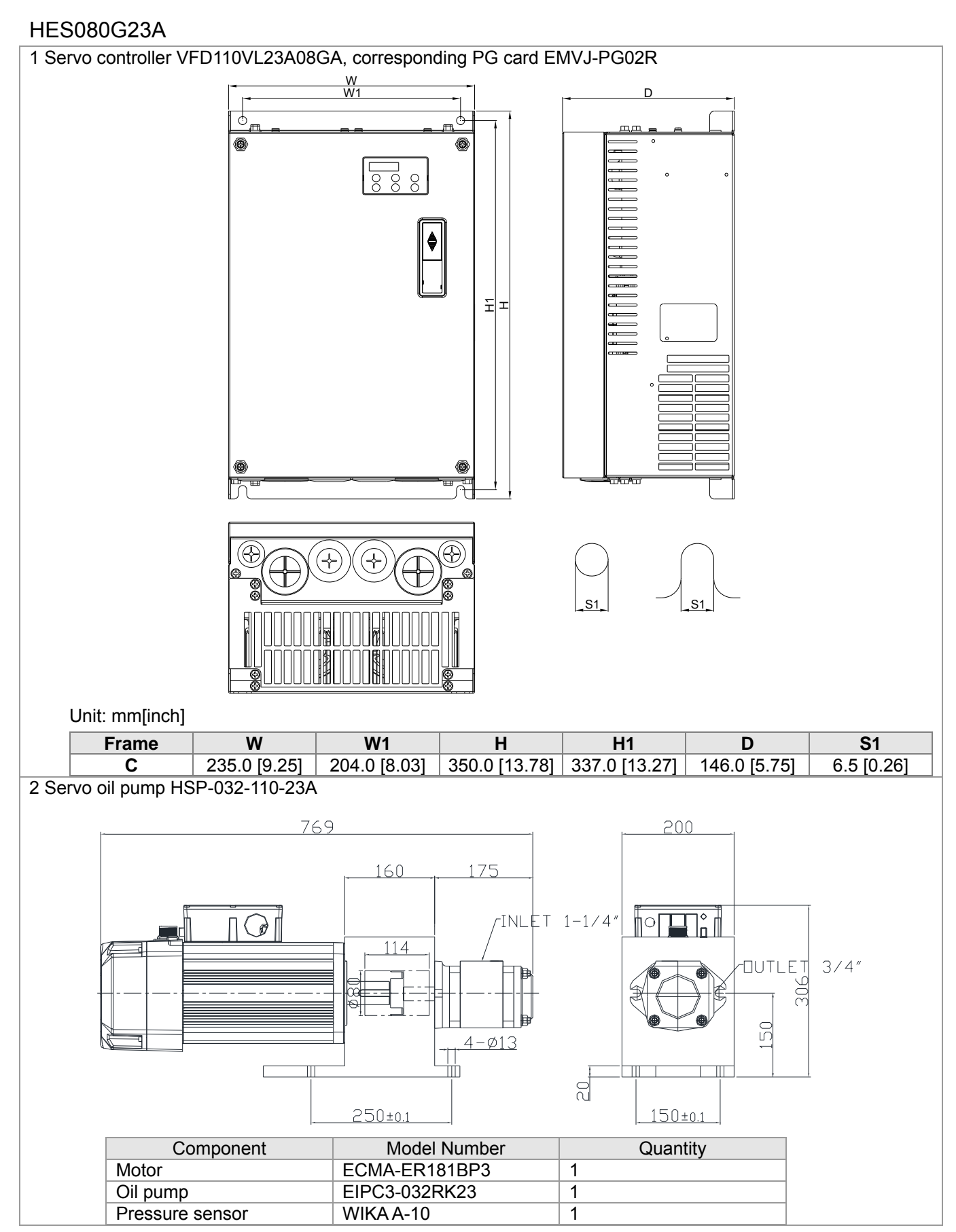

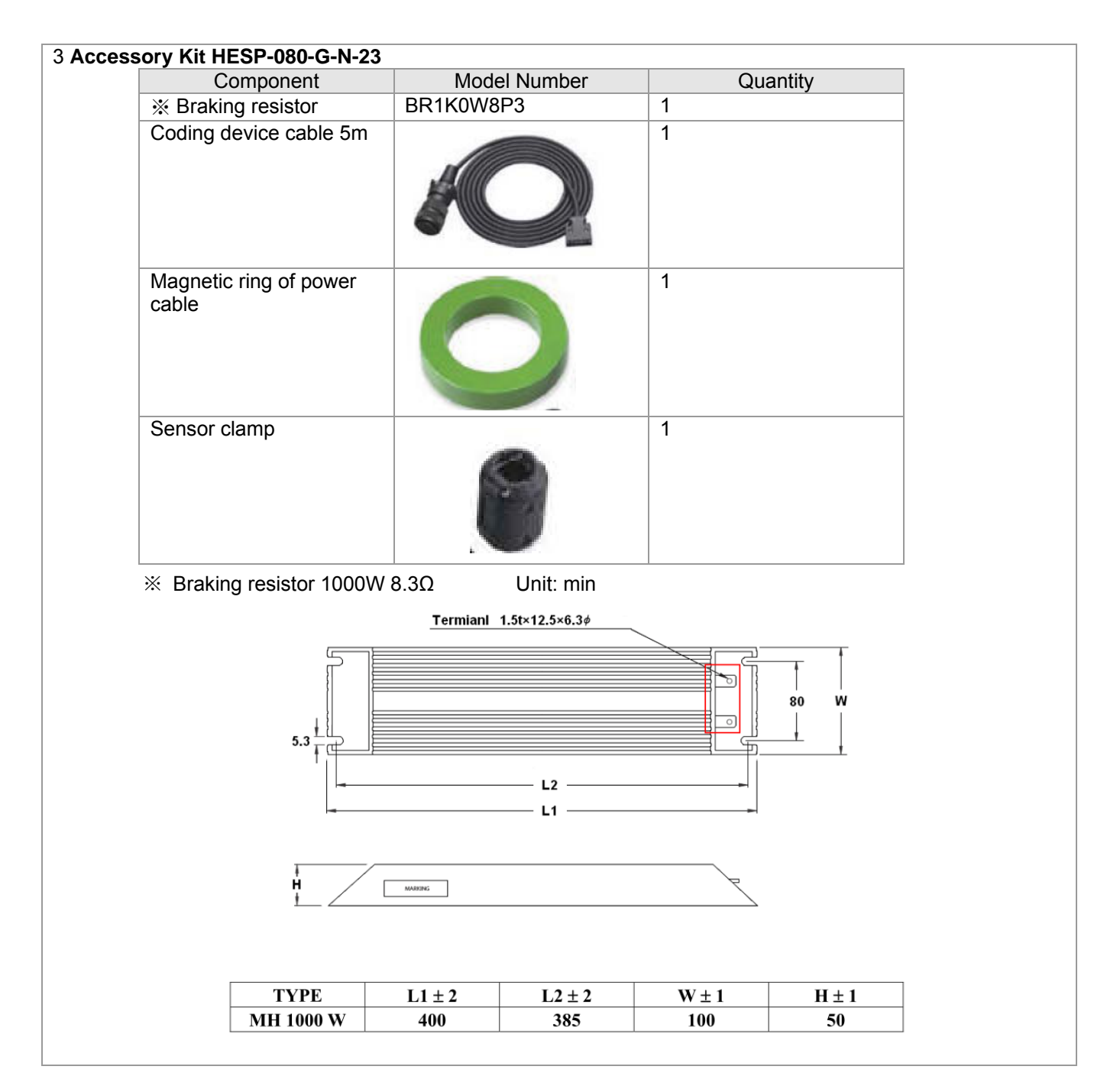

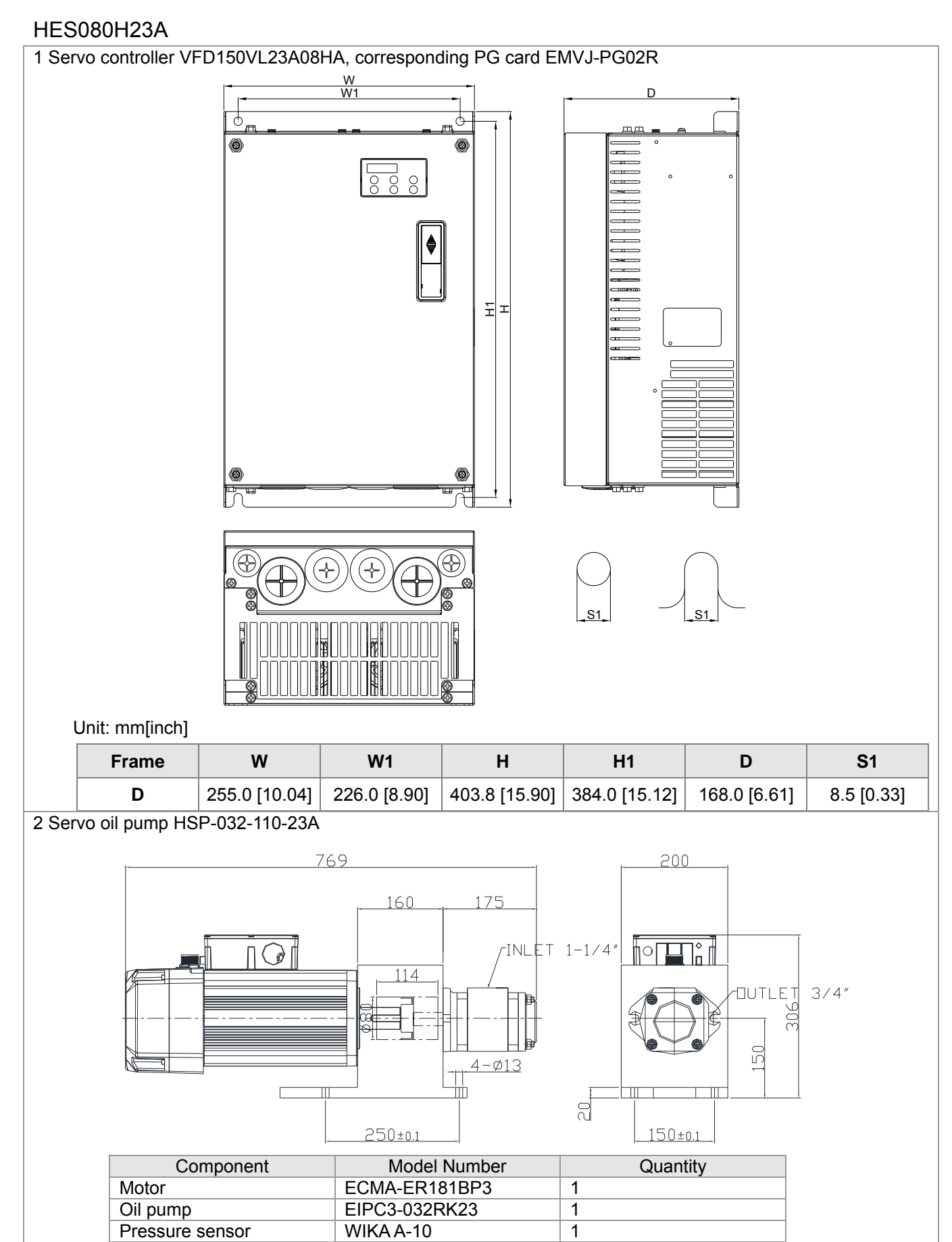

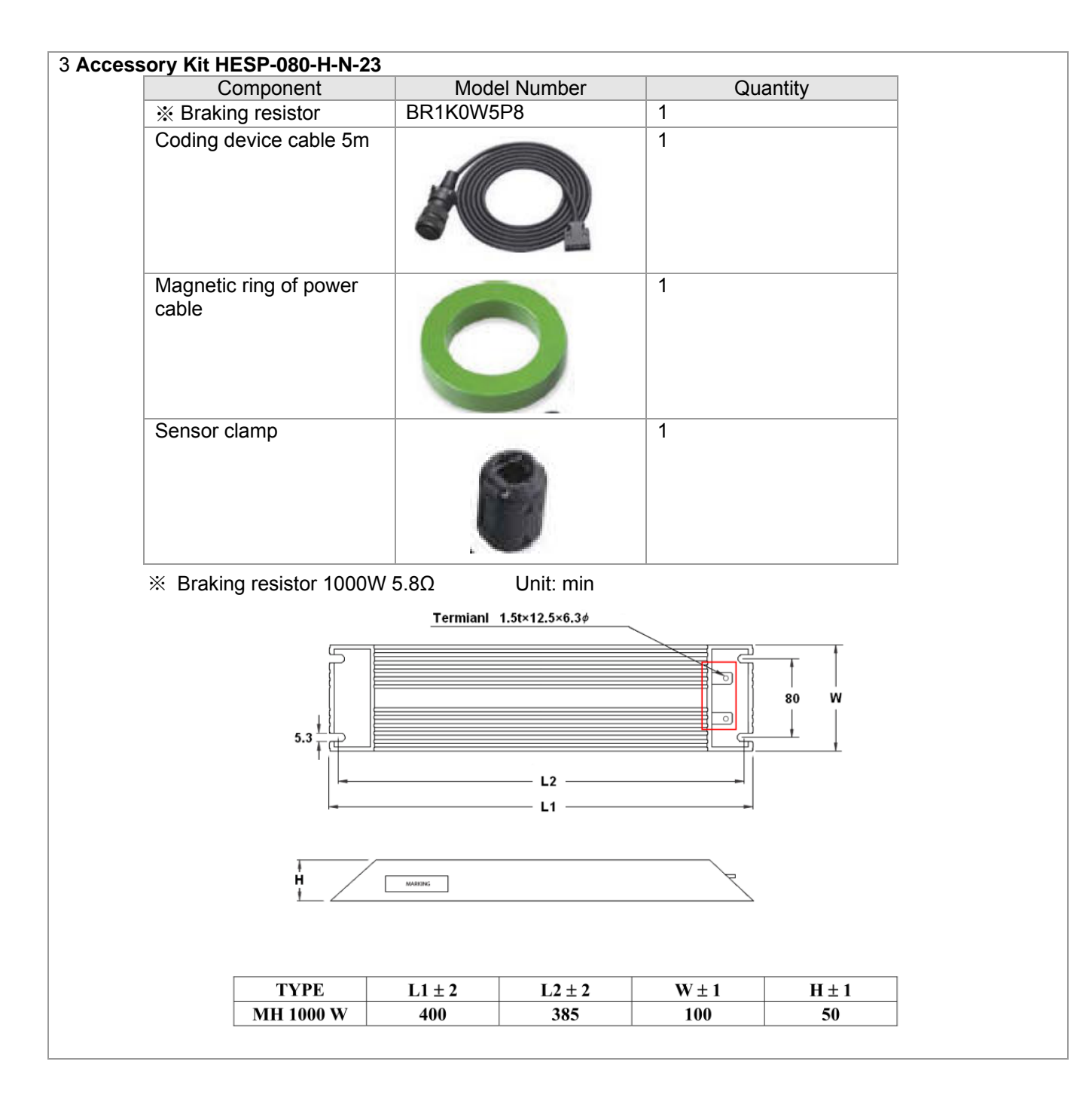

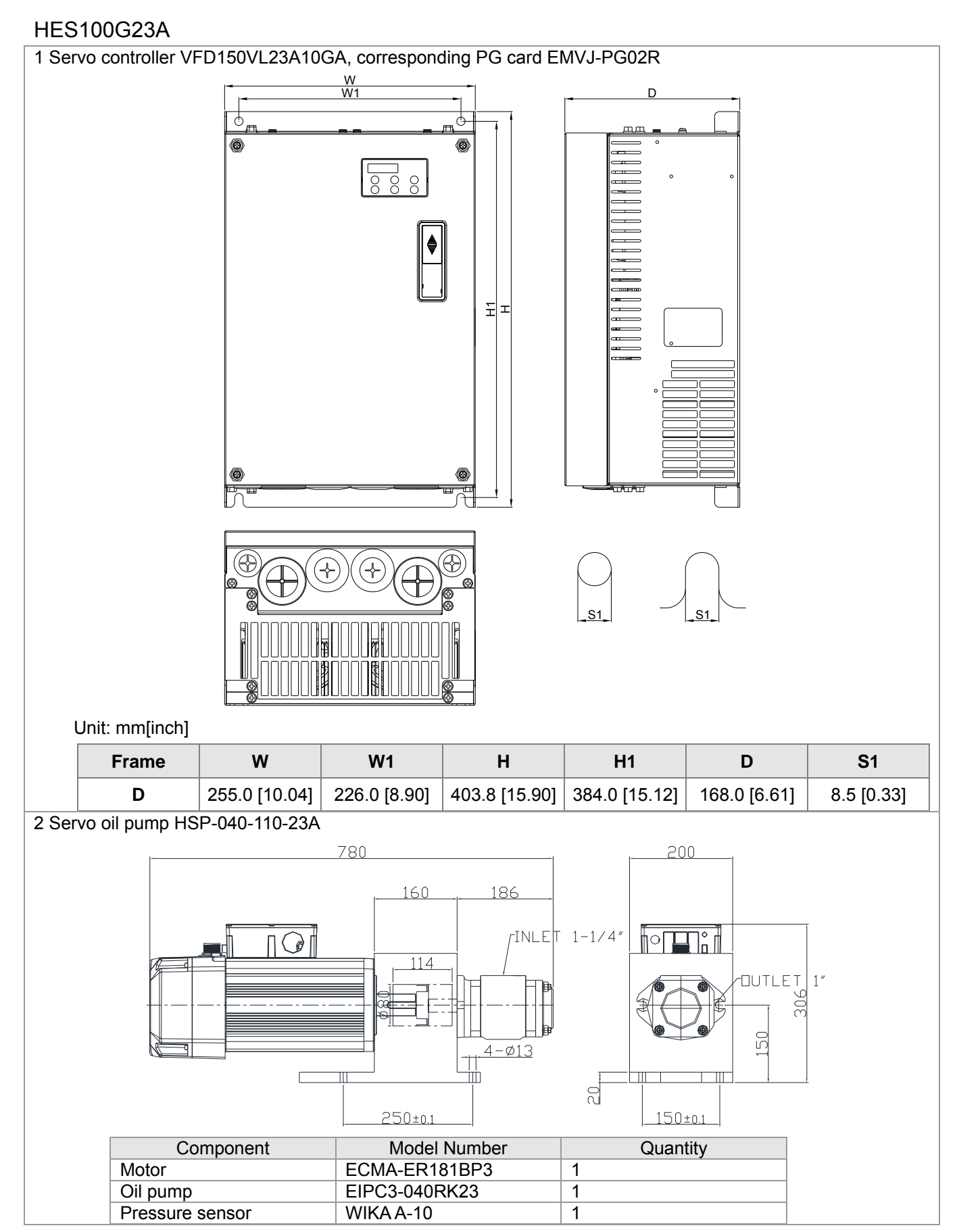

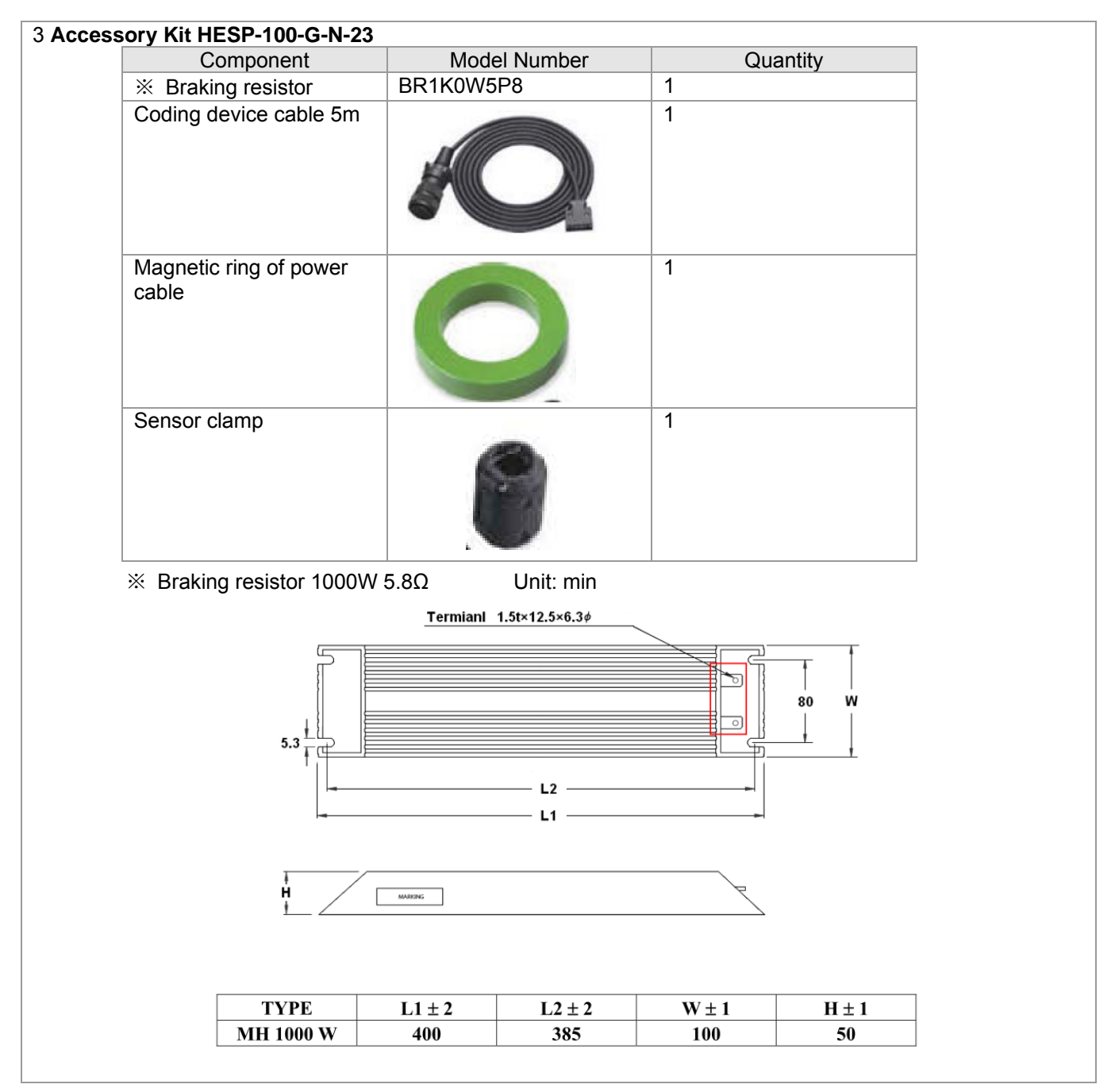

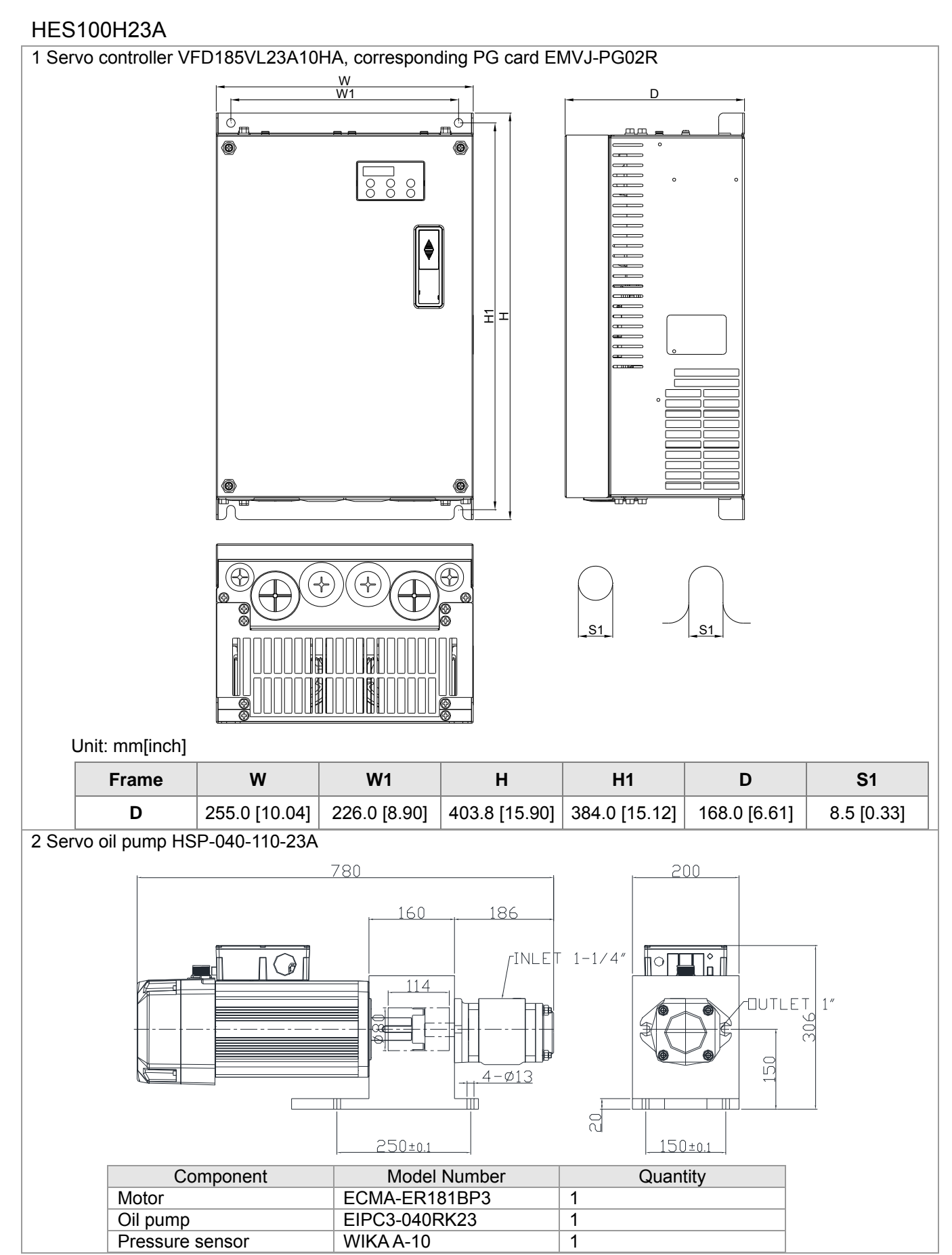

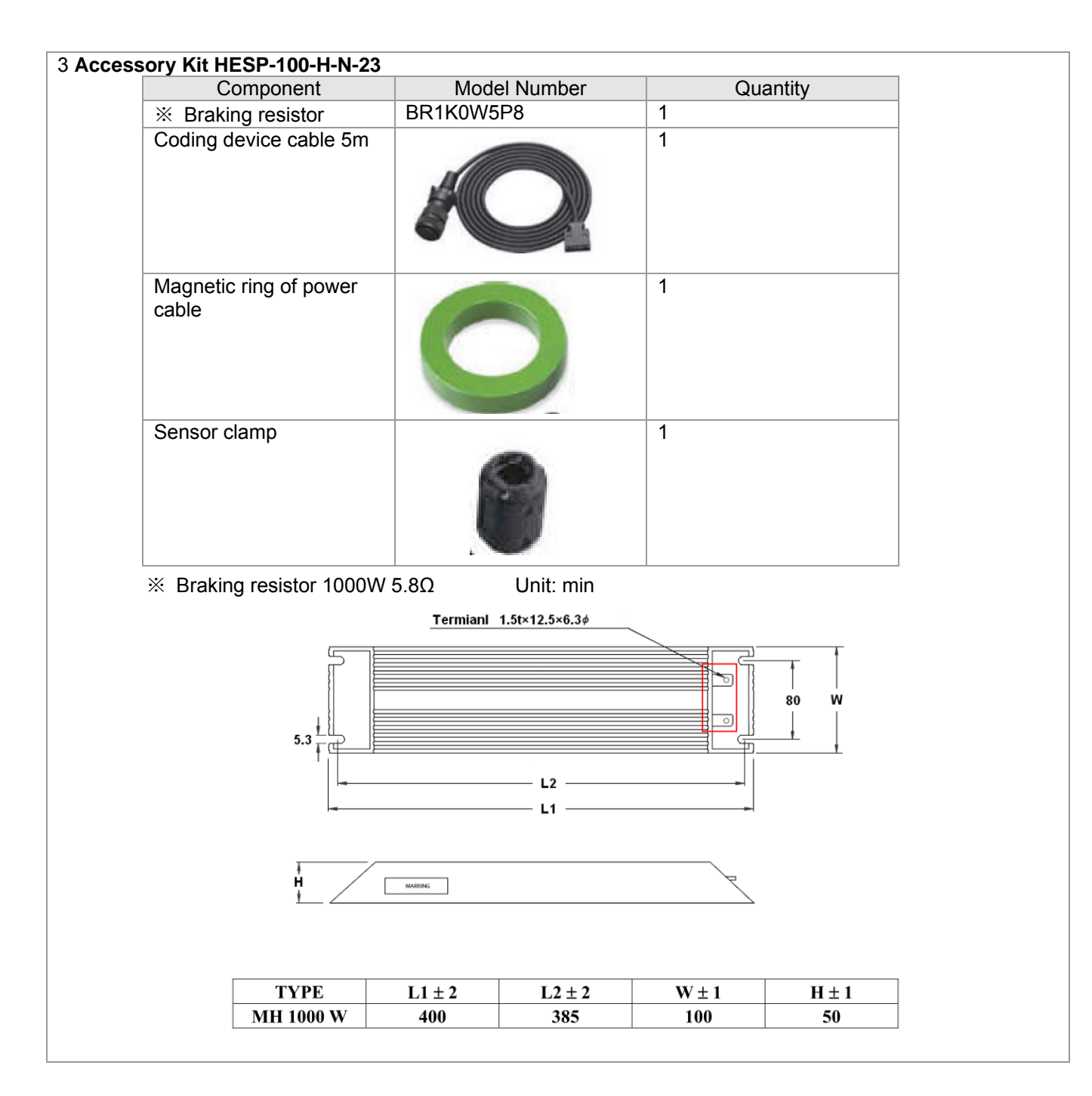

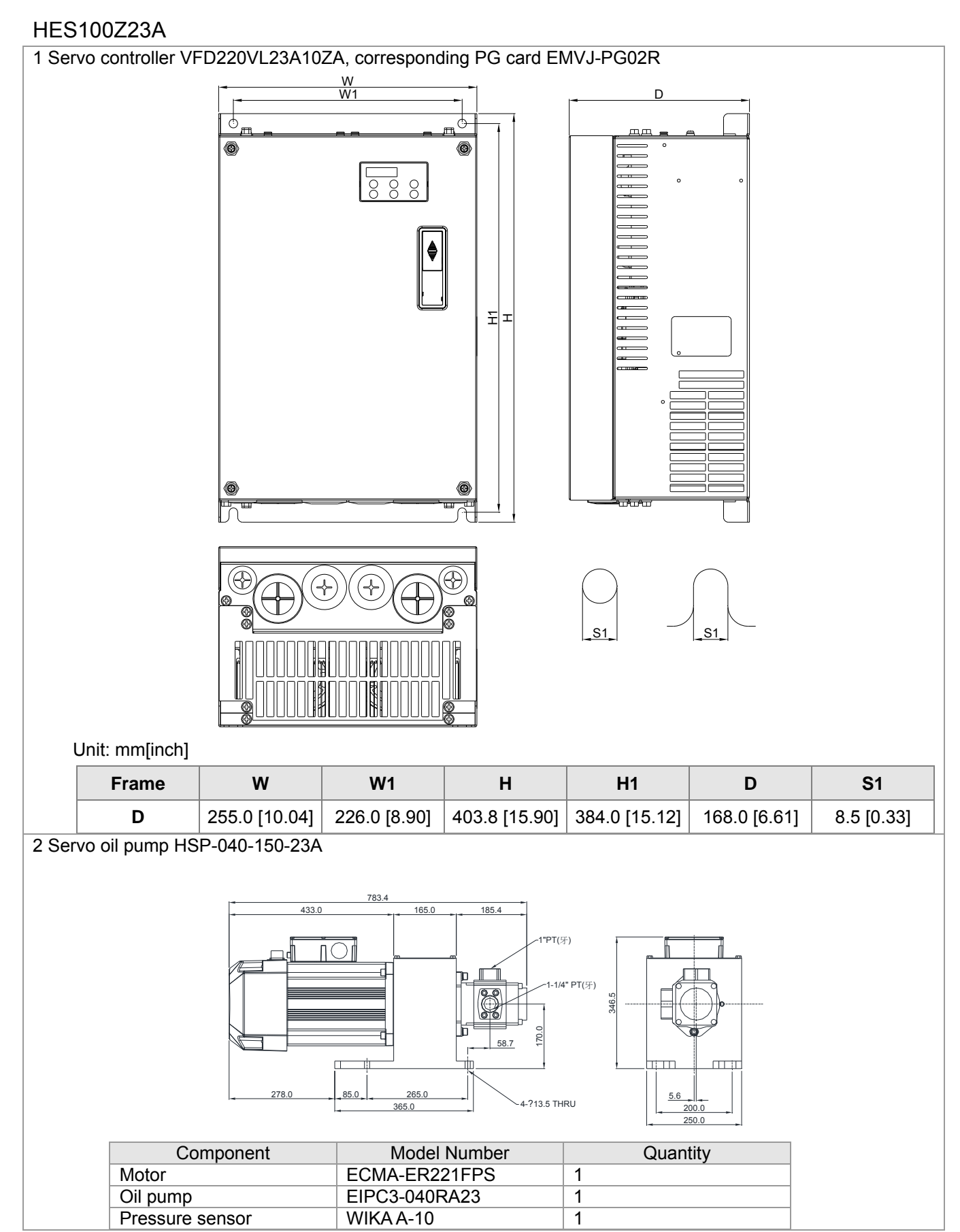

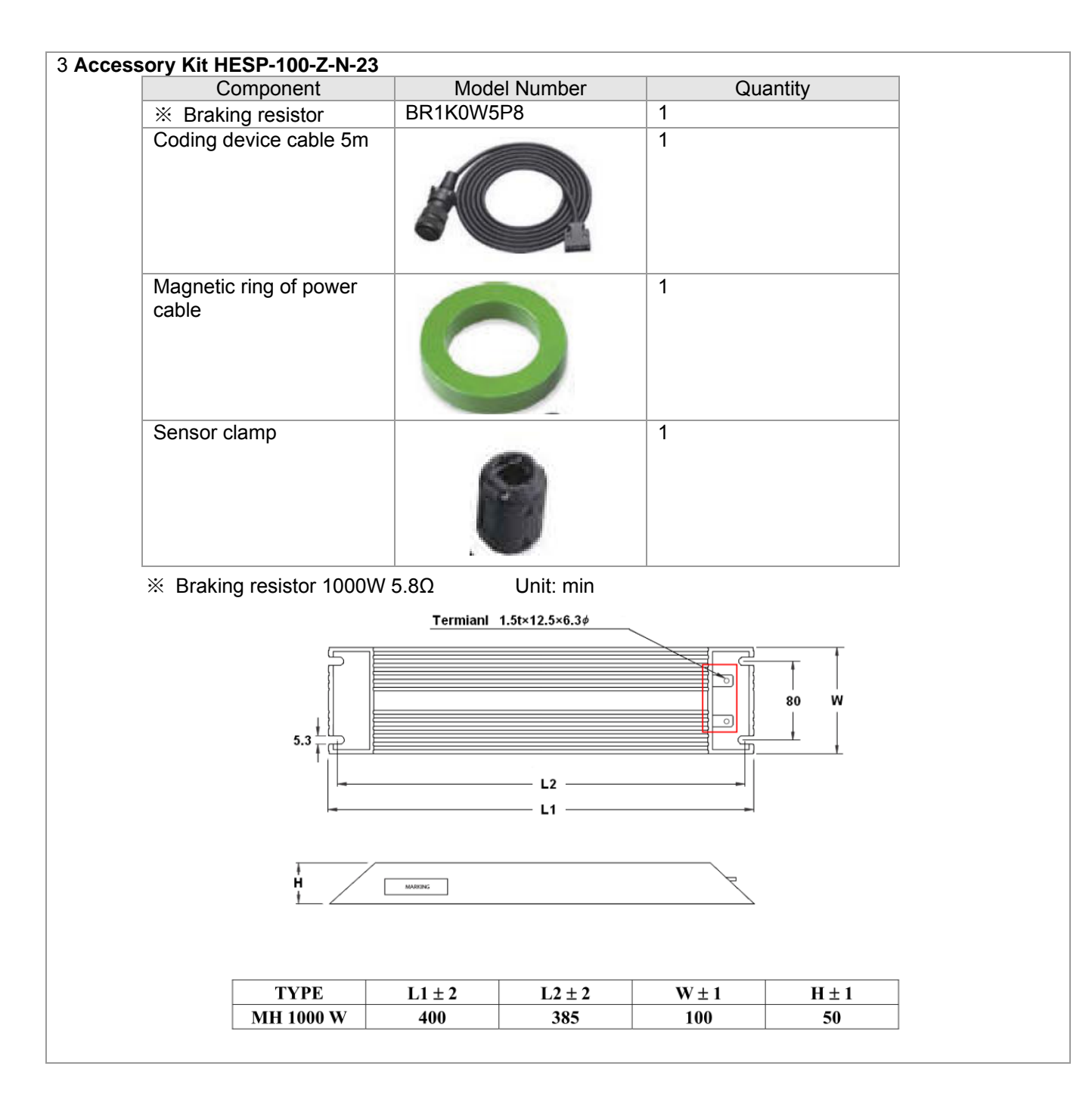

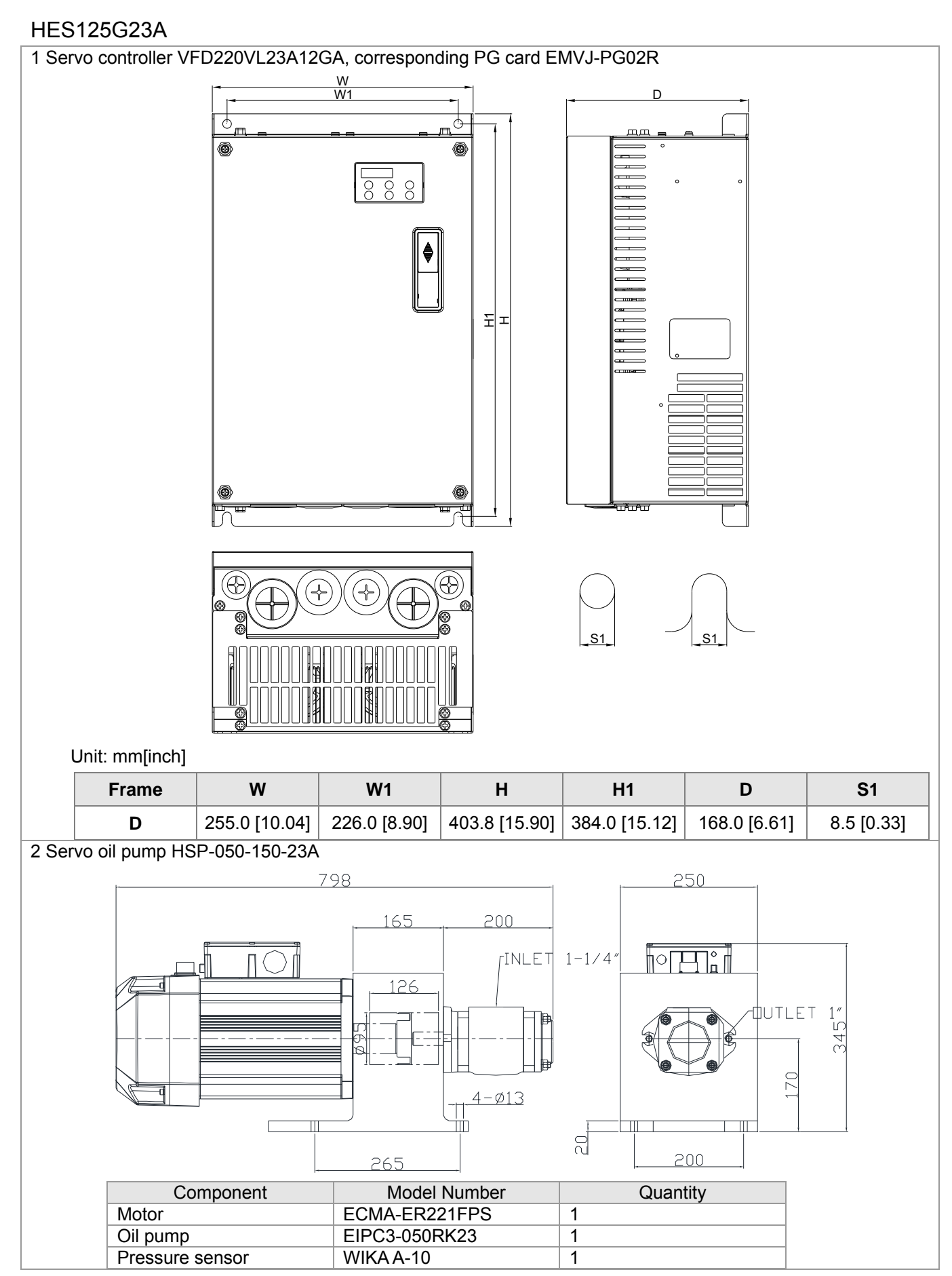

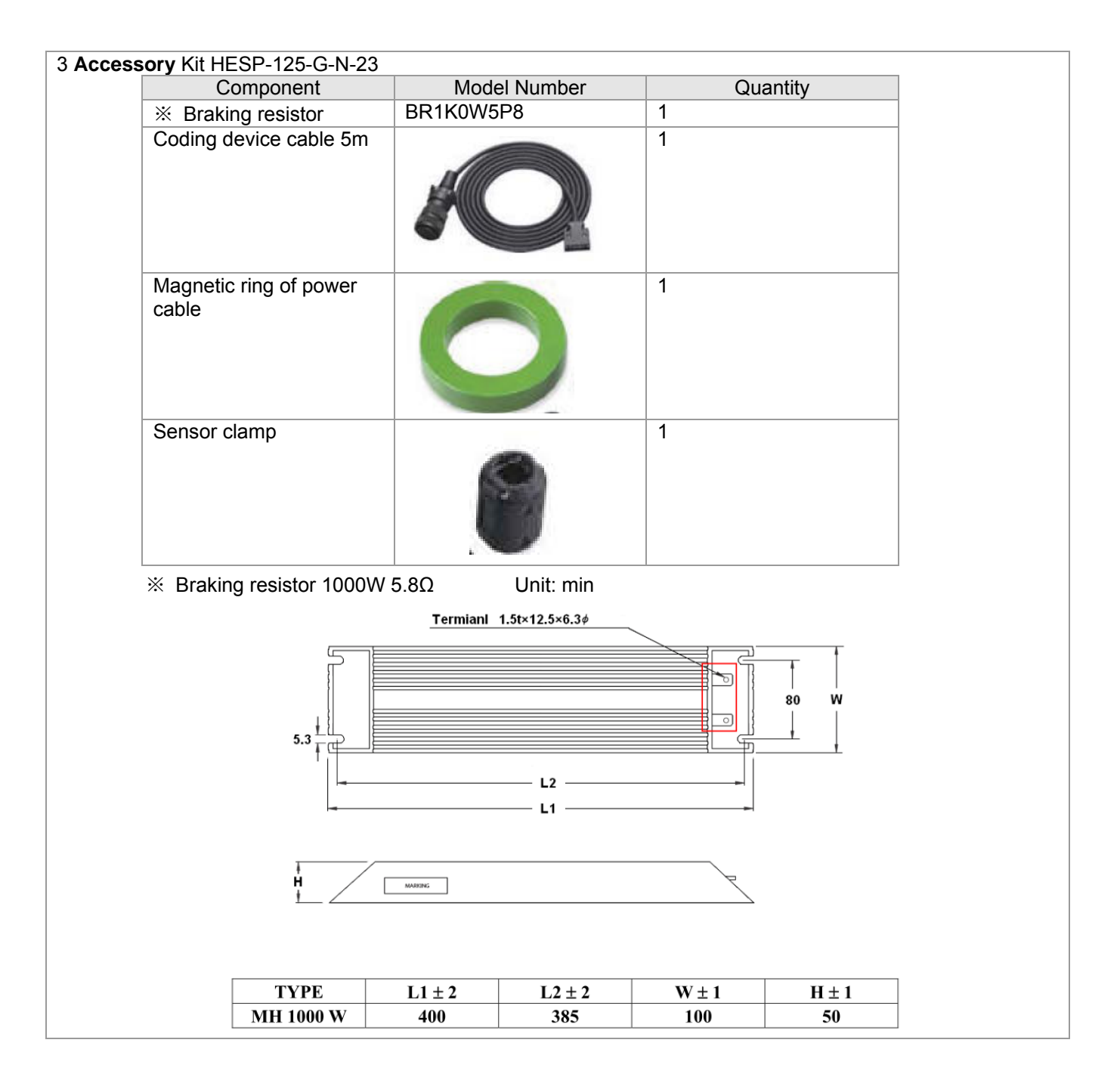

# HES125H23A

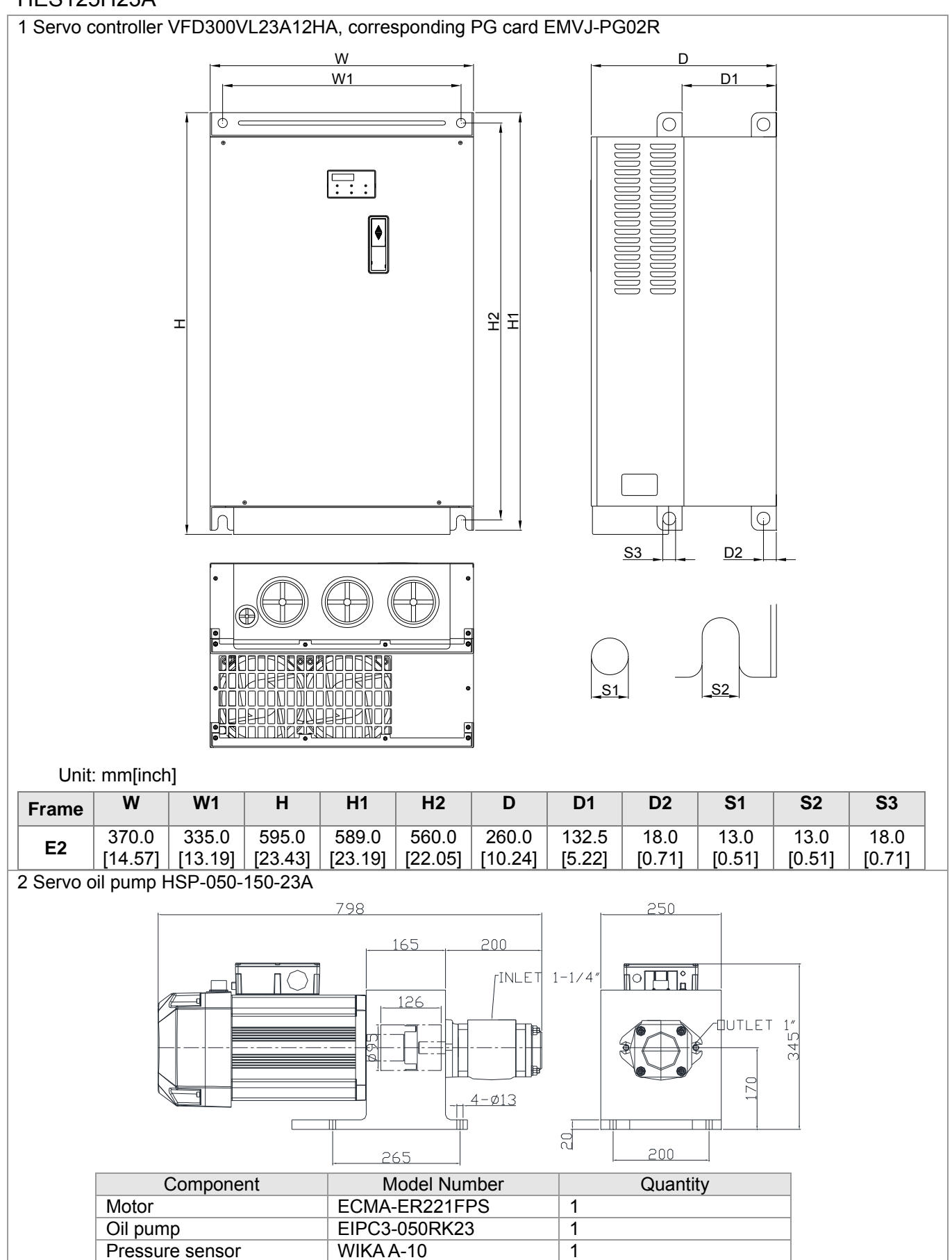

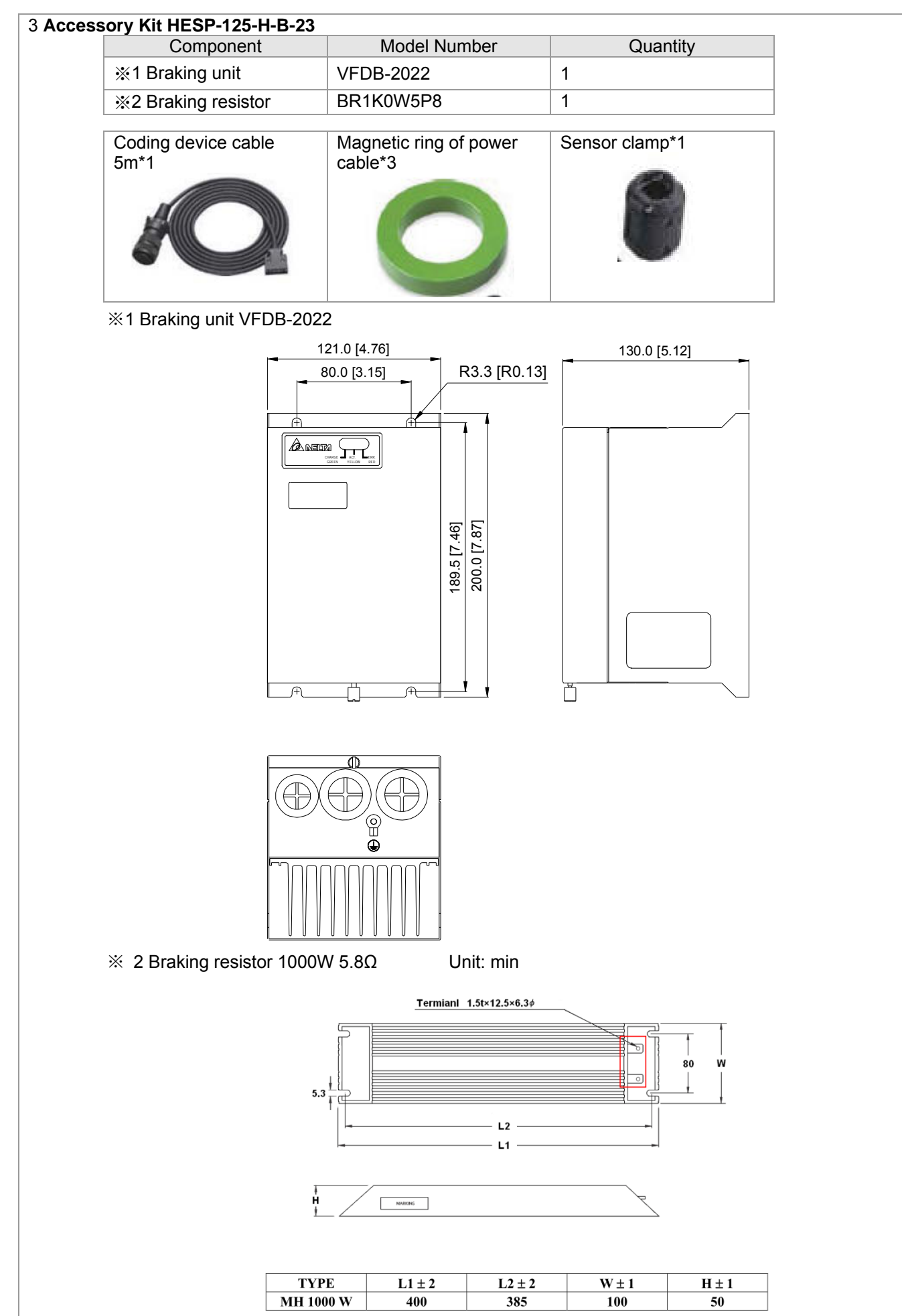

# HES160G23A

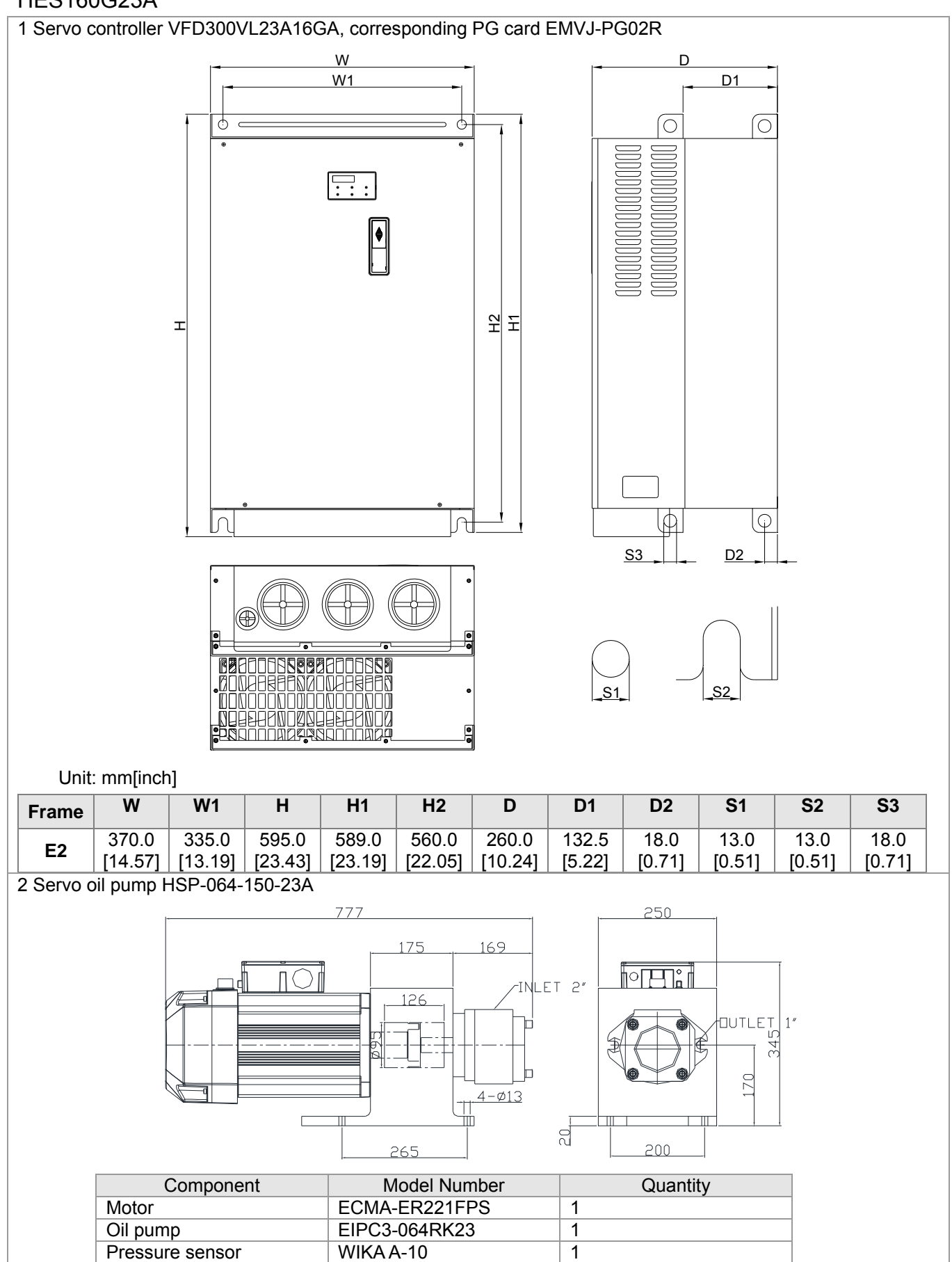

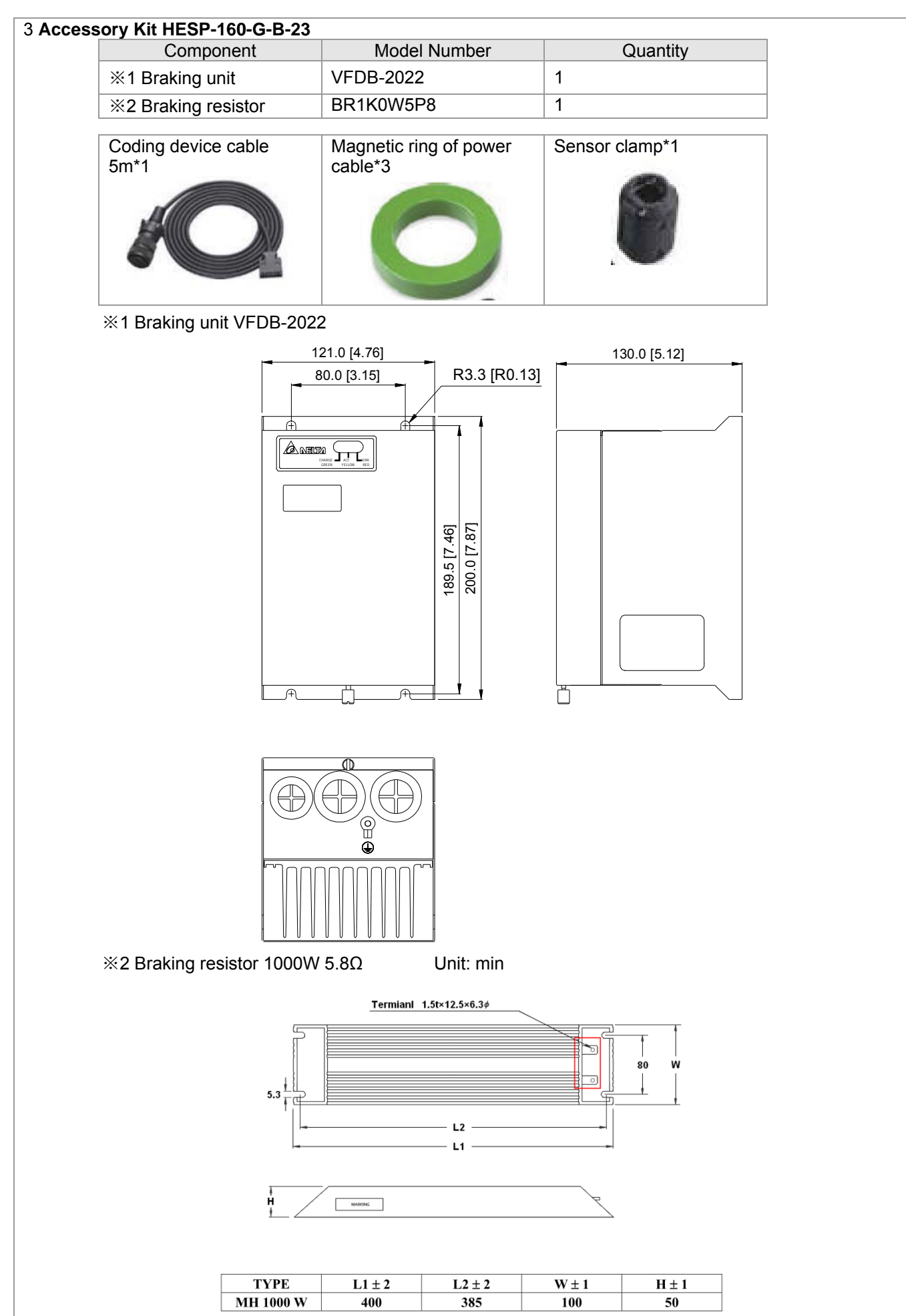

# HES160H23A

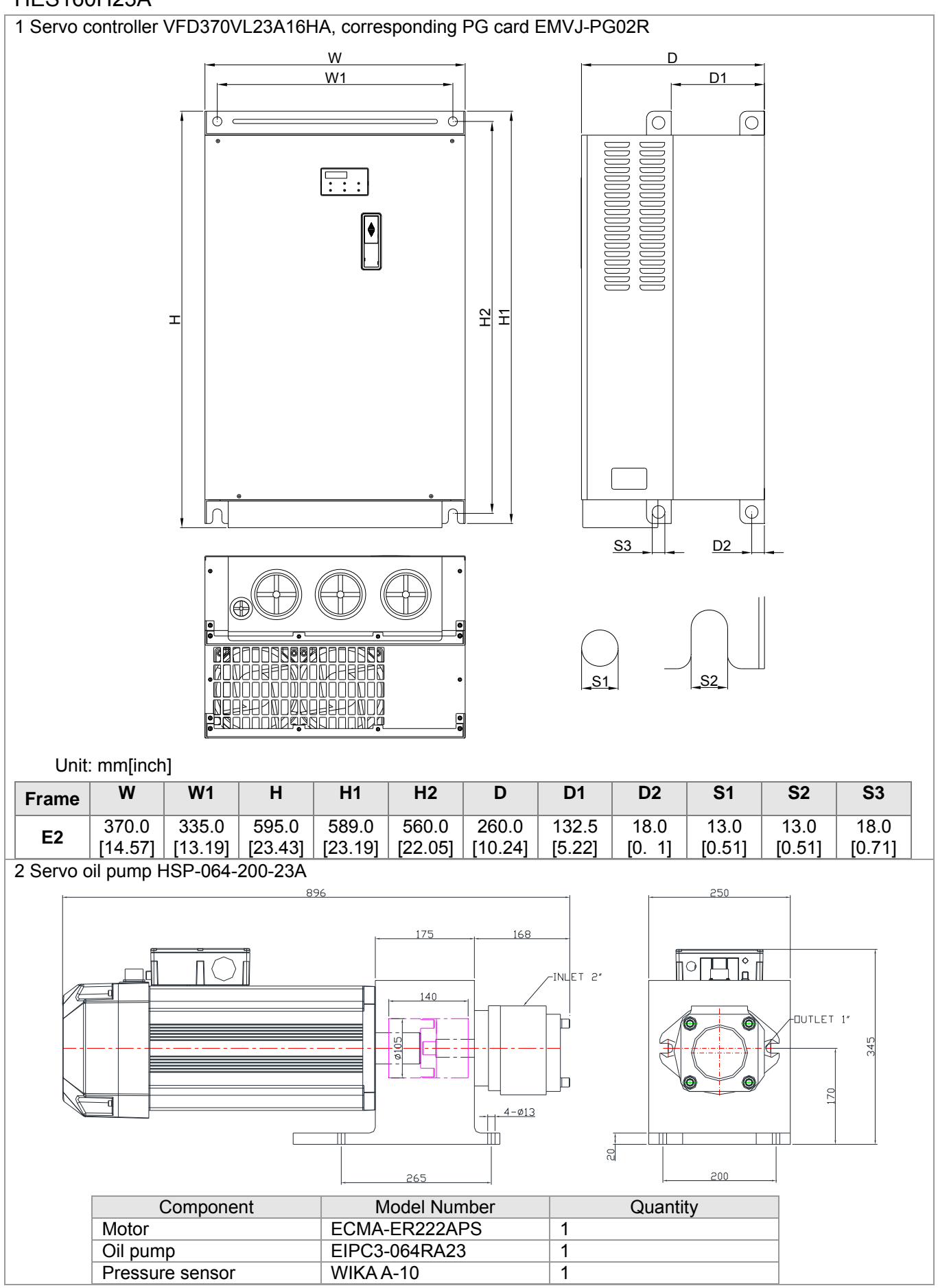

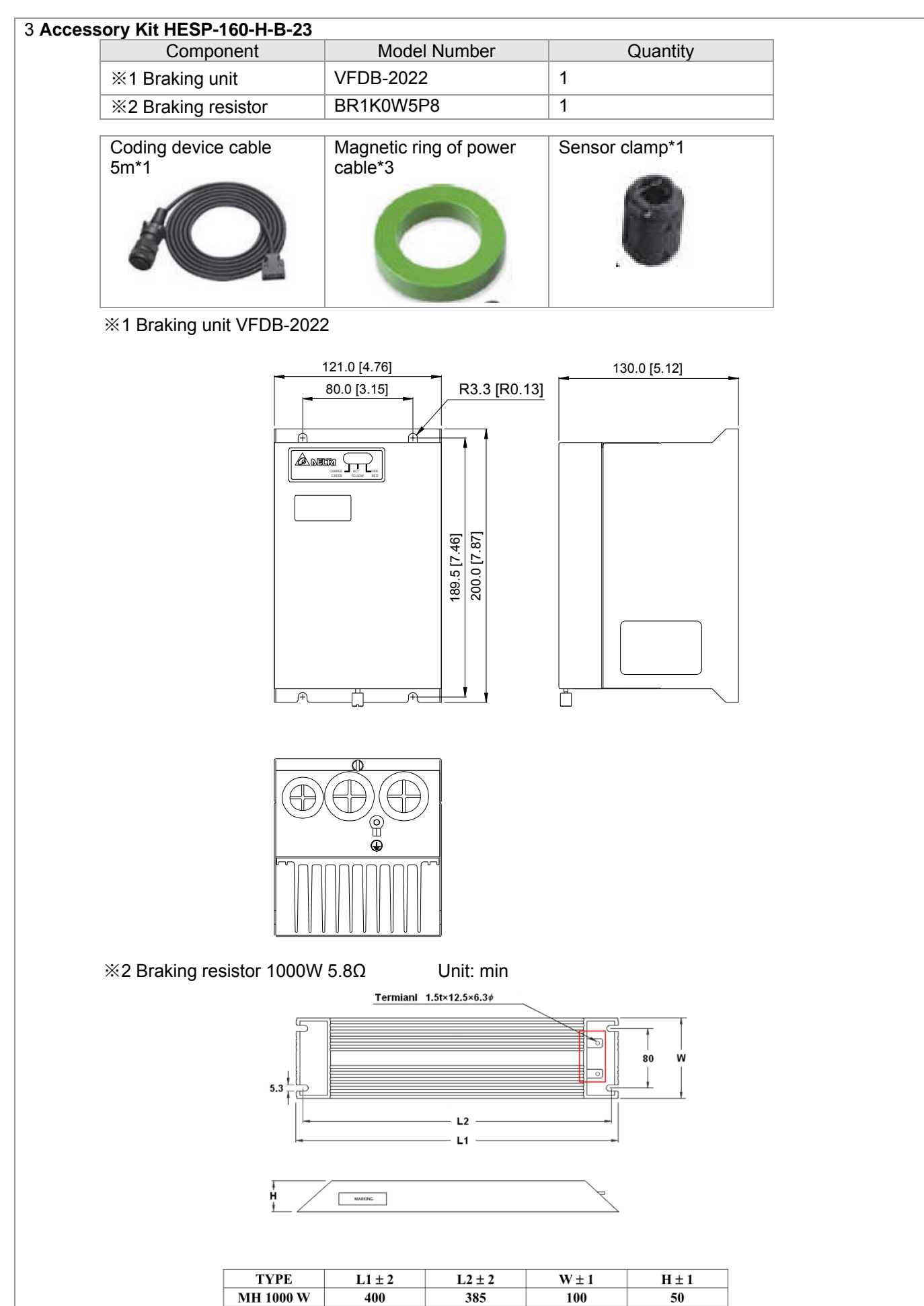

#### HES200G23A 1 Servo controller VFD370VL23A20GA, corresponding PG card EMVJ-PG02R W D D1 W1 0 -Ġ Ó Ó • $\Box$ ::: ¢ 되되 피 $\mathbb{C}$ lμ lφ In <u>S</u>3 D2 <u>S</u>2 S1 Unit: mm[inch] W W1 Η H1 H2 D **D1** D2 **S1 S2 S**3 Frame 370.0 335.0 595.0 589.0 560.0 260.0 132.5 18.0 13.0 13.0 18.0 E2 [14.57] [13.19] [5.22] [0.51] [23.43] [23.19] [22.05] [10.24] [0.71] [0.51] [0.71] 2 Servo oil pump HSP-200-G-B-23 908 250 175 181 ਾ⊟ਿੰ∦ ПОІ INLET 2" 126 DUTLET 1" 345 70 <u>4-ø13</u> Ш 20 265 200 Component Model Number Quantity Motor ECMA-ER222APS 1 Oil pump EIPC3-080RA23 1

1

WIKA A-10

Pressure sensor

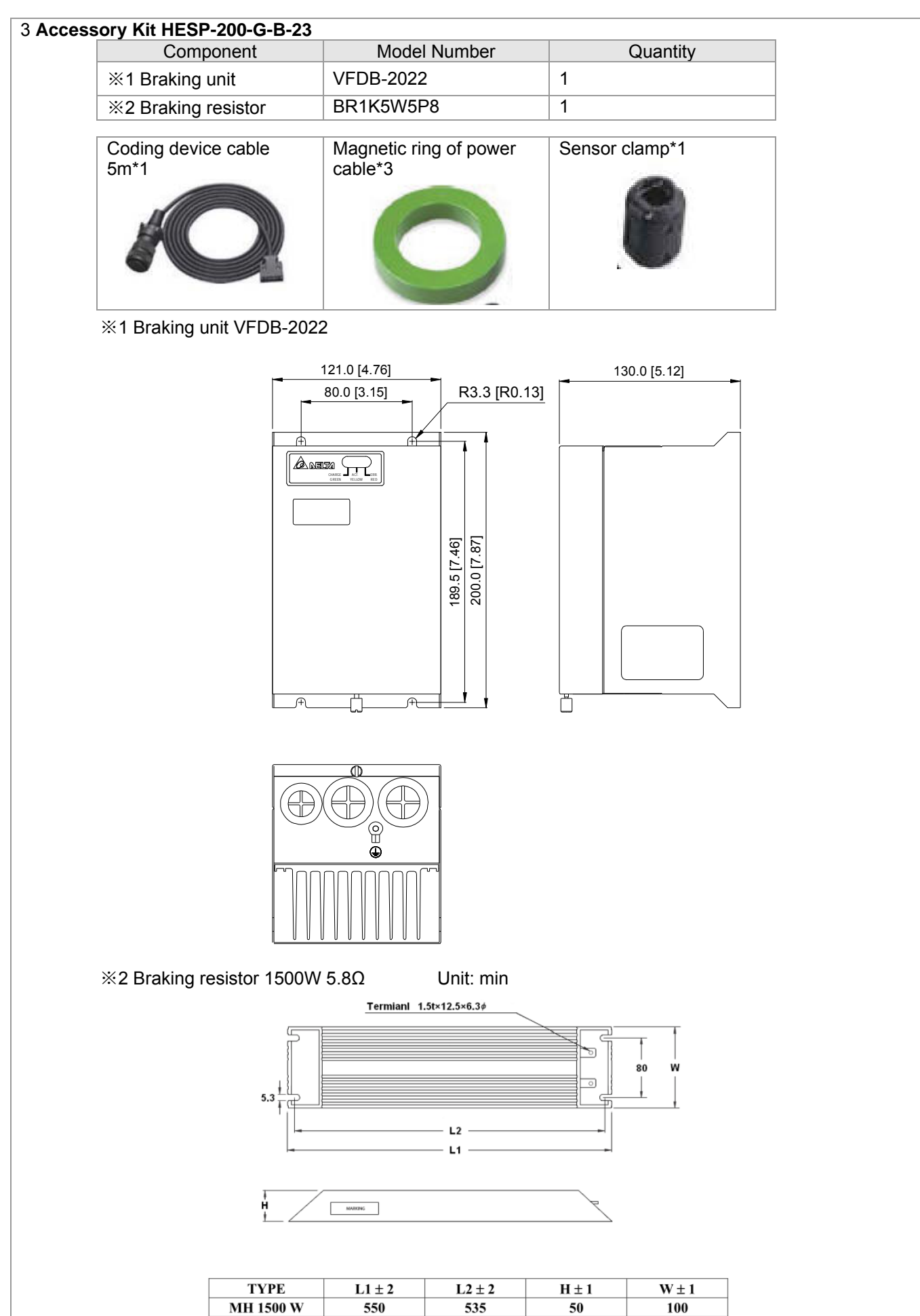

### HES063G43A

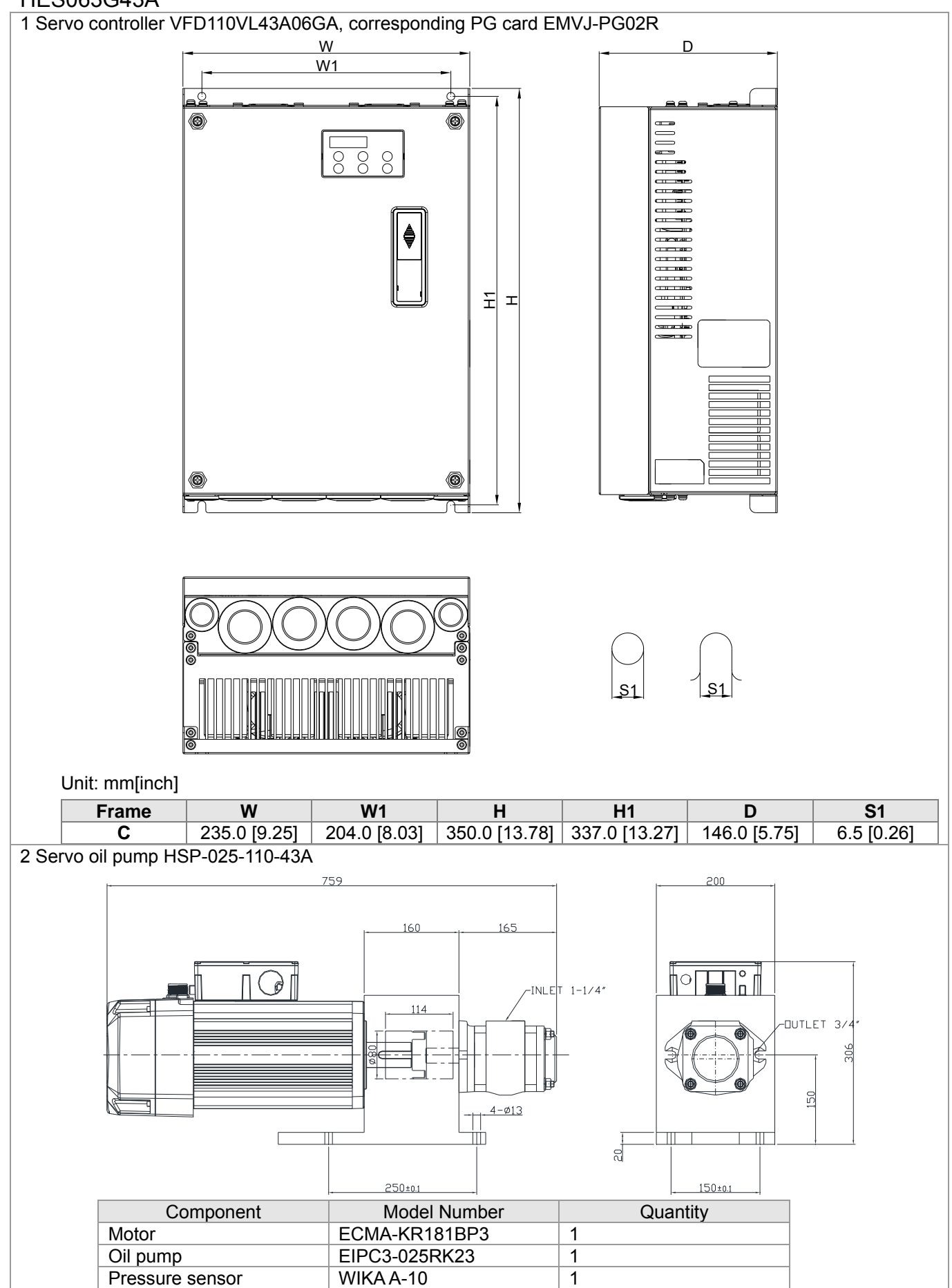

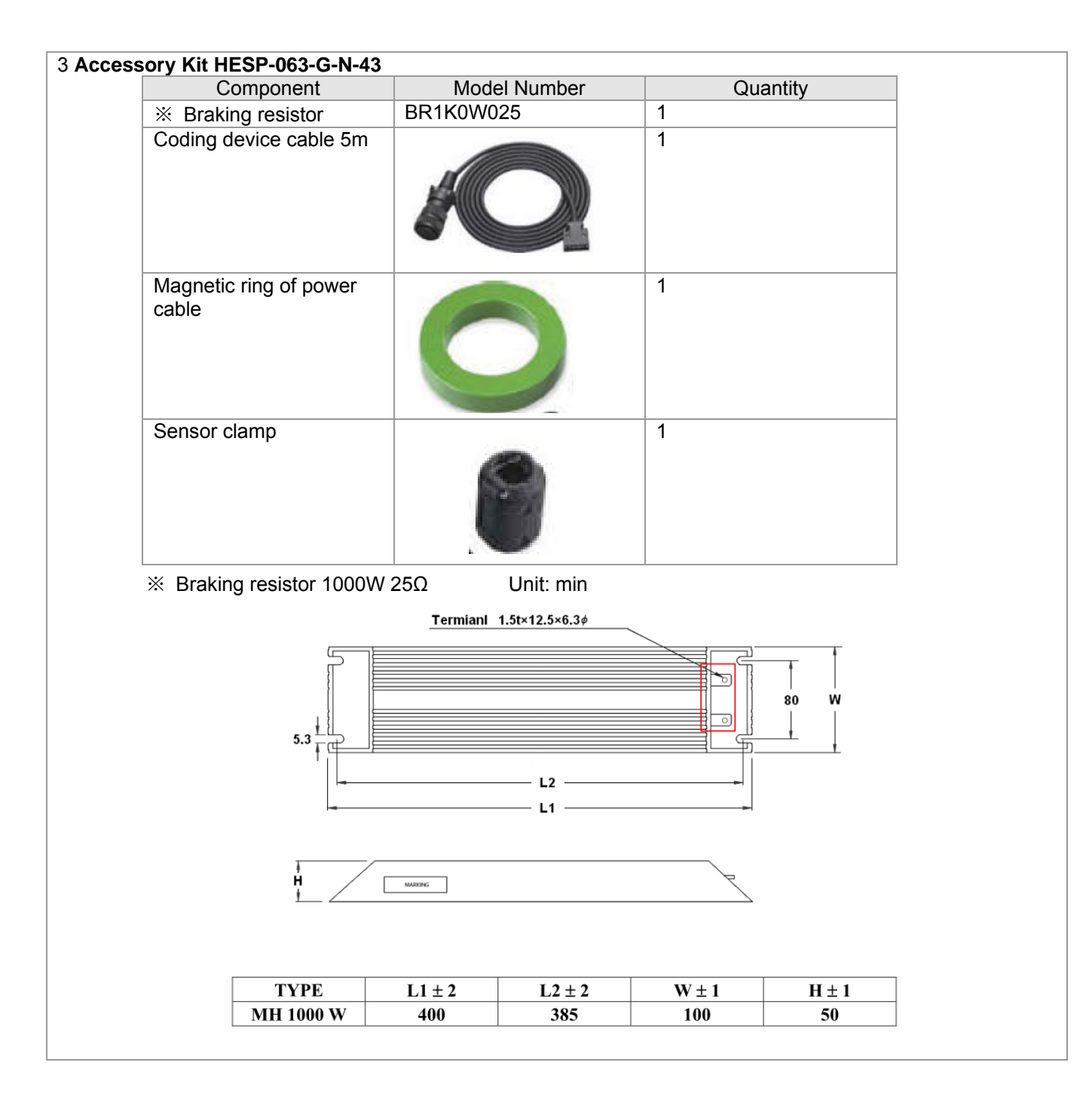

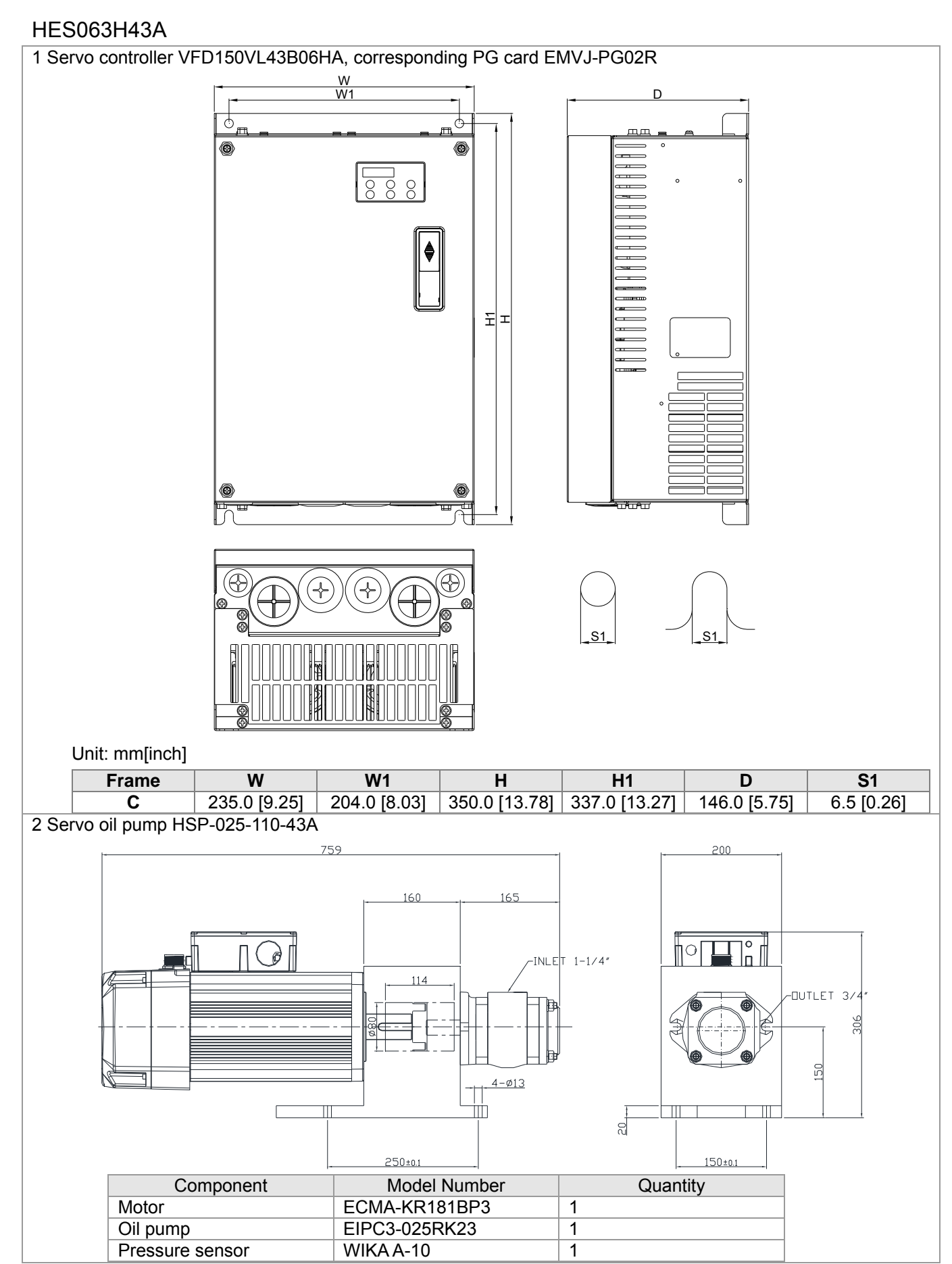

A-28

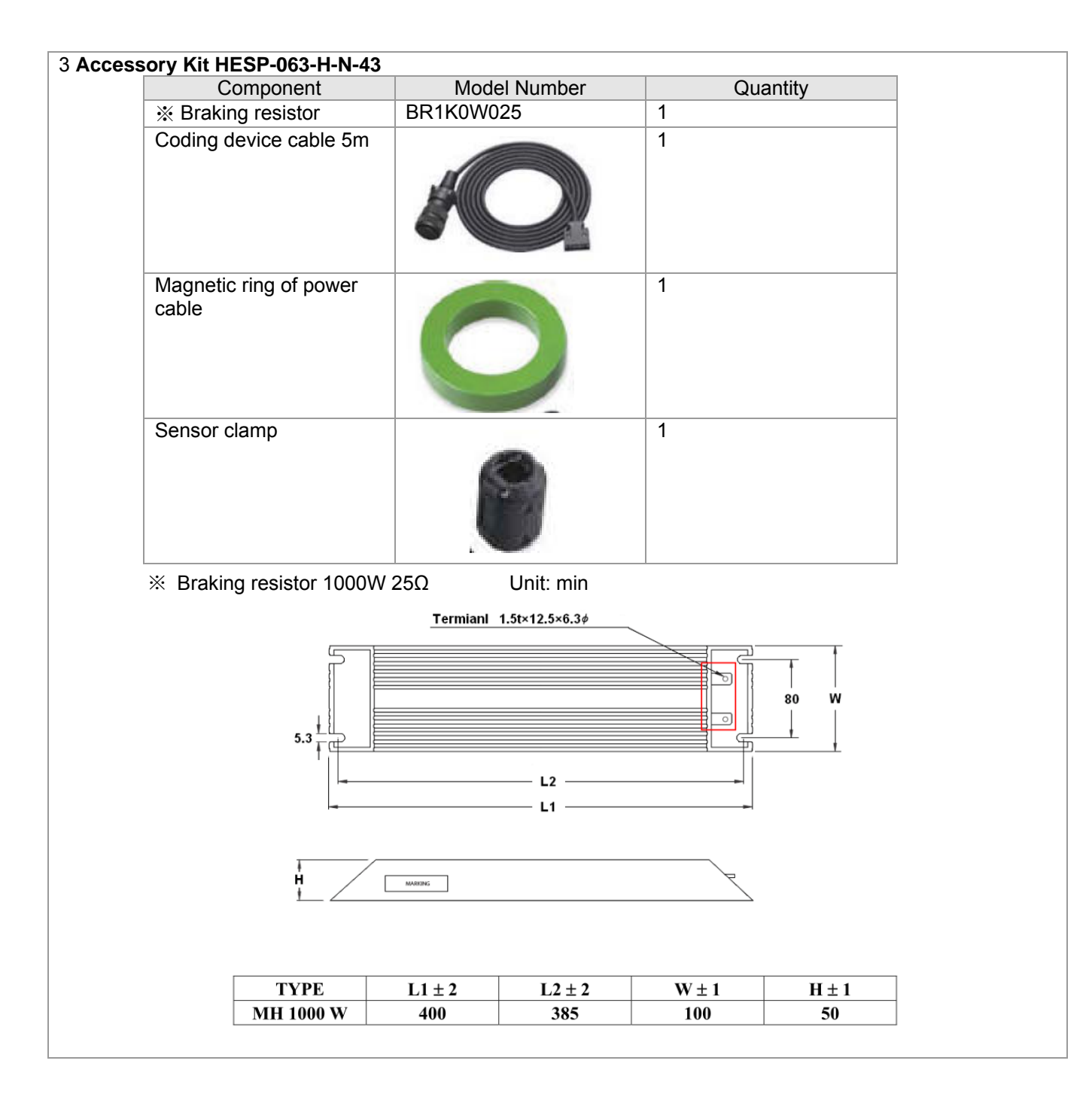

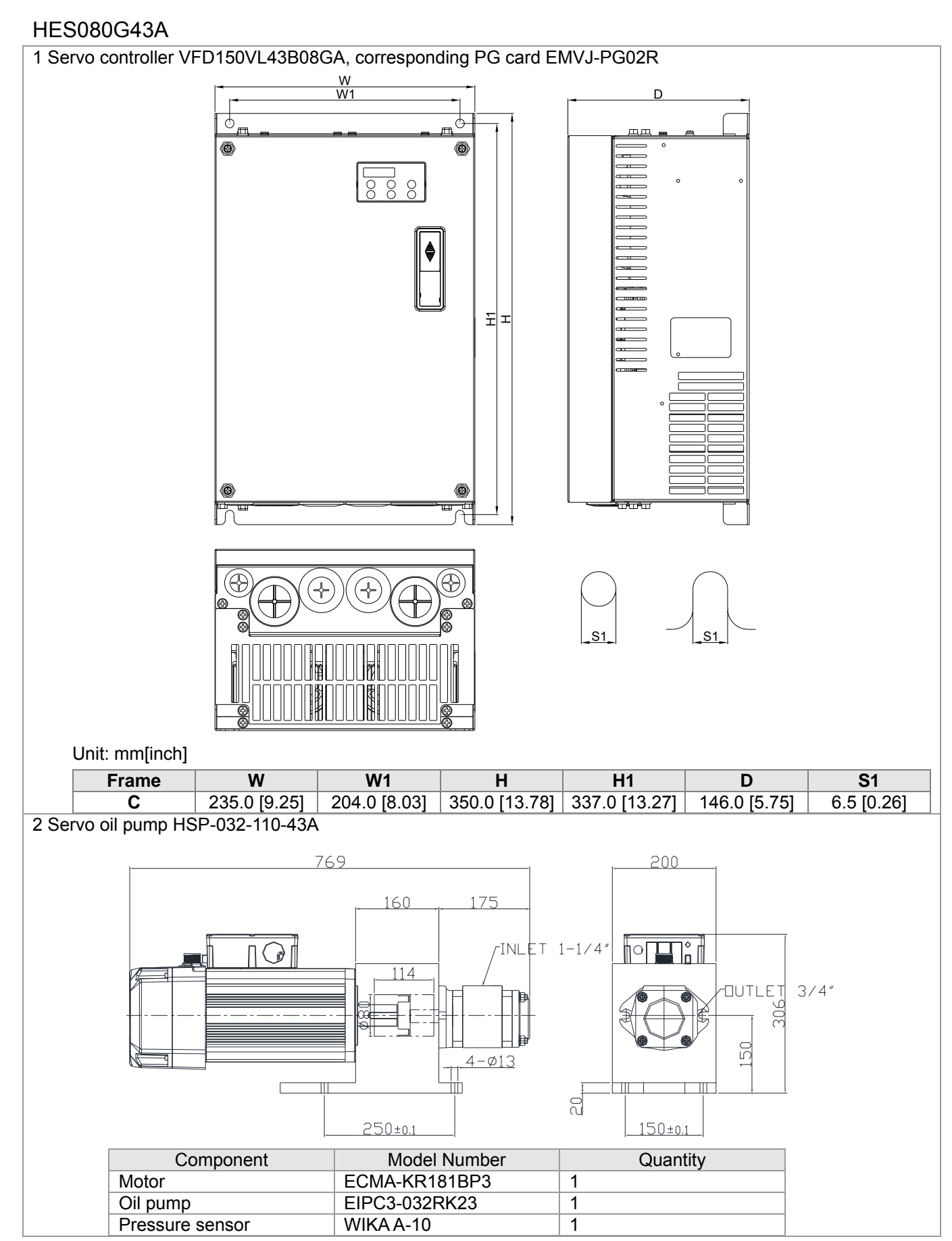

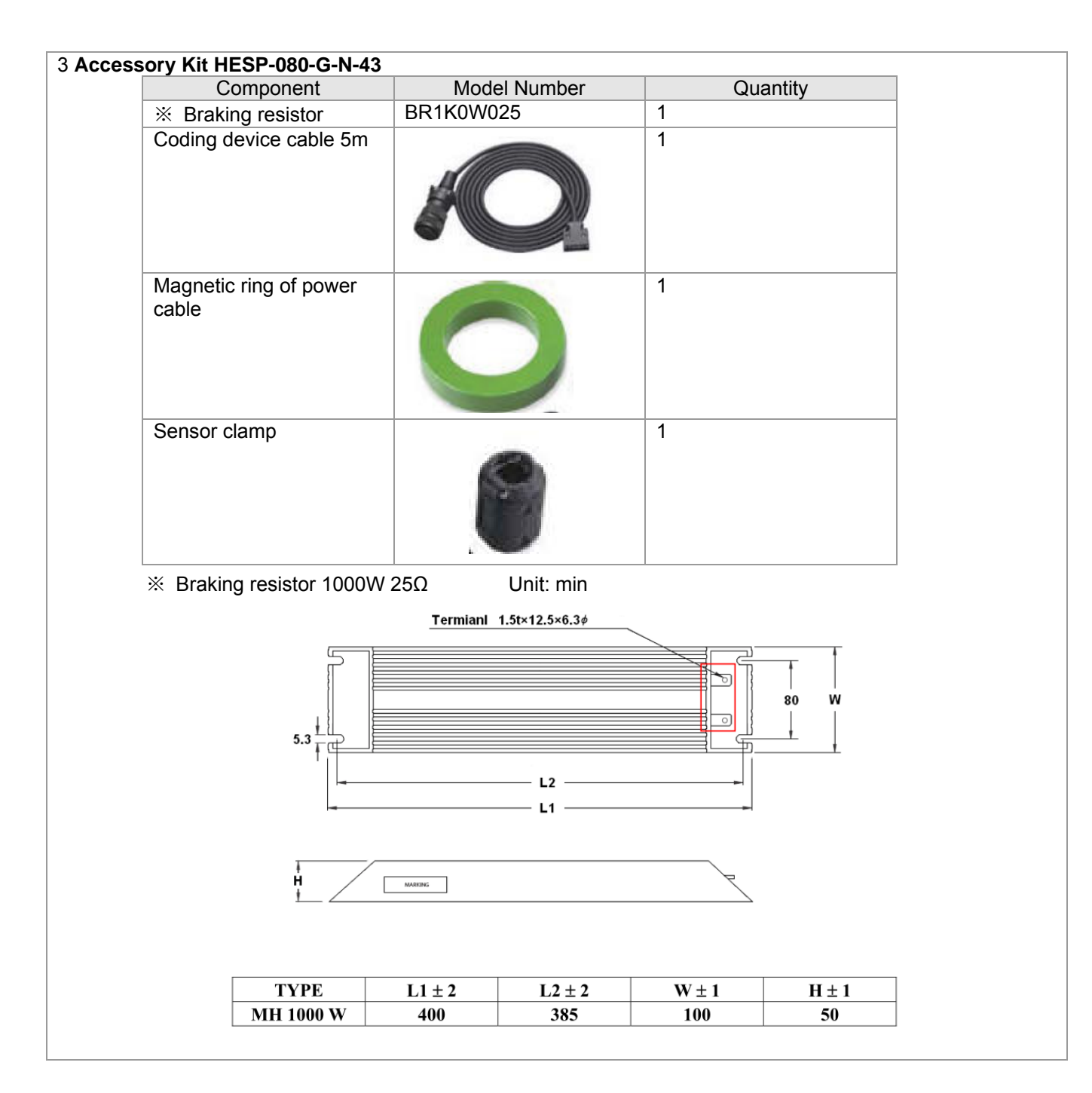

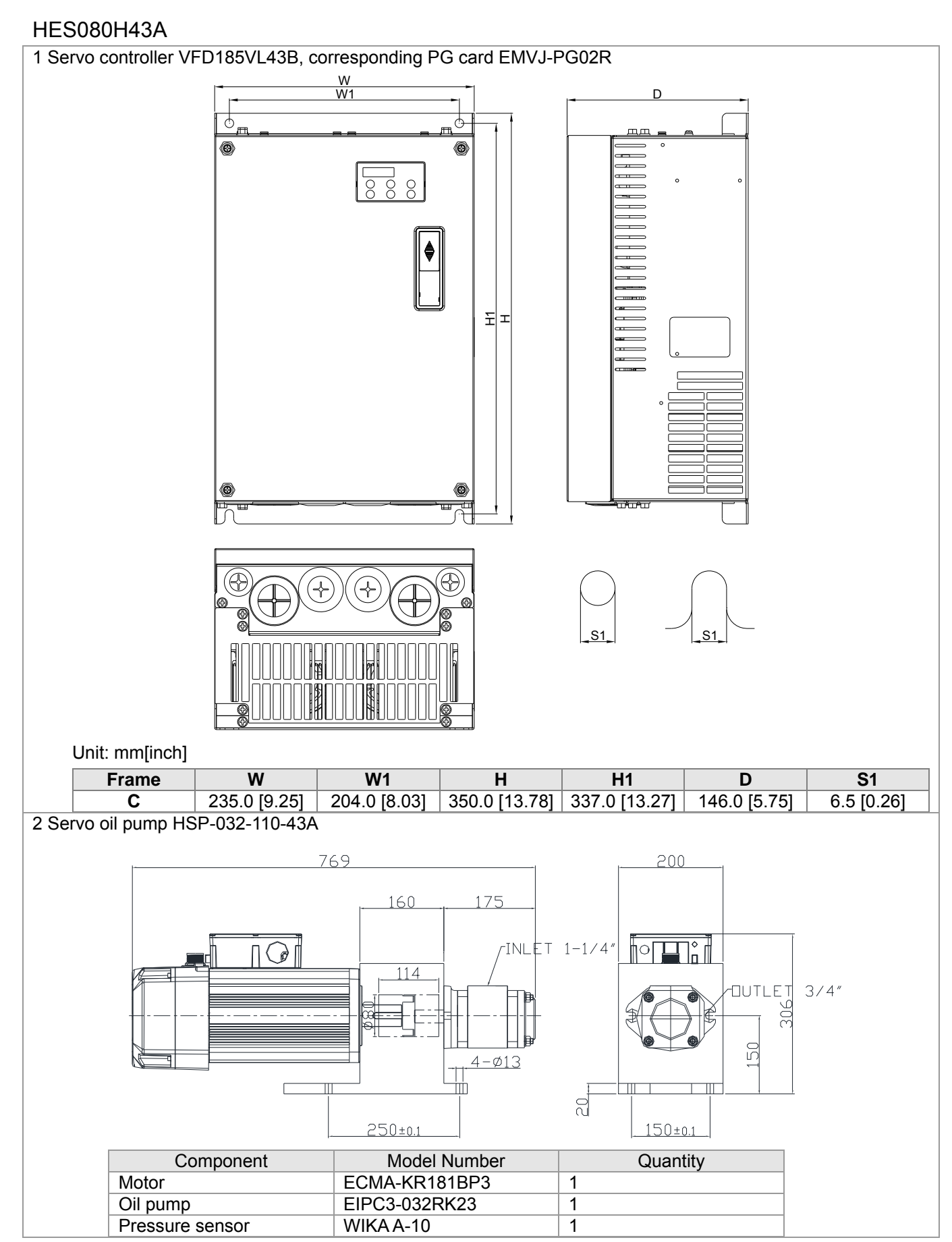

| 3 Access | ory Kit HESP-080-H-N-43      |          |                  |       |        |  |
|----------|------------------------------|----------|------------------|-------|--------|--|
|          | Component                    | Model    | Number           | Qu    | antity |  |
|          | ※ Braking resistor           | BR1K0W02 | 5                | 1     |        |  |
|          | Coding device cable 5m       | R        |                  | 1     |        |  |
|          | Magnetic ring of power cable | C        |                  | 1     |        |  |
|          | Sensor clamp                 |          | 9                | 1     |        |  |
|          |                              |          |                  |       |        |  |
|          |                              |          |                  |       |        |  |
|          | 5.3                          |          | — L2 —<br>— L1 — |       | 80 W   |  |
|          | H<br>L                       | MARING   |                  | 2     |        |  |
|          | ТҮРЕ                         | L1 ± 2   | L2 ± 2           | W ± 1 | H ± 1  |  |
|          | MH 1000 W                    | 400      | 385              | 100   | 50     |  |
|          |                              |          |                  |       |        |  |

# HES100G43A

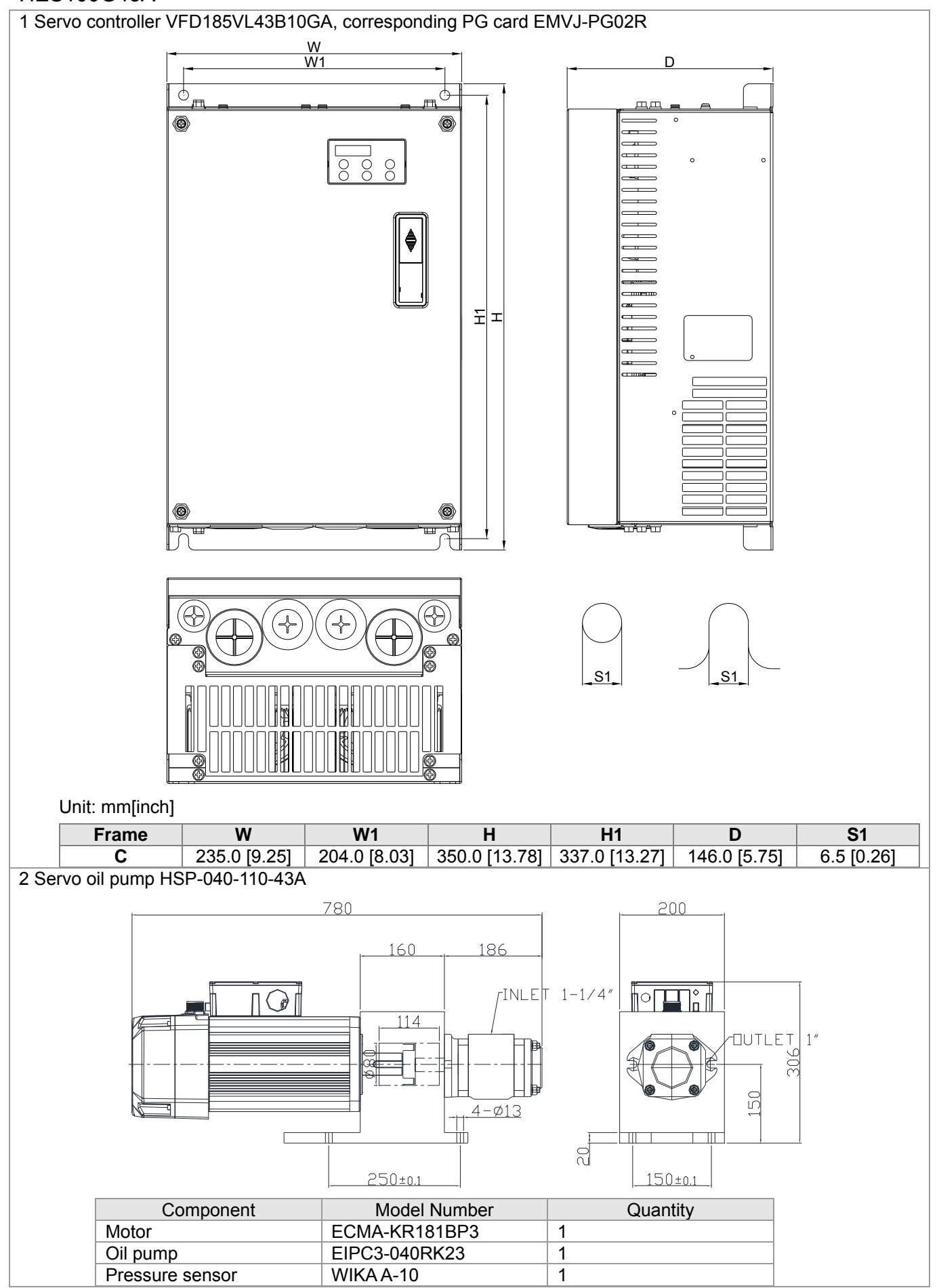

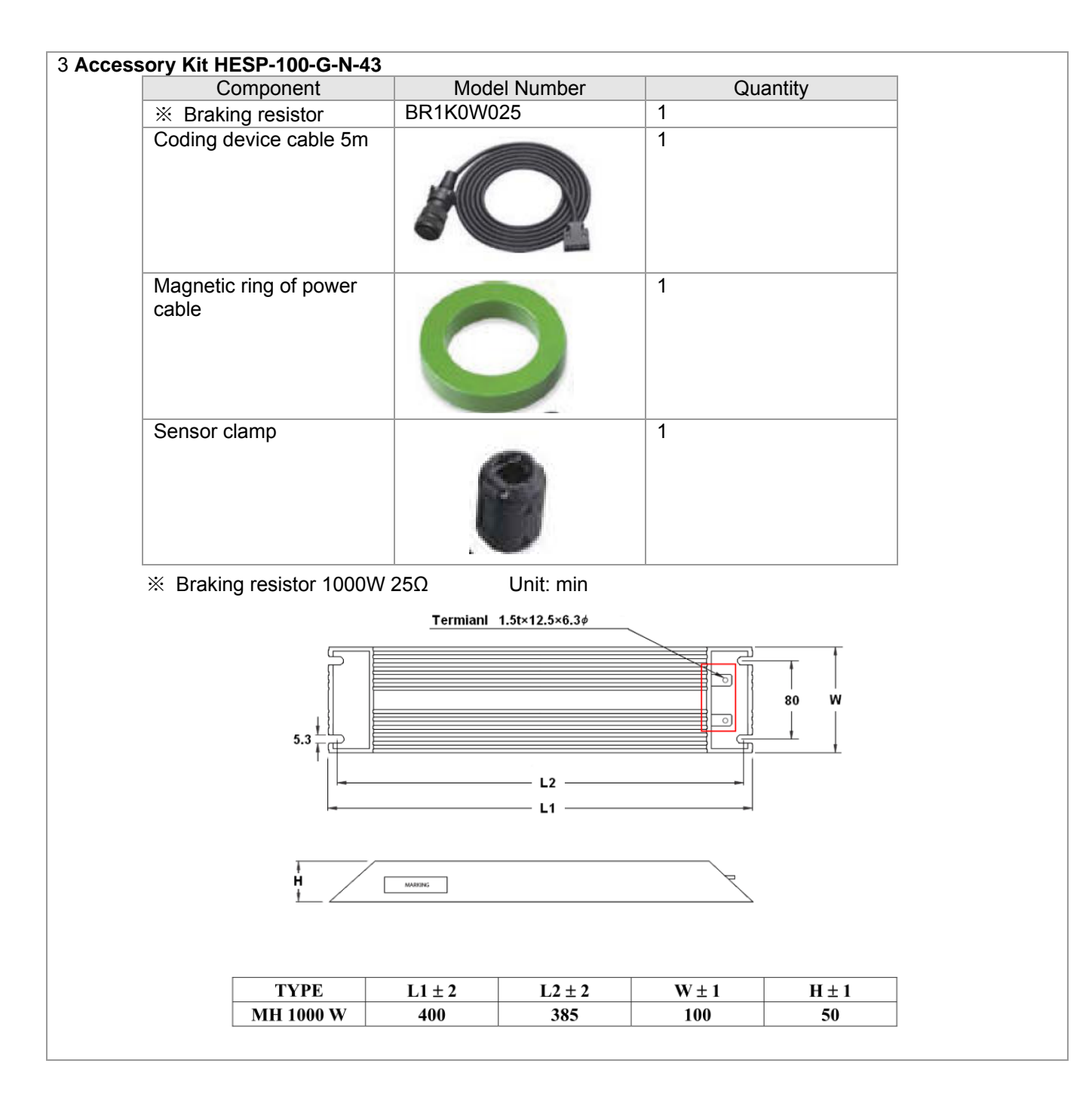

# HES100H43A

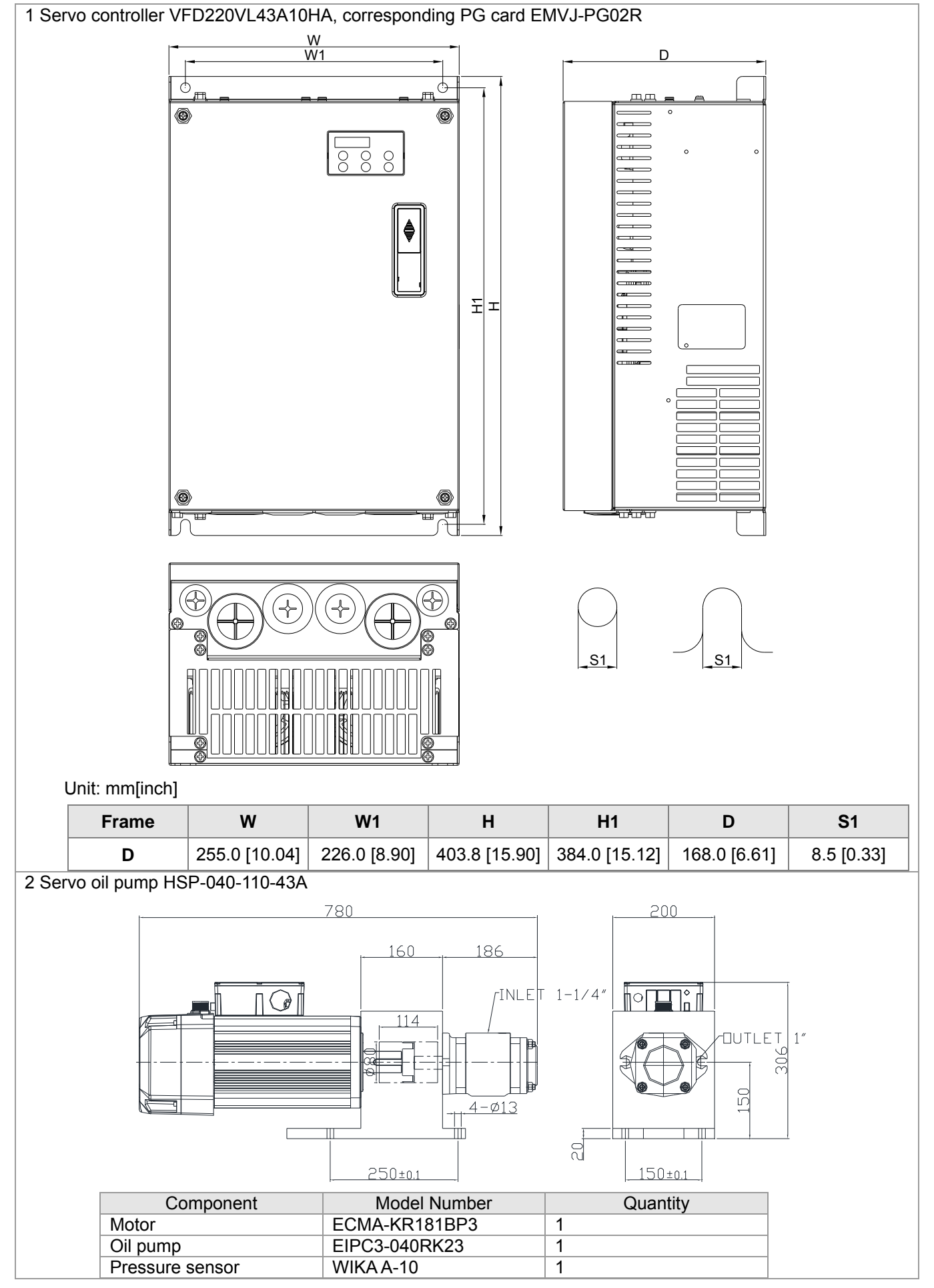

| Component     Model Number     Quantity       ※ Braking resistor     BR1K0W025     1       Coding device cable 5m     1     1       Magnetic ring of power cable     1     1       Sensor clamp     1     1       Sensor clamp     1     1       We be a start of the state of the state                                                                                                    | 3 Access | ory Kit HESP-100-H-N-43                |           |          |       |                 |  |  |
|----------------------------------------------------------------------------------------------------|----------|----------------------------------------|-----------|----------|-------|-----------------|--|--|
| Image: Sensor clamp       BR1K0W025       1         Magnetic ring of power cable       Image: Sensor clamp       1         Sensor clamp       Image: Sensor clamp       1         Image: Sensor clamp       Image: Sensor clamp       Image: Sensor clamp       Image: Sensor clamp         Image: Sensor clamp       Image: Sensor clamp       Image: Sensor clamp       Image: Sensor clamp       Image: Sensor clamp         Image: Sensor clamp       Image: Sensor clamp       Image: Sensor clamp       Image: Sensor clamp       Image: Sensor clamp         Image: Sensor clamp       Image: Sensor clamp       Image: Sensor clamp       Image: Sensor clamp       Image: Sensor clamp         Image: Sensor clamp       Image: Sensor clamp       Image: Sensor clamp       Image: Sensor clamp       Image: Sensor clamp         Image: Sensor clamp       Image: Sensor clamp       Image: Sensor clamp       Image: Sensor clamp       Image: Sensor clamp         Image: Sensor clamp       Image: Sensor clamp       Image: Sensor clamp       Image: Sensor clamp       Image: Sensor clamp       Image: Sensor clamp         Image: Sensor clamp       Image: Sensor clamp       Image: Sensor clamp       Image: Sensor clamp       Image: Sensor clamp       Image: Sensor clamp         Image: Sensor clamp       Image: Sensor clamp       Image: Sensor clamp       Image: Senso                                                                                                    |          | Component                              | Model Nur | nber     | Qua   | antity          |  |  |
| Coding device cable 5m       1         Magnetic ring of power cable       1         Sensor clamp       1         Sensor clamp       1         Sensor clamp       1         Sensor clamp       0         Sensor clamp       1         Sensor clamp       0         Sensor clamp       0         Sens                                                                                                    |          | ※ Braking resistor                     | BR1K0W025 |          | 1     |                 |  |  |
| Magnetic ring of power<br>cable       1         Sensor clamp       1         Sensor clamp </td <td></td> <td>Coding device cable 5m</td> <td>Æ</td> <td></td> <td>1</td> <td></td> <td></td>                                                                                                    |          | Coding device cable 5m                 | Æ         |          | 1     |                 |  |  |
| Sensor clamp       1 $X$ Braking resistor 1000W 25Ω       Unit: min         Termiani 1.5t×12.5×6.3# $5.3 + 1 + 1 + 1 + 1 + 1 + 1 + 1 + 1 + 1 + $                                                                                                    |          | Magnetic ring of power cable           | 0         |          | 1     |                 |  |  |
| ** Braking resistor 1000W $25\Omega$ Unit: min         Termiani $1.5t \times 12.5 \times 6.3 \neq$ Image: Solution of the second second secon |          | Sensor clamp                           | 8         |          | 1     |                 |  |  |
| Termiani $1.5t \times 12.5 \times 6.3 \neq$ $5.3 \neq$ $1.5t \times 12.5 \times 6.3 \neq$ $5.3 \neq$ $1.5t \times 12.5 \times 6.3 \neq$ $5.3 \neq$ $1.5t \times 12.5 \times 6.3 \neq$ $5.3 \neq$ $1.5t \times 12.5 \times 6.3 \neq$ $5.3 \neq$ $1.5t \times 12.5 \times 6.3 \neq$ $5.3 \neq$ $1.5t \times 12.5 \times 6.3 \neq$ $5.3 \neq$ $1.2 \to$ $5.3 \neq$ $1.2 \to$ $1.1 \to$ $1.2 \pm$ $1.1 \pm 2$ $1.2 \pm 2$ $1.1 \pm 1$ $1.1 \pm 1$ $1.1 \pm 1$ $1.1 \pm 1$ $1.1 \pm 1$ $1.1 \pm 2$ $1.1 \pm 2$ $1.2 \pm 2$ $1.1 \pm 1$ $1.1 \pm 1$ $1.1 \pm 2$ $1.2 \pm 2$ $1.1 \pm 1$ $1.1 \pm 1$ $1.1 \pm 2$ $1.2 \pm 2$ $1.1 \pm 1$ $1.1 \pm 1$ $1.1 \pm 1$ $1.1 \pm 1$ $1.1 \pm 1$ $1.1 \pm 1$ $1.1 \pm 1$ $1.1 \pm 1$ $1.1 \pm 1$ $1.1 \pm 1$ $1.1 \pm 1$ $1.1 \pm 1$ $1.1 \pm 1$ $1.1 \pm 1$                                                                                                    |          | × Braking resistor 1000W 25Ω Unit: min |           |          |       |                 |  |  |
| $\begin{array}{c c c c c c c c c c c c c c c c c c c $                                                                                                    |          | Termianl 1.5t×12.5×6.3¢                |           |          |       |                 |  |  |
| H         MANNE           TYPE         L1 ± 2         L2 ± 2         W ± 1         H ± 1           MH 1000 W         400         385         100         50                                                                                                    |          | 5.3                                    | L         | 21       |       | <br>80 W<br>↓ ↓ |  |  |
| TYPE         L1 ± 2         L2 ± 2         W ± 1         H ± 1           MH 1000 W         400         385         100         50                                                                                                    |          | H<br>H                                 | MARING    |          | F     |                 |  |  |
| MH 1000 W 400 385 100 50                                                                                                    |          | ТҮРЕ                                   | L1 ± 2 I  | $2\pm 2$ | W ± 1 | H±1             |  |  |
|                                                                                                    |          | MH 1000 W                              | 400       | 385      | 100   | 50              |  |  |

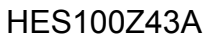

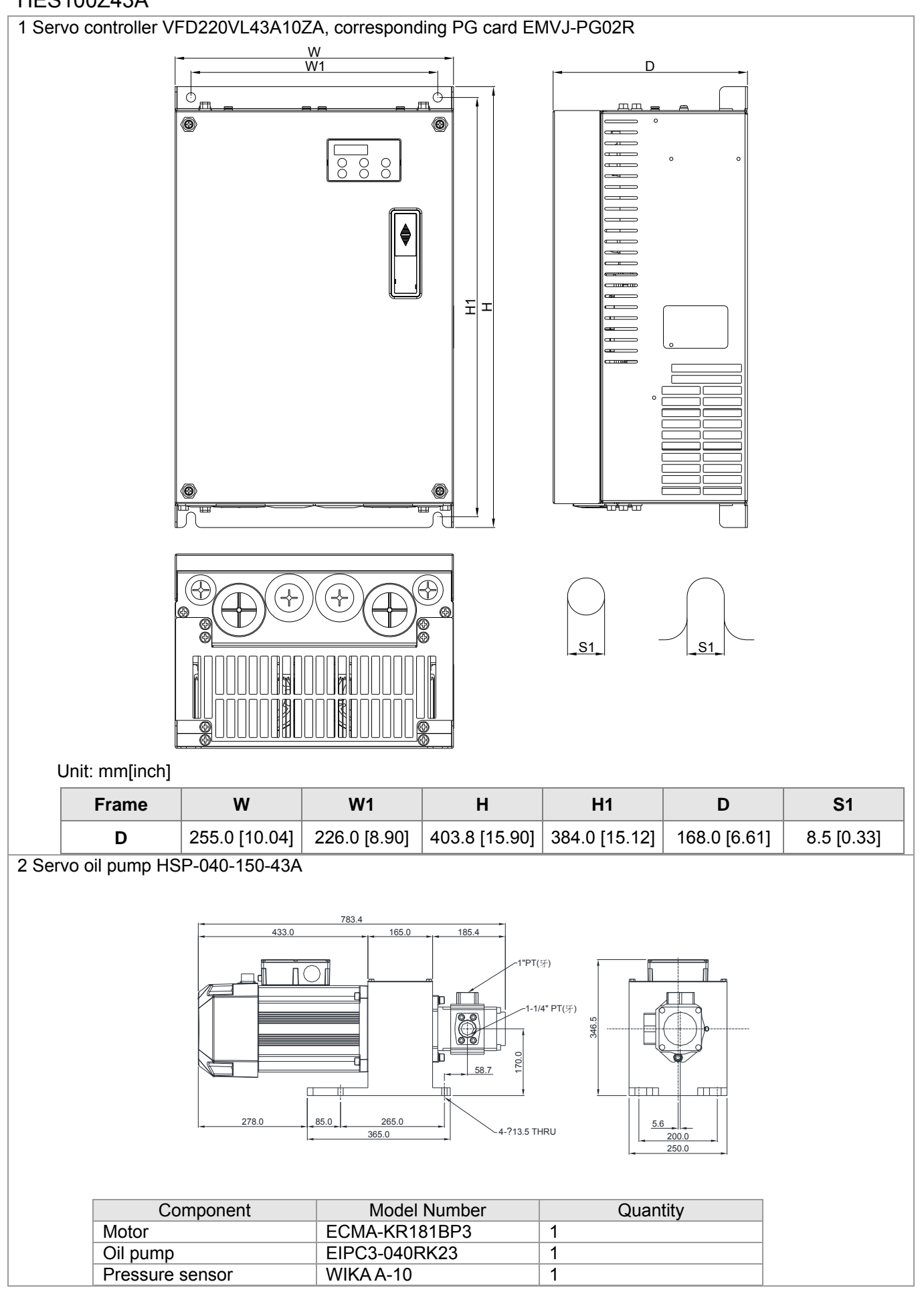

| Component                              |                 |          | -     |                                      |  |
|----------------------------------------|-----------------|----------|-------|--------------------------------------|--|
| Component                              | Model Nu        | ımber    | Qu    | antity                               |  |
| ※ Braking resistor                     | BR1K0W025       |          | 1     | -                                    |  |
| Coding device cable 5m                 | R               |          | 1     |                                      |  |
| Magnetic ring of power cable           | C               |          | 1     |                                      |  |
| Sensor clamp                           | 8               | 1        | 1     |                                      |  |
| × Braking resistor 1000W 25Ω Unit: min |                 |          |       |                                      |  |
|                                        | Termianl 1.5t×1 | 2.5×6.3¢ |       |                                      |  |
| 5.3                                    |                 | L2<br>L1 |       | ↓     ↓       80     ₩       ↓     ↓ |  |
| H<br>H                                 | MARING          |          | P     |                                      |  |
| ТҮРЕ                                   | L1 ± 2          | L2 ± 2   | W ± 1 | H ± 1                                |  |
| MH 1000 W                              | 400             | 385      | 100   | 50                                   |  |
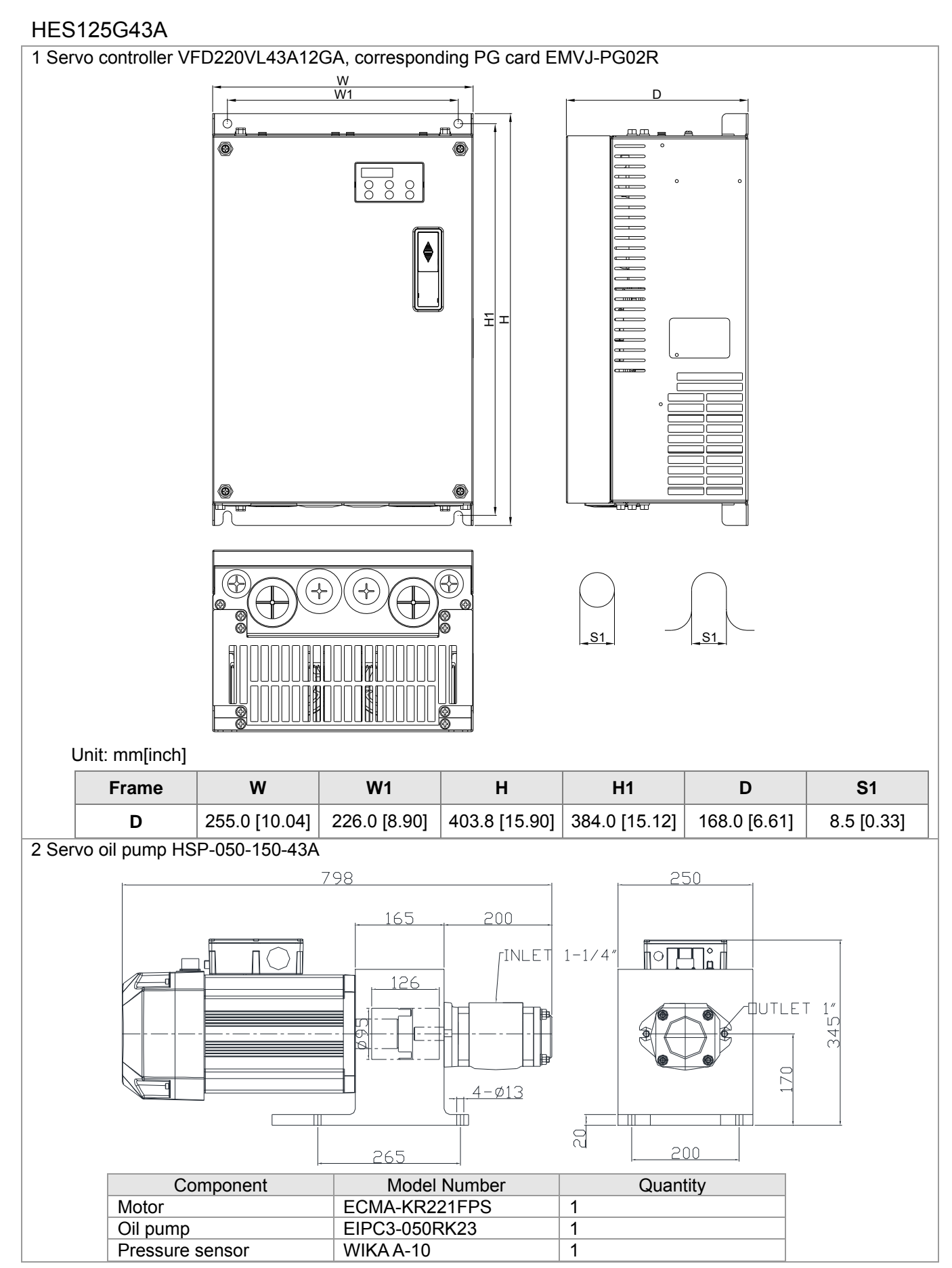

A-40

| 3 Access | ory Kit HESP-125-G-N-43      | }            |              |         |         |
|----------|------------------------------|--------------|--------------|---------|---------|
|          | Component                    | Mo           | del Number   | Qua     | antity  |
|          | ※ Braking resistor           | BR1K0V       | /020         | 1       |         |
|          | Coding device cable 5m       | R            | 0            | 1       |         |
|          | Magnetic ring of power cable | C            | 2            | 1       |         |
|          | Sensor clamp                 |              | 9            | 1       |         |
|          | ※ Braking resistor10000      | W 20Ω        | Unit: min    |         |         |
|          |                              | Termianl 1.5 | 5t×12.5×6.3¢ |         |         |
|          | w 80±0.5                     |              | — L2 ———     | 5.3±0.5 |         |
|          |                              | MARCHS       | L1           | -       |         |
|          | TVPE                         | L1 + 2       | 1.2 + 2      | W + 0.5 | H + 0.5 |
|          | MH 1000 W                    | 400          | 385          | 100     | 50      |
|          | I                            |              |              |         |         |

#### HES125H43A

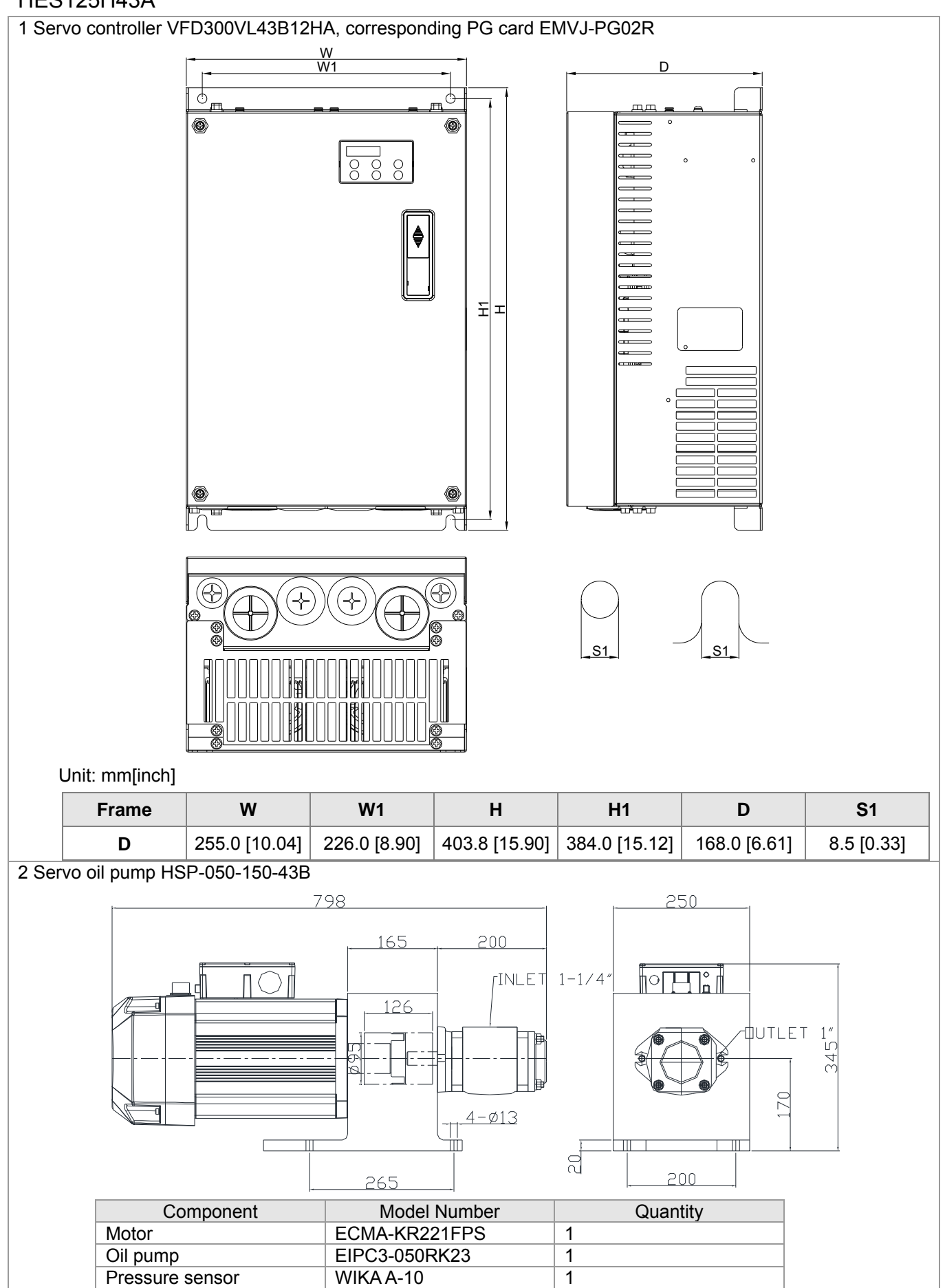

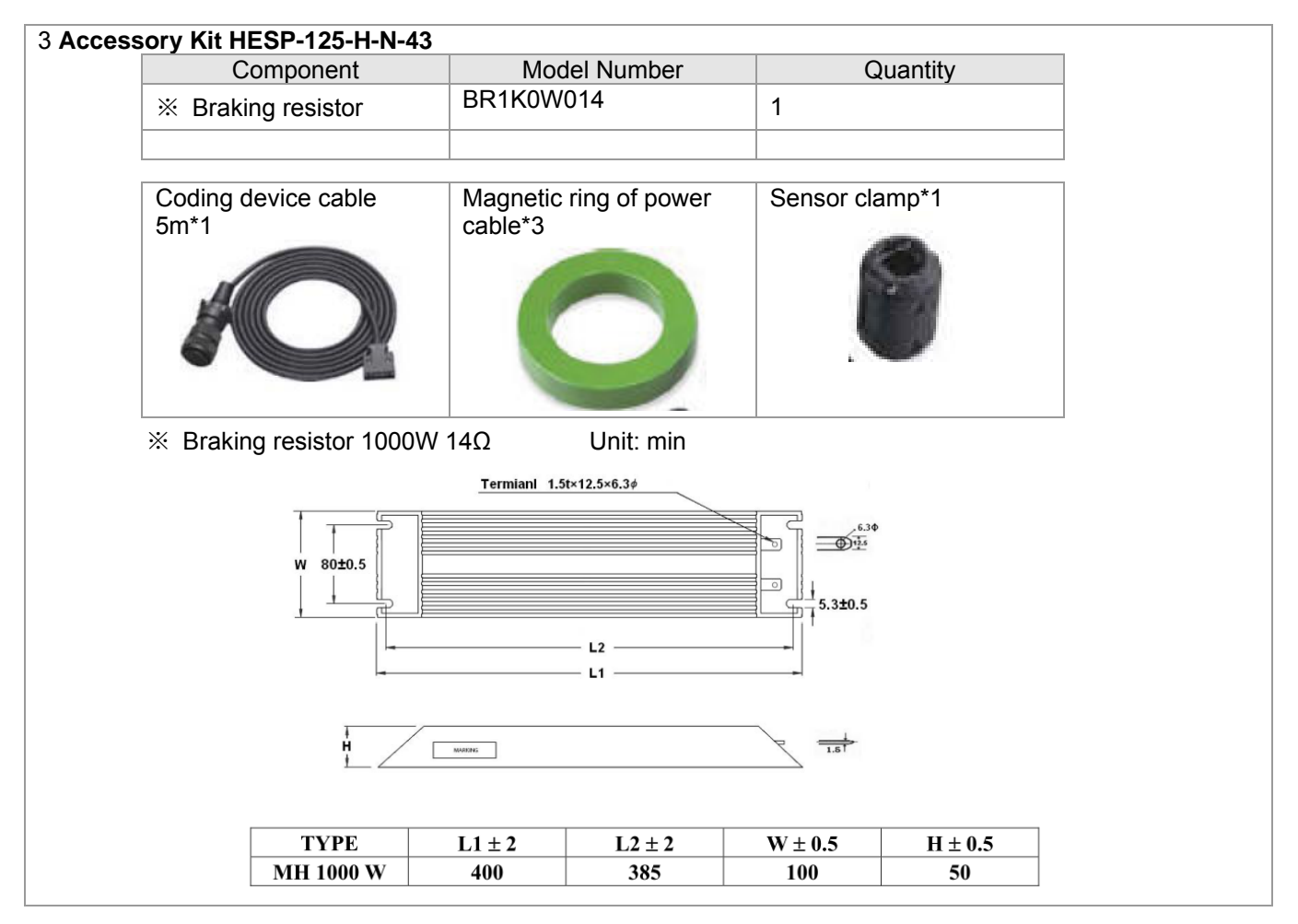

#### HES160G43A

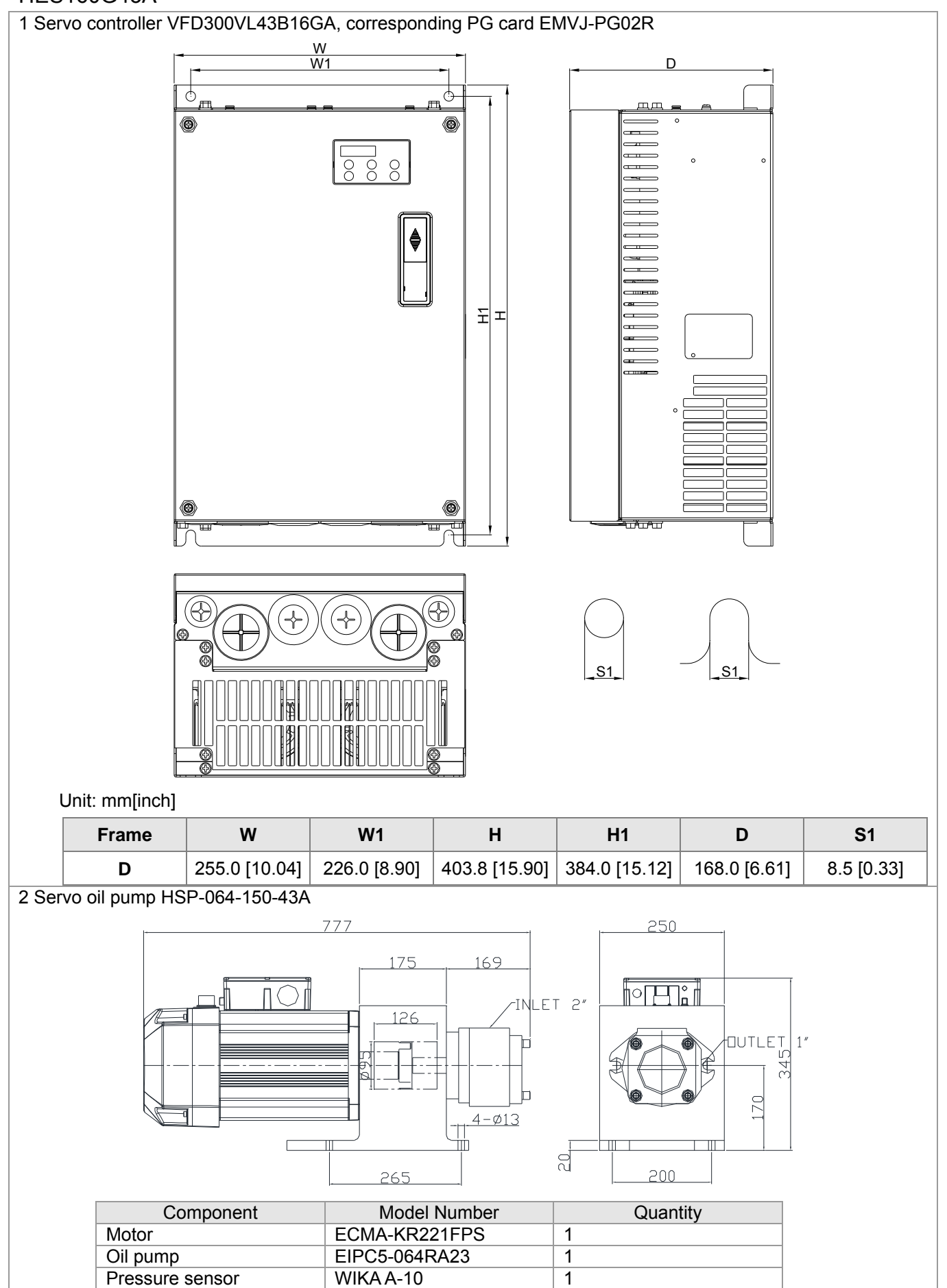

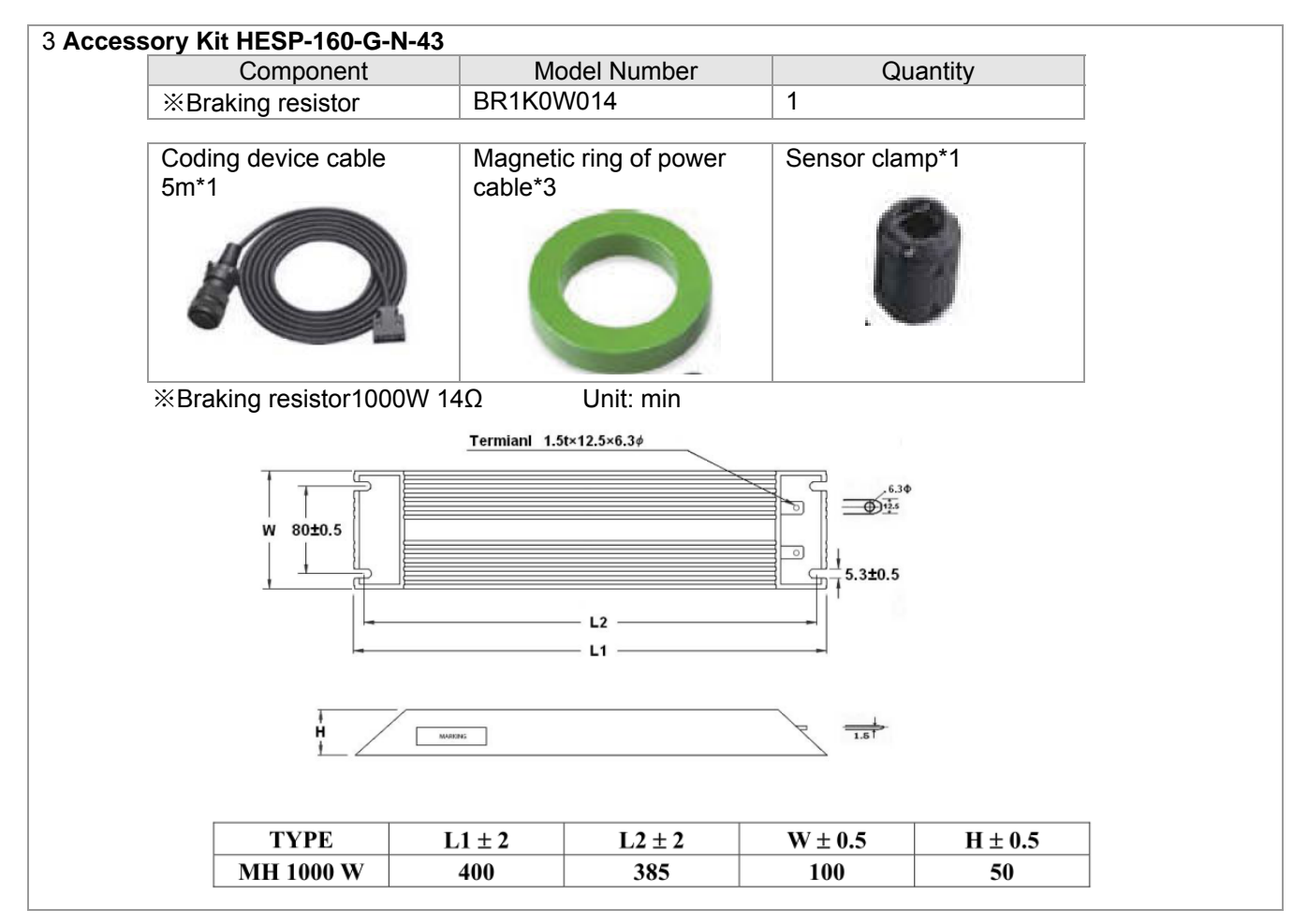

#### HES160H43A

| 1 Servo controller VFD370VL43B16HA, , corresponding PG card EMVJ-PG02R                                                                                                    |                                                                                 |                                                |                                   |                                      |                               |                        |                                            |                                               |                                         |                             |                                  |                             |                             |                             |
|----------------------------------------------------------------------------------------------------|---------------------------------------------------------------------------------|------------------------------------------------|-----------------------------------|--------------------------------------|-------------------------------|------------------------|--------------------------------------------|-----------------------------------------------|-----------------------------------------|-----------------------------|----------------------------------|-----------------------------|-----------------------------|-----------------------------|
| V     V       V     V       V                                                                                                    |                                                                                 |                                                |                                   |                                      |                               |                        |                                            |                                               |                                         |                             |                                  |                             |                             |                             |
| Image: state of the state of the state o |                                                                                 |                                                |                                   |                                      |                               |                        |                                            |                                               |                                         |                             |                                  |                             |                             |                             |
| Ur                                                                                                    | nit: mm[ir                                                                      | nch]                                           |                                   |                                      |                               | (N                     | NOUNTING                                   | HOLE)                                         | (MOUNTI                                 | NG HOLE)                    | 00                               | ~                           | ~~                          | ~~                          |
| Ur<br>Frame                                                                                                    | nit: mm[ir<br>W                                                                 | nch]<br>W1                                     | H                                 | H1                                   | H2                            | (N                     |                                            | D1                                            | (MOUNTI                                 | S1                          | S2                               | Ø1                          | Ø2                          | Ø3                          |
| Ur<br>Frame<br>E0                                                                                                    | nit: mm[ir<br>W<br>280.0                                                        | w1<br>235.0                                    | H<br>516.0                        | H1<br>500.0                          | <b>H2</b><br>475.0            | (N<br>H3<br>442.0      | DETAIL<br>IOUNTING<br>251.7                | <b>D1</b><br>94.2                             | <b>D2</b><br>16.0                       | <b>S1</b><br>11.0           | <b>S2</b><br>18.0                | <b>Ø1</b><br>62.7           | <b>Ø2</b><br>34.0           | <b>Ø3</b><br>22.0           |
| Ur<br>Frame<br>E0                                                                                                    | nit: mm[ir<br><b>W</b><br>280.0<br>[11.02]                                      | w1<br>235.0<br>[9.25]                          | H<br>516.0<br>[20.31]             | <b>H1</b><br>500.0<br>[19.69]        | <b>H2</b><br>475.0<br>[18.70] | (N<br>442.0<br>[17.40] | DE TAIL<br>IOUNTING<br>251.7<br>[9.91]     | <b>D1</b><br>94.2<br>[3.71]                   | <b>D2</b><br>16.0<br>[0.63]             | <b>S1</b><br>11.0<br>[0.43] | <b>S2</b><br>18.0<br>[0.71]      | <b>Ø1</b><br>62.7<br>[2.47] | <b>Ø2</b><br>34.0<br>[1.34] | <b>Ø3</b><br>22.0<br>[0.87] |
| Ur<br>Frame<br>E0<br>2 Servo                                                                                                    | nit: mm[ir<br>W<br>280.0<br>[11.02]                                             | nch]<br><b>W1</b><br>235.0<br>[9.25]<br>p HSP- | H<br>516.0<br>[20.31]<br>064-200- | <b>H1</b><br>500.0<br>[19.69]<br>43A | <b>H2</b><br>475.0<br>[18.70] | (N<br>442.0<br>[17.40] | DE TAIL<br>IOUNTING<br>251.7<br>[9.91]     | <b>D1</b><br>94.2<br>[3.71]                   | (MOUNTII<br><b>D2</b><br>16.0<br>[0.63] | <b>S1</b><br>11.0<br>[0.43] | <b>S2</b><br>18.0<br>[0.71]      | <b>Ø1</b><br>62.7<br>[2.47] | <b>Ø2</b><br>34.0<br>[1.34] | <b>Ø3</b><br>22.0<br>[0.87] |
| Ur<br>Frame<br>E0<br>2 Servo                                                                                                    | nit: mm[ir<br>W<br>280.0<br>[11.02]                                             | nch]<br><b>W1</b><br>235.0<br>[9.25]<br>p HSP- | H<br>516.0<br>[20.31]<br>064-200  | H1<br>500.0<br>[19.69]<br>-43A       | H2<br>475.0<br>[18.70]        | ₩<br>442.0<br>[17.40]  | DE TAIL<br>IOUNTING<br>251.7<br>[9.91]     | <b>D1</b><br>94.2<br>[3.71]                   | моилти<br><b>D2</b><br>16.0<br>[0.63]   | <b>S1</b><br>11.0<br>[0.43] | <b>S2</b><br>18.0<br>[0.71]      | <b>Ø1</b><br>62.7<br>[2.47] | <b>Ø2</b><br>34.0<br>[1.34] | <b>Ø3</b><br>22.0<br>[0.87] |
| Ur<br>Frame<br>E0                                                                                                    | nit: mm[ir<br><b>W</b><br>280.0<br>[11.02]<br>D oil pum                         | nch]<br><b>W1</b><br>235.0<br>[9.25]<br>p HSP- | H<br>516.0<br>[20.31]<br>064-200  | H1<br>500.0<br>[19.69]<br>-43A       | H2<br>475.0<br>[18.70]        | H3<br>442.0<br>[17.40] |                                            | A<br>HOLE)<br>D1<br>94.2<br>[3.71]<br>168<br> | (MOUNTII<br>D2<br>16.0<br>[0.63]        | S1<br>11.0<br>[0.43]        | S2<br>18.0<br>[0.71]<br>250      | Ø1<br>62.7<br>[2.47]        | Ø2<br>34.0<br>[1.34]        | <b>Ø3</b><br>22.0<br>[0.87] |
| Ur<br>Frame<br>E0                                                                                                    | nit: mm[ir<br>W<br>280.0<br>[11.02]<br>D oil pum                                | Comp                                           | H<br>516.0<br>[20.31]<br>064-200  | H1<br>500.0<br>[19.69]<br>-43A       | H2<br>475.0<br>[18.70]        | H3<br>442.0<br>[17.40] | DE TAIL<br>10UNTING<br>251.7<br>[9.91]<br> | A<br>HOLE)<br>D1<br>94.2<br>[3.71]            | (MOUNTII<br>D2<br>16.0<br>[0.63]        | S1<br>11.0<br>[0.43]        | S2<br>18.0<br>[0.71]<br>250<br>○ | Ø1<br>62.7<br>[2.47]        | Ø2<br>34.0<br>[1.34]        | <b>Ø3</b><br>22.0<br>[0.87] |
| Ur<br>Frame<br>E0                                                                                                    | hit: mm[ir<br>W<br>280.0<br>[11.02]<br>D oil pum<br>O oil pum<br>Moto<br>Oil pi | Comp<br>r<br>ump                               | H<br>516.0<br>[20.31]<br>064-200  | H1<br>500.0<br>[19.69]<br>-43A       | H2<br>475.0<br>[18.70]        | H3<br>442.0<br>[17.40] | DE TAIL<br>10UNTING<br>251.7<br>[9.91]<br> | A<br>HOLE)<br>D1<br>94.2<br>[3.71]            | (MOUNTII<br>D2<br>16.0<br>[0.63]<br>    | S1<br>11.0<br>[0.43]        | S2<br>18.0<br>[0.71]<br>250      | Ø1<br>62.7<br>[2.47]        | Ø2<br>34.0<br>[1.34]        | <b>Ø3</b><br>22.0<br>[0.87] |

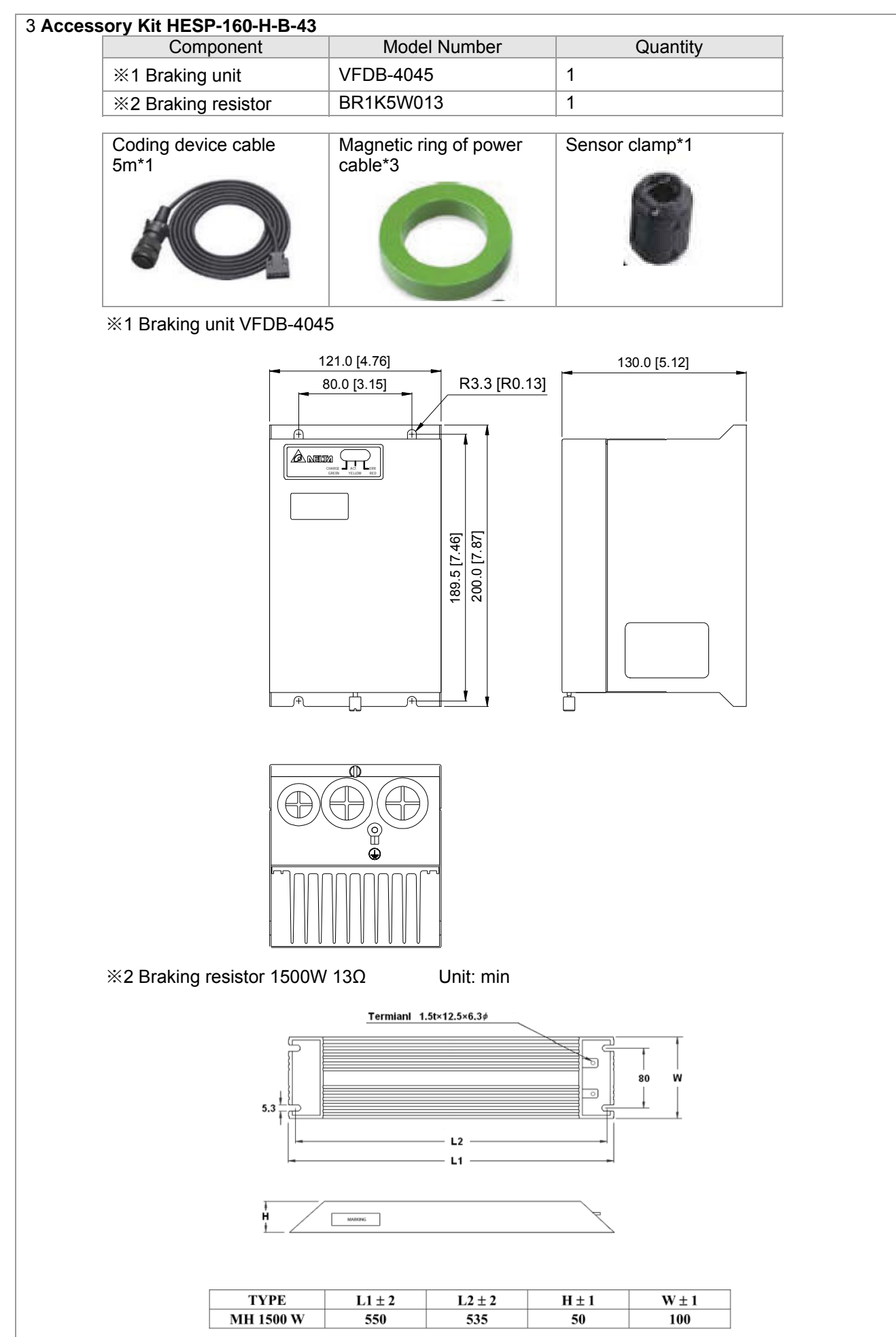

#### HES200G43A

| 1 Serve                                                                                                    | o controll                                              | er VFD                                                       | 370VL43                           | B20GA,                        | correspo                      | nding PO                                            | G card E                                             | EMVJ-P                                    | G02R                                     |                                                    |                             |                             |                             |                             |
|----------------------------------------------------------------------------------------------------|---------------------------------------------------------|--------------------------------------------------------------|-----------------------------------|-------------------------------|-------------------------------|-----------------------------------------------------|------------------------------------------------------|-------------------------------------------|------------------------------------------|----------------------------------------------------|-----------------------------|-----------------------------|-----------------------------|-----------------------------|
|                                                                                                    |                                                         |                                                              |                                   | W                             |                               |                                                     | A 11 - A                                             | -                                         | C                                        | )<br>D1                                            | 1                           |                             |                             |                             |
|                                                                                                    |                                                         |                                                              | <b>[</b>                          | W1                            | -1/                           | -SEE DEI                                            | AIL A                                                |                                           |                                          |                                                    | D2                          |                             |                             |                             |
|                                                                                                    |                                                         |                                                              | <u>_</u> ه د                      |                               | <u> </u>                      | • • •                                               |                                                      | -                                         |                                          | ଼ (                                                | ð                           |                             |                             |                             |
| Image: See Detail B         Image: See Detail B         Image: See Detail |                                                         |                                                              |                                   |                               |                               |                                                     |                                                      |                                           |                                          |                                                    |                             |                             |                             |                             |
|                                                                                                    |                                                         |                                                              | ;<br>;<br>;                       |                               | M.                            |                                                     | S1                                                   |                                           | s                                        |                                                    |                             |                             |                             |                             |
|                                                                                                    | nit: mmfi                                               | ach1                                                         | 8                                 |                               |                               | A)                                                  |                                                      | A<br>HOLE)                                |                                          | AIL B<br>NG HOLE)                                  |                             |                             |                             |                             |
| U                                                                                                    | nit: mm[ir                                              | nch]                                                         | ;<br>;<br>;<br>;<br>;             |                               |                               | ()                                                  |                                                      | A<br>HOLE)                                |                                          | AIL B<br>IG HOLE)                                  | 52                          | Ø1                          | 012                         | Ø3                          |
| U                                                                                                    | nit: mm[ir<br>• W                                       | nch]<br>W1                                                   | H                                 | H1                            | H2                            | (M                                                  |                                                      | A<br>HOLE)                                |                                          | AIL B<br>NG HOLE)                                  | <b>S2</b>                   | Ø1                          | Ø2                          | Ø3                          |
| U<br>Frame<br>E0                                                                                                    | nit: mm[ir<br>• <b>W</b><br>280.0                       | w1<br>235.0                                                  | H<br>516.0                        | H1<br>500.0                   | H2<br>475.0                   | (M<br>H3<br>442.0                                   | DETAIL<br>IOUNTING<br>D<br>251.7                     | A<br>HOLE)<br>D1<br>94.2                  | DET/<br>(MOUNTIN<br>D2<br>16.0           | 1<br>ANL B<br>NG HOLE)<br>S1<br>11.0               | <b>S2</b><br>18.0           | <b>Ø1</b><br>62.7           | <b>Ø2</b><br>34.0           | <b>Ø3</b><br>22.0           |
| Ur<br>Frame<br>E0                                                                                                    | nit: mm[ir<br>• <b>W</b><br>280.0<br>[11.02]            | w1<br>235.0<br>[9.25]                                        | H<br>516.0<br>[20.31]             | H1<br>500.0<br>[19.69]        | <b>H2</b><br>475.0<br>[18.70] | (N<br>H3<br>442.0<br>[17.40]                        | DETAIL<br>DETAIL<br>IOUNTING<br>D<br>251.7<br>[9.91] | A<br>HOLE)<br><b>D1</b><br>94.2<br>[3.71] | DET/<br>(MOUNTIN<br>D2<br>16.0<br>[0.63] | L AIL B<br>IG HOLE)<br><b>S1</b><br>11.0<br>[0.43] | <b>S2</b><br>18.0<br>[0.71] | <b>Ø1</b><br>62.7<br>[2.47] | <b>Ø2</b><br>34.0<br>[1.34] | <b>Ø3</b><br>22.0<br>[0.87] |
| Ur<br>Frame<br>E0<br>2 Serve                                                                                                    | nit: mm[ir<br><b>W</b><br>280.0<br>[11.02]<br>o oil pum | nch]<br><b>W1</b><br>235.0<br>[9.25]<br>p HSP-               | H<br>516.0<br>[20.31]<br>080-200- | H1<br>500.0<br>[19.69]<br>43A | <b>H2</b><br>475.0<br>[18.70] | H3<br>442.0<br>[17.40]                              | DETAIL<br>IOUNTING<br>251.7<br>[9.91]                | A<br>HOLE)<br><b>D1</b><br>94.2<br>[3.71] | DET/<br>(MOUNTIN<br>D2<br>16.0<br>[0.63] | L B<br>IG HOLE)<br>S1<br>11.0<br>[0.43]<br>250     | <b>S2</b><br>18.0<br>[0.71] | <b>Ø1</b><br>62.7<br>[2.47] | <b>Ø2</b><br>34.0<br>[1.34] | <b>Ø3</b><br>22.0<br>[0.87] |
| U<br>Frame<br>E0<br>2 Serve                                                                                                    | nit: mm[ir<br><b>W</b><br>280.0<br>[11.02]<br>o oil pum | nch]<br><b>W1</b><br>235.0<br>[9.25]<br>p HSP-               | H<br>516.0<br>[20.31]<br>080-200- | H1<br>500.0<br>[19.69]<br>43A | H2<br>475.0<br>[18.70]        | H3<br>442.0<br>[17.40] 175 126 265                  | D<br>251.7<br>[9.91]                                 | A<br>HOLE)<br>D1<br>94.2<br>[3.71]        | DET/<br>(MOUNTIN<br>16.0<br>[0.63]       | S1<br>11.0<br>[0.43]<br>250                        | <b>S2</b><br>18.0<br>[0.71] | Ø1<br>62.7<br>[2.47]        | <b>Ø2</b><br>34.0<br>[1.34] | <b>Ø3</b><br>22.0<br>[0.87] |
| U<br>Frame<br>E0<br>2 Serve                                                                                                    | nit: mm[ir<br>280.0<br>[11.02]<br>o oil pum             | nch]<br><b>W1</b><br>235.0<br>[9.25]<br>p HSP-1              | H<br>516.0<br>[20.31]<br>080-200- | H1<br>500.0<br>[19.69]<br>43A | H2<br>475.0<br>[18.70]        | (N<br>H3<br>442.0<br>[17.40]                        | DETAIL<br>IOUNTING<br>251.7<br>[9.91]                | A<br>HOLE)<br>94.2<br>[3.71]              |                                          | S1<br>11.0<br>[0.43]<br>250<br>200<br>antity       | <b>S2</b><br>18.0<br>[0.71] | Ø1<br>62.7<br>[2.47]        | <b>Ø2</b><br>34.0<br>[1.34] | <b>Ø3</b><br>22.0<br>[0.87] |
| U<br>Frame<br>E0<br>2 Serve                                                                                                    | nit: mm[ir<br>280.0<br>[11.02]<br>o oil pum             | nch]<br><b>W1</b><br>235.0<br>[9.25]<br>p HSP-1<br>Comp<br>r | H<br>516.0<br>[20.31]<br>080-200- | H1<br>500.0<br>[19.69]<br>43A | H2<br>475.0<br>[18.70]        | H3<br>442.0<br>[17.40] 175 126 265 21 Number 222APS | D<br>251.7<br>[9.91]                                 | A<br>HOLE)<br>D1<br>94.2<br>[3.71]        | DET/<br>(MOUNTIN<br>[0.63]<br>2″<br>Qua  | S1<br>11.0<br>[0.43]<br>250<br>200<br>antity       | <b>S2</b><br>18.0<br>[0.71] | Ø1<br>62.7<br>[2.47]        | <b>Ø2</b><br>34.0<br>[1.34] | <b>Ø3</b><br>22.0<br>[0.87] |

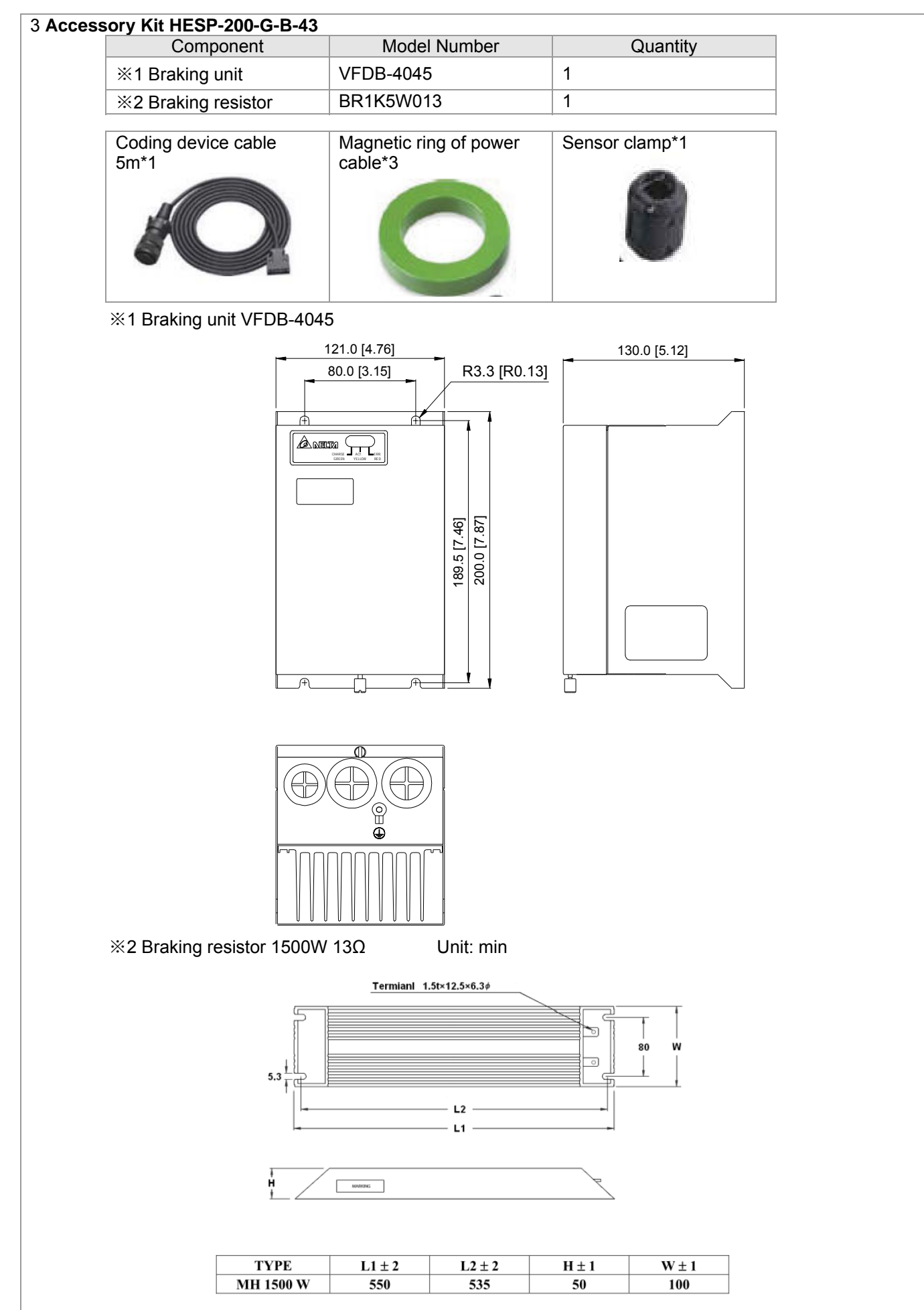

# A-4 Detailed List of Product Packaging: v.C

### **Corresponding Models:**

HES063H23C HES063H43C HES063M43C HES080H23C HES080H43C HES080M43C HES100H23C HES100H43C HES100M43C HES125H23C HES125H43C HES125M43C HES160H23C HES160H43C HES160M43C HES200H23C HES200H43C HES200M43C HES250M43C HES320M43C HES200H43C HES250G23C HES250M43C

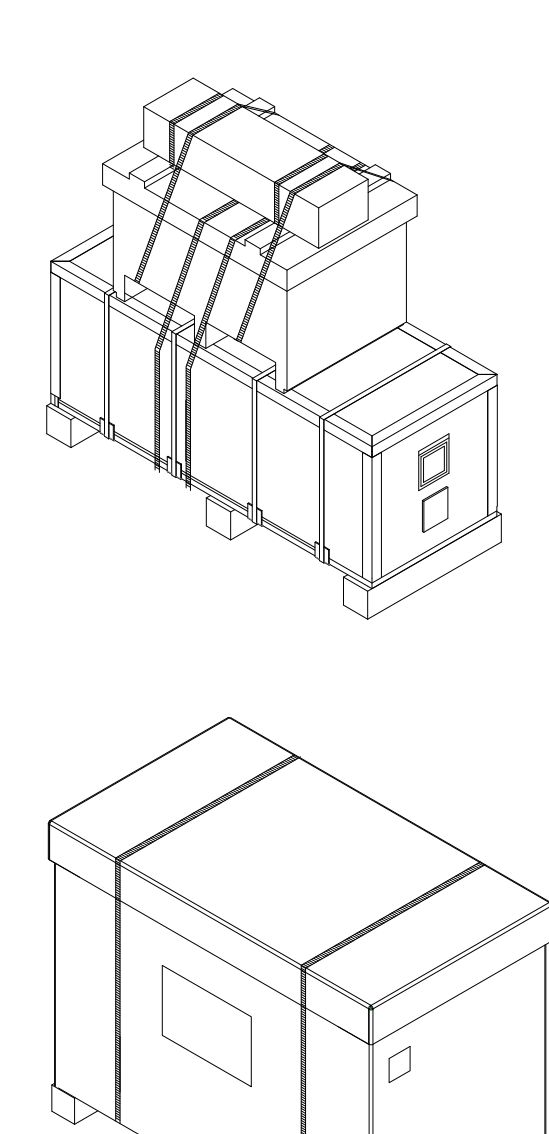

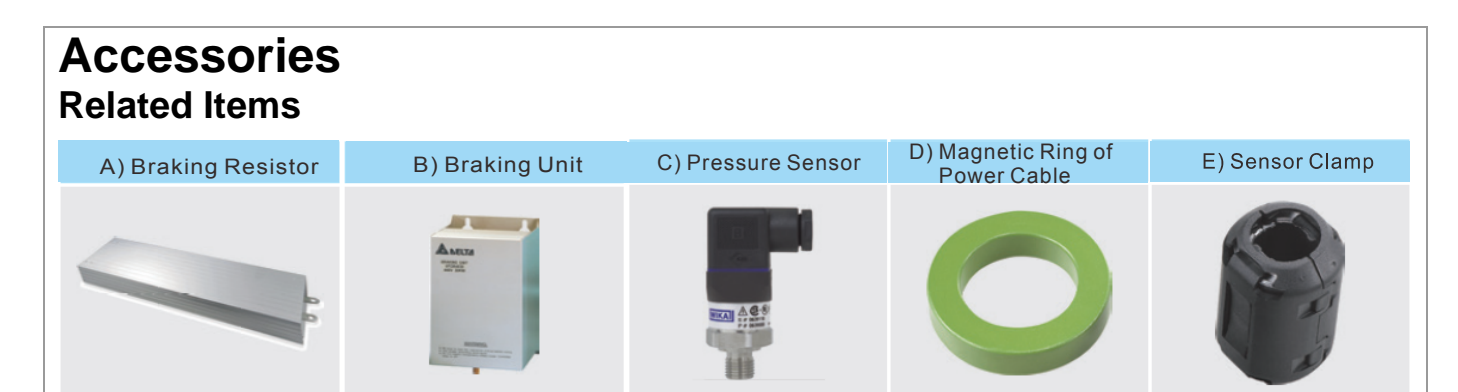

# Content in the Package

|               |                  | Items             |                                          |  |  |  |  |  |
|---------------|------------------|-------------------|------------------------------------------|--|--|--|--|--|
|               | Servo Controller | Servo Oil Pump*   |                                          |  |  |  |  |  |
| HES Model #   |                  |                   | Accessory Kit                            |  |  |  |  |  |
|               |                  |                   | HESP-063-H-NC43                          |  |  |  |  |  |
| HES003H43C    | VFD110VL43A06HC  | HSP-025-100-43C   | Including: A, C, D, E                    |  |  |  |  |  |
| HES080H43C    | VFD150VL43B08HC  | HSP-032-100-43C   | HESP-080-H-NC43<br>Including: A, C, D, E |  |  |  |  |  |
| HES100H43C    |                  | HSP 040 140 43C   | HESP-100-H-NC43                          |  |  |  |  |  |
| TIES 1001143C |                  | 1131 -040-140-430 | Including: A, C, D, E                    |  |  |  |  |  |
| HES125H43C    |                  | HSP-050-180-43C   | HESP-125-H-NC43                          |  |  |  |  |  |
| 112012011400  |                  |                   | Including: A, C, Dx3, E                  |  |  |  |  |  |
| HES160H43C    | VED300VI 43B16HC | HSP-064-230-43C   | HESP-160-H-NC43                          |  |  |  |  |  |
|               | 1 00001040010110 | 1101-004-200-400  | Including: A, C, Dx3, E                  |  |  |  |  |  |
| HES200H43C    |                  | HSP-080-250-43C   | HESP-200-H-NC43                          |  |  |  |  |  |
| 112020011430  | 1 000010-000000  | 1101-000-200-400  | Including: A, C, Dx3, E                  |  |  |  |  |  |
|               |                  |                   | HESP-250-M-BC43                          |  |  |  |  |  |
| HES250M43C    | VFD550VL43A25MC  | HSP-125-450-43C   | Including: A, B, C, Dx3,                 |  |  |  |  |  |
|               |                  |                   |                                          |  |  |  |  |  |
|               |                  |                   | HESP-320-M-BC43                          |  |  |  |  |  |
| HES320M43C    | VFD550VL43A32MC  | HSP-160-520-43C   | Including: A, B, C, Dx3,                 |  |  |  |  |  |
|               |                  |                   | L E                                      |  |  |  |  |  |

\* Note: The encoder cable (model # CBHE-E5M) is included in the HSP servo oil pump package.

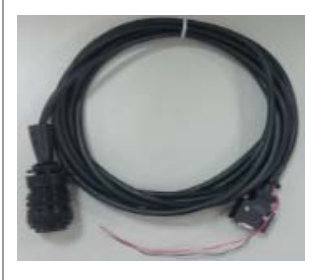

#### HES version C

1 Frame C

## Model #: VFD110VL43Axxxx, VFD150VL43Bxxxx, VFD185VL43Bxxxx

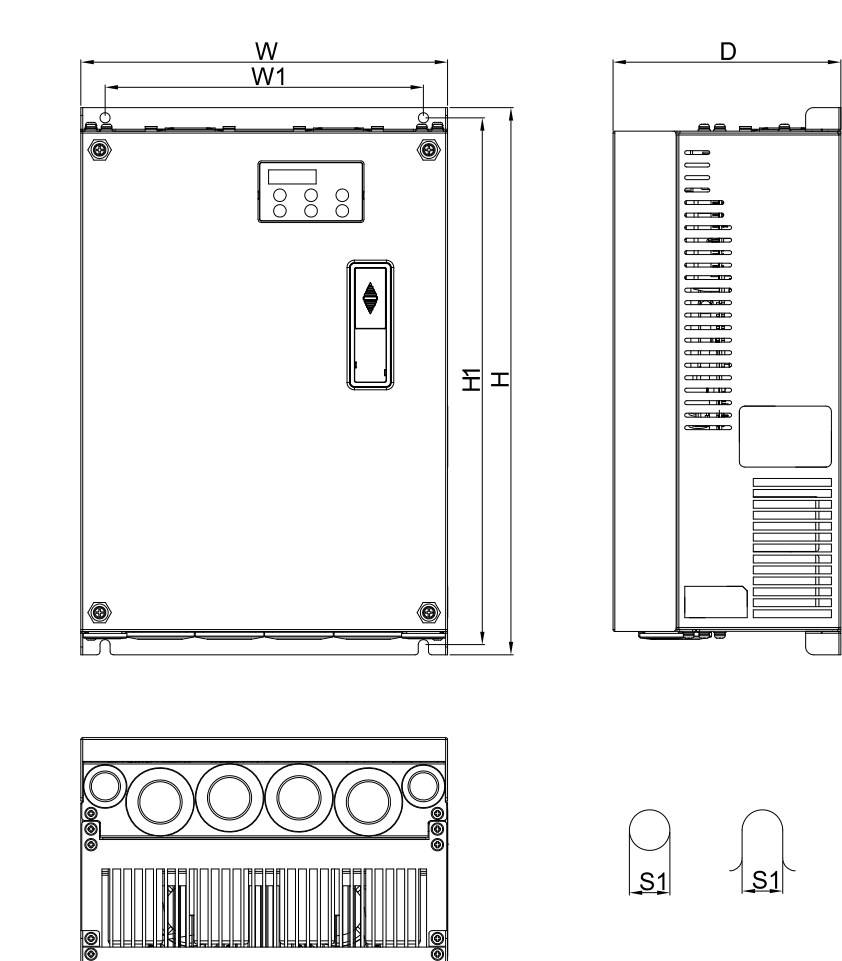

#### Unit: mm[inch]

| Frame |      | W    | Н     | D    | W1   | H1    | S1   |
|-------|------|------|-------|------|------|-------|------|
| 6     | mm   | 235  | 350   | 146  | 204  | 337   | 6.5  |
|       | inch | 9.25 | 13.78 | 5.75 | 8.03 | 13.27 | 0.26 |

# HES version C

# 2 Frame D

## Model#: VFD220VL43Axxxx, VFD300VL43Bxxxx

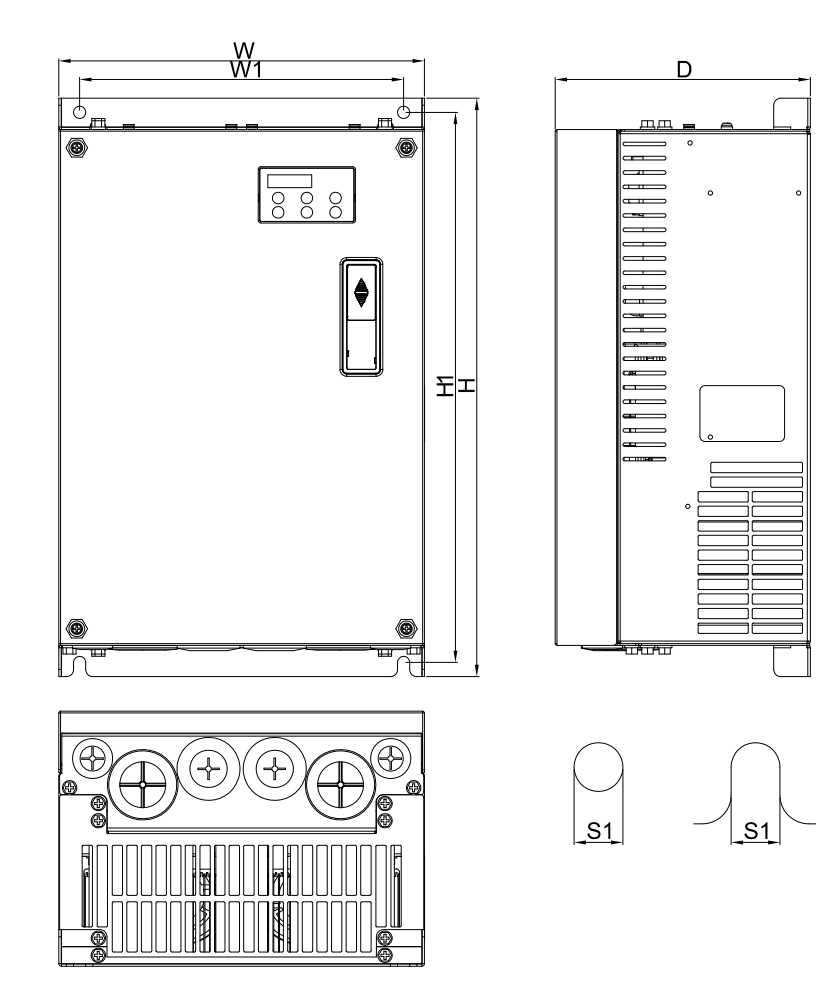

#### Unit: mm[inch]

| Frame |      | W     | Н     | D W1  |       | H1    | S1   |
|-------|------|-------|-------|-------|-------|-------|------|
| П     | mm   | 255   | 403.8 | 168.0 | 226.0 | 384   | 8.5  |
|       | inch | 10.04 | 15.90 | 6.61  | 8.90  | 15.12 | 0.33 |

14.57

inch

23.43

10.24

13.19

23.1

22.05

5.22

0.71

0.51

0.51

| HES  | S versio | on C    |         |       |       |       |       |       |      |                |      |      |
|------|----------|---------|---------|-------|-------|-------|-------|-------|------|----------------|------|------|
| 3 Fr | ame E    | 2       |         |       |       |       |       |       |      |                |      |      |
| Mod  | lel #: ∨ | ′FD550∖ | /L43Axx | хх    |       |       |       |       |      |                |      |      |
|      |          | Т       |         |       |       |       |       |       |      |                |      |      |
|      | Unit: m  | m[inch] |         |       |       |       |       |       |      |                |      |      |
| Fr   | rame     | W       | H       | D     | W1    | H1    | H2    | D1    | D2   | S1             | S2   | S3   |
| E2   | mm       | 370.0   | 595.0   | 260.0 | 335.0 | 589.0 | 560.0 | 132.5 | 18.0 | 13.0           | 13.0 | 18.0 |
|      | 1        | I       |         | 1     | 1     |       |       |       | 1    | 1 <b>a a c</b> | 1    | 1    |

0.71

## HES version C

# Servo Oil Pump

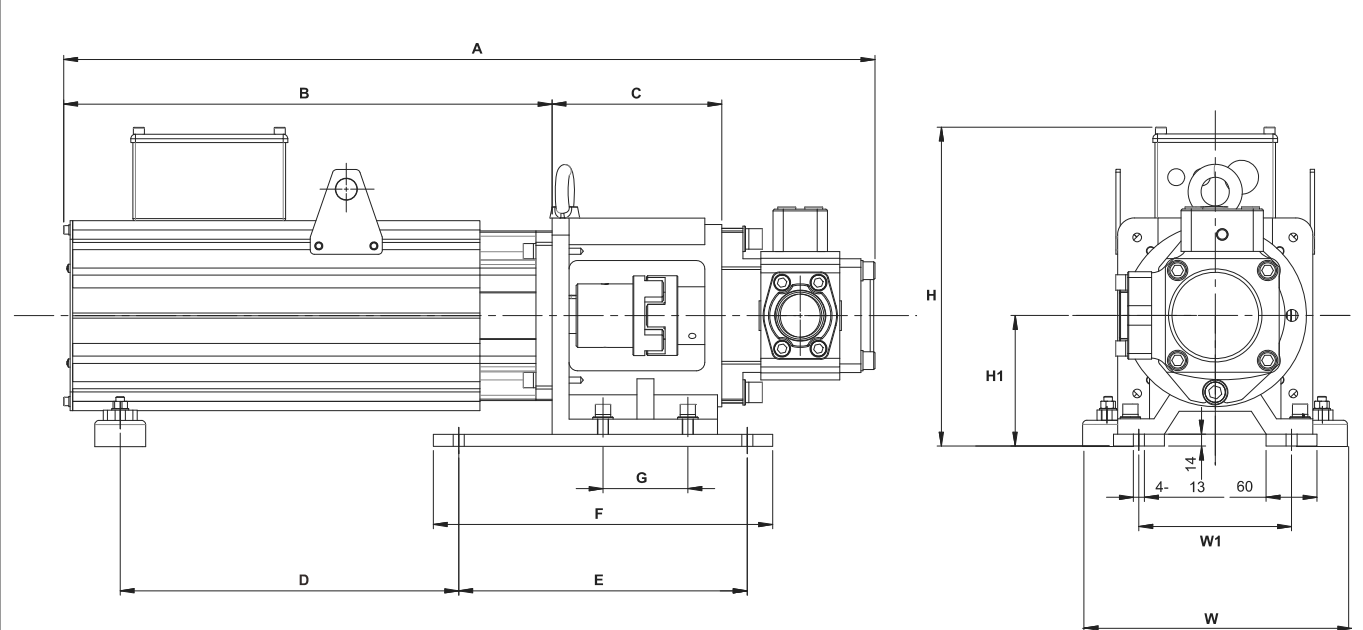

## Unit : mm[inch]

| HES model # | Α    | В   | С   | D   | Е   | F   | G   | н   | H1  | w   | W1  | Oil Pump | Oil Pump |
|-------------|------|-----|-----|-----|-----|-----|-----|-----|-----|-----|-----|----------|----------|
|             |      |     |     |     |     |     |     |     |     |     |     | Inlet    | Outlet   |
| HES063H43C  | 695  | 381 |     | 194 |     |     |     |     |     |     |     |          | 2/4"DT   |
| HES080H43C  | 705  | 381 |     | 194 |     |     |     |     |     |     |     |          | 3/4 F I  |
| HES100H43C  | 752  | 417 | 170 | 219 | 240 | 400 | 95  | 276 | 151 | 214 | 100 | 1-1/4"PT |          |
| HES125H43C  | 802  | 453 |     | 259 | 340 | 400 |     | 370 | 104 | 314 | 100 |          | 1"PT     |
| HES160H43C  | 859  | 489 |     | 304 |     |     |     |     |     |     |     |          |          |
| HES200H43C  | 956  | 575 | 200 | 399 |     |     | 100 |     |     |     |     | 2"PT     | 1-1/4"PT |
| HES250M43C  | 1028 | 577 | 220 | 275 | 420 | 500 | 140 | 458 | 104 | 426 | 250 | 2-1/2"PT | 1 1/0"DT |
| HES320M43C  | 1098 | 631 | 230 | 327 | 420 | 500 | 140 | 456 | 104 | 420 | 200 | 3"PT     | 1-1/2 P1 |

# **Appendix B: Optional Accessories**

- B-1 Non-fuse Circuit Breaker Chart
- **B-2** Reactor
- B-3 Digital Keypad KPV-CE01
- **B-4** Communication Card
- B-5 EMI Filter
- B-6 Brake Unit

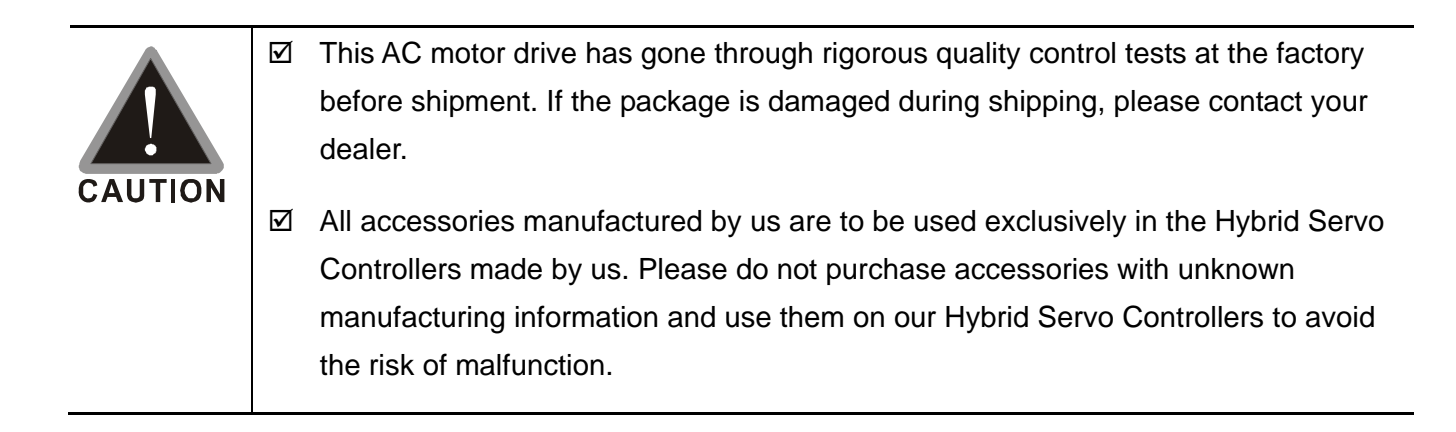

# **B-1 Non-fuse Circuit Breaker Chart**

UL certification: Per UL 508, paragraph 45.8.4, part a.

The rated current of the breaker shall be within 2 to 4 times rated input current of hybrid servo Controller.

Hybrid Servo Controller.

| 3-pł          | nase                             |   | 3-pł          | nase                             |
|---------------|----------------------------------|---|---------------|----------------------------------|
| Model Number  | Recommended<br>Input Current (A) |   | Model Number  | Recommended<br>Input Current (A) |
| VFD055VL23A-J | 50                               |   | VFD220VL23A-J | 175                              |
| VFD055VL43A-J | 30                               |   | VFD220VL43A-J | 100                              |
| VFD075VL23A-J | 60                               |   | VFD300VL23A-J | 225                              |
| VFD075VL43A-J | 40                               |   | VFD300VL43A-J | 125                              |
| VFD110VL23A-J | 100                              |   | VFD370VL23A-J | 250                              |
| VFD110VL43A-J | 50                               |   | VFD370VL43A-J | 150                              |
| VFD150VL23A-J | 125                              |   | VFD450VL43A-J | 175                              |
| VFD150VL43A-J | 60                               |   | VFD550VL43A-J | 250                              |
| VFD185VL23A-J | 150                              |   | VFD750VL43A-J | 300                              |
| VFD185VL43A-J | 75                               | ] |               |                                  |

Fuses of smaller amp rating than those shown in the table are permitted.

| 230V Model    | Input Current I (A) | Line Fuse |              |  |  |  |  |
|---------------|---------------------|-----------|--------------|--|--|--|--|
| Number        | Input Current I (A) | I (A)     | Bussmann P/N |  |  |  |  |
| VFD055VL23A-J | 25                  | 50        | JJN-50       |  |  |  |  |
| VFD075VL23A-J | 31                  | 60        | JJN-60       |  |  |  |  |
| VFD110VL23A-J | 47                  | 100       | JJN-100      |  |  |  |  |
| VFD150VL23A-J | 60                  | 125       | JJN-125      |  |  |  |  |
| VFD185VL23A-J | 80                  | 150       | JJN-150      |  |  |  |  |
| VFD220VL23A-J | 90                  | 175       | JJN-175      |  |  |  |  |
| VFD300VL23A-J | 106                 | 225       | JJN-225      |  |  |  |  |
| VFD370VL23A-J | 126                 | 250       | JJN-250      |  |  |  |  |

| 460V Model    | Input Current L(A) | Line Fuse |              |  |  |  |
|---------------|--------------------|-----------|--------------|--|--|--|
| Number        |                    | I (A)     | Bussmann P/N |  |  |  |
| VFD055VL43A-J | 14                 | 30        | JJN-30       |  |  |  |
| VFD075VL43A-J | 18                 | 40        | JJN-40       |  |  |  |
| VFD110VL43A-J | 24                 | 50        | JJN-50       |  |  |  |
| VFD150VL43A-J | 31                 | 60        | JJN-60       |  |  |  |
| VFD185VL43A-J | 39                 | 75        | JJN-70       |  |  |  |
| VFD220VL43A-J | 47                 | 100       | JJN-100      |  |  |  |
| VFD300VL43A-J | 56                 | 125       | JJN-125      |  |  |  |
| VFD370VL43A-J | 67                 | 150       | JJN-150      |  |  |  |
| VFD450VL43A-J | 87                 | 175       | JJN-175      |  |  |  |
| VFD550VL43A-J | 101                | 250       | JJN-250      |  |  |  |
| VFD750VL43A-J | 122                | 300       | JJN-300      |  |  |  |

# **B-2 Reactor**

# B-2-1 AC Input Reactor Recommended Value

# **Reactors for version A**

|                                               | 220V     |          |          |          |          |          |          |          |          |          |          |  |  |
|-----------------------------------------------|----------|----------|----------|----------|----------|----------|----------|----------|----------|----------|----------|--|--|
| Model #                                       | 63H      | 80G      | 80H      | 100G     | 100H     | 100Z     | 125G     | 125H     | 160G     | 160H     | 200G     |  |  |
| Rated Amps of AC<br>Reactors (A)              | 48.5     | 48.5     | 48.5     | 48.5     | 48.5     | 71.5     | 71.5     | 71.5     | 71.5     | 94.3     | 94.3     |  |  |
| Max. Continuous<br>Amps of AC<br>Reactors (A) | 82       | 82       | 106      | 106      | 140      | 134.3    | 134.3    | 204      | 204      | 292      | 292      |  |  |
| Inductance (mH,<br>3% Impedance)              | 0.217879 | 0.217879 | 0.217879 | 0.217879 | 0.217879 | 0.147792 | 0.147792 | 0.147792 | 0.147792 | 0.112059 | 0.112059 |  |  |

|                                               |      |      |      |      | 440V |      |      |      |      |      |      |
|-----------------------------------------------|------|------|------|------|------|------|------|------|------|------|------|
| Model #                                       | 63G  | 63H  | 80G  | 80H  | 100G | 100H | 100Z | 125G | 125H | 160G | 200G |
| Rated Amps of AC<br>Reactors (A)              | 27.2 | 27.2 | 27.2 | 27.2 | 27.2 | 27.2 | 41   | 41   | 41   | 55.3 | 55.3 |
| Max. Continuous<br>Amps of AC<br>Reactors (A) | 42   | 54   | 54   | 68   | 68   | 77.9 | 77.9 | 77.9 | 120  | 146  | 146  |
| Inductance (mH, 3% Impedance)                 | 0.78 | 0.78 | 0.78 | 0.78 | 0.78 | 0.78 | 0.52 | 0.52 | 0.52 | 0.38 | 0.38 |

# **Reactors for version C**

| HES43C                                        |       |       |            |       |                     |       |            |      |  |
|-----------------------------------------------|-------|-------|------------|-------|---------------------|-------|------------|------|--|
| Model #                                       | 063H  | 080H  | 100H       | 125H  | 160H                | 200H  | 250M       | 320M |  |
| Rated Amps of AC<br>Reactors (A)              | 30    |       | 47         |       | 60                  |       | 110        |      |  |
| Max. Continuous<br>Amps of AC<br>Reactors (A) | 6     | 0     | 94         |       | 120                 |       | 220        |      |  |
| Inductance (mH)                               | 0.    | 0.6   |            | 0.571 |                     | 0.362 |            | 0.17 |  |
| Delta part #                                  | DR030 | AP600 | DR047AP571 |       | DR060AP362          |       | DR110AP170 |      |  |
| Dimension A(mm)                               | 17    | 75    | 225        |       | 225                 |       | 255        |      |  |
| Dimension B(mm)                               | 14    | 45    | 155        | 155   |                     | 160   |            |      |  |
| Dimension C(mm)                               | 18    | 34    | 245        |       | 245 245             |       | 291        |      |  |
| Dimension D(mm)                               | 98 ±  | 2.0   | 111 ± 2.0  |       | 111 ± 2.0 113 ± 2.0 |       | 121 ± 2.0  |      |  |
| Dimension E(mm)                               | 90 ±  | 2.0   | 120 ± 2    | .0    | 120 ± 2.0           |       | 135 ± 2.0  |      |  |

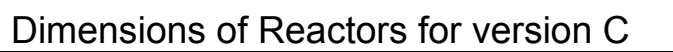

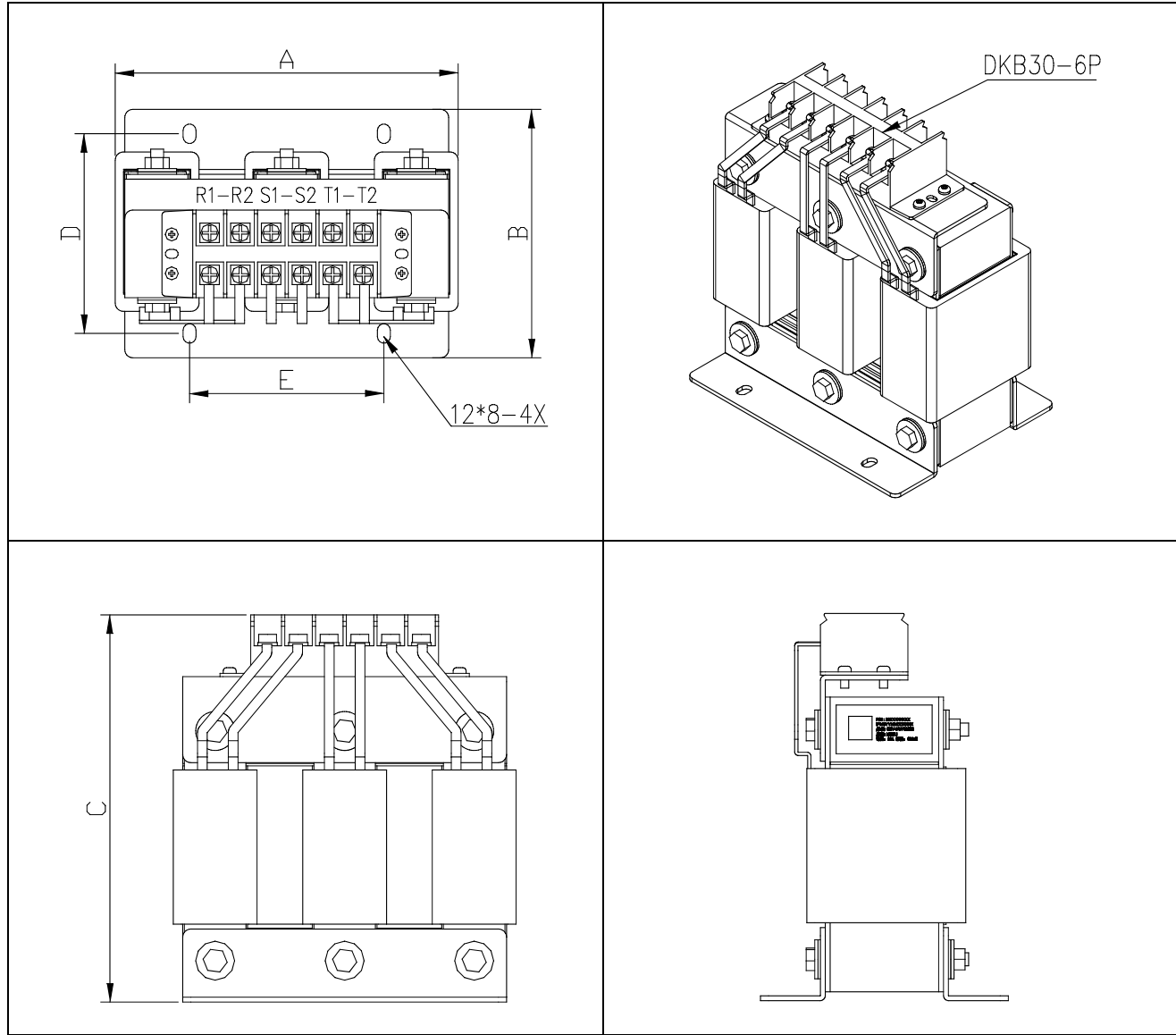

# Applications for AC Reactor

#### Connected in input circuit

#### Application 1

When more than one drive is connected to the same power, one of them is ON during operation.

#### Question

When applying to one of the Hybrid Servo Controller, the charge current of capacity may cause voltage ripple. The Hybrid Servo Controller may damage when over current occurs during operation.

#### Correct wiring

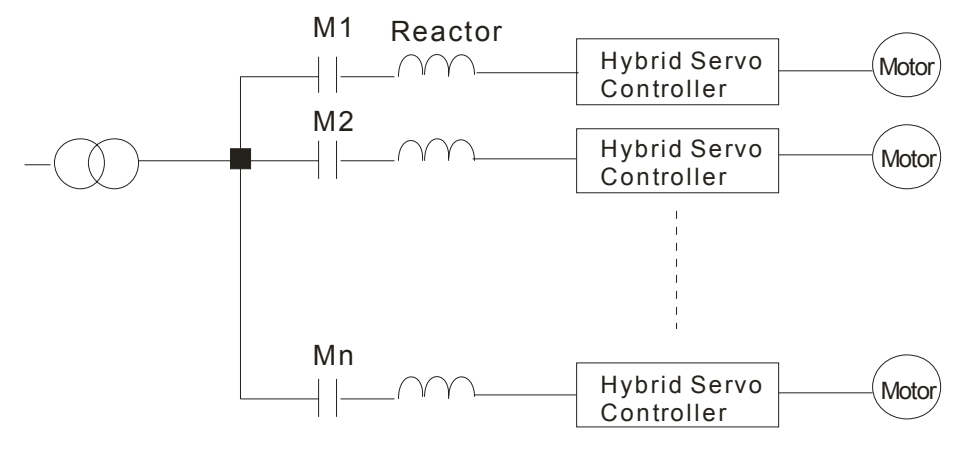

#### Application 2

Silicon rectifier and Hybrid Servo Controller are connected to the same power.

#### Question

Surges will be generated at the instant of silicon rectifier switching on/off. These surges may damage the mains circuit.

#### Correct wiring

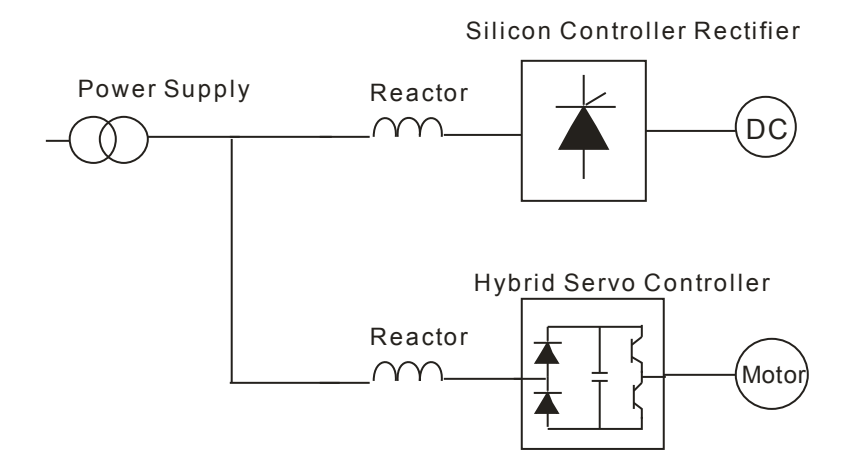

#### Application 3

Used to improve the input power factor, to reduce harmonics and provide protection from AC line disturbances<sub>=</sub> (Surges, switching spikes, short interruptions, etc.). AC line reactor should be installed when the power supply capacity is 500kVA or more and exceeds 6 times the inverter capacity, or the mains wiring distance  $\leq 10m$ .

#### Question

When power capacity is too large, line impedance will be small and the charge current will be too large. That may damage Hybrid Servo Controller due to higher rectifier temperature.

Correct wiring

Low-capacity Large-capacity Hybrid Servo Controller Reactor Power Supply Motor

# **B-2-2 Zero Phase Reactor**

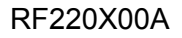

UNIT: mm (inch)

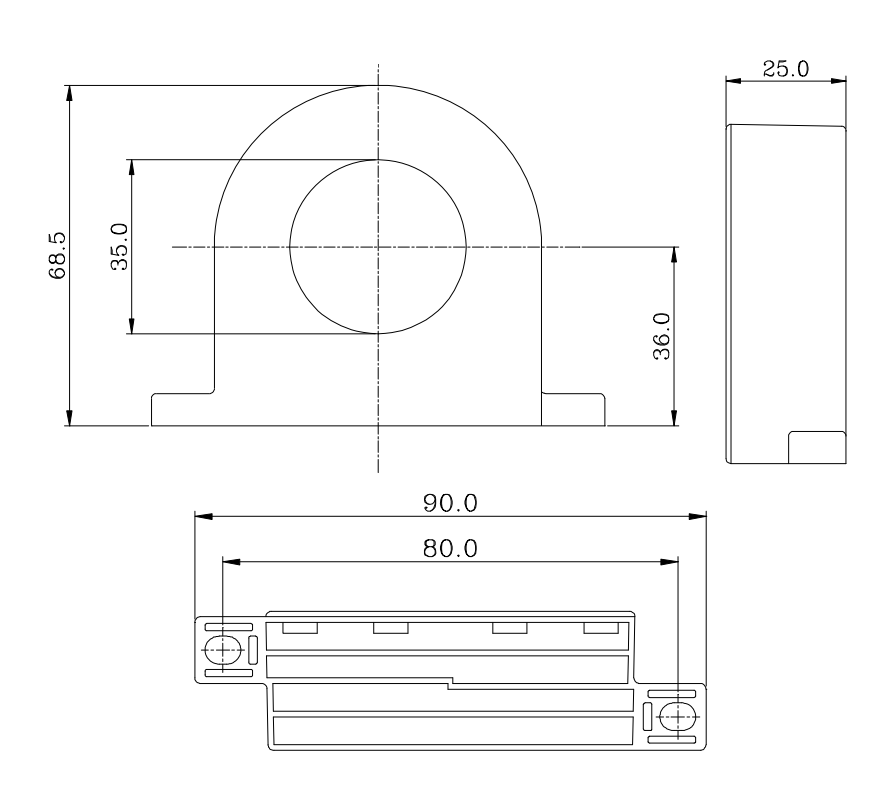

| Cable           | Re                                             | comm  |      | \A/: ' |          |
|-----------------|------------------------------------------------|-------|------|--------|----------|
| type<br>(Note)  | AWG mm <sup>2</sup> Nominal (mm <sup>2</sup> ) |       | Qty. | Method |          |
| Single-<br>core | ≤10                                            | ≤5.3  | ≤5.5 | 1      | Figure A |
|                 | ≤2                                             | ≤33.6 | ≤38  | 3      | Figure B |
|                 | ≤12                                            | ≤3.3  | ≤3.5 | 1      | Figure A |
| Three-<br>core  | ≤1                                             | ≤42.4 | ≤50  | 3      | Figure B |
|                 |                                                |       |      |        |          |

#### 

600V insulated power cable

- The above table is for reference only. Please choose cables with suitable types and diameters, so that the cable must be of the right size to pass through the center of the reactor.
- Please do not cross the ground wire. Only the motor wire or the power cable is to be threaded.
- When long motor output cable I used, the zero-phase reactor may be needed to minimize the effect of radiation.

#### Figure A

Each wire must be wrapped at least three times when it threads the zero phase reactor, with the reactor placed as close to the Hybrid Servo Controller as possible.

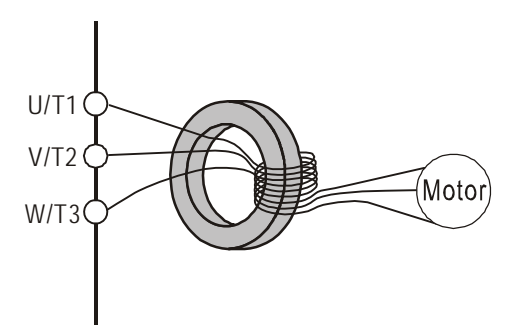

#### Figure B

Please thread the wire directly through the three zero phase reactors aligned in parallel.

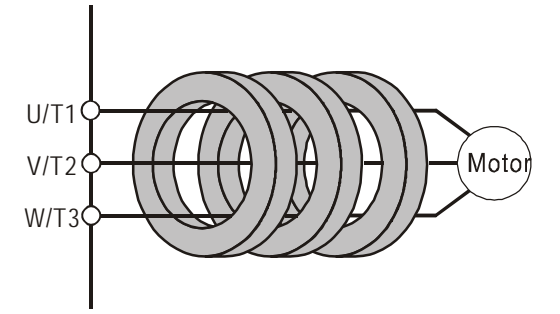

# **B-2-3 DC Reactor**

### 230V DC Choke

| Input Voltage | kW   | HP  | DC Amps | Inductance (mh) |
|---------------|------|-----|---------|-----------------|
|               | 5.5  | 7.5 | 32      | 0.85            |
|               | 7.5  | 10  | 40      | 0.75            |
| 220\/aa       | 11   | 15  | 62      | Built-in        |
|               | 15   | 20  | 92      | Built-in        |
| 3 Phase       | 18.5 | 25  | 110     | Built-in        |
| 3-Pilase      | 22   | 30  | 125     | Built-in        |
|               | 30   | 40  | -       | Built-in        |
|               | 37   | 50  | -       | Built-in        |

### 460V DC Choke

| Input Voltage | kW   | HP  | DC Amps | Inductance (mh) |
|---------------|------|-----|---------|-----------------|
|               | 5.5  | 7.5 | 18      | 3.75            |
|               | 7.5  | 10  | 25      | 4.00            |
|               | 11   | 15  | 32      | Built-in        |
|               | 15   | 20  | 50      | Built-in        |
| 460Vac        | 18.5 | 25  | 62      | Built-in        |
| 50/60Hz       | 22   | 30  | 80      | Built-in        |
| 3-Phase       | 30   | 40  | 92      | Built-in        |
|               | 37   | 50  | 110     | Built-in        |
|               | 45   | 60  | 125     | Built-in        |
|               | 55   | 75  | 200     | Built-in        |
|               | 75   | 100 | 240     | Built-in        |

# **B-3 Digital Keypad KPV-CE01**

The digital keypad is the display of VFD-VJ series. The following keypad appearance is only for reference. See the product for actual appearance.

# Description of the Digital Keypad KPV-CE01

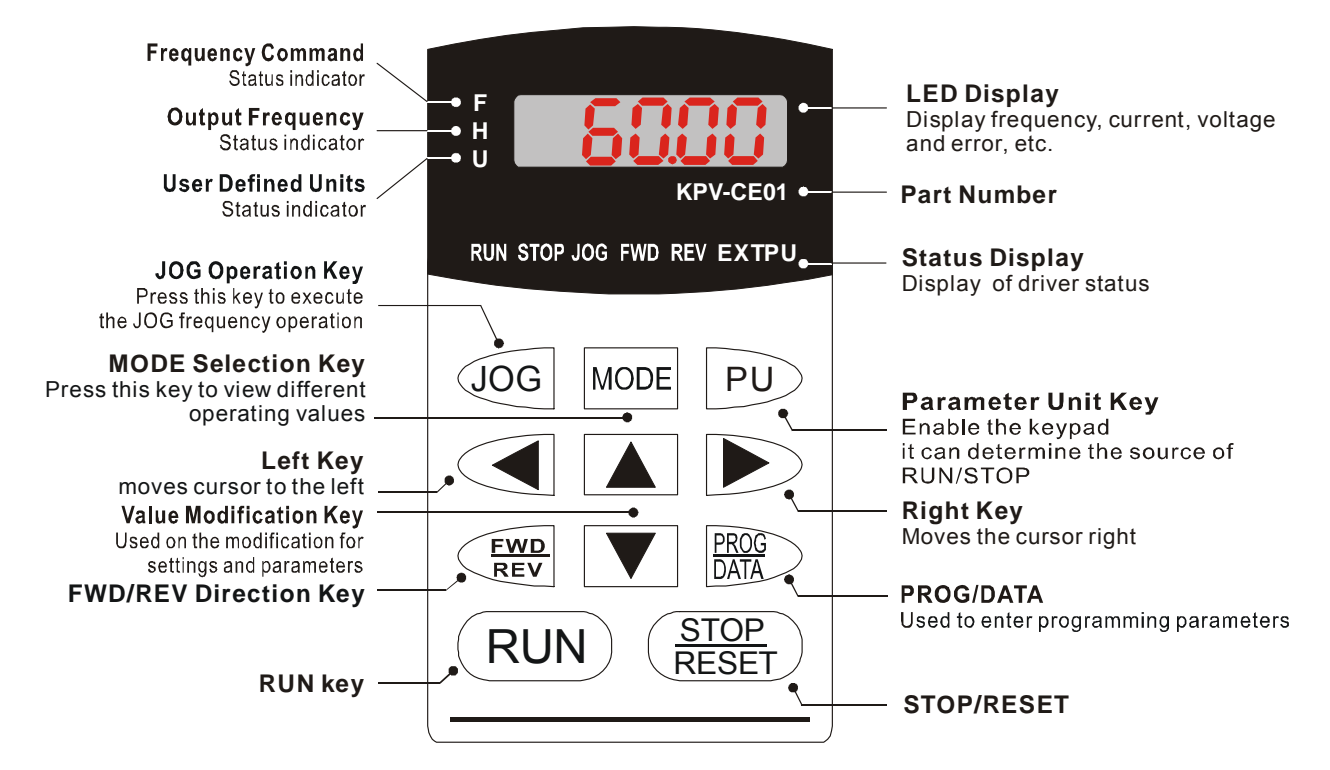

| Display Message | Description                                                                                                    |
|-----------------|----------------------------------------------------------------------------------------------------|
|                 | Displays the drive Master frequency.                                                                                                    |
| + <b>5000</b>   | Displays the actual output frequency present at terminals U/T1, V/T2, and W/T3.                                                                             |
| J 1800.0        | User defined unit (where U = F x Pr.00-05)                                                                                                    |
| 8 5.8           | Displays the load current                                                                                                    |
| c 20            | The counter value (C).                                                                                                    |
|                 | Displays the selected parameter.                                                                                                    |
|                 | Displays the actual stored value of the selected parameter.                                                                                                 |
| 25              | External Fault.                                                                                                    |
| -End-           | Display "End" for approximately 1 second if input has been accepted. After a parameter value has been set, the new value is automatically stored in memory. |
| -800-           | Display "Err", if the input is invalid.                                                                                                    |

#### Appendix B Optional Accessories | HES Series

# How to Operate the Digital Keypad KPV-CE01

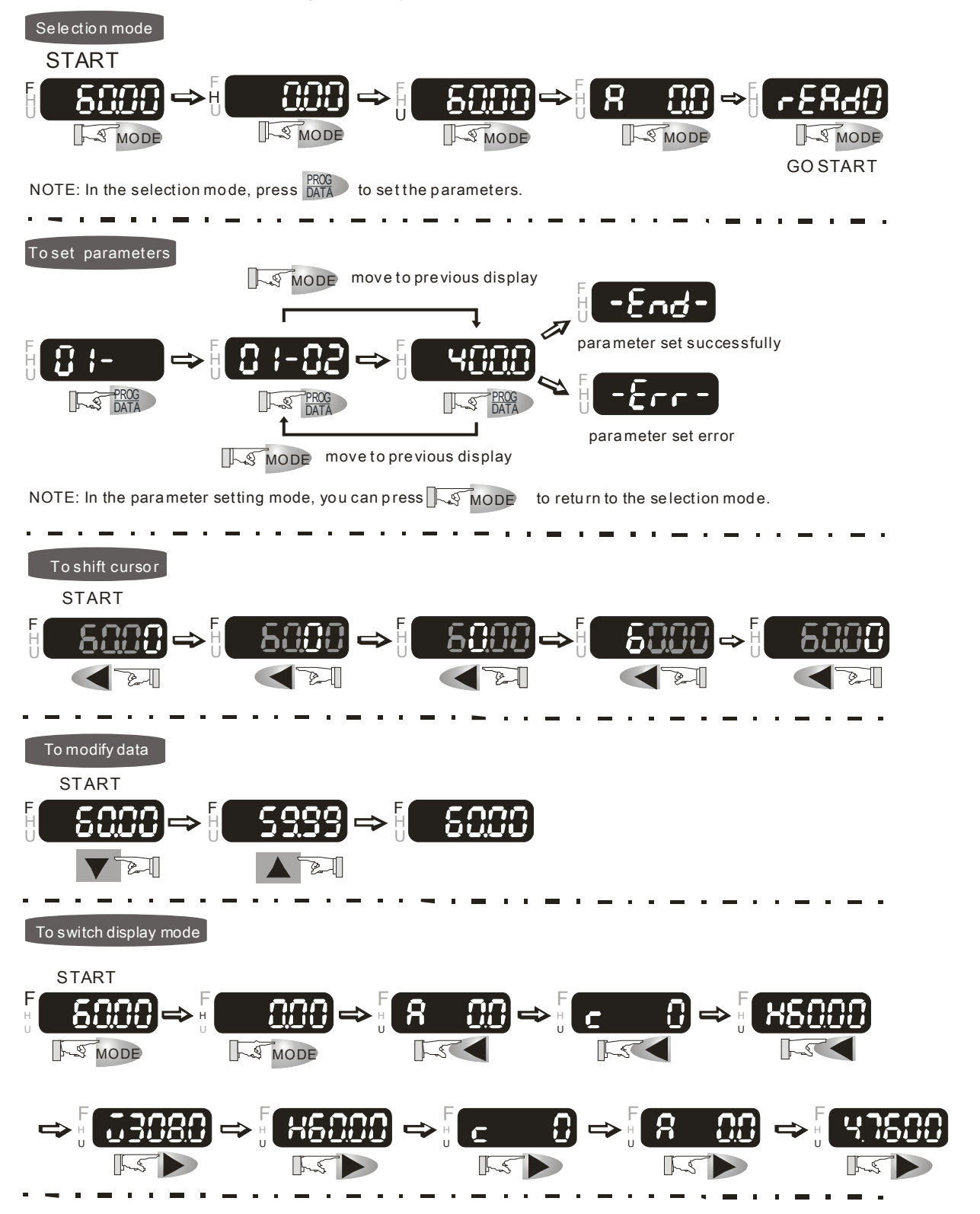

#### To copy parameters 1

Copy parameters from the Drive to the KPV-CE01

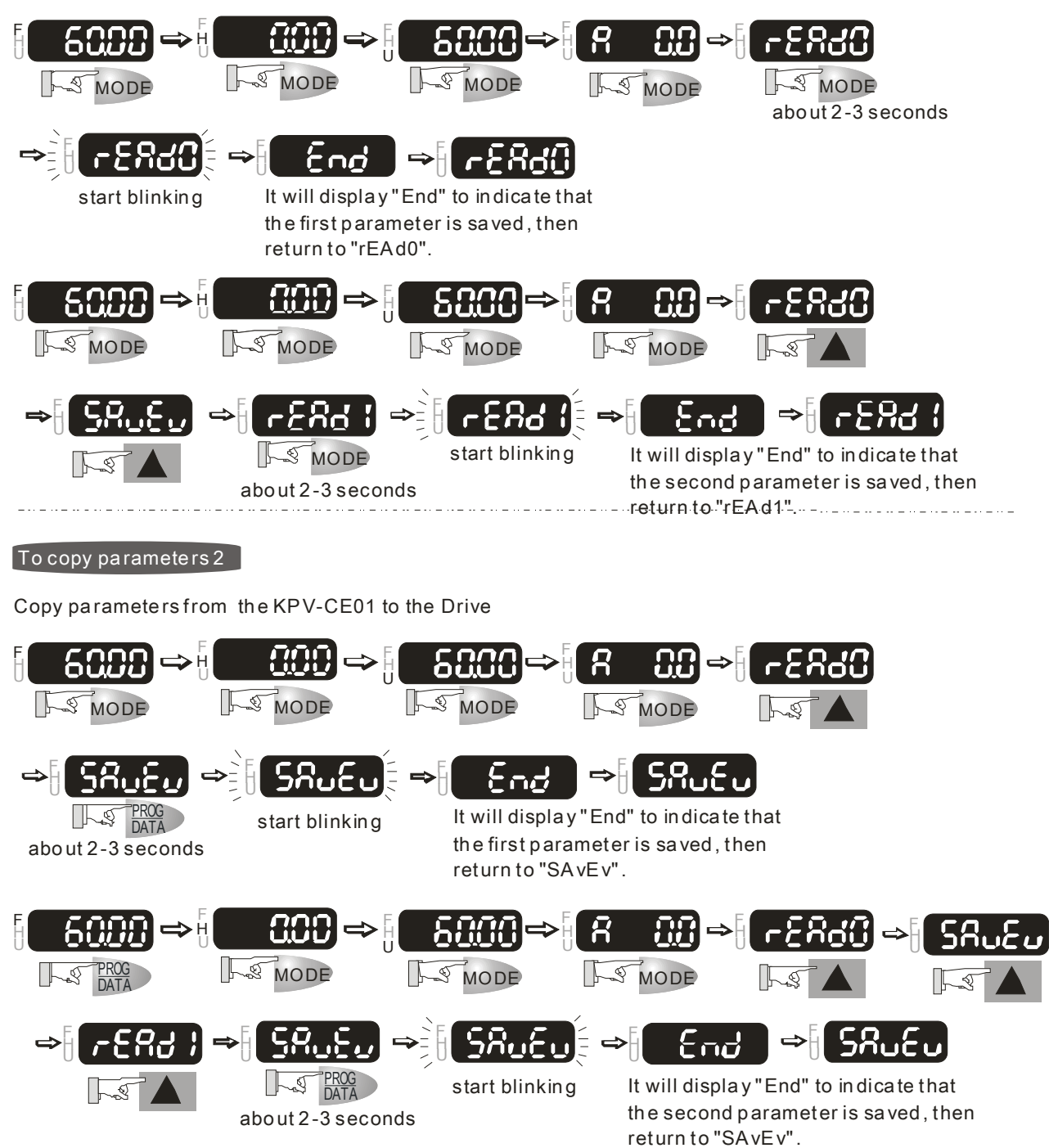

#### Appendix B Optional Accessories | HES Series

# Dimension of the Digital Keypad (KPV-CE01)

Unit: mm [inch]

M4\*p0.7(3X)

119.2 [4.69] 119.0 [4.69]

6.5 [0.26]

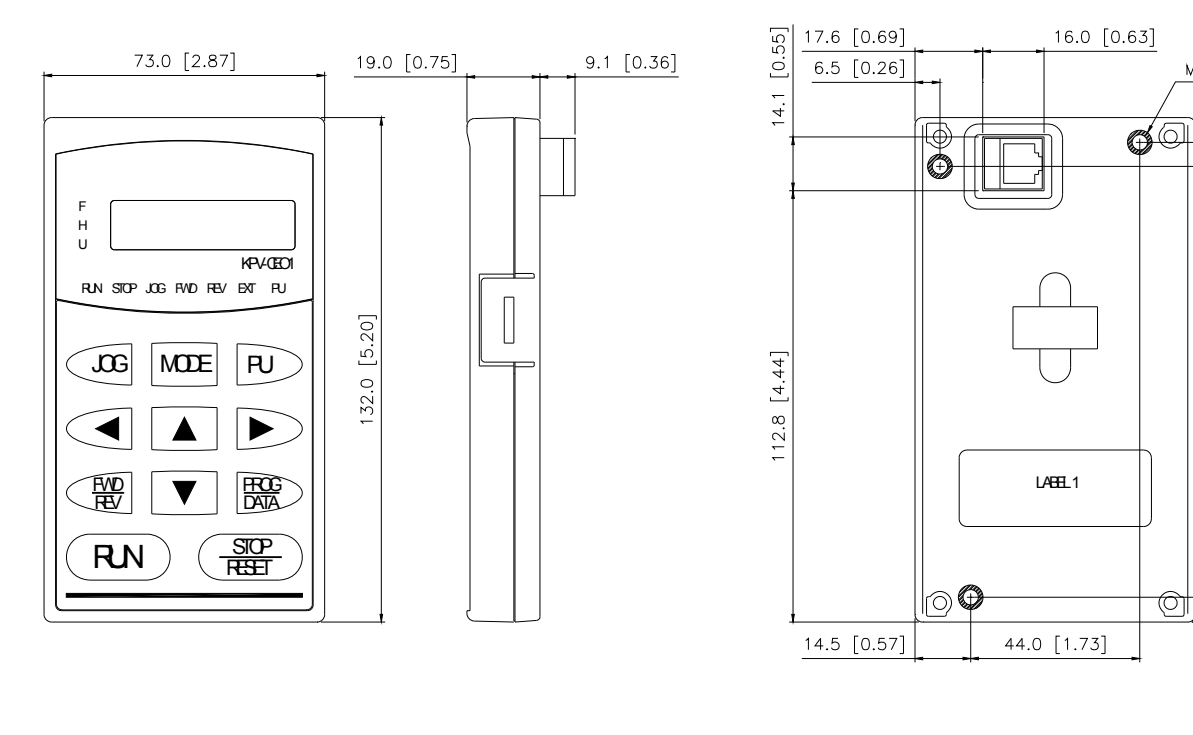

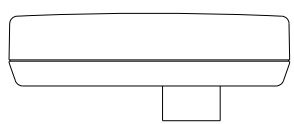

# Reference Table for the LCD Display of the Digital Keypad

| Number              | 0 | 1 | 2   | 3   | 4 | 5 | 6        | 7   | 8  | 9   |
|---------------------|---|---|-----|-----|---|---|----------|-----|----|-----|
| LCD                 | Ū | 1 | 2   | ]   | 4 | 5 | 6        |     | 8  | 9   |
| English<br>Alphabet | А | b | Сс  | d   | E | F | G        | Hh  | I  | Jj  |
| LCD                 | 8 | 6 | C c | ď   | 8 | F | <b>U</b> | X h | 1  | J J |
| English<br>Alphabet | К | L | n   | Оо  | Р | q | r        | S   | Tt | U   |
| LCD                 | 4 |   | n   | Û o | 9 | 9 | r        | 5   |    | U   |
| English<br>Alphabet | v | Y | Z   |     |   |   |          |     |    |     |
| LCD                 | U | 3 |     |     |   |   |          |     |    |     |

# **B-4 Communication Card**

# EMVJ-MF01

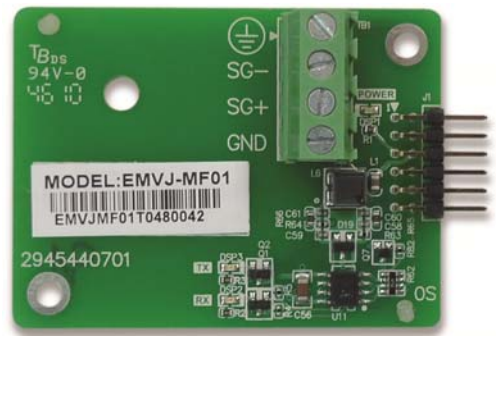

| Terminal | Description                                                      |
|----------|------------------------------------------------------------------|
|          | Ground                                                           |
| SG-      |                                                                  |
| SG+      | RS485 connection points                                          |
| GND      | Common Signal Terminal                                           |
| POWER    | Power Light                                                      |
| Тх       | When the light is on, it is set as master                        |
| Rx       | When the light is on, a message sent from the master is received |

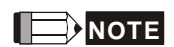

- 1) Use shielded twisted-pair cables for wiring to prevent voltage coupling and eliminate electrical noise and interference.
- 2) The shield of shielded twisted-pair cables should be connected to the SHIELD end  $\textcircled{=}_{.}$

# **B-5 EMI Filter**

| Driver                     | Filter Model No. | Web link of references                                                    |
|----------------------------|------------------|---------------------------------------------------------------------------|
|                            | KMF336A          | http://www.dem-uk.com/roxburgh/products/emc_emi_industrial_filters/       |
| VFD150VL45A                |                  | KMF336A Three Phase Industrial Mains Filters - High Performance 36 Amps   |
| VFD110VL23A                |                  | http://www.dem-uk.com/roxburgh/products/emc_emi_industrial_filters/       |
| VFD185VL43A<br>VFD220VL43A | KMF350A          | KMF350 Three Phase Industrial Mains Filters - General Purpose 50 Amps     |
| VFD150VL23A                |                  | http://www.dem-uk.com/roxburgh/products/emc_emi_industrial_filters/       |
| VFD300VL43A<br>VFD370VL43A | KMF370A          | KMF370A Three Phase Industrial Mains Filters - High Performance 70 Amps   |
| VFD185VL23A                |                  | http://www.dem-uk.com/roxburgh/products/emc_emi_industrial_filters/       |
| VFD220VL23A                | KIVIF3100A       | KMF3100A Three Phase Industrial Mains Filters - High Performance 100 Amps |
| VFD300VL23A                |                  | http://www.dem-uk.com/roxburgh/products/emc_emi_industrial_filters/       |
| VFD370VL23A<br>VFD550VL43A | KIVIF 3 I SUA    | KMF3150A Three Phase Industrial Mains Filters - High Performance 150 Amps |
|                            |                  | http://www.dem-uk.com/roxburgh/products/emc_emi_industrial_filters/       |
|                            | NIVIE 323A       | KMF325A Three Phase Industrial Mains Filters - High Performance 25 Amps   |

# **EMI Filter Installation**

All electrical equipment, including drives, will generate high-frequency/low-frequency noise and will interfere with peripheral equipment by radiation or conduction when in operation. By using an EMI filter with correct installation, much interference can be eliminated. It is recommended to use DELTA EMI filter to have the best interference elimination performance.

We assure that it can comply with following rules when drive and EMI filter are installed and wired according to user manual:

- 1. EN61000-6-4
- 2. EN61800-3: 1996
- 3. EN55011 (1991) Class A Group 1

### **General precaution**

- 1. EMI filter and drive should be installed on the same metal plate. It is recommended to install the drive on the filter.
- 2. Please wire as short as possible. Metal plate should be grounded. The cover of EMI filter and drive or grounding should be fixed on the metal plate and the contact area should be as large as possible.

### Choose suitable motor cable and precautions

Improper installation and choice of motor cable will affect the performance of EMI filter. Be sure to observe the following precautions when selecting motor cable.

- 1. Use the cable with shielding (double shielding is the best). The shielding on both ends of the motor cable should be grounded with the minimum length and maximum contact area.
- 2. Remove any paint on metal saddle for good ground contact with the plate and shielding as shown in figure 1.
- 3. The shielding net of motor cable and the plate must be connected correctly. The shielding net on the two ends of motor cable should be fixes by the metal saddle and the plate. See figure 2 for correct connection.

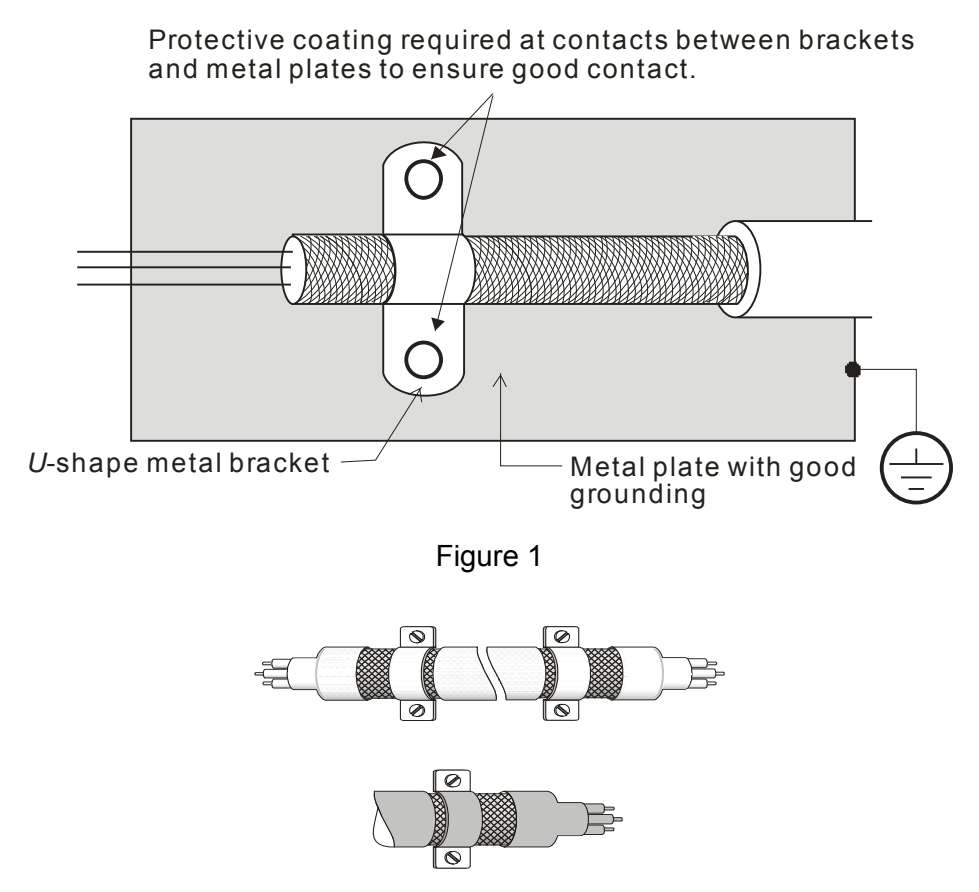

Figure 2

### The length of motor cable

When motor is driven by a drive of PWM type, the motor terminals will experience surge voltages easily due to components conversion of drive and cable capacitance. When the motor cable is very long (especially for the 460V series), surge voltages may reduce insulation quality. To prevent this situation, please follow the rules below:

Use a motor with enhanced insulation. Connect an output reactor (optional) to the output terminals of the drive. The length of the cable between drive and motor should be as short as possible (10 to 20 m or less).

For models 7.5hp/5.5kW and above:

| Insulation level of motor | 1000V          | 1300V          | 1600V          |
|---------------------------|----------------|----------------|----------------|
| 460Vac input voltage      | 66 ft (20m)    | 328 ft (100m)  | 1312 ft (400m) |
| 230Vac input voltage      | 1312 ft (400m) | 1312 ft (400m) | 1312 ft (400m) |

If the length is too long, the stray capacitance between cables will increase and may cause leakage current. It will activate the protection of over current, increase leakage current or not insure the correction of current display. The worst case is that drive may damage.

To drive the 460V series motor, if there is one relay installed between the Hybrid Servo Controller and motor to protect the motor from over-heating, the relay might malfunction even if the length of the wire is below 50 meters. Thus, a filter for output current shall be added (optional for purchase).

NOTE:

- ☑ When a thermal O/L relay protected by motor is used between Hybrid Servo Controller and motor, it may malfunction (especially for 460V series), even if the length of motor cable is only 165 ft (50m) or less. To prevent it, please use a filter.
- Never connect phase lead capacitors or surge absorbers to the output terminals of the Hybrid Servo Controller.

# **B-6 Brake Unit**

# **Individual Parts and Function Explanation**

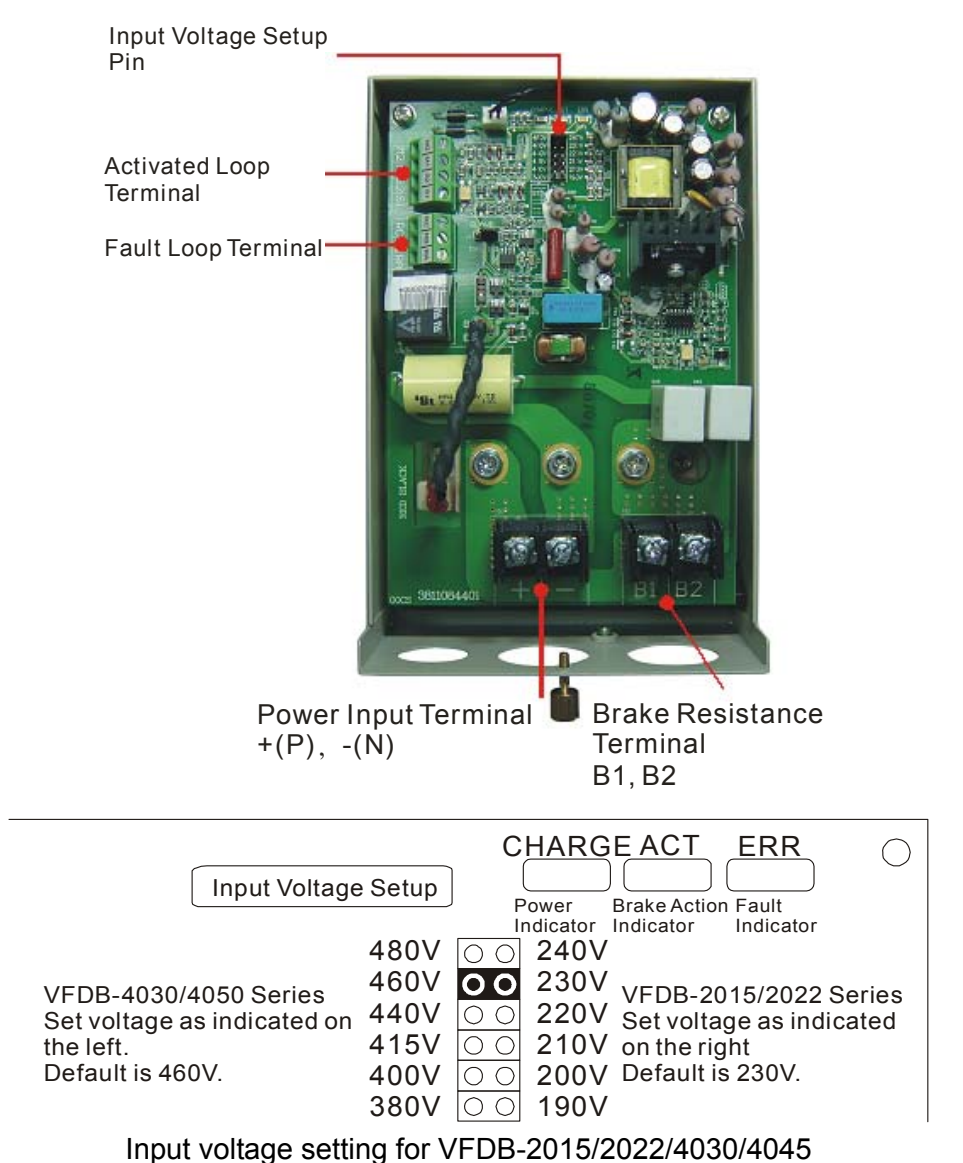

Wiring of brake unit and motor drive:

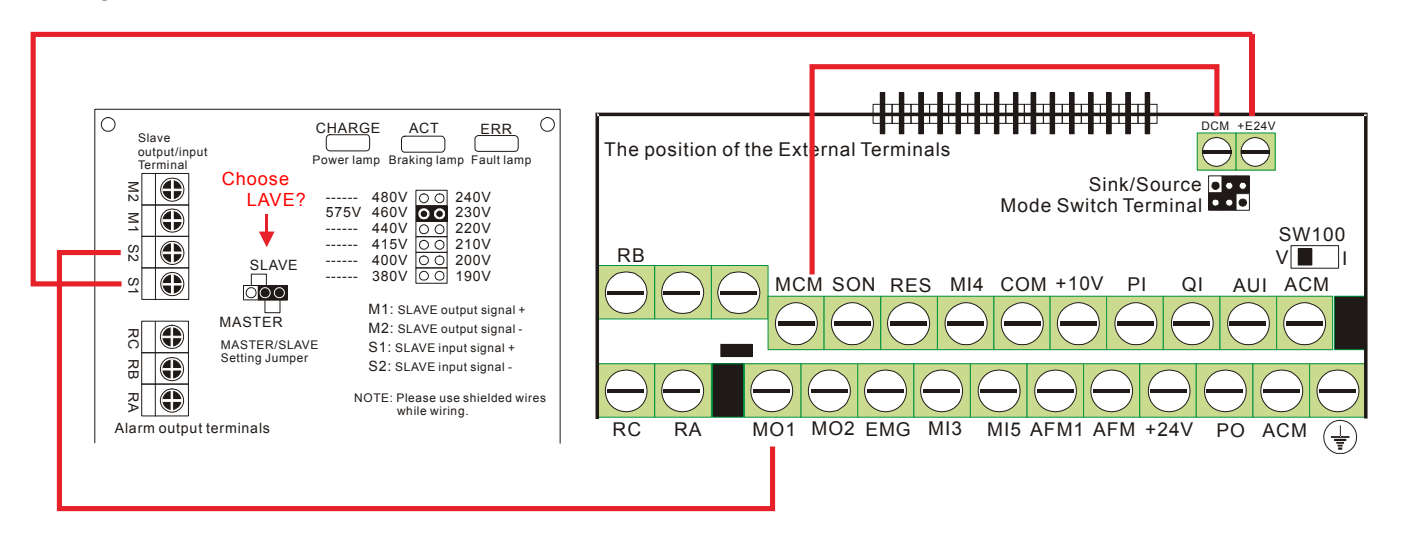

# The Voltage Settings

 Adjust Voltage: The + (P) and - (N) sides of the hydraulic servo motor controller are the DC power source of the control unit. Therefore, after wiring and before operation, it is very important to set the voltage of the control unit according to the input voltage of the hydraulic servo motor controller. This setting will affect the state of activation voltage of the control unit. The following table shows the state address of individual voltage actions.

| Voltage: 230 VAC | Braking Start-up voltage<br>DC Bus (+(P), -(N)) Voltage | Voltage: 230 VAC | Braking Start-up voltage<br>DC Bus (+(P), -(N)) Voltage |
|------------------|---------------------------------------------------------|------------------|---------------------------------------------------------|
| 190Vac           | 330Vdc                                                  | 380Vac           | 660Vdc                                                  |
| 200Vac           | 345Vdc                                                  | 400Vac           | 690Vdc                                                  |
| 210Vac           | 360Vdc                                                  | 415Vac           | 720Vdc                                                  |
| 220Vac           | 380Vdc                                                  | 440Vac           | 760Vdc                                                  |
| 230Vac           | 400Vdc                                                  | 460Vac           | 800Vdc                                                  |
| 240Vac           | 415Vdc                                                  | 480Vac           | 830Vdc                                                  |

Table 1: The Selection of Power Voltage and Operation Potential of PN DC Voltage

### **Terminal Wire Gauge**

| Circuit                | Terminal Mark                   | Wire Gauge AWG (mm <sup>2</sup> )                             | Screw | Torque                  |
|------------------------|---------------------------------|---------------------------------------------------------------|-------|-------------------------|
| Power Input<br>Circuit | + (P)  - (N)                    | 10~12AWG (3.5~5.5mm <sup>2</sup> )                            | M4    | 18 kgf-cm (15.6 in-lbf) |
| Braking Resistor       | B1 \ B2                         | 10~12AWG (3.5~5.5mm <sup>2</sup> )                            | M4    | 18 kgf-cm (15.6 in-lbf) |
| SLAVE Circuit          | Output M1 · M2<br>Input S1 · S2 | 20~18AWG (0.25~0.75mm <sup>2</sup> )<br>(with shielded wires) | M2    | 4 kgf-cm (3 in-lbf)     |
| Fault Circuit          | RA                              | 20~18AWG (0.25~0.75mm <sup>2</sup> )                          | M2    | 4 kgf-cm (3 in-lbf)     |

### **Specifications**

| Voltage Class                                     |                                     | 230V Series                                                       |      | 460V Series                    |       |
|---------------------------------------------------|-------------------------------------|-------------------------------------------------------------------|------|--------------------------------|-------|
| Model VFDB-                                       |                                     | 2022                                                              |      | 4045                           |       |
| Max. Motor Capacity (kW)                          |                                     | 22                                                                |      | 45                             |       |
| Output<br>Rating                                  | Max. Discharge Current<br>(A) 10%ED | 60                                                                |      | 60                             |       |
|                                                   | Continuous Discharge<br>Current (A) | 20                                                                |      | 18                             |       |
|                                                   | Braking Start-up Voltage<br>(DC)    | 330/345/360/380/<br>400/415±3V                                    |      | 660/690/720/760/<br>800/830±6V |       |
| Input Rating                                      | DC Voltage                          | 200 ~400VDC                                                       |      | 400 ~800VDC                    |       |
| Min. Equivalent Resistor for Each<br>Braking Unit |                                     | 10Ω                                                               | 6.8Ω | 20Ω                            | 13.6Ω |
| Protection                                        | Heat Sink Overheat                  | Temperature over +95°C (203°F)                                    |      |                                |       |
|                                                   | Alarm Output                        | Relay contact 5A120Vac/28Vdc(RA.RB.RC)                            |      |                                |       |
|                                                   | Power Charge Display                | Blackout until bus (+~-) voltage is below 50VDC                   |      |                                |       |
| Environment                                       | Installation Location               | Indoor (no corrosive gases, metallic dust)                        |      |                                |       |
|                                                   | Operating Temperature               | -10°C ~+50°C (14°F to 122°F)                                      |      |                                |       |
|                                                   | Storage Temperature                 | -20°C ~+60°C (-4°F to 140°F)                                      |      |                                |       |
|                                                   | Humidity                            | 90% Non-condensing                                                |      |                                |       |
|                                                   | Vibration                           | 20Hz 以下 9.8m/S <sup>2</sup> (1G)、20~50Hz 2m/S <sup>2</sup> (0.2G) |      |                                |       |
| Mechanical Configuration                          |                                     | Wall-mounted enclosed type IP50                                   |      |                                |       |